# Canon

# *PowerShot SX740 HS* คู่มือการใช้งานกล้อง

- โปรดอ่านคู่มือนี้ รวมถึง "คำแนะนำด้านความปลอดภัย" (Д12) ก่อนใช้งาน กล้อง
- การอ่านคู่มือนี้จะช่วยให้คุณสามารถใช้งานกล้องได้อย่างถูกต้อง
- โปรดเก็บคู่มือนี้ไว้เพื่อใช้อ้างอิงในอนาคด

ภาษาไทย

คลิกปุ่มที่มุมล่างขวาเพื่อเข้าถึงหน้าอื่นๆ

下: หน้าถัดไป

< : หน้าก่อนหน้า

ڬ : หน้าก่อนที่คุณจะคลิกลิงก์

เพื่อข้ามไปตำแหน่งเริ่มต้นของบท คลิกชื่อบทด้านขวา

# คู่มือการใช้งานขั้นสูง พื้นฐานการใช้กล้อง โหมดอัตโนมัติ / โหมดอัตโนมัติแบบไฮบริด โหมดถ่ายภาพอื่นๆ โหมด P โหมด Tv, Av และ M การเล่นภาพ คณสมบัติการสื่อสารไร้สาย เมนการตั้งค่า อปกรณ์เสริม ภาคผนวก ดัชนี

ก่อนการใ*ข*เ้งาน

ค่มือการใช้งานเบื้องต้น

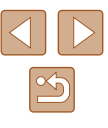

CT0-D179-A

# ก่อนการใช้งาน

# ข้อมูลเบื้องต้น

# รายการของในบรรจุภัณฑ์

ก่อนใช้งาน ตรวจสอบให้แน่ใจว่ารายการต่อไปนี้อยู่ในบรรจุภัณฑ์ หากมีสิ่งใดขาดหายไป โปรดดิดต่อตัวแทนจำหน่ายกล้องของคุณ

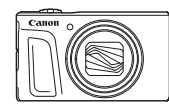

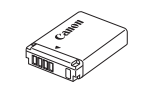

กล้อง

แบตเตอรื่แพ็ค\*

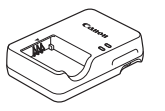

แท่นชาร์จแบตเตอรี่

สายคล้องข้อมือ

- \* อย่าแกะสิ่งที่หุ้มออกจากแบตเตอรี่แพ็ค
- สึ่งพิมพ์รวมอยู่ด้วย
- ไม่รวมเมมโมรี่การ์ด (📖2)

# เมมโมรี่การ์ดที่รองรับ

สามารถใช้เมมโมรี่การ์ดต่อไปนี้ (แยกจำหน่าย) ได้โดยไม่จำกัดความจุ

- เมมโมรี่การ์ด SD<sup>\*1</sup>
- เมมโมรี่การ์ด SDHC\*1\*2
- เมมโมรี่การ์ด SDXC\*1\*2

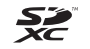

- \*1 การ์ดนี้ตรงตามมาตรฐาน SD อย่างไรก็ตาม เมมโมรี่การ์ดไม่ได้รับการตรวจสอบทุกดัวว่าใข้ งานได้กับกล้อง
- \*2 เมมโมรี่การ์ด UHS-I ใช้งานได้เช่นกัน

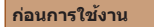

ดู่มือการใช้งานเบื้องต้น

คู่มือการใช้งานขั้นสูง

พื้นฐานการใช้กล้อง

โหมดอัตโนมัติ / โหมดอัตโนมัติแบบไฮบริด

โหมดถ่ายภาพอื่นๆ

โหมด P

โหมด Tv, Av และ M

การเล่นภาพ

ดุณสมบัติการสื่อสารไร้สาย

เมนูการตั้งค่า

อุปกรณ์เสริม

ภาคผนวก

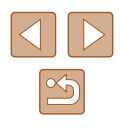

# คำอธิบายเบื้องตันและข้อมูลทาง กฎหมาย

- ควรทดลองถ่ายภาพ แล้วเรียกดูภาพก่อนใช้งานจริง เพื่อให้มั่นใจว่ากล้อง ทำงานได้อย่างถูกต้อง โปรดทราบว่าทางบริษัทแคนนอน สาขา บริษัทในเครือ และด้วแทนจำหน่ายไม่สามารถรับผิดชอบต่อความเสียหายที่ตามมาจากผลการ ทำงานที่ผิดพลาดของตัวกล้องหรืออุปกรณ์ต่างๆ รวมทั้งเมมโมรี่การ์ด ซึ่งส่งผล ให้การบันทึกภาพลัมเหลว หรือการบันทึกภาพผิดวิธี
- การที่ผู้ใช้บันทึก (วิดีโอและ/หรือเสียง) หรือการถ่ายภาพบุคคลหรือสิ่งที่มี ลิขสิทธิ์โดยไม่ได้รับอนุญาตอาจถือเป็นการละเมิดสิทธิส่วนบุคคลและ/หรือ อาจฝ่าฝืนสิทธิตามกฎหมายของบุคคลอื่น อันประกอบไปด้วยเรื่องลิขสิทธิ์และ ทรัพย์สินทางบัญญาของผู้อื่น โปรดทราบว่าอาจมีข้อจำกัดแม้ว่าการบันทึกหรือ การถ่ายภาพดังกล่าวจะมีวัดถุประสงค์เพื่อใช้ส่วนตัวแต่เพียงผู้เดียว
- การรับประกันกล้องมีผลเฉพาะในพื้นที่ที่ชื้อเท่านั้น ในกรณีที่กล้องเกิดปัญหา ขณะอยู่ด่างประเทศ โปรดนำกล้องกลับมายังประเทศที่จำหน่ายก่อนติดต่อศูนย์ บริการลูกค้า
- ถึงแม้ว่าหน้าจอจะผลิตภายใต้เงื่อนไขการผลิดที่มีความแม่นยำสูงมาก และ พิกเซลมากกว่า 99.99% มีคุณสมบัติดรงตามที่กำหนด เป็นส่วนน้อยมากที่บาง พิกเซลอาจบกพร่องหรืออาจปรากฏเป็นจุดสีแดงหรือสีดำ ซึ่งไม่ถือว่าเป็นความ เสียหายของกล้องหรือส่งผลต่อรูปภาพที่บันทึกแต่อย่างใด
- เมื่อกล้องถูกใช้งานติดด่อกันเป็นเวลานาน ดัวกล้องอาจมีอุณหภูมิสูงขึ้น อาการ ดังกล่าวไม่ถือว่าเป็นความเสียหาย

# ธรรมเนียมปฏิบัติในคู่มือเล่มนี้

- ในคู่มือนี้ ใช่ไอคอนแทนปุ่มและปุ่มหมุนที่เกี่ยวข้องซึ่งปรากฏหรือมีลักษณะ คล้ายคลึงกันบนกล้อง
- ปุ่มและตัวควบคุมบนกล้องต่อไปนี้ได้ถูกแทนด้วยไอคอน ดัวเลขในวงเล็บหมาย ถึงตัวเลขของด้วควบคุมที่เกี่ยวข้องใน "รายชื่อส่วนประกอบของกล้อง" (Д4)
  - 🔺 ปุ่มเลื่อนขึ้น (12) ทางด้านหลัง
  - ปุ่มเลื่อนไปทางซ้ำย (8) ทางด้านหลัง
  - ปุ่มเลื่อนไปทางขวา (13) ทางด้านหลัง
  - 🔻 ปุ่มเลื่อนลง (15) ทางด้านหลัง
  - 🌐 ปุ่มหมุนควบคุม (7) ทางด้านหลัง
- โหมดถ่ายภาพและไอคอนบนหน้าจอและข้อความจะแสดงในวงเล็บ
- (1): ข้อมูลสำคัญที่คุณควรทราบ
- 🔹 🖉: หมายเหตุและเคล็ดลับสำหรับการใช้กล้องอย่างผู้ชำนาญ
- 💭 xx: หน้าที่มีข้อมูลที่เกี่ยวข้อง (ในตัวอย่างนี้ "xx" แทนหมายเลขหน้า)
- คำแนะนำในคู่มือนี้ใช้กับกล้องที่ใช้การตั้งค่าเริ่มต้น
- เพื่อความสะดวก จะเรียกเมมโมรี่การ์ดที่รองรับทั้งหมดว่า "เมมโมรี่การ์ด"
- สัญลักษณ์ "▶ ภาพนิ่ง" และ "▶ ภาพเคลื่อนไหว" ใต้ชื่อเรื่องบ่งบอกวิธีการใช้ พังก์ชั่น—สำหรับภาพนิ่งหรือภาพเคลื่อนไหว

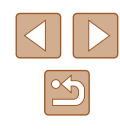

# รายชื่อส่วนประกอบของกล้อง

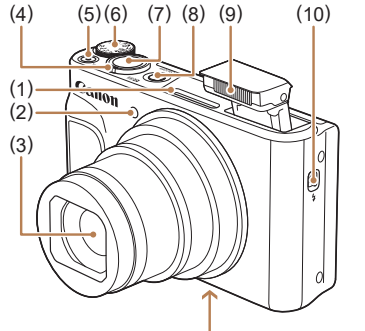

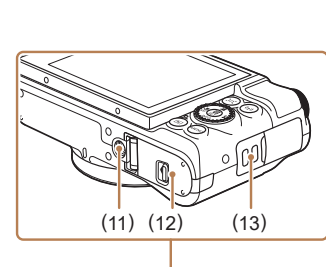

ป่มชัดเดอร์

แฟลช

ป่มเปิด/ปิดกล้อง

(10) สวิตซ์ 🗲 (ยกแฟลชขึ้น)

ฝาปิดเมมโมรี่การ์ด/แบตเตอรี่

(11) ช่องเสียบขาตั้งกล้อง

(13) หร้อยสายคล้อง

(7)

(8)

(9)

(12)

- ไมโครโฟน (1)
- หลอดไฟ (2)
- (3) เลนส์
- ดันโยกชม (4) ถ่ายภาพ:โ🎝 (ระยะไกล)] / 👫 (มมกว้าง) เล่นภาพ: 🔍 (ขยาย) / 💻 (ดัชนี)
- ป่มภาพเคลื่อนไหว (5)
- ปุ่มหมุนปรับโหมด (6)

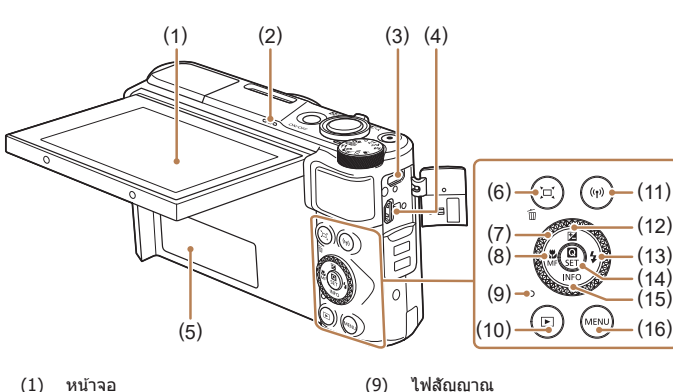

- (1)หน้าจอ
- (2) ลำโพง
- ช่องสัญญาณ DIGITAL (3)
- ช่องสัญญาณ HDMI™ (4)
- หมายเลขผลิตภัณฑ์ (5) (หมายเลขประจำตัวกล้อง)
- ป่ม [๋่⊡.๋้ (ช่วยจัดกรอบ ค้นหา) / (6) 面 (ลบรูปเดียว)
- ป่มหมนควบคม (7)
- ปุ่ม 뿣 (มาโคร) / MF (แมนนวล (8) โฟกัส) / ┥ เลื่อนไปทางซ้าย

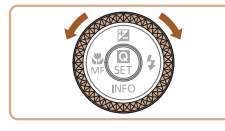

 คณสามารถหมนปุ่มควบคมการทำงานเพื่อ ด้ำเนินการ การ่ทำงานส่ว<sup>่</sup>นใหญ่ที่สามารถใช้ ป่ม ▲/▼/◀/ ▶ เช่น การเลือกร้ายการและการ เปลี่ยนภาพ

(10) ปุ่ม 🕨 (เล่นภาพ)

(12) ป่ม 🛃 (ชดเชยแสง) / 📥 เลื่อนขึ้น

(13) ปุ่ม 🗲 (แฟลช) / 🕨 เลื่อนไปทางขวา

(14) ปุ่ม 🛞 (เมนูควบคุมทันใจ/ตั้งค่า)

(15) ปุ่ม INFO (ข้อมูล) / ▼ เลื่อนลง

(11) ป่ม <sup>((</sup>**f**<sup>))</sup> (Wi-Fi)

(16) ปุ่ม **MENU** 

# ก่อนการใช้งาน ค่มือการใช้งานเบื้องต้น คู่มือการใช้งานขั้นสูง พื้นฐานการใช้กล้อง โหมดอัตโนมัติ / โหมดอัตโบมัติแบบไฮบริด โหมดถ่ายภาพอื่นๆ โหมด P โหมด Tv, Av และ M การเล่นภาพ คณสมบัติการสื่อสารไร้สาย เมนการตั้งค่า อปกรณ์เสริม ภาคผนวก ดัชนี

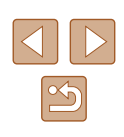

4

# สารบัญ

# ก่อนการใช้งาน

| ข้อมลเบื้องต้น                                                       |    |
|----------------------------------------------------------------------|----|
| รายการของในบรรจภัณฑ์                                                 |    |
| เมมโมรี่การ์ดที่รองรับ                                               |    |
| คำอุธิบายเบื้องต้นและข้อมูลทางกุภหมาย                                |    |
| รรรบเบียบปฏิบัติใบค่บือเล่บบี้                                       |    |
| รายชื่อส่านประกอบของกล้อง                                            |    |
| การทำงางเท้าไปของกล้อง                                               | 1( |
| ดำแบะบำด้านดาวบปลอดภัย                                               | 1  |
| MI 166 なのな 101 1 などし 1をしていたい 101 11 11 11 11 11 11 11 11 11 11 11 11 |    |

# **คู่มือการใช้งานเบื้องต**้น

| การทำงานขั้นพื้นฐาน                       | 14 |
|-------------------------------------------|----|
| การเตรียมการขั้นตั้น                      | 14 |
| การผูกติดสายคล้อง                         | 14 |
| การถือกล้อง                               | 14 |
| การชาร์จแบดเดอรี่แพ็ค                     | 15 |
| การใส่แบตเตอรี่แพ็คและเมมโมรี่การ์ดของคุณ | 15 |
| การถอดแบตเตอรี่แพ็คและเมมโมรี่การ์ด       | 16 |
| การตั้งค่าวันที่ เวลา และโซนเวลา          | 16 |
| ภาษาที่แสดง                               | 17 |
| การทดลองใช้กล้อง                          |    |
| การถ่ายภาพ                                |    |
| การดภาพ                                   |    |
| การลบภาพ                                  | 19 |
|                                           |    |

# ดู่มือการใช้งานขั้นสูง

| พื้นฐานการใช้กล้อง                                                                                                    | 20                                     |
|----------------------------------------------------------------------------------------------------|----------------------------------------|
| เปิด/ปิด                                                                                                    | 20                                     |
| ปุ่มชัดเตอร์                                                                                                    | 21                                     |
| โหมดถ่ายภาพ                                                                                                    | 21                                     |
| ตัวเลือกแสดงผลการถ่ายภาพ                                                                                                    | 22                                     |
| การปรับมุมของหน้าจอ                                                                                                    | 22                                     |
| หน้าจอควบคุมทันใจ                                                                                                    | 23                                     |
| หน้าจอเมนู                                                                                                    | 23                                     |
| แป้นพิมพ์บนหน้าจอ                                                                                                    | 24                                     |
| การแสดงไฟสัญญาณ                                                                                                    | 25                                     |
| กรอบบนหน้าจอการถ่ายภาพ                                                                                                    | 25                                     |
| โหมดอัตโนมัติ / โหมดอัตโนมัติแบบไฮบริด                                                                                                    | 26                                     |
|                                                                                                    |                                        |
| การถ่ายภาพด้วยการตั้งค่าที่กล้องกำหนด                                                                                                    | 26                                     |
| การถ่ายภาพด้วยการตั้งค่าที่กล้องกำหนด<br>การถ่ายภาพ (สมาร์ทออโต้)                                                                                                  | 26<br>26                               |
| การถ่ายภาพด้ว <sup>้</sup> ยการตั้งค่าที่กล้องกำหนด<br>การถ่ายภาพ (สมาร์ทออโต้)<br>การถ่ายภาพในโหมดอัตโนมัดิแบบไฮบริด                                              | 26<br>26<br>28                         |
| การถ่ายภาพดัวยการตั้งค่าที่กล้องกำหนด<br>การถ่ายภาพ (สมาร์ทออโต้)<br>การถ่ายภาพในโหมดอัตโนมัดิแบบไฮบริด<br>การเล่นวิดีโอสรุป                                       | 26<br>26<br>28<br>29                   |
| การถ่ายภาพดัวยการตั้งค่าที่กล้องกำหนด<br>การถ่ายภาพ (สมาร์ทออโต้)<br>การถ่ายภาพในโหมดอัตโนมัติแบบไฮบริด<br>การเล่นวิดีโอสรุป<br>ภาพนิ่ง                            | 26<br>26<br>28<br>29<br>29             |
| การถ่ายภาพดัวยการดั้งค่าที่กล้องกำหนด<br>การถ่ายภาพ (สมาร์ทออโต้)<br>การถ่ายภาพในโหมดอัดโนมัดิแบบไฮบริด<br>การเล่นวิดีโอสรุป<br>ภาพนิ่ง<br>ภาพนิ่ง                 | 26<br>26<br>28<br>29<br>29<br>29<br>29 |
| การถ่ายภาพดัวยการดั้งค่าที่กล้องกำหนด<br>การถ่ายภาพ (สมาร์ทออโต้)<br>การถ่ายภาพในโหมดอัตโนมัดิแบบไฮบริด<br>การเล่นวิดีโอสรุป<br>ภาพนิ่ง<br>ภาพนิ่ง<br>ไอคอนแสดงฉาก |                                        |
| การถ่ายภาพดัวยการดั้งค่าที่กล้องกำหนด<br>การถ่ายภาพ (สมาร์ทออโต้)<br>การถ่ายภาพในโหมดอัตโนมัติแบบไฮบริด<br>การเล่นวิดีโอสรุป<br>ภาพนิ่ง<br>ภาพนิ่ง<br>ไอคอนแสดงฉาก |                                        |

(ช่วยจัดกรอบ – คันหา)......31

การหาวัตถได้ง่ายๆ หลังจากการซมแบบแมนนวล

การซูมอัตโนมัติในการตอบสนองต่อการเคลื่อนไหวของวัตถุ

| ก่อนก   | ารใช้งาน                                  |
|---------|-------------------------------------------|
| คู่มือก | ารใช้งานเบื้องตัน                         |
| คู่มือก | ารใข้งานขั้นสูง                           |
|         | พื้นฐานการใช้กล้อง                        |
|         | โหมดอัตโนมัดิ /<br>โหมดอัตโนมัดิแบบไฮบริด |
|         | โหมดถ่ายภาพอื่นๆ                          |
|         | โหมด P                                    |
|         | โหมด Tv, Av และ M                         |
|         | การเล่นภาพ                                |
|         | คุณสมบัติการสื่อสารไร้สาย                 |
|         | เมนูการตั้งค่า                            |
|         | อุปกรณ์เสริม                              |
|         | ภาคผนวก                                   |
| ดัชนี   |                                           |
|         |                                           |

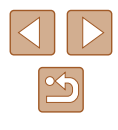

| การถ่ายภาพต่อเนื่อง                                                                                                    | 34                                                                            |
|----------------------------------------------------------------------------------------------------|-------------------------------------------------------------------------------|
| คุณสมบัติการปรับค่าภาพถ่ายด้วยตนเอง                                                                                                    | 34                                                                            |
| การเปลี่ยนอัตราส่วนภาพ                                                                                                    | 34                                                                            |
| การปรับคุณภาพของภาพ                                                                                                    | 35                                                                            |
| คำแนะนำในการเลือกการตั้งค่าพิกเซลโดยยึดตามขนาดกระดาษ                                                                                                    |                                                                               |
| (สำหรับอัตราส่วนภาพ 4:3)                                                                                                    | 35                                                                            |
| คุณสมบัติการถ่ายภาพที่เป็นประโยชน์                                                                                                    | 35                                                                            |
| การแสดงตาราง                                                                                                    | 35                                                                            |
| การยกเลิกการปรับระดับอัดโนมัติ                                                                                                    | 36                                                                            |
| การเปลี่ยนการตั้งค่าโหมด IS                                                                                                    | 36                                                                            |
| ปิดการทำงานของระบบป้องกันภาพสั่นใหว                                                                                                    | 36                                                                            |
| การบันทึกภาพเคลื่อนไหวที่วัตถุมีขนาดเดียวกับที่แสดงก่อนการถ่าย                                                                                                    | 37                                                                            |
| การกำหนดการทำงานของกล้องด้วยตนเอง                                                                                                    | 37                                                                            |
| การป้องกันลำแสงช่วยโฟกัสจากการยิงแฟลชภาพนิ่ง                                                                                                    | 37                                                                            |
| การป้องกันหลอดไฟลดตาแดงจากแสงไฟที่สว่างขึ้น                                                                                                    | 38                                                                            |
| การเปลี่ยนระยะเวลาแสดงภาพหลังจากถ่ายภาพ                                                                                                    | 38                                                                            |
|                                                                                                    |                                                                               |
| โหมดถ่ายภาพอื่นๆ                                                                                                    | . 39                                                                          |
| <b>โหมดถ่ายภาพอื่นๆ</b><br>การทำให้สีดูสดมากขึ้นในภาพถ่ายอาหาร (อาหาร)                                                                                                    | <b>. 39</b><br>39                                                             |
| <b>โหมดถ่ายภาพอื่นๆ</b><br>การทำให้สีดูสดมากขึ้นในภาพถ่ายอาหาร (อาหาร)<br>การถ่ายภาพดัวเองด้วยการตั้งค่าที่เหมาะสม (ภาพดัวเอง)                                                                                                    | <b>. 39</b><br>39<br>40                                                       |
| <b>โหมดถ่ายภาพอื่นๆ</b><br>การทำให้สีดูสดมากขึ้นในภาพถ่ายอาหาร (อาหาร)<br>การถ่ายภาพดัวเองด้วยการดั้งค่าที่เหมาะสม (ภาพตัวเอง)<br>วัตถุมีการเคลื่อนที่ (กีฬา)                                                                                                    | <b>. 39</b><br>39<br>40<br>41                                                 |
| <b>โหมดถ่ายภาพอื่นๆ</b><br>การทำให้สีดูสดมากขึ้นในภาพถ่ายอาหาร (อาหาร)<br>การถ่ายภาพตัวเองด้วยการตั้งค่าที่เหมาะสม (ภาพตัวเอง)<br>วัตถุมีการเคลื่อนที่ (กีฬา)<br>การถ่ายภาพในฉากพิเศษ                                                                                                    | <b>. 39</b><br>39<br>40<br>41<br>41                                           |
| โหมดถ่ายภาพอื่นๆ<br>การทำให้สีดูสดมากขึ้นในภาพถ่ายอาหาร (อาหาร)<br>การถ่ายภาพดัวเองด้วยการตั้งค่าที่เหมาะสม (ภาพดัวเอง)<br>วัดถุมีการเคลื่อนที่ (กีฬา)<br>การถ่ายภาพในฉากพิเศษ<br>การใช้เอฟเฟคพิเศษ                                                                                                    | <b>. 39</b><br>39<br>40<br>41<br>41                                           |
| โหมดถ่ายภาพอื่นๆ<br>การทำให้สีดุสดมากขึ้นในภาพถ่ายอาหาร (อาหาร)<br>การถ่ายภาพด้วเองด้วยการตั้งค่าที่เหมาะสม (ภาพด้วเอง)<br>วัดถุมีการเคลื่อนที่ (กีฬา)<br>การถ่ายภาพในฉากพิเศษ<br>การใช้เอฟเฟคพิเศษ<br>การถ่ายภาพด้วยเอฟเฟคการทำผิวเนียน (ผิวเนียน)                                                                                                    | <b>. 39</b><br>40<br>41<br>41<br>41<br>42<br>43                               |
| โหมดถ่ายภาพอื่นๆ<br>การทำให้สีดุสดมากขึ้นในภาพถ่ายอาหาร (อาหาร)<br>การถ่ายภาพด้วเองด้วยการตั้งค่าที่เหมาะสม (ภาพด้วเอง)<br>วัดถุมีการเคลื่อนที่ (กีฬา)<br>การถ่ายภาพในฉากพิเศษ<br>การใช้เอฟเฟคพิเศษ<br>การถ่ายภาพด้วยเอฟเฟคการทำผิวเนียน (ผิวเนียน)<br>การถ่ายภาพด้วยเอฟเฟคการทำผิวเนียน (ผิวเนียน)                                                                                                    | . <b>39</b><br>40<br>41<br>41<br>42<br>43<br>43                               |
| โหมดถ่ายภาพอื่นๆ<br>การทำให้สีดุสดมากขึ้นในภาพถ่ายอาหาร (อาหาร)<br>การถ่ายภาพดัวเองด้วยการตั้งค่าที่เหมาะสม (ภาพดัวเอง)<br>วัตถุมีการเคลื่อนที่ (กีฬา)<br>การถ่ายภาพในฉากพิเศษ<br>การใช้เอฟเฟคพิเศษ<br>การถ่ายภาพด้วยเอฟเฟคการทำผิวเนียน (ผิวเนียน)<br>การถ่ายภาพลีโทนเดียว (ภาพหยาบ ขาว/ดำ)<br>การถ่ายภาพโดยใช้เอฟเฟคชอฟต์โฟกัส                                                                                                    | . 39<br>39<br>40<br>41<br>41<br>42<br>43<br>43<br>44                          |
| โหมดถ่ายภาพอื่นๆ<br>การทำให้สีดุสดมากขึ้นในภาพถ่ายอาหาร (อาหาร)<br>การถ่ายภาพตัวเองด้วยการตั้งค่าที่เหมาะสม (ภาพตัวเอง)<br>วัตถุมีการเคลื่อนที่ (กีฬา)<br>การถ่ายภาพในฉากพิเศษ<br>การถ่ายภาพในฉากพิเศษ<br>การถ่ายภาพด้วยเอฟเฟคการทำผิวเนียน (ผิวเนียน)<br>การถ่ายภาพด้วยเอฟเฟคการทำผิวเนียน (ผิวเนียน)<br>การถ่ายภาพด้วยเอฟเฟคการทำผิวเนียน (ผิวเนียน)<br>การถ่ายภาพด้วยเอฟเฟคการทำผิวเนียน (มายาง)                                                                                                    | 39<br>40<br>41<br>41<br>42<br>43<br>43<br>44                                  |
| โหมดถ่ายภาพอื่นๆ<br>การทำให้สีดูสดมากขึ้นในภาพถ่ายอาหาร (อาหาร)<br>การถ่ายภาพตัวเองด้วยการตั้งค่าที่เหมาะสม (ภาพตัวเอง)<br>วัตถุมีการเคลื่อนที่ (กีฬา)<br>การถ่ายภาพในฉากพิเศษ<br>การถ่ายภาพในฉากพิเศษ<br>การถ่ายภาพด้วยเอฟเฟคการทำผิวเนียน (ผิวเนียน)<br>การถ่ายภาพด้วยเอฟเฟคการทำผิวเนียน (ผิวเนียน)<br>การถ่ายภาพด้วยเอฟเฟคการทำผิวเนียน (ผิวเนียน)<br>การถ่ายภาพด้วยเอฟเฟคการทำผิวเนียน (มิวเนียน)<br>การถ่ายภาพด้วยเอฟเฟคการทำผิวเนียน (มิวเนียน)<br>การถ่ายภาพด้วยเอฟเฟคการทำผิวเนียน (มิวเนียน)                                                                                                    | 39<br>40<br>41<br>41<br>42<br>43<br>43<br>44                                  |
| โหมดถ่ายภาพอื่นๆ<br>การทำให้สีดูสดมากขึ้นในภาพถ่ายอาหาร (อาหาร)<br>การถ่ายภาพด้วเองด้วยการตั้งค่าที่เหมาะสม (ภาพตัวเอง)<br>วัดถุมีการเคลื่อนที่ (กีฬา)<br>การถ่ายภาพในฉากพิเศษ<br>การถ่ายภาพในฉากพิเศษ<br>การถ่ายภาพด้วยเอฟเฟคการทำผิวเนียน (ผิวเนียน)<br>การถ่ายภาพด้วยเอฟเฟคการทำผิวเนียน (ผิวเนียน)<br>การถ่ายภาพด้วยเอฟเฟคการทำผิวเนียน (ผิวเนียน)<br>การถ่ายภาพด้วยเอฟเฟคการทำผิวเนียน (ผิวเนียน)<br>การถ่ายภาพด้วยเอฟเฟคการทำผิวเนียน (ผิวเนียน)<br>การถ่ายภาพโดยใช้เอฟเฟคชองเลนส์ตาปลา<br>(เอฟเฟคเลนส์ตาปลา)<br>ภาพถ่ายที่ดูคล้ายภาพวาดสีน้ำมัน (ลูกเล่นศิลปะคมเข้ม)                                                                                                    | 39<br>40<br>41<br>41<br>42<br>43<br>43<br>44<br>44                            |
| โหมดถ่ายภาพอื่นๆ                                                                                                    | . <b>39</b><br>39<br>40<br>41<br>41<br>42<br>43<br>43<br>44<br>45<br>45<br>45 |
| โหมดถ่ายภาพอื่นๆ<br>การทำให้สีดูสดมากขึ้นในภาพถ่ายอาหาร (อาหาร)<br>การถ่ายภาพตัวเองด้วยการตั้งค่าที่เหมาะสม (ภาพตัวเอง)<br>วัดถุมีการเคลื่อนที่ (กีฬา)<br>การถ่ายภาพในฉากพิเศษ<br>การถ่ายภาพในฉากพิเศษ<br>การถ่ายภาพดัวยเอฟเฟคการทำผิวเนียน (ผิวเนียน)<br>การถ่ายภาพดัวยเอฟเฟคการทำผิวเนียน (ผิวเนียน)<br>การถ่ายภาพดัวยเอฟเฟคการทำผิวเนียน (ผิวเนียน)<br>การถ่ายภาพดัวยเอฟเฟคการทำผิวเนียน (ผิวเนียน)<br>การถ่ายภาพดียให้เอฟเฟคการทำผิวเนียน (ผิวเนียน)<br>การถ่ายภาพโดยใช้เอฟเฟคชอฟต์โฟกัส<br>การถ่ายภาพโดยใช้เอฟเฟคชองเลนส์ตาปลา<br>(เอฟเฟคเลนส์ตาปลา)<br>ภาพถ่ายที่ดูคล้ายภาพวาดสีน้ำมัน (ลูกเล่นกิสองของเล่น)<br>การถ่ายภาพโดยใช้ลูกเล่นกล้องของเล่น (ลูกเล่นกล้องของเล่น) | . <b>39</b><br>39<br>40<br>41<br>41<br>42<br>43<br>43<br>44<br>45<br>45<br>46 |

| การบันทึกภาพเคลื่อนไหวแบบต่างๆ47                           |
|------------------------------------------------------------|
| การเปลี่ยนขนาดการบันทึกภาพเคลื่อนไหว                       |
| การปรับความสว่างของภาพ (ชดเชยแสง)47                        |
| การปิดใช้งานความเร็วชัดเตอร์ด่ำอัตโนมัติ                   |
| การแก้ไขการสั่นของกล้องที่รุนแรง48                         |
| การดั้งค่าเสียง48                                          |
| การปิดใช้งานฟิลเตอร์ลดเสียงลม48                            |
| การใช้ดัวลดระดับเสียง48                                    |
| การบันทึกภาพเคลื่อนไหวแบบย่นเวลา                           |
| เอฟเฟคโมเดลจำลองในภาพเคลื่อนไหว (เคลื่อนไหวเอฟเฟครูเข็ม)49 |
| ระยะเวลาเล่นภาพโดยประมาณ (สำหรับคลิปความยาวหนึ่งนาที)49    |
| การบันทึก Video Snapshots50                                |
| โหมด P51                                                   |
| การถ่ายภาพแบบโปรแกรมระดับแสงอัตโนมัติ (โหมด P)51           |
| ความสว่างของภาพ (ระดับแสง) 52                              |
| การปรับความสว่างของภาพ (ชุดเชยแสง) 52                      |
| การล็อดความสว่างภาพ / ค่าแสง (ล็อด AF)                     |
| การเปลี่ยนระบบการวัดแสง                                    |
| การเปลี่ยนความไวแสง ISO53                                  |
| การแก้ไขความสว่างและความเปรียบต่างแบบอัดโนมัดิ             |
| (ปรับแสงเหมาะสมอัดโนมัติ)53                                |
| สีของภาพ54                                                 |
| การถ่ายภาพสีธรรมชาติ (สมดลแสงขาว)54                        |
| สมดลแสงขาวแบบกำหนดเอง54                                    |
| การแก้ไขสมดลแสงขาวด้วยตนเอง55                              |
| การกำหนดสีเอง (รูปแบบภาพ)55                                |
| ระยะการถ่ายภาพและการโฟกัส56                                |
| การถ่ายภาพระยะใกลั (มาโคร)56                               |
| การถ่ายภาพในโหมดแมนนวลโฟกัส56                              |
| การระบุพื้นที่โฟกัสได้ง่ายๆ (เน้นสีจุดโฟกัส)               |
| เลนส์ถ่ายภาพระยะไกลดิจิตอล57                               |
| การเลือกวิธีโฟกัสอัดโนมัติ57                               |
|                                                            |

| ก่อนการใช้งาน                               |
|---------------------------------------------|
| ดู่มือการใช้งานเบื้องดัน                    |
| ดู่มือการใช้งานขั้นสูง                      |
| พื้นฐานการใช้กล้อง                          |
| ์ โหมดอัตโนมัติ /<br>โหมดอัตโนมัติแบบไฮบริด |
| โหมดถ่ายภาพอื่นๆ                            |
| โหมด P                                      |
| โหมด Tv, Av และ M                           |
| การเล่นภาพ                                  |
| <b>คุณสมบัติการสื่อสารไร้สาย</b>            |
| เมนูการดั้งค่า                              |
| อุปกรณ์เสริม                                |
| ภาคผนวก                                     |
| ดัชนี                                       |

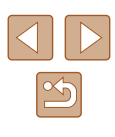

| <b>ั</b> L+การดิดตาม                                                                                                    | 58                                                                               |
|----------------------------------------------------------------------------------------------------|----------------------------------------------------------------------------------|
| การเลือกวัดถุที่จะโฟกัส (AF แบบดิดตาม)                                                                                                    | 58                                                                               |
| จุดกลาง                                                                                                    | 59                                                                               |
| การถ่ายภาพโดยใช้ระบบ Servo AF                                                                                                    | 59                                                                               |
| การเปลี่ยนการตั้งค่าโฟกัส                                                                                                    | 60                                                                               |
| การถ่ายภาพโดยใช้การล็อคโฟกัส                                                                                                    | 60                                                                               |
| แฟลช                                                                                                    | 61                                                                               |
| การเปลี่ยนระบบแฟลช                                                                                                    | 61                                                                               |
| แฟลชอัดโนมัดิ                                                                                                    | 61                                                                               |
| เปิดแฟลช                                                                                                    | 61                                                                               |
| แฟลชความเร็วด่ำ                                                                                                    | 61                                                                               |
| ปิดแฟลช                                                                                                    | 61                                                                               |
| การปรับชดเชยค่าแสงแฟลช                                                                                                    | 62                                                                               |
| การถ่ายภาพโดยการล็อคแสงแฟลช                                                                                                    | 62                                                                               |
| การตั้งค่าอื่นๆ                                                                                                    | 63                                                                               |
| การเปลี่ยนการตั้งค่าโหมด IS                                                                                                    | 63                                                                               |
| _                                                                                                    |                                                                                  |
| โหมด Tv, Av และ M                                                                                                    | 64                                                                               |
| โหมด Tv, Av และ M<br>ระบุความเร็วชัดเตอร์ (โหมด Tv)                                                                                                    | <b>64</b><br>64                                                                  |
| โหมด Tv, Av และ M<br>ระบุความเร็วชัดเดอร์ (โหมด Tv)<br>ระบค่ารรับแสง (โหมด Av)                                                                                                    | 64<br>64                                                                         |
| โหมด Tv, Av และ Mระบุความเร็วขัดเตอร์ (โหมด Tv)<br>ระบุความเร็วขัดเตอร์ (โหมด Tv)<br>ระบุค่ารูรับแสง (โหมด Av)<br>ระบุความเร็าทัดเตอร์และค่ารรับแสง (โหมด M)                                                                                                    | 64<br>64<br>65                                                                   |
| โหมด Tv, Av และ M<br>ระบุความเร็วขัดเดอร์ (โหมด Tv)<br>ระบุความเร็วขัดเตอร์และค่ารูรับแสง (โหมด M)<br>การปรับกำลังไฟของแฟอช                                                                                                    | 64<br>65<br>65                                                                   |
| โหมด Tv, Av และ M<br>ระบุความเร็วขัดเตอร์ (โหมด Tv)<br>ระบุค่ารูรับแสง (โหมด Av)<br>ระบุความเร็วขัดเตอร์และค่ารูรับแสง (โหมด M)<br>การปรับกำลังไฟของแฟลช                                                                                                    | 64<br>65<br>65<br>66                                                             |
| โหมด Tv, Av และ M<br>ระบุความเร็วขัดเดอร์ (โหมด Tv)<br>ระบุค่ารูรับแสง (โหมด Av)<br>ระบุความเร็วชัดเดอร์และค่ารูรับแสง (โหมด M)<br>การปรับกำลังไฟของแฟลช<br>การเล่นภาพ                                                                                                    | 64<br>65<br>65<br>66<br>67                                                       |
| โหมด Tv, Av และ M<br>ระบุความเร็วขัดเดอร์ (โหมด Tv)<br>ระบุค่ารูรับแสง (โหมด Av)<br>ระบุความเร็วขัดเตอร์และค่ารูรับแสง (โหมด M)<br>การปรับกำลังไฟของแฟลช<br>การเล่นภาพ<br>การดูภาพ                                                                                                    | 64<br>65<br>65<br>66<br>67                                                       |
| โหมด Tv, Av และ M<br>ระบุความเร็วขัดเตอร์ (โหมด Tv)<br>ระบุค่ารูรับแสง (โหมด Av)<br>ระบุความเร็วขัดเตอร์และค่ารูรับแสง (โหมด M)<br>การปรับกำลังไฟของแฟลช<br>การเล่นภาพ<br>การเดูภาพ<br>การสลับโหมดแสดงภาพ                                                                                                    | 64<br>65<br>65<br>66<br>67<br>67<br>68                                           |
| โหมด Tv, Av และ M<br>ระบุความเร็วขัดเตอร์ (โหมด Tv)<br>ระบุค่ารูรับแสง (โหมด Av)<br>ระบุความเร็วขัดเตอร์และค่ารูรับแสง (โหมด M)<br>การปรับกำลังไฟของแฟลช<br>การเลิ่นภาพ<br>การเดือนค่าแสงสูงเกินไป (สำหรับแสงจำในภาพ)                                                                                                    | 64<br>65<br>65<br>66<br>67<br>67<br>67<br>68<br>69                               |
| โหมด Tv, Av และ M<br>ระบุความเร็วขัดเตอร์ (โหมด Tv)<br>ระบุค่ารูรับแสง (โหมด Av)<br>ระบุความเร็วขัดเตอร์และค่ารูรับแสง (โหมด M)<br>การปรับกำลังไฟของแฟลช<br>การเลี่นภาพ<br>การเดืุภาพ<br>การเดือนค่าแสงสูงเกินไป (สำหรับแสงจ้าในภาพ)<br>ฮิสโดแกรม                                                                                                    | 64<br>65<br>65<br>66<br>67<br>67<br>67<br>68<br>69<br>69                         |
| โหมด Tv, Av และ M<br>ระบุความเร็วขัดเตอร์ (โหมด Tv)<br>ระบุค่ารูรับแสง (โหมด Av)<br>ระบุความเร็วขัดเตอร์และค่ารูรับแสง (โหมด M)<br>การปรับกำลังไฟของแฟลช<br>การเลิ่นภาพ<br>การเดื่มค่าแสงสุงเกินไป (สำหรับแสงจ้าในภาพ)<br>ฮิสโดแกรม<br>แสดงข้อมูล GPS                                                                                                    | 64<br>65<br>65<br>67<br>67<br>67<br>67<br>69<br>69<br>69                         |
| โหมด Tv, Av และ M<br>ระบุความเร็วขัดเตอร์ (โหมด Tv)<br>ระบุค่ารูรับแสง (โหมด Av)<br>ระบุความเร็วขัดเตอร์และค่ารูรับแสง (โหมด M)<br>การปรับกำลังไฟของแฟลช<br>การเลิ่นภาพ<br>การเดืมน่าพ<br>การเดือนค่าแสงสุงเกินไป (สำหรับแสงจัาในภาพ)<br>ฮิสโดแกรม<br>แสดงข้อมูล GPS<br>บันทึกของภาพที่ส่งแล้ว                                                                                                    | 64<br>65<br>65<br>67<br>67<br>67<br>68<br>69<br>69<br>69<br>69                   |
| โหมด Tv, Av และ M<br>ระบุความเร็วขัดเดอร์ (โหมด Tv)<br>ระบุความเร็วขัดเดอร์และค่ารูรับแสง (โหมด M)<br>ระบุความเร็วขัดเดอร์และค่ารูรับแสง (โหมด M)<br>การปรับกำลังไฟของแฟลช<br>การเดิ่นภาพ<br>การเดือนค่าแสงสูงเกินไป (สำหรับแสงจัาในภาพ)<br>อิสโดแกรม<br>แสดงข้อมูล GPS<br>บันทึกของภาพที่ส่งแล้ว<br>การดูภาพเคลื่อนไหวสั้นๆ ที่สร้างขึ้นขณะถ่ายภาพนิ่ง (วิดีโอสรุป)                                               | 64<br>65<br>65<br>67<br>67<br>67<br>68<br>69<br>69<br>69<br>69<br>69             |
| โหมด Tv, Av และ M<br>ระบุความเร็วขัดเดอร์ (โหมด Tv)<br>ระบุความเร็วขัดเดอร์และค่ารูรับแสง (โหมด M)<br>ระบุความเร็วขัดเดอร์และค่ารูรับแสง (โหมด M)<br>การปรับกำลังไฟของแฟลช<br>การเดิ่นภาพ<br>การเดิ่นภาพ<br>การเดือนค่าแสงสูงเกินไป (สำหรับแสงจ้าในภาพ)<br>อิสโดแกรม<br>แสดงข้อมูล GPS<br>บันทึกของภาพที่ส่งแล้ว<br>การเดือาพเคลื่อนไหวสั้นๆ ที่สร้างขึ้นขณะถ่ายภาพนิ่ง (วิดีโอสรุป)<br>การเรียกดูและการคัดกรองภาพ | 64<br>65<br>65<br>67<br>67<br>67<br>68<br>69<br>69<br>69<br>69<br>69<br>69<br>69 |

| การค้นหาภาพที่ตรงกับเงื่อนไขที่กำหนด               |
|----------------------------------------------------|
| ตัวเลือกในการดูภาพ71                               |
| การขยายภาพ71                                       |
| การเล่นภาพแบบด่อเนื่อง72                           |
| การป้องกันภาพ72                                    |
| การป้องกันภาพหลายภาพ72                             |
| การเลือกวิธีการเลือกภาพ72                          |
| การเลือกภาพทีละภาพ73                               |
| การเลือกช่วงของภาพ73                               |
| การระบุภาพทั้งหมดในคราวเดียว74                     |
| การลบภาพ74                                         |
| การฉบภาพหลายภาพในคราวเดียว74                       |
| การเลือกวิธีการเลือกภาพ74                          |
| การเลือกภาพทีละภาพ75                               |
| การเลือกช่วงของภาพ75                               |
| การระบุภาพทั้งหมดในคราวเดียว76                     |
| 76                                                 |
| ער או א או אין אין אין אין אין אין אין אין אין אין |
| การให้คะแนนภาพ                                     |
| การหมุ่นราวพ                                       |
| การหมุ่นราวพ                                       |
| การหมุนมาพ                                         |
| การที่มุมภาพ                                       |
| การหมุนภาพ                                         |
| การหมุนภาพ                                         |
| การหมุนภาพ                                         |
| การหมุนภาพ                                         |
| <ul> <li>การหมุนภาพ</li></ul>                      |
| <ul> <li>การหมุนภาพ</li></ul>                      |
| <ul> <li>การหมุนภาพ</li></ul>                      |
| <ul> <li>การหมุนภาพ</li></ul>                      |

| ่อนการใช้งาน                              |  |
|-------------------------------------------|--|
| ู่มือการใช้งานเบื้องด <b>ั</b> น          |  |
| มู่มือการใข้งานขั้นสูง                    |  |
| พื้นฐานการใช้กล้อง                        |  |
| โหมดอัตโนมัดิ /<br>โหมดอัตโนมัดิแบบไฮบริด |  |
| โหมดถ่ายภาพอื่นๆ                          |  |
| โหมด P                                    |  |
| โหมด Tv, Av และ M                         |  |
| การเล่นภาพ                                |  |
| คุณสมบัติการสื่อสารไร้สาย                 |  |
| เมนูการตั้งค่า                            |  |
| อุปกรณ์เสริม                              |  |
| ภาคผนวก                                   |  |
| <b>ภัชนี</b>                              |  |
|                                           |  |

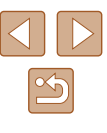

| การเตรียมกล้อง84                                             |
|--------------------------------------------------------------|
| เตรียมความพร้อมสมาร์ทโฟน85                                   |
| การจับคู่สมาร์ทโฟนผ่าน Bluetooth85                           |
| หน้าจอ [ฟังก์ชั่น Bluetooth]86                               |
| ฟังก์ชั่น Bluetooth86                                        |
| กำลังจับคู่86                                                |
| เช็ค/ลบข้อมูลการเชื่อมต่อ86                                  |
| ที่อยู่ Bluetooth86                                          |
| การควบคุมกล้องจากสมาร์ทโฟน86                                 |
| การแท็กสถานที่ของภาพขณะที่คุณถ่ายภาพ                         |
| การตรวจสอบข้อมูลดำแหน่ง87                                    |
| การเชื่อมต่อเข้ากับสมาร์ทโฟนผ่าน Wi-Fi                       |
| เชื่อมต่อเข้ากับสมาร์ทโฟนที่เชื่อมต่อ Bluetooth ผ่าน Wi-Fi88 |
| เชื่อมต่อเข้ากับสมาร์ทโฟนผ่าน Wi-Fi ด้วยปุ่ม Wi-Fi88         |
| สร้างการเชื่อมต่อผ่าน Access Point                           |
| การควบคุมกล้องจากสมาร์ทโฟน89                                 |
| รูปภาพบนกล้อง89                                              |
| การถ่ายภาพแบบ Live View จากระยะไกล                           |
| การส่งภาพไปยังสมาร์ทโฟน90                                    |
| ส่งภาพไปยังสมาร์ทโฟนจากเมนูกล้อง                             |
| ส่งภาพไปยังสมาร์ทโฟนขณะเล่นภาพ                               |
| ส่งภาพไปยังสมาร์ทโฟนโดยอัดโนมัดิขณะที่คุณถ่ายภาพ90           |
| การระบุภาพที่สามารถดูได้90                                   |
| ยกเลิกการเชื่อมด่อ Wi-Fi91                                   |
| การส่งภาพไปยังคอมพิวเตอร์โดยอัตโนมัติ91                      |
| เชื่อมต่อเข้ากับเครื่องพิมพ์ผ่าน Wi-Fi93                     |
| สร้างการเชื่อมต่อผ่าน Access Point94                         |
| การอัพโหลดภาพไปยังบริการบนเว็บ94                             |
| การลงทะเบียนใช้บริการบนเว็บ                                  |
| การลงทะเบียน CANON iMAGE GATEWAY95                           |
| การลงทะเบียนใช้บริการบนเว็บอื่นๆ                             |
| การอัพโหลดภาพไปยังบริการบนเว็บ                               |
|                                                              |

| เขอมดอผาน WI-FI อกครง                          |  |
|------------------------------------------------|--|
| การแก้ไขหรือการฉบการดังค่าการสื่อสารไร้สาย     |  |
| เปลี่ยนหรือลบการดังค่าการเชื่อมต่อ             |  |
| การคืนค่ามาตรฐานการตั้งค่าการสื่อสารไร้สาย     |  |
| การล้างข้อมูลของอุปกรณ์ที่จับคู่ผ่าน Bluetooth |  |
| เมนูการตั้งค่า100                              |  |
| การปรับฟังก์ชั่นพื้นฐานของกลัอง                |  |
| การปิดเสียงกล้อง100                            |  |
| การปรับระดับเสียง100                           |  |
| การเปลี่ยนเวลาสำหรับเก็บเลนส์101               |  |
| การใช่โหมด Eco101                              |  |
| การปรับพึงก์ชันประหยัดพลังงาน                  |  |
| ความสว่างของหน้าจอ101                          |  |
| การซ่อนหน้าจอเริ่มตัน102                       |  |
| การฟอร์แมตเมมโมรี่การ์ด102                     |  |
| การฟอร์แมตการ์ดแบบ Low Level                   |  |
| การเลือกและสร้างโฟลเดอร์103                    |  |
| การตั้งชื่อไฟล์103                             |  |
| การปิดใช้งานการกลับภาพอัตโนมัติ                |  |
| การแสดงหน่วยในระบบเมดริก/ไม่ใช่เมตริก          |  |
| การตรวจสอบโลโก้รับรอง104                       |  |
| ภาษาที่แสดง104                                 |  |
| เปลี่ยนค่าความละเอียดสัญญาณออก HDMI            |  |
| การปรับการดั้งค่าอื่นๆ105                      |  |
| การคืนค่ามาตรฐานของกล้อง                       |  |
| การคืนค่ามาตรฐานของกล้อง                       |  |
| การคืนค่ามาตรฐานการตั้งค่าการสื่อสารไร้สาย     |  |
| การซ่อนคุณสมบัติคำแนะนำ105                     |  |
| อุปกรณ์เสริม106                                |  |
| แผนผังระบบ106                                  |  |
| อปกรณ์เสริม                                    |  |
| <b>-</b>                                       |  |

| ก่อนการใช้งาน                             |  |  |  |                   |
|-------------------------------------------|--|--|--|-------------------|
| ดู่มือการใช้งานเบื้องต้น                  |  |  |  |                   |
| ดู่มือการใช้งานขั้นสูง                    |  |  |  |                   |
| พื้นฐานการใช้กล้อง                        |  |  |  |                   |
| โหมดอัดโนมัติ /<br>โหมดอัดโนมัติแบบไฮบริด |  |  |  |                   |
| โหมดถ่ายภาพอื่นๆ<br>โหมด P                |  |  |  |                   |
|                                           |  |  |  | โหมด Tv, Av และ M |
| การเล่นภาพ                                |  |  |  |                   |
| <b>คุณสมบัติการสื่อสารไร้สาย</b>          |  |  |  |                   |
| เมนูการตั้งค่า                            |  |  |  |                   |
| อุปกรณ์เสริม                              |  |  |  |                   |
| ภาคผนวก                                   |  |  |  |                   |
| ดัขนี                                     |  |  |  |                   |

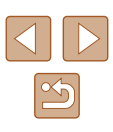

| e de la companya de la companya de la companya de la companya de la companya de la companya de la companya de l |  |
|----------------------------------------------------------------------------------------------------|--|
| อุปกรณ์ที่ให้พลังงาน107                                                                                         |  |
| อุปกรณ์เสริมอื่นๆ108                                                                                            |  |
| เครื่องพิมพ์108                                                                                                 |  |
| การใช้อุปกรณ์เสริม108                                                                                           |  |
| การเล่นภาพบนหน้าจอโทรทัศน์108                                                                                   |  |
| การใส่และการชาร์จแบตเตอรื่แพ็ค109                                                                               |  |
| การใช้คอมพิวเตอร์เพื่อชาร์จแบดเตอรี่                                                                            |  |
| การใช้ซอฟต์แวร์111                                                                                              |  |
| การบันทึกภาพลงในคอมพิวเตอร์112                                                                                  |  |
| การพิมพ์ภาพ112                                                                                                  |  |
| การพิมพ์ภาพอย่างง่าย112                                                                                         |  |
| การกำหนดการตั้งค่าการพิมพ์113                                                                                   |  |
| การเพิ่มภาพลงในรายการสั่งพิมพ์ (DPOF)113                                                                        |  |
| การกำหนดการตั้งค่าการพิมพ์113                                                                                   |  |
| ระบุภาพที่จะพิมพ์114                                                                                            |  |
| การพิมพ์ภาพที่เพิ่มลงในรายการสั่งพิมพ์ (DPOF)114                                                                |  |
| การเพิ่มภาพไปยังสมุดภาพ115                                                                                      |  |
| การเพิ่มภาพทีละภาพ115                                                                                           |  |
| การเพิ่มภาพหลายภาพในคราวเดียว115                                                                                |  |
| ภาคผนวก116                                                                                                    |  |
| การแก้ไขปัญหา116                                                                                                |  |
| ข้อผิดพลาดและคำเตือน118                                                                                         |  |
| ข้อมูลที่แสดงบนหน้าจอ119                                                                                        |  |
|                                                                                                    |  |
| ระดับแบดเตอรี่้าวานการการการการการการการการการการการการการก                                                     |  |
| การเล่นภาพ (แสดงข้อมูลแบบละเอียด)120                                                                            |  |
| ข้อควรระวังในการใช้งาน121                                                                                       |  |
| ข้อมูลจำเพาะ                                                                                                    |  |
| เซนเซอร์ภาพ121                                                                                                  |  |
| เลนส์121                                                                                                    |  |
| ซักเกอร์ 100                                                                                                    |  |

| ۴     | ารูรับแสง122                                           |
|-------|--------------------------------------------------------|
| ۴     | วบคุมระบบแฟลช122                                       |
| v     | น้าจอ122                                               |
| ก     | ารถ่ายภาพ122                                           |
| ก     | ารบันทึก123                                            |
| γ     | ลังงาน                                                 |
| ก     | ารเชื่อมต่อ123                                         |
| ទ     | ภาพแวดล้อมในการทำงาน123                                |
| 2     | นาด (ตามมาตรฐาน CIPA)123                               |
| น้    | าหนัก (ตามมาดรฐาน CIPA)123                             |
| เ     | บตเตอรี่แพ็ค รุ่น NB-13L124                            |
| แ     | ท่นชาร์จแบดเดอรี่ รุ่น CB-2LHE124                      |
| อ     | ะแดปเตอร์ไฟฟ้าแบบคอมแพค รุ่น CA-DC30E124               |
| ดัชนี |                                                        |
| 2     | ้อควรระวังสำหรับคุณสมบัติการสื่อสารไร้สาย              |
| ๆ     | ้อฟต์แวร์บคคลที่ส <sup>้</sup> าม128                   |
| 2     | ้อควรระวังด้านการรักษาความปลอดภัยและข้อมูลส่วนบุคคล129 |
| L     | ารื่องหมายการค้าและสิทธิการใช้งาน                      |
| 2     | ้อสงวนสิทธิ์                                           |

| า่อนการใช้งาน            |                                           |  |  |
|--------------------------|-------------------------------------------|--|--|
| จู่มือการใช้งานเบื้องดัน |                                           |  |  |
| จู่มือการใช้งานขั้นสูง   |                                           |  |  |
|                          | พื้นฐานการใช้กล้อง                        |  |  |
|                          | โหมดอัดโนมัดิ /<br>โหมดอัดโนมัดิแบบไฮบริด |  |  |
|                          | โหมดถ่ายภาพอื่นๆ                          |  |  |
|                          | โหมด P                                    |  |  |
|                          | โหมด Tv, Av และ M                         |  |  |
|                          | การเล่นภาพ                                |  |  |
|                          | คุณสมบัติการสื่อสารไร้สาย                 |  |  |
|                          | เมนูการตั้งค่า                            |  |  |
|                          | อุปกรณ์เสริม                              |  |  |
|                          | ภาคผนวก                                   |  |  |
| ลัชนี                    |                                           |  |  |

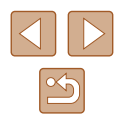

# การทำงานทั่วไปของกล้อง

#### 💼 ถ่ายภาพ

- ใช้การตั้งค่าที่กล้องกำหนด (โหมดอัตโนมัติ, โหมดอัตโนมัติแบบไฮบริด) - 26, 28
- การทำให้สีดูสดมากขึ้นในภาพถ่ายอาหาร (อาหาร) - 🛄 39
- ถ่ายภาพตัวเองด้วยการตั้งค่าที่เหมาะสม (ภาพตัวเอง)
  - 0040

#### การถ่ายภาพคนให้สวยงาม

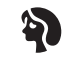

ภาพบคคล ( 41)

การถ่ายภาพให้เข้ากับฉากเฉพาะ

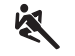

([[]41)

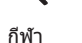

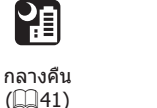

ดอกไม่ไฟ ([[]41)

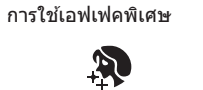

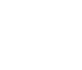

ผิวเนียน (243)

F

เหมือนภาพวาดสีน้ำมัน

([]45)

ซอฟต์โฟกัส

([[]44)

- 26, 241, 258

โดยไม่ใช้แฟลช (ปิดแฟลช)

ถ่ายภาพตัวคุณเอง (ตั้งเวลาถ่ายภาพ)

รวมคลิปวิดีโอและภาพถ่ายเข้าด้วยกัน (วิดีโอสรุป)

โฟกัสบนใบหน้า

- 1161

- 0.33

- 228

 เพิ่มการบันทึกวันที่ - 0033

เอฟเฟคเลนส์ตาปลา (244)

1

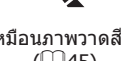

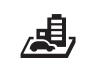

เอฟเฟคกล้องรูเข็ม

(46)

品

ภาพสีโทนเดียว

([]]43)

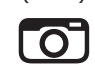

เอฟเฟคกล้องของเล่น

(🛄 46)

โหมด P

ก่อนการใ*ข*เ้งาน

ค่มือการใช้งานเบื้องต้น

ค่มือการใช้งานขั้นสูง

โหมด Tv, Av และ M

พื้นฐานการใช้กล้อง

โหมดอัตโบมัติแบบไฮบริด

โหมดอัตโนมัติ /

โหมดถ่ายภาพอื่นๆ

การเล่นภาพ

คณสมบัติการสื่อสารไร้สาย

เมนการตั้งค่า

อปกรณ์เสริม

ภาคผนวก

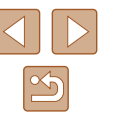

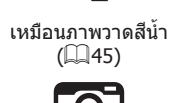

#### ▶ ดูภาพ

- ดูภาพ
  - 📖 67
- เล่นภาพอัตโนมัติ (สไลด์โชว์)
- 📖 72
- บนหน้าจอโทรทัศน์
  - 📖 108
- บนเครื่องคอมพิวเตอร์
- 📖 112
- คันหาภาพอย่างรวดเร็ว
  - 📖 70
- ลบภาพ
  - 🛄74

#### 🐂 บันทึกภาพ/ดูภาพเคลื่อนไหว

- บันทึกภาพเคลื่อนไหว
- 📖 26, 🛄 47
- การดูภาพเคลื่อนไหว
  - 📖 67

#### 占 พิมพ์

- พิมพ์ภาพ
  - 📖 112

#### 📙 บันทึก

บันทึกภาพลงในคอมพิวเตอร์
 - 🛄 112

#### 🗇 การใช้คุณสมบัติ Wi-Fi

- ส่งภาพไปยังสมาร์ทโฟน
  - 📖 85, 📖 88
- แบ่งปันภาพออนไลน์
  - 🛄94
- ส่งภาพไปยังคอมพิวเตอร์
  - 🛄 91

#### ก่อนการใช้งาน

ดู่มือการใช้งานเบื้องต้น

คู่มือการใช้งานขั้นสูง

### พื้นฐานการใช้กล้อง

โหมดอัตโนมัติ / โหมดอัตโนมัดิแบบไฮบริด

โหมดถ่ายภาพอื่นๆ

โหมด P

โหมด Tv, Av และ M

การเล่นภาพ

คุณสมบัติการสื่อสารไร้สาย

เมนูการตั้งค่า

อุปกรณ์เสริม

ภาคผนวก

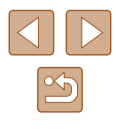

# **คำแนะนำด้านความปลอดภัย**

- โปรดแน่ใจว่าได้อ่านคำแนะนำเหล่านี้ เพื่อที่จะใช้งานผลิดภัณฑ์ได้อย่าง ปลอดภัย
- ควรทำดามคำแนะนำเหล่านี้เพื่อป้องกันการบาดเจ็บหรือความเสียหายในการใช้ งานผลิตภัณฑ์หรืออื่นๆ

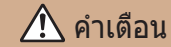

แสดงถึงความเสี่ยงที่จะเกิดการบาดเจ็บสาหัสหรือ เสียทีวิต

เก็บผลิตภัณฑ์ให้ห่างจากมือเด็ก

หากสายคล้องพันรอบคอของบุคคล อาจทำให้เกิดอาการหายใจไม่ออกจากการถูก บีบรัดได้

- ให้ใช้เฉพาะแหล่งจ่ายไฟที่ระบุในคู่มือคำแนะนำนี้สำหรับการใช้งานกับ ผลิดภัณฑ์
- อย่าแยกชิ้นส่วนหรือดัดแปลงผลิตภัณฑ์
- อย่าให้ผลิตภัณฑ์กระทบกระแทกหรือสะเทือนอย่างรุนแรง
- อย่าสัมผัสชิ้นส่วนภายในใดๆ
- หยุดการใช้ผลิตภัณฑ์ในกรณีที่มีสภาพไม่ปกติเช่น เกิดควันหรือมีกลิ่นแปลกๆ
- อย่าใช้ดัวทำละลายอินทรีย์ เช่น แอลกอฮอล์ เบนชิน หรือทินเนอร์ผสมสี ทำความสะอาดผลิตภัณฑ์
- อย่าทำให้ผลิดภัณฑ์เปียก อย่าใส่สิ่งแปลกปลอมหรือของเหลวต่างๆ เข้าไปใน ผลิดภัณฑ์
- อย่าใส่สิ่งแปลกปลอมหรือของเหลวต่างๆ เข้าไปในผลิตภัณฑ์
- อย่าใช้ผลิตภัณฑ์ในที่ที่อาจมีก๊าซไวไฟ การกระทำเช่นนี้อาจทำให้เกิดไฟฟ้าช็อด การระเบิด หรือไฟไหม่ได้
- สำหรับผลิดภัณฑ์ที่มีคุณสมบัติช่องมองภาพ อย่ามองผ่านช่องมองภาพไปยัง แหล่งแสงจัาเช่น พระอาทิดย์ในวันที่ท้องฟ้าสว่างหรือเลเซอร์ และแหล่งแสงจัา ที่เกิดจากฝีมือมนุษย์

การกระทำเช่นนี้อาจเป็นอันตรายต่อสายตาของคุณ

- ปฏิบัติดามคำแนะนำด่อไปนี้ เมื่อใช้แบดเดอรี่ที่มีจำหน่ายทั่วไปหรือแบดเดอรี่ แพ็คที่มีให้
  - ให้ใช้แบตเตอรี่/แบตเตอรื่แพ็คเฉพาะกับผลิตภัณฑ์ที่ระบุไว้เท่านั้น
  - อย่าทำให้แบดเดอรี่/แบตเดอรื่แพ็คร้อนหรือเกิดไฟ
  - อย่าใช้แท่นชาร์จแบดเตอรี่ที่ไม่ได้รับอนุญาดชาร์จแบดเตอรี่/แบตเตอรี่แพ็ค
  - อย่าให้ขั้วไฟฟ้าสกปรก หรือนำไปสัมผัสกับเข็มโลหะหรือวัตถุโลหะอื่นๆ
  - อย่าใช้แบดเตอรี่/แบดเตอรี่แพ็คที่มีการรั่วซึม
  - เมื่อต้องการทิ้งแบดเดอรี่/แบดเดอรี่แพ็ค ให้ห่อหุ้มขั้วไฟฟ้าด้วยเทปฉนวน หรือเครื่องมืออื่น

การกระทำเช่นนี้อาจทำให้เกิดไฟฟ้าช็อต การระเบิด หรือไฟไหม่ได้ หากแบดเดอรี่/แบดเดอรี่แพ็คมีการรั่วซึม และวัดถุนั้นสัมผัสกับผิวหนังหรือเสื้อผ้า ของคุณ ให้ใช้น้ำไหลผ่านล้างบริเวณนั้นอย่างทั่วถึง ในกรณีที่สัมผัสกับดวงดา ให้ ใช้น้ำสะอาดเป็นจำนวนมากไหลผ่านล้างอย่างทั่วถึง และให้รีบขอความช่วยเหลือ ทางการแพทย์ทันที

- ปฏิบัติดามคำแนะนำต่อไปนี้ เมื่อใช้แท่นชาร์จแบดเดอรี่หรืออะแดปเดอร์ไฟฟ้า AC
  - ปัดเอาฝุ่นออกจากปลั๊กไฟและเต้ารับเป็นระยะ ด้วยผ้าแห้ง
  - อย่าเสียบหรือถอดปลั๊กผลิตภัณฑ์ขณะมือเปียก
  - อย่าใช้ผลิดภัณฑ์ หากปลั๊กไฟไม่ได้เสียบเข้ากับเด้ารับจนสุด
  - อย่าให้ปลั๊กไฟและขั้วไฟฟ้าสกปรก หรือนำไปสัมผัสกับเข็มโลหะหรือวัดถุ โลหะอื่นๆ
  - อย่าสัมผัสแท่นชาร์จแบดเดอรี่หรืออะแดปเตอร์ไฟฟ้า AC ขณะเกิดฟ้าแลบ
  - อย่าวางของหนักทับสายไฟ อย่าทำลาย หัก หรือดัดแปลงสายไฟ
  - อย่าห่อหุ้มผลิตภัณฑ์ด้วยผ้าหรือวัตถุอื่น ขณะกำลังใช้งาน หรือหลังจากการ ใช้งานสักพักเมื่อผลิตภัณฑ์ยังคงมีความร้อนอยู่

 อย่าปล่อยให้ผลิตภัณฑ์เชื่อมต่อกับแหล่งพลังงานเป็นระยะเวลานาน การกระทำเช่นนี้อาจทำให้เกิดไฟฟ้าช็อด การระเบิด หรือไฟไหม่ได้

| คู่มือก | ารใช้งานเบื้องดัน             |
|---------|-------------------------------|
| คู่มือก | ารใช้งานขั้นสูง               |
|         |                               |
|         | พื้นฐานการใช้กล้อง            |
|         | โหมดอัตโนมัติ /               |
|         | <u>โหมดอัตโนมัติแบบไฮบริด</u> |
|         | โหมดถ่ายภาพอื่นๆ              |
|         | โหมด P                        |
|         | โหมด Tv, Av และ M             |
|         | การเล่นภาพ                    |
|         | คุณสมบัดิการสื่อสารไร้สาย     |
|         | เมนูการตั้งค่า                |
|         | อุปกรณ์เสริม                  |
|         | ภาคผนวก                       |
| ดัชนี   |                               |
|         |                               |

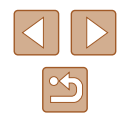

 อย่าให้ผลิดภัณฑ์สัมผัสกับผิวหนังบริเวณเดิมเป็นระยะเวลานานระหว่างการใช้ งาน

การกระทำเข่นนี้อาจทำให้เกิดรอยแผลไหม้ เช่น ผิวหนังมีผื่นแดงหรือเม็ดพุพอง ถึง แม้ว่าผลิตภัณฑ์จะไม่ร้อนก็ดาม แนะนำให้ใช้ขาตั้งสามขาหรืออุปกรณ์ที่คล้ายคลึง กัน เมื่อใช้ผลิตภัณฑ์ในสถานที่ที่ร้อน และสำหรับบุคคลที่มีปัญหาระบบไหลเวียน โลหิดหรือผิวหนังที่แพ้ง่าย

 ทำดามเครื่องหมายแสดงต่างๆ เพื่อปิดใช้งานผลิดภัณฑ์ในสถานที่ที่ห้ามใช้งาน หากไม่กระทำเช่นนี้อาจเป็นสาเหตุให้อุปกรณ์อื่นทำงานผิดปกดิ เนื่องจากผลกระ ทบของคลื่นแม่เหล็กไฟฟ้า และอาจทำให้เกิดอุบัดิเหตุได้

### 1 ข้อควรระวัง

แสดงถึงความเสี่ยงที่จะเกิดการบาดเจ็บ

- ห้ามยิงแฟลชถ่ายภาพใกล้ดวงดา
   อาจทำอันตรายกับดวงดา
- สายคล้องมีไว้เพื่อใช้บนร่างกายเท่านั้น การแขวนสายคล้องกับผลิดภัณฑ์ที่ดิด อยู่บนดะขอเกี่ยวหรือวัดถุอื่นๆ อาจเกิดความเสียหายต่อผลิดภัณฑ์ได้ นอกจาก นี้ อย่าเขย่าผลิดภัณฑ์ หรือทำให้ผลิดภัณฑ์ได้รับการกระทบกระเทือนอย่างรุนแรง
- ห้ามใช้แรงดันเลนส์อย่างรุนแรง หรือให้วัดถุกระแทกเลนส์ การกระทำเช่นนี้ทำให้เกิดอันตรายหรือความเสียหายด่อผลิตภัณฑ์
- แฟลชที่ยิ่งออกมาจะมีอุณหภูมิสูง ให้นำนิ้วมือ ส่วนอื่นๆ ของร่างกาย และวัดถุ ออกห่างจากชุดแฟลช ขณะทำการถ่ายภาพ การกระทำเช่นนี้อาจทำให้เกิดการเผาไหม้หรือแฟลชทำงานผิดปกดิ

 ห้ามทิ้งผลิตภัณฑ์ไว้ในสถานที่ที่มีอุณหภูมิสูงหรือด่ำมาก ผลิตภัณฑ์อาจจะร้อน/เย็นจัด และเป็นสาเหตุให้เผาไหม้หรือเกิดการบาดเจ็บเมื่อ สัมผัส

#### **ข้อควรระวัง** แสดงถึงความเป็นไปได้ที่จะเกิดความเสียหายด่อ ผลิดภัณฑ์

 อย่าเล็งกล้องไปที่ดันกำเนิดของแสงจ้า เช่น ดวงอาทิตย์ในวันที่ท้องฟ้าปลอด โปร่ง หรือตุ้นกำเนิดแสงจ้าที่เกิดจากฝีมือมนุษย์

การกระทำเช่นนี้อาจทำให้เซนเซอร์ภาพหรือส่วน ่ประกอบภายในเสียหายได้

- ระวังอย่าให้ฝุ่นหรือทรายเข้าไปภายในกล้อง เมื่อใช้กล้องในบริเวณหาดทราย หรือที่ที่มีลมแรง
- เช็ดฝุ่น คราบสกปรก หรือสิ่งแปลกปลอมอื่นๆ บนแฟลชออกโดยใช้สำลี ทำความสะอาดหรือผ้า

ความร้อนจากแฟลชอาจทำให้สิ่งแปลกปลอมเกิดเขม่าควัน หรือทำให้ผลิตภัณฑ์ ทำงานผิดปกติได้

- ถอดแบดเดอรื่แพ็ค/แบดเดอรื่ออกและเก็บไว้เมื่อคุณไม่ได้ใช้งานผลิตภัณฑ์ การรั่วซึมของแบดเดอรี่ที่เกิดขึ้นอาจทำให้ผลิตภัณฑ์เสียหายได้
- ก่อนที่คุณจะทิ้งแบดเดอรื่แพ็ค/แบดเดอรี่ ควรใช้เทปกาวหรือฉนวนปิดขั้ว แบดเดอรี่ก่อน

หากสัมผัสกับส่วนที่เป็นโลหะของวัตถุอื่น อาจทำให้เกิดไฟไหม้หรือระเบิดได้

 ถอดปลั๊กแท่นชาร์จแบดเตอรี่ใดๆ ที่ใช้กับผลิดภัณฑ์เมื่อไม่ได้ใช้งาน อย่าคลุม ผ้าหรือวางสิ่งของอื่นไว้ดำนบนในขณะใช้งาน

การเสียบปลั๊กทิ้งไว้เป็นเวลานานอาจทำให้เกิดความร้อนสูงเกินไปและแท่นชาร์จ เสียรูปทรง ส่งผลให้เกิดไฟไหม่ได้

อย่าวางแบตเตอรี่แพ็คไว้ใกลัสัตว์เลี้ยง

การกัดแทะของสัตว์อาจทำให้แบดเตอรี่แพ็คเกิดการรั่วซึม มีความร้อนสูงเกินไป หรือระเบิดได้ ส่งผลให้เกิดความเสียหายด่อผลิดภัณฑ์หรือไฟไหม้

- หากผลิตภัณฑ์ของคุณใช้หลายแบดเดอรี่ อย่าใช้แบดเดอรี่ที่มีระดับการชาร์จ ด่างกันร่วมกัน อย่าใช้แบดเดอรี่เก่าและใหม่ร่วมกัน และอย่าใส่แบดเดอรี่ที่มีชั้ว + และ – กลับด้าน อาจทำให้ผลิตภัณฑ์ทำงานผิดพลาดได้
- อย่านั่งลงโดยที่มีกล้องอยู่ในกระเป๋ากางเกงของคุณ การกระทำเช่นนี้อาจเกิดความผิดพลาดหรือทำให้หน้าจอเสียหายได้

# ก่อนการใช้งาน ด่มือการใช้งานเบื้องต้น คุ่มือการใช้งานขั้นสูง พื้นฐานการใช้กล้อง โหมดอัตโนมัติ / โหมดอัตโนมัติแบบไฮบริด โหมดถ่ายภาพอื่นๆ โหมด P โหมด Tv, Av และ M การเล่นภาพ คณสมบัติการสื่อสารไร้สาย เมนการตั้งค่า อปกรณ์เสริม ภาดผนวก ดัชนี

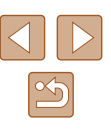

# คู่มือการใช้งานเบื้องต้น

# การทำงานขั้นพื้นฐาน

คำแนะนำและข้อมูลเบื้องต้น ตั้งแต่การเริ่มต้นเตรียมกล้องไปจนถึงการถ่ายภาพและ เล่นภาพ

# การเตรียมการขั้นต้น

เตรียมพร้อมสำหรับการถ่ายภาพดังนี้

### การผูกติดสายคล้อง

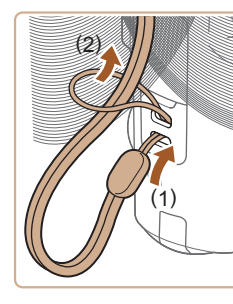

การถือกล้อง

 สอดปลายสายคล้องเข้าไปที่หูร้อยสายคล้อง
 (1) จากนั้นดึงปลายอีกด้านของสายลงไปใน ห่วงดรงปลายที่สอด (2)

คล้องสายคล้องเข้ากับข้อมือ

หากคณยกแฟลชขึ้น

ขณะทำการถ่ายภาพ เก็บแขนของคณให้ชิด

กับลำตัวและถือกล้องให้กระชับเพื่อ่ป้องกัน การเคลื่อนไหว อย่าให้นิ้วของคุณไปบังแฟลช ดู่มือการใช้งานเบื้องตั้น

ดู่มือการใช้งานขั้นสูง

ก่อนการใช้งาน

พื้นฐานการใช้กล้อง

โหมดอัตโนมัดิ / โหมดอัตโนมัติแบบไฮบริด

โหมดถ่ายภาพอื่นๆ

โหมด P

โหมด Tv, Av และ M

การเล่นภาพ

ดุณสมบัติการสื่อสารไร้สาย

เมนูการตั้งค่า

อุปกรณ์เสริม

ภาคผนวก

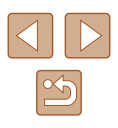

### การชาร์จแบตเตอรื่แพ็ค

ก่อบการใช้งาบ ให้ชาร์ฉแบตเตอรื่แพ็ดด้วยแท่บชาร์จที่จัดให้ แบ่ใจว่าได้ชาร์จ แบตเตอรื่แพ็คก่อน เพราะกล้องไม่มีการจำหน่ายพร้อมกับแบตเตอรื่แพ็คที่ชาร์จ ແລ້ວ

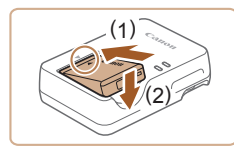

### ใส่แบตเตอรื่แพ็ด

🤈 ชาร์จแบตเตอรื่แพ็ค

ตามที่แสดงในภาพ

หนึ่งเข้ากับเต้ารับ

🔹 หลังจากจัดให้เครื่องหมาย 🔺 บนแบตเตอรี่ แพ็คและแท่นชาร์จอย่ตรงกัน จากนั้นใส่ แบตเตอรื่แพ็คโดยดันเข้า (1) และกดลง (2)

เสียบปลั๊กแท่นชาร์จแบตเตอรี่เข้ากับเต้ารับ

หากแท่นชาร์จของคณมีสายไฟ เสียบสายไฟ

เข้ากับแท่นชาร์จ จากนั้นเสียบปลายอีกด้าน

ไฟชาร์ฉฉะขึ้นเป็นสีสับ และเริ่มทำการชาร์ฉ เมื่อเสร็จสิ้นการชาร์จ ไฟจะเปลี่ยนเป็นสีเขียว

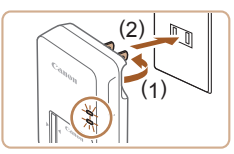

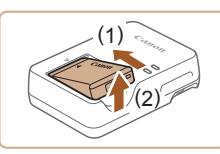

### 3 ถอดแบตเตอรื่แพ็ค

 หลังจากถอดปลั๊กแท่นชาร์จแบตเตอรี่แล้ว ให้ ถอดแบตเตอรื่แพ็คโดยดันเข้า (1) และยก ขึ้น (2)

ในการปกป้องและรักษาแบตเตอรี่แพ็คให้อย่ในสภาพดี อย่าชาร์จ แบตเตอรี่ทิ้งไว้บานเกิน 24 ชั่วโบง

- แบตเตอรื่แพ็คที่ชาร์จไว้จะค่อยๆ หมดลงถึงแม้ไม่ได้ใช้ก็ตาม ให้ชาร์จ แบตเตอรื่แพ็คใน (หรือทันทีก่อน) วันที่จะใช้
- แท่นชาร์จสามารถใช้ได้ในพื้นที่ที่มีกระแสไฟฟ้า AC 100 240 V (50/60 Hz) สำหรับเด้ารับที่มีรูปแบบต่างกัน ให้ใช้ตัวต่อปลั๊กที่สามารถหา ้ซื้อได้ ห้ามใช้อุปกรณ์ตัวแปลงไฟฟ้าที่ออกแบบเพื่อใช้สำหรับการเดินทาง เพราะอาจทำให้แบตเตอรื่แพ็คเสียหายได้

### การใส่แบตเตอรี่แพ็คและเมมโมรี่การ์ดของคณ

ใส่แบตเตอรี่แพ็คที่จัดให้และเมมโมรี่การ์ด (แยกจำหน่าย) ้ โปรดทราบว่าก่อนที่คณจะใช้เมมโมรี่การ์ดอั<sup>้</sup>นใหม่หรือเมม<sup>์</sup>โมรี่การ์ดที่ถกล้างข้อมล ้จากอปกรณ์อื่น คณค<sup>ู่</sup>วรล้างข้อมูลเมมโมรี่การ์ดโดยใช้กล้องตัวนี้ (🎑 102)

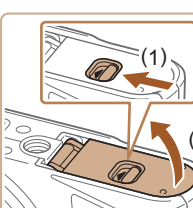

- เปิดฝาดรอบ
- เลื่อนสวิตซ์ (1) และเปิดฝาขึ้น (2)

### 2 ใส่แบตเตอรื่แพ็ค

- ดันตัวล็อคแบตเตอรี่ไปทาง (1) และใส่ แบตเตอรี่แพ็คไปทาง (2) จน<sup>ุ</sup>้กระทั่งตัวล็อค คลิกาิได
- หากคณใส่แบตเตอรื่แพ็คโดยหันผิดด้าน จะ ไม่สามารถล็อคให้เข้าตำแหน่งได้ ควรบั้นใจ เสมอว่าแบตเตอรื่แพ็คหันถกด้านและล็อคเข้า ที่เมื่อใส่ลงไป

# ก่อนการใช้งาน ด่มือการใช้งานเบื้องตัน

คุ่มือการใช้งานขั้นสูง

พื้นฐานการใช้กล้อง

โหมดอัตโนมัติ / โหมดอัตโนมัติแบบไฮบริด

โหมดถ่ายภาพอื่นๆ

โหมด P

โหมด Tv, Av และ M

การเล่นภาพ

คณสมบัติการสื่อสารไร้สาย

เมนการตั้งค่า

อปกรณ์เสริม

ภาดผนวก

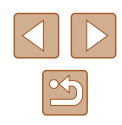

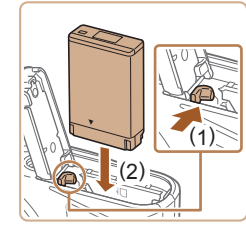

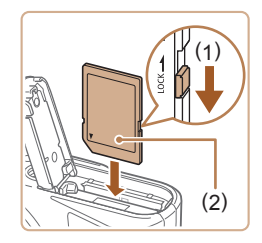

#### 3 ตรวจสอบสวิตช์ป้องกันการบันทึกที่ การ์ดของคณและใส่เมมโมรี่การ์ด

- การบันทึกภาพจะไม่สามารถทำได้โดยใช้ เมมโมรี่การ์ดที่มีสวิตซ์ป้องกันการบันทึกอย่ใน ดำแหน่งล็อค ให้เลื่อนสวิตซ์ไปทาง (1)
- ใส่เมมโมรี่การ์ดโดยหันด้านป้าย (2) ดามภาพ จนกระทั่งคลิกลงตำแหน่ง
- ตรวจสอบให้แน่ใจว่าคณได้ใส่เมมโมรี่การ์ดใน ทิศทางที่ถกต้อง หากใส่เมมโมรี่การ์ดผิดด้าน อาจทำให้กล้องเสียหายได้

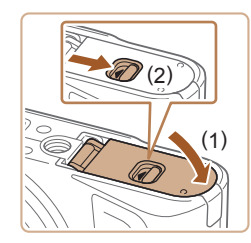

### ปิดฝาดรอบ

• ปิดฝาครอบ (1) และกดฝาครอบลงในขณะ ที่เลื่อนสวิตซ์ จุ้นกระทั่งคลิกเข้าส่ตำแหน่ง ปิด (2)

## การถอดแบตเตอรี่แพ็คและเมมโมรีการ์ด

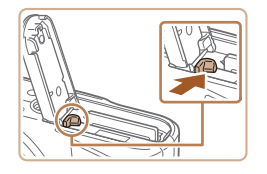

#### กอดแบตเตอรื่แพ็ด

- เปิดฝาครอบและกดตัวล็อคแบตเตอรี่ตาม ทิศทางของลุกศร
- แบดเตอรื่แพ็คจะเด้งขึ้นมา

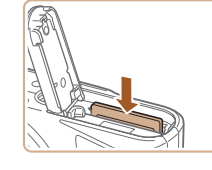

### ถอดเบบโบรี่การ์ด

- ดันเบบโบรี่การ์ดเข้าจนกระทั่งบีเสียงคลิก จากนั้นค่อยๆ ปล่อยออก
- เบบโบรี่การ์ดจะเด้งขึ้นบา

## การตั้งค่าวันที่ เวลา และโชนเวลา

้ตั้งวันที่และเวลา ข้อมลซึ่งคณกำหนดนี้จะถูกบันทึกลงในคุณสมบัติของภาพที่คุณ ้ถ่าย และจะถกใช้เมื่อ คณจัดเรียงภาพตามวั้นที่ถ่ายภาพหรือพิมพ์ภาพโดยแสดงวัน จที่

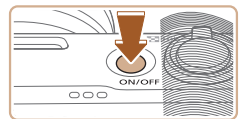

#### เปิดกล้อง 1

- กดปุ่มเปิด/ปิดกล้อง
- หน้าจอ [วันที่/เวลา/โซน] จะแสดงขึ้นมา

### ตั้งด่าโซบเวลา

● กดป่ม ◀/ ▶ เพื่อเลือกรายการ จากนั้นกด ป่ม 🚇

### ก่อนการใช้งาน

ด่มือการใช้งานเบื้องต้น

คู่มือการใช้งานขั้นสูง

พื้นฐานการใช้กล้อง

โหมดอัตโนมัติ / โหมดอัตโนมัติแบบไฮบริด

โหมดถ่ายภาพอื่นๆ

โหมด P

โหมด Tv, Av และ M

การเล่นภาพ

คณสมบัติการสื่อสารไร้สาย

เมนการตั้งค่า

อปกรณ์เสริม

ภาคผนวก

ดัชนี

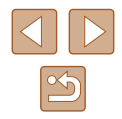

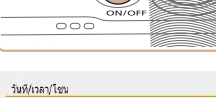

ไหม่โชน ±00:00 02.02.2018 10:10:00 th/ae/th

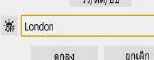

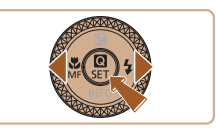

| 02/02/20 | 18 10:10:00 |  |
|----------|-------------|--|
| Azores   | -01:00      |  |
| London   | ±00:00      |  |
| Paris    | +01:00      |  |
| Cairo    | +02:00      |  |
| Moscow   | +03:00      |  |

(02/02/2018) 02.02.2018 10:10:00

วว/ดด/ปป

ຍຄເລິດ

วันที/เวลา/โชน

🔆 London

ดกลง

● กดปุ่ม இ อีกครั้งและกดปุ่ม ▲/▼ เพื่อเลือก รายการ จากนั้นกดป่ม 🚯

 เลือก [ตกลง] เพื่อย้อนกลับไปที่ [วันที่/เวลา/ โซนไ

- วันที/เวลา/โชน (02/02/2018) 02 . 02 . 2018 10: 10 : 00 วว/ดด/ปป 🔆 London ពករសិក ดกลง
- 3 ตั้งวันที่และเวลา
- กดป่ม ◀/ ▶เพื่อค้นหา และป่ม இ เพื่อเลือก รายการ กดป่ม ▲/▼ เพื่อปรับวันที่และเวลา จากนั้นกดปุ่ม 🛞
- 🔸 เลือก [ตกลง] และกดป่ม 🚇
- ดั้งค่าวันที่ เวลา และโซนบีจจุบันให้ถูกต้อง หากหน้าจอ [วันที่/เวลา/ โซนไ แสดงขึ้นขณะคณเปิดกล้อง
- คุณยังสามารถตั้งค่า วันที่/เวลา/โซนโดยการกดปุ่ม MENU และเลือก เมนู [**∳**] (Щ23) > [วันที่/เวลา/โซน]
- 🔹 เพื่อตั้งค่าเวลาตามฤดูกาล (เร็วขึ้น 1 ชั่วโมง) ให้ตั้งค่า [🐂] เป็น [ บนหน้าจอ [วันที่/เวลา/โซน]

| 1 เข้าสู่หน้าจอเมนู                                                             |
|---------------------------------------------------------------------------------|
| 2 เลือกเมนูการตั้งค่าฟังก์ชั่น<br>• กดปุ่ม ◀/▶ เพื่อเลือก [ႃႃ॔] จากนั้นกดปุ่ม இ |
| 3 เลือก [ภาษา(浔]                                                                |
| <b>4</b> ตั้งค่าภาษาที่แสดง                                                     |
|                                                                                 |

ก

ก่อนการใช้งาน ค่มือการใช้งานเบื้องต้น ค่มือการใช้งานขั้นสูง พื้นฐานการใช้กล้อง โหมดอัตโนมัติ / โหมดอัตโนมัติแบบไฮบริด โหมดถ่ายภาพอื่นๆ โหมด P โหมด Tv, Av และ M การเล่นภาพ คุณสมบัติการสื่อสารไร้สาย เมนการตั้งค่า อปกรณ์เสริม ภาคผนวก ดัชนี

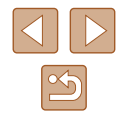

# การทดลองใช้กล้อง

🕨 ภาพนิ่ง 🕨 ภาพเคลื่อนไหว

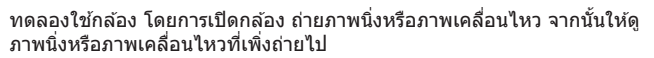

### การถ่ายภาพ

ในการเลือกใช่โหมดอัดโนมัติเพื่อการตั้งค่าโดยอัดโนมัติที่เหมาะสมที่สุดสำหรับ ฉากที่ถ่ายนั้น เพียงแค่ปล่อยให้กล้องตรวจสอบวัดถุและสภาวะการถ่ายภาพเอง

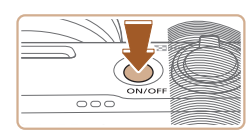

1 เปิดกล้องและเข้าสู่โหมด AUTO

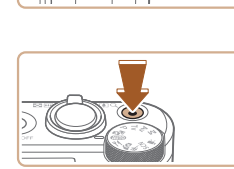

- 3 ถ่ายภาพ การถ่ายภาพนิ่ง
  - กดชัตเตอร์ลงเบาๆ (1)
  - เมื่อกล้องจับโฟกัสได้ จะส่งเสียงเดือนสองครั้ง และกรอบจะแสดงขึ้นรอบบริเวณที่โฟกัส ให้ กดปุ่มขัดเตอร์ลงจนสุด (2)
  - หากต้องการใช้แฟลช ให้ยกแฟลชขึ้นโดย เลื่อนสวิตซ์ \$ กล้องจะยิงแฟลชขณะถ่าย ภาพในสภาวะแสงน้อย หากคุณไม่ต้องการ ใช้แฟลช ให้ใช้นิ้วกดลงเพื่อเลื่อนกลับเข้าไป ในกล้อง

การบันทึกภาพเคลื่อนไหว

 กดปุ่มภาพเคลื่อนไหวเพื่อเริ่มบันทึก และกด ปุ่มอีกครั้งเพื่อหยุด ก่อนการใช้งาน

ดู่มือการใช้งานเบื้องต้น

ดู่มือการใช้งานขั้นสูง

พื้นฐานการใช้กล้อง

โหมดอัตโนมัติ / โหมดอัตโนมัติแบบไฮบริด

โหมดถ่ายภาพอื่นๆ

โหมด P

โหมด Tv, Av และ M

การเล่นภาพ

ดุณสมบัติการสื่อสารไร้สาย

เมนูการตั้งค่า

อุปกรณ์เสริม

ภาคผนวก

ดัชนี

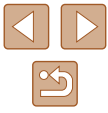

18

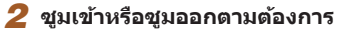

เลื่อนคันโยกซูมตามที่คุณเห็นบนหน้าจอ

### การดูภาพ

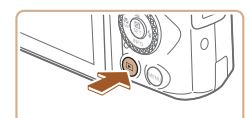

- สลับไปที่การเล่นภาพ
- 🗕 กดปุ่ม 下

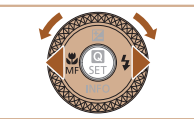

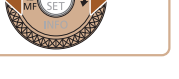

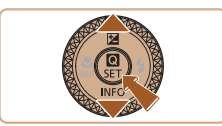

# 2 เลือกภาพ

- ในการดูภาพก่อนหน้าหรือภาพถัดไป ให้กดปุ่ม 📢 🕨 หรื้อหมุนปุ่ม 🌒
- 🔸 ภาพเคลื่อนไหวจะมีไอคอน [SET 🖳] แสดงอยู่ ในการเล่นภาพเคลื่อนไหว ให้ไปที่ขั้นตอนที่ 3
- 3 เล่นภาพเคลื่อนไหว
- 🔸 กดปุ่ม 🛞 เลือก [ 🏲 ] และกดปุ่ม 🛞 อีกครั้ง
- การเล่นภาพจะเริ่มต้นขึ้น และหลังจากภาพ เคลื่อนไหวจบลง [SEI 🔄] จะแสดงขึ้นมา
- ในการปรับระดับเสียง ให้กดปุ่ม ▲/▼ ใน ระหว่างการเล่นภาพ

### การลบภาพ

หากต้องการลบภาพปัจจุบัน ทำได้ดังต่อไปนี้ โปรดทราบว่าภาพที่ถูกลบจะไม่ สามารถก้คืนกลับมาได้

### 1 กดป่ม 🚡

🤰 กดปุ่ม ◀/ ▶ หรือหมุนปุ่ม 🏶 เพื่อเลือก [ลบ] จากนั้นกดปุ่ม 🛞

| ก่อนการใช้งาน                                  |                           |  |  |  |
|------------------------------------------------|---------------------------|--|--|--|
| ดู่มือการใช้งานเบื้องต้น                       |                           |  |  |  |
| ดู่มือการใช้งานขั้นสูง                         |                           |  |  |  |
|                                                | พื้นฐานการใช้กล้อง        |  |  |  |
| ์<br>โหมดอัดโนมัติ /<br>โหมดอัดโนมัติแบบไฮบริด |                           |  |  |  |
|                                                | โหมดถ่ายภาพอื่นๆ          |  |  |  |
|                                                | โหมด P                    |  |  |  |
|                                                | โหมด Tv, Av และ M         |  |  |  |
|                                                | การเล่นภาพ                |  |  |  |
|                                                | คุณสมบัติการสื่อสารไร้สาย |  |  |  |
|                                                | เมนูการตั้งค่า            |  |  |  |
|                                                | อุปกรณ์เสริม              |  |  |  |
|                                                | ภาคผนวก                   |  |  |  |
| ดัชนี                                          |                           |  |  |  |

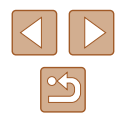

# คู่มือการใช้งานขั้นสูง

# พื้นฐานการใช้กล้อง

การทำงานขั้นพื้นฐานอื่นๆ และวิธีการอีกมากมายให้คุณสนุกไปกับกล้อง รวมไปถึง ดัวเลือกในการถ่ายภาพและเล่นภาพ

# เปิด/ปิด

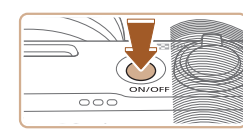

#### **โหมดถ่ายภาพ**

- กดปุ่มเปิด/ปิด เพื่อเปิดกล้องและเตรียมการ ถ่ายภาพ
- กดปุ่มเปิด/ปิดอีกครั้ง เพื่อปิดกล้อง

### การเล่นภาพ

- 🔸 กดปุ่ม 下 เพื่อเปิดกล้องและดูภาพที่ถ่าย
- หากต้องการปิดกล้อง กดปุ่ม **โ** อีกครั้งหรือ กดปุ่มเปิด/ปิดกล้อง
- 🔹 🔹 ในการสลับจากโหมดถ่ายภาพไปที่การเล่นภาพ ให้กดปุ่ม 💽
- ในการสลับจากโหมดเล่นภาพไปที่โหมดถ่ายภาพ ให้กดปุ่มชัดเดอร์ลงครึ่ง หนึ่ง (ДД21) หรือหมุนปุ่ม (ДД21)
- เลนส์จะเลื่อนเก็บหลังจากประมาณ 1 นาทีในระหว่างที่เล่นภาพ คุณ สามารถปิดกล้องเมื่อเลนส์ถูกดึงกลับได้โดยการกดปุ่ม

#### ก่อนการใช้งาน

คู่มือการใช้งานเบื้องต้น

ดู่มือการใช้งานขั้นสูง

พื้นฐานการใช้กล้อง

โหมดอัตโนมัติ / โหมดอัตโนมัติแบบไฮบริด

โหมดถ่ายภาพอื่นๆ

โหมด P

โหมด Tv, Av และ M

การเล่นภาพ

คุณสมบัติการสื่อสารไร้สาย

เมนูการตั้งค่า

อุปกรณ์เสริม

ภาคผนวก

ด้ชนี

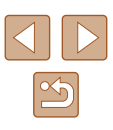

# ป่มชัตเตอร์

เพื่อให้แน่ใจว่าภาพถ่ายของคณอยู่ในโฟกัส ให้เริ่มต้นโดยการกดป่มชัตเตอร์ลงครึ่ง หนึ่งเสมอ และทันทีที่จับโฟกั่สได้แล้ว ให้กดป่มลงจนสดเพื่อถ่ายภ<sup>่</sup>าพ ี ในคู่มือนี้ ได้อธิบายการทำงานของป่มชัดเตอร์ว่าเป็นการกดป่ม *ลงครึ่งหนึ่ง* หรือ ลงจนสด

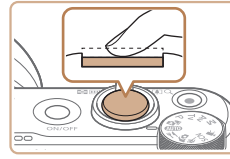

### 1 กดลงครึ่งหนึ่ง (กดเบาฯ เพื่อโฟกัส)

 กดปุ่มชัดเตอร์ลงครึ่งหนึ่ง กล้องจะส่งเสียง เดือนสองครั้ง และกรอบจะแสดงขึ้นรอบพื้นที่ ของภาพที่โฟกัส

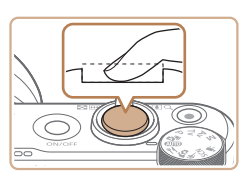

- 2 กดลงจนสด (กดลงจนสดจากที่ค้างไว้ ครึ่งหนึ่งเพื่อถ่ายภาพ)
- กล้องจะถ่ายภาพและมีเสียงลั่นชัดเตอร์
- ถือกล้องให้นิ่งจนกว่าจะสิ้นสดเสียงชัตเตอร์
- ภาพถ่ายอาจไม่อยู่ในโฟกัส หากคุณถ่ายภาพโดยไม่ได้กดปุ่มชัตเตอร์ลง ครึ่งหนึ่งก่อน
- ความยาวของการลั่นเสียงชัตเตอร์จะต่างกันไปขึ้นอย่กับเวลาที่จำเป็นต้อง ใช้สำหรับการถ่ายภาพ เสียงอาจยาวขึ้นในบางฉากการถ่ายภาพ และภาพ จะเบลอหากคณขยับกล้อง (หรือวัตถเคลื่อนที่) ก่อนสิ้นสดเสียงขัตเตอร์

# โหมดถ่ายภาพ

ใช้ปั่มหมนปรับโหมดเพื่อเข้าส่แต่ละโหมดถ่ายภาพ

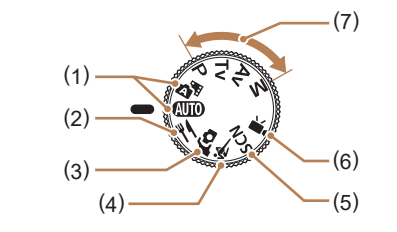

(5)

- (1)โหมดอัตโนมัติ / โหมดอัตโนมัติแบบ ไฮบริด AUTO การถ่ายภาพอัตโนมัติสมบูรณ์แบบด้วย การตั้งค่าที่กล้องกำหนด (118, 126, 128)
- โหมดอาหาร 🎁 (2)ปรับโทนสีเพื่อทำให้อาหารดูสดและน่า ทาน (📖 39)
- โหมดภาพตัวเอง 🕻 🗘 (3) ถ่ายภาพตัวเองด้วยการตั้งค่าที่เหมาะ สม (🛄40)
- (4) โหมดกีฬา 💐 ถ่ายภาพต่อเนื่องขณะกล้องโฟกัสไป ยังวัดถที่กำลังเคลื่อนที่ (📖41)

- โหมดฉากพิเศษ SCN ถ่ายภาพด้วยการตั้งค่าที่ออกแบบ สำหรับฉากที่ถ่าย หรือเพิ่มเอฟเฟค ต่างๆ ให้กับภาพ (🛄41)
- โหมดถ่ายวิดีโอ 🎹 (6) สำหรับการถ่ายภาพเคลื่อนไหว (247)

ดิณยังสามารถถ่ายภาพเคลื่อนไหว ขณะที่ไม่ได้หมนปรับโหมดไปที่ ภาพเคลื่อนไหวได้ เพียงกดป่มภาพ เคลื่อนไหว

โหมด P, Tv, Av และ M (7)P/Tv/Av/M ถ่ายภาพประเภทต่างๆ โดยใช้การตั้ง ค่าของคุณเอง (🛄51, 🛄64)

| ก่อนการใช้งาน            |                                                               |  |  |  |
|--------------------------|---------------------------------------------------------------|--|--|--|
| ดู่มือการใช้งานเบื้องต้น |                                                               |  |  |  |
| ดู่มือการใช้งานขั้นสูง   |                                                               |  |  |  |
|                          | พื้นฐานการใช้กล้อง                                            |  |  |  |
|                          | โหมดอัตโนมัติ /<br>โหมดอัตโนมัติแบบไฮบริด                     |  |  |  |
|                          | โหมดถ่ายภาพอื่นๆ<br>โหมด P<br>โหมด Tv, Av และ M<br>การเล่นภาพ |  |  |  |
|                          |                                                               |  |  |  |
|                          |                                                               |  |  |  |
|                          |                                                               |  |  |  |
|                          | คุณสมบัติการสื่อสารไร้สาย                                     |  |  |  |
|                          | เมนูการตั้งค่า                                                |  |  |  |
|                          | อุปกรณ์เสริม                                                  |  |  |  |
|                          | ภาดผนวก                                                       |  |  |  |
| ดัชนี                    |                                                               |  |  |  |
|                          |                                                               |  |  |  |

คู่ม

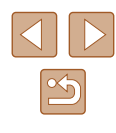

# ด้วเลือกแสดงผลการถ่ายภาพ

กดปุ่ม ▼ เพื่อดูข้อมูลอื่นๆ บนหน้าจอหรือช่อนข้อมูล สำหรับรายละเอียดเกี่ยวกับ ข้อมูลที่แสดง โปรดดู "ข้อมูลที่แสดงบนหน้าจอ″ (Д119)

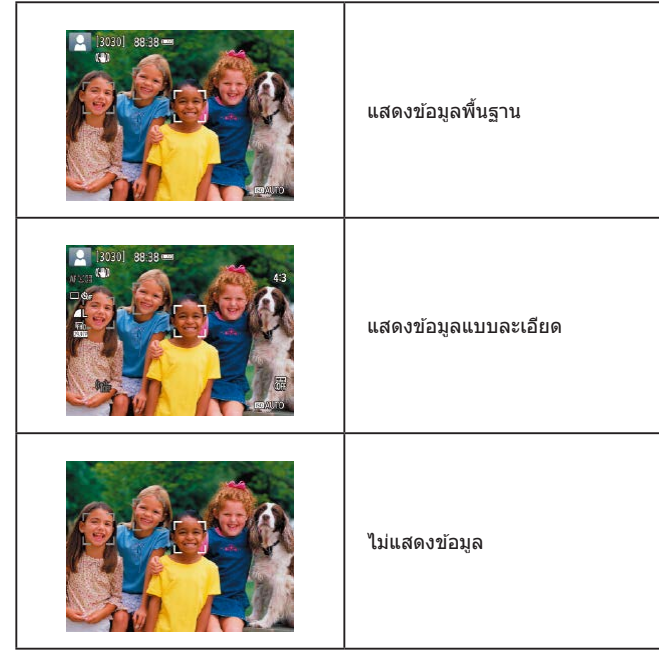

# การปรับมุมของหน้าจอ

คุณสามารถปรับมุมและทิศทางของหน้าจอ เพื่อให้เหมาะสมกับฉากหรือลักษณะ การถ่ายภาพของคุณ

- หน้าจอสามารถเปิดได้ประมาณ 180°
- เมื่อถ่ายภาพดัวคุณเอง คุณสามารถดูภาพดัว เองแบบในกระจกได้โดยการหมุนหน้าจอวน กลับไปทางด้านหน้าของกล้อง

เมื่อไม่ได้ใช้กล้อง ให้ปิดหน้าจอลง
 อย่าใช้แรงบังคับเปิดหน้าจอให้กว้างขึ้น ซึ่งอาจทำให้กล้องเสียหายได้

 ในการยกเลิกการกลับหน้าจอ ให้เลือกเมนู [♥] (□23) > [กลับหน้า จอ] > [ปิด]

# ก่อนการใช้งาน ดู่มือการใช้งานเปื้องดัน ดู่มือการใช้งานขั้นสูง พื้นฐานการใช้กล้อง โหมดอัดโนมัดิ /

โหมดถ่ายภาพอื่นๆ

โหมด P

โหมด Tv, Av และ M

การเล่นภาพ

คุณสมบัติการสื่อสารไร้สาย

เมนูการตั้งค่า

อุปกรณ์เสริม

ภาคผนวก

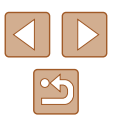

# หน้าจอควบคมทันใจ

กำหนดค่าฟังก์ชั่นการถ่ายภาพหรือคณสมบัติการเล่นภาพที่ใช้ทั่วไปบนหน้าจอ [**Q**] (ควบคมทันใจ) ้โปรดทราบว่ารายการและตัวเลือกการตั้งค่าจะะแตกต่างกันไปขึ้นอย่กับโหมดถ่าย ภาพ

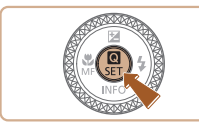

เข้าส่หน้าจอควบคมทันใจ 🔸 กดป่ม 🚇

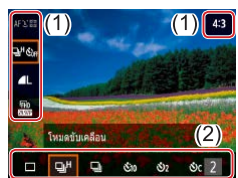

- 🤈 เลือกรายการการตั้งด่า ● กดป่ม ▲/▼ เพื่อเลือกรายการ (1)
- 3 เลือกตัวเลือกการตั้งค่า
- กดป่ม ◀/ ▶ เพื่อเลือกตัวเลือก (2)
- กำหนดรายการที่มีไอคอน [MENU] โดยการกด ป่ม MENU
- ยืนยันตัวเลือกที่คณเลือกและออก
- กดปุ่ม 🚇

คณยังสามารถกำหนดคณสมบัติควบคมทันใจได้จากหน้าจอเมน

# หน้าจอเมน

้ตั้งค่าฟังก์ชั่นต่างๆ ของกล้องผ่านทางหน้าจอเมนได้ดังนี้ รายการการตั้งค่าจะถก ้จัดการตามวัตถประ่สงค์ เช่น การถ่ายภาพ [**ไว้**] หรือการเล่นภาพ [**โ>**] และจั๊ด ึกลุ่มบนหลายๆ แถบ โปรดทราบว่ารายการที่ใช้ได้จะแตกต่างกันไปขึ้นอย่กับโหมด ถ่ายภาพที่เลือก

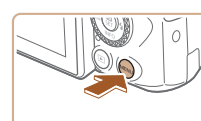

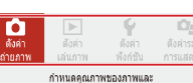

การดังค่าอื่นๆส่าหรับการถ่ายภาพนึง

ตกลง

2 วินาที

C Coff

ปีด 

**4**L

2 วินาที

🗆 🖏

fie

ดังค่าถ่ายภาพ

คณภาพของภาพ

สัดส่วนของภาพบึง

ระยะเวลาแสดงภาพ ดังค่าแฟลช

โหนดข้าแคล็อน บันทึกวันที 🞯

ดังค่าถ่ายภาพ

1 2 3 4 5

คณภาพของภาพ

สัดส่วนของภาพนึง

ระยะเวลาแสดงภาพ

ดังค่าแฟลช

โหมดขับเคลือน บันทึกวันที 🖓

-

SHOOT1

4:3

SHOOT1

4:3

[MENU] €

กดป่ม MFNU

เข้าส่หน้าจอเมน

- 🤈 เลือกแท็บหลัก ● กดป่ม ◀/ ▶ เพื่อเลือกแท็บหลัก จากนั้นกด ป่ม 🕀
- 3 เลือกแท็บย่อย
- กดป่ม ◀/ ▶ เพื่อเลือกแท็บย่อย

#### เลือกรายการการตั้งค่า Δ

- ิ กดป่ม ▲/▼ เพื่อเลือกแสดงรายการการตั้งค่า จากนั้นกดป่ม 🕀
- บางรายการจะถกเลือกด้วยป่ม ▲/▼ บนหน้า ็จอที่แตกต่างกั้น หลังจากคณกดปุ่ม 🛞 ก่อน
- ก่อนการใช้งาน ด่มือการใช้งานเบื้องตัน ด่มือการใช้งานขั้นสูง พื้นฐานการใช้กล้อง โหมดอัตโนมัติ / โหมดอัตโนมัติแบบไฮบริด โหมดถ่ายภาพอื่นๆ โหมด P โหมด Tv, Av และ M การเล่นภาพ คณสมบัติการสื่อสารไร้สาย เมนการตั้งค่า อปกรณ์เสริม ภาคผนวก ดัชนี

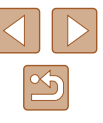

| ÷               | 2 | ดงศา | ถายภ <sup>ะ</sup> | 174        | SHOOT          |
|-----------------|---|------|-------------------|------------|----------------|
|                 | 2 | 2    | 4                 | 5          | SHOUL          |
|                 |   |      |                   |            |                |
|                 |   |      |                   |            | ปิด            |
| ระยะเวลาแสดงภาพ |   |      | ดงภาา             | 🕨 2 วินาที |                |
|                 |   |      |                   |            | 4 วินาที       |
|                 |   |      |                   |            | 8 วินาที       |
|                 |   |      |                   |            | แสดงภาพค้างไว้ |

### 5 เลือกตัวเลือกการตั้งค่า

- กดปุ่ม ▲/▼/◀/▶ เพื่อเลือกแสดงตัวเลือก การตั้งค่า จากนั้นกดปุ่ม இ
- 6 ยืนยันตัวเลือกที่คุณเลือกและออก
- กดปุ่ม MENU เพื่อกลับสู่หน้าจอในขั้นตอน ที่ 2 และกดปุ่มอีกครั้งเพื่อกลับสู่หน้าจอการ ถ่ายภาพ

# แป้นพิมพ์บนหน้าจอ

(1)

ใช้แป้นพิมพ์บนหน้าจอเพื่อป้อนข้อมูล โปรดทราบว่าความยาวและรูปแบบของ ข้อมูลที่คุณสามารถใส่ได้จะแตกต่างกันไปตามพึงก์ชั่นที่คุณใช้

### การป้อนตัวอักษร

- กดปุ่ม ▲/▼/◀/ ▶ หรือหมุนปุ่ม () เพื่อเลือก ปุ่มอักขระที่คุณต้องการ จากนั้นกดปุ่ม ()
- เพื่อใส่ดัวอักษรพิมพ์ใหญ่ ให้เลือก [合] และ กดปุ่ม இ
- จำนวนของข้อมูลที่คุณสามารถใส่ได้ (1) จะ แตกต่างกันไปตามฟังก์ชั่นที่คุณใช้

### การเลื่อนเคอร์เซอร์

🔸 เลือก [🗲] หรือ [➡] จากนั้นกดปุ่ม 🛞

### การสลับโหมดการป้อนข้อมูล

- 🔸 เลือก [🏠] และกดปุ่ม 🛞
- โหมดการป้อนข้อมูลที่ใช้ได้จะแดกด่างกันไป ดามฟังก์ชั่นที่คุณใช้

#### การลบตัวอักษร

การกลับไปยังหน้าจอก่อนหน้า

กดปุ่ม MENU

#### ก่อนการใช้งาน

คู่มือการใช้งานเบื้องต้น

ดู่มือการใช้งานขั้นสูง

พื้นฐานการใช้กล้อง

โหมดอัตโนมัติ / โหมดอัตโนมัติแบบไฮบริด

โหมดถ่ายภาพอื่นๆ

โหมด P

โหมด Tv, Av และ M

การเล่นภาพ

คุณสมบัติการสื่อสารไร้สาย

เมนูการตั้งค่า

อุปกรณ์เสริม

ภาคผนวก

ดัชนี

24

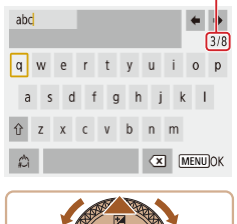

# การแสดงไฟสัญญาณ

้ไฟสัญญาณที่อยู่ด้านหลังด้วกล้อง (🎞4) จะสว่างหรือกะพริบขึ้นอยู่กับสถานะของ กล้อง

| สี      | สถานะไฟสัญญาณ | สถานะของกล้อง                                                                                                  |
|---------|---------------|----------------------------------------------------------------------------------------------------|
| สีเขียว | เปิด          | การบันทึกภาพนิ่งลงในเมมโมรี่การ์ดหรือการ<br>อ่านภาพนิ่งจากการ์ด                                                |
| สีเขียว | กะพริบช้า     | ปิดหน้าจอ                                                                                                    |
| สีเขียว | กะพริบ        | การบันทึกภาพเคลื่อนไหวลงในเมมโมรี่การ์ด<br>หรือการอ่านภาพเคลื่อนไหวจากการ์ด หรือ<br>การถ่ายโอนข้อมูลผ่าน Wi-Fi |
| สีส้ม   | เปิด          | การชาร์จผ่านสาย USB                                                                                            |
| สีส้ม   | กะพริบ        | การชาร์จ USB ผิดพลาด                                                                                           |

• ขณะที่การ์ดกำลังอ่านหรือบันทึกอยู่ ห้ามปิดกล้อง, เปิดฝาครอบข่องใส่ เมมโมรี่การ์ด/แบดเดอรี่ หรือเขย่าหรือทุบกล้อง การทำเช่นนี้อาจทำให้ สูญเสียภาพ หรือทำให้กล้องหรือเมมโมรี่การ์ดเสียหายได้

# กรอบบนหน้าจอการถ่ายภาพ

| กรอบสีขาว    | แสดงล้อมรอบวัตถุหรือใบหน้าบุคคลที่กล้องกำหนดให้<br>เป็นวัตถุหลัก เมื่อดรวจจับวัตถุได้หลายวัตถุ กรอบเทาจะ<br>แสดงบนวัตถุนั้นๆ ที่ไม่ใช่วัตถุหลัก |
|--------------|----------------------------------------------------------------------------------------------------|
| กรอบสีเขียว  | แสดงหลังจากที่กล้องโฟกัสในขณะที่คุณกดปุ่มขัดเตอร์<br>ลงครึ่งหนึ่ง                                                                               |
| กรอบสีฟ้า    | แสดงในขณะที่กล้องโฟกัสอย่างต่อเนื่องไปที่วัดถุที่มีการ<br>เคลื่อนไหว<br>แสดงตลอดตราบใดที่คุณกดปุ่มชัดเตอร์ลงครึ่งหนึ่ง                          |
| กรอบสีเหลือง | แสดงหากกล้องไม่สามารถโฟกัสเมื่อคุณกดปุ่มชัดเตอร์<br>ลงครึ่งหนึ่ง                                                                                |

 ลองถ่ายภาพในโหมด P (П51) หากไม่มีกรอบใดๆ แสดงขึ้น หากกรอบ ไม่แสดงรอบวัตถุที่ต้องการ หรือหากกรอบแสดงบนพื้นหลังหรือในพื้นที่ เดียวกัน ก่อนการใช้งาน คู่มือการใช้งานเบื้องดัน คู่มือการใช้งานขั้นสูง พื้นฐานการใช้กล้อง

โหมดอัตโนมัติ / โหมดอัตโนมัติแบบไฮบริด

โหมดถ่ายภาพอื่นๆ

โหมด P

โหมด Tv, Av และ M

การเล่นภาพ

คุณสมบัติการสื่อสารไร้สาย

เมนูการตั้งค่า

อุปกรณ์เสริม

ภาคผนวก

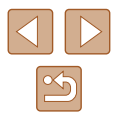

# โหมดอัตโนมัติ / โหมดอัตโนมัติ แบบไฮบริด

้โหมดที่สะดวกสำหรับการถ่ายภาพอย่างง่ายด้วยการควบคุมที่ดียิ่งขึ้น

# การถ่ายภาพด้วยการตั้งค่าที่กล้อง กำหนด

ในการเลือกใช่โหมดอัดโนมัติเพื่อการตั้งค่าโดยอัดโนมัดิที่เหมาะสมที่สุดสำหรับ ฉากที่ถ่ายนั้น เพียงแค่ปล่อยให้กล้องตรวจสอบวัดถุและสภาวะการถ่ายภาพเอง

### การถ่ายภาพ (สมาร์ทออโต้)

🕨 ภาพนิ่ง 🕨 ภาพเคลื่อนไหว

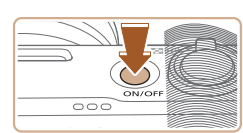

# 

(1)(2)

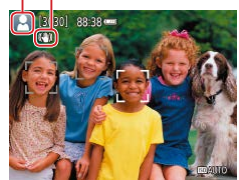

# 2 เข้าสู่โหมด AUTO

เปิดกล้อง

- เล็งกล้องไปยังวัตถุ กล้องจะส่งเสียงคลิกเบาๆ ขณะกำหนดฉากที่ถ่าย
- ไอคอนที่แสดงฉาก (1) และโหมดป้องกันภาพ สั่นไหว (2) จะแสดงทางด้านบนข้ายของหน้า จอ (Д29, Д30)
- กรอบที่แสดงรอบวัตถุที่ตรวจจับบ่งบอกว่าวัตถุ ได้อยู่ในโฟกัส

# คู่มือการใช้งานเบื้องดัน คู่มือการใช้งานขั้นสูง พื้นฐานการใช้กล้อง โหมดอัดโนมัติ / โหมดอัดโนมัติแบบไฮบริด โหมดถ่ายภาพอื่นๆ

โหมด P

ก่อนการใช้งาน

โหมด Tv, Av และ M

การเล่นภาพ

คุณสมบัติการสื่อสารไร้สาย

เมนูการตั้งค่า

อุปกรณ์เสริม

ภาคผนวก

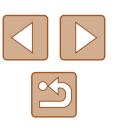

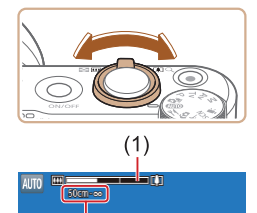

(Ż)

### 3 ชมเข้าหรือชมออกตามต้องการ

- เลื่อนคันโยกซมไปทางซ้ายหรือขวา
- แถบชมภาพ (1) แสดงดำแหน่งการชมจะ ปรากฏขึ้น พร้อมู่กับระยะที่อย่ในโฟกัส (2)

กดปุ่มชัตเตอร์ลงครึ่งหนึ่ง เมื่อกล้องจับโฟกัส

เมื่อมีหลายพื้นที่อยู่ในโฟกัส จะมีหลายกรอบ

ได้ จะส่งเสียงเตือนสองครั้ง และกรอบจะแสดง

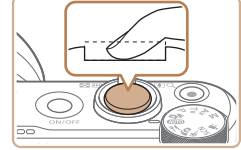

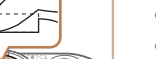

### 2) ถ่ายภาพ

- กดปุ่มชัดเตอร์ลงจนสด
- ในขณะที่กล้องกำลังถ่ายภาพ จะมีเสียงลั่น ชัดเตอร์ และในสภาวะที่มีแสงน้อยเมื่อคณยก แฟลางขึ้น กล้องจะยิงแฟลางโดยอัตโนบัติ
- ถือกล้องให้นิ่งจนกว่าจะสิ้นสดเสียงชัตเตอร์
- หลังจากแสดงภาพที่คุณถ่ายแล้ว กล้องจะกลับ ส่หน้าจอการถ่ายภาพ

### การบันทึกภาพเดลื่อนไหว

### 1) เริ่มการบันทึก

- กดปุ่มภาพเคลื่อนใหว เริ่มการบันทึก และ [●REC] (2) จะแสดงขึ้นมาพร้อมเวลาที่ผ่าน ไป (1)
- แถบสีดำจะแสดงบริเวณขอบบนและล่างของ หน้าจอ และวัตถขยายใหญ่ขึ้นเล็กน้อย แถบสี ดำบ่งบอกถึงส่วนของภาพที่ไม่ถกบันทึก
- กรอบที่แสดงรอบใบหน้าที่ตรวจจับบ่งบอกว่า ใบหน้าได้อยู่ในโฟกัส
- เมื่อเริ่มการบันทึก ให้ปล่อยนิ้วออกจากปุ่มภาพ เคลื่อนไหว

### 2) จัดองค์ประกอบภาพตามความต้องการ

- ในการปรับขนาดวัตถุ ให้ทำซ้ำขั้นตอนที่ 3 อย่างไรก็ตาม โปรดทราบว่าเสียงการทำงาน ของกล้องจะถกบันทึกเข้าไปด้วย โปรดทราบ ้ว่าภาพเคลื่อน<sup>์</sup>ไหวที่ถ่ายด้วยกำลังขยายที่ แสดงเป็นสีฟ้าจะดค่อนข้างหยาบ
- เมื่อคณจัดองค์ประกอบภาพใหม่ การโฟกัส ความสว่าง และสีจะถูกปรับโดยอัตโนมัติ

#### ก่อนการใช้งาน

ด่มือการใช้งานเบื้องตัน

ด่มือการใช้งานขั้นสูง

พื้นฐานการใช้กล้อง

โหมดอัตโนมัติ / โหมดอัตโนมัติแบบไฮบริด

โหมดถ่ายภาพอื่นๆ

โหมด P

โหมด Tv, Av และ M

การเล่นภาพ

คณสมบัติการสื่อสารไร้สาย

เมนการตั้งค่า

อปกรณ์เสริม

ภาคผนวก

ดัชนี

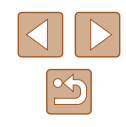

#### 4 ถ่ายภาพ การถ่ายภาพนิ่ง 1) โฟกัส

ขึ้นรอบบริเวณที่โฟกัส

แสดงขึ้นบา

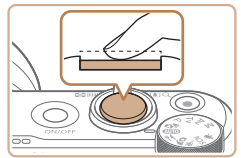

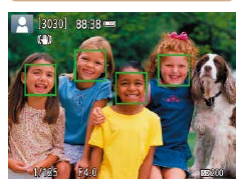

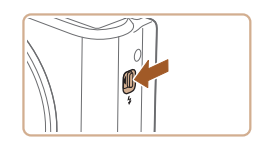

 หากต้องการใช้แฟลช ให้ยกแฟลชขึ้นโดย เลื่อนสวิตซ์ 🕏 กล้องจะยิงแฟลชขณะถ่าย ภาพในสภาวะแสงน้อย หากคณไม่ต้องการ ใช้แฟลช ให้ใช้นิ้วกดลงเพื่อเลื่อนกลับเข้าไป ในกล้อง

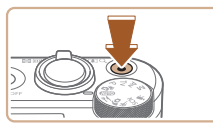

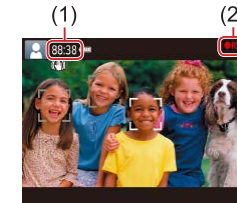

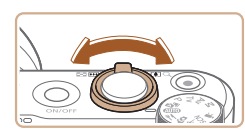

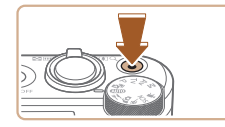

#### 3) หยุดการบันทึก

- หากต้องการหยุดการบันทึกภาพ ให้กดปุ่มภาพ เคลื่อนไหวอีกครั้ง
- การบันทึกจะหยุดลงโดยอัตโนมัติเมื่อเมมโมรี่ การ์ดเต็ม

### การถ่ายภาพในโหมดอัตโนมัติแบบไฮบริด

#### 🕨 ภาพนิ่ง 🕨 ภาพเคลื่อนไหว

คุณสามารถสร้างวิดีโอสั้นๆ ของวันได้ เพียงแค่ถ่ายภาพนิ่ง กล้องจะบันทึกคลิปเป็น เวลา 2 – 4 วินาที ก่อนทุกครั้งที่ถ่ายภาพ ซึ่งรวมเป็นวิดีโอสรุปได้ในภายหลัง

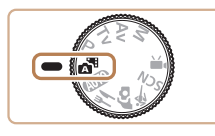

203011 88-38

### 1 เข้าสู่โหมด 🚠

#### 🤰 จัดองค์ประกอบภาพ

- ทำตามขั้นตอนที่ 3 4 ใน "การถ่ายภาพ (สมาร์ทออโต้)" (Д26) เพื่อจัดองค์ประกอบ ภาพและโฟกัส
- เพื่อให้ได้วิดีโอสรุปที่น่าประทับใจยิ่งขึ้น ให้ เล็งกล้องไปที่วัดถุประมาณสี่วินาทีก่อนทำการ ถ่ายภาพนิ่ง

### 3 ถ่ายภาพ

- ทำตามขั้นดอนที่ 4 ใน "การถ่ายภาพ (สมาร์ทออโต้)" (Д26) เพื่อถ่ายภาพนิ่ง
- กล้องจะบันทึกทั้งภาพนิ่งและคลิปวิดีโอ คลิป จะจบลงด้วยภาพนิ่งและเสียงขัดเดอร์ รวมเป็น ดอนเดียวในวิดีโอสรุป
- เวลาใช้งานของแบดเตอรี่ในโหมดนี้จะสั้นลงกว่าโหมด AUTO เพราะ วิดีโอสรุปจะถูกบันทึกทุกครั้งที่ถ่ายภาพ
- วิดีโอสรุปอาจไม่ถูกบันทึกหากคุณถ่ายภาพนิ่งทันทีที่เปิดกล้อง เลือก โหมด 🚰 หรือใช้งานกล้องโดยวิธีอื่น
- เสียงและแรงสั่นสะเทือนจากการใช้งานกล้องจะถูกบันทึกในวิดีโอสรุป
- ขนาดของการบันทึกภาพวิดีโอสรุปคือ [<sup>E</sup>FHD 29.97P] สำหรับ NTSC หรือ [<sup>E</sup>FHD 25.00P] สำหรับ PAL ซึ่งแดกด่างกันไปขึ้นอยู่กับรูปแบบสัญญาณ วิดีโอขาออก
- ไม่มีการเล่นเสียงเมื่อคุณกดปุ่มขัดเดอร์ลงครึ่งหนึ่งหรือใช้การตั้งเวลา ถ่ายภาพ
- วิดีโอสรุปจะถูกบันทึกเป็นไฟล์ภาพเคลื่อนไหวแยกด่างหากในกรณีต่อไป นี้ ถึงแม้ว่าจะถูกบันทึกในวันเดียวกันในโหมด 💦
  - ขนาดไฟล์ของวิดีโอสรุปเกือบถึง 4 GB หรือเวลารวมที่บันทึกทั้งหมด เกือบถึง 29 นาที 59 วินาที
  - วิดีโอสรุปได้รับการป้องกัน
  - การตั้งค่าเวลาตามฤดูกาล ระบบวิดีโอ หรือไทม์โซน มีการเปลี่ยนแปลง
- ไม่สามารถแก้ไขหรือลบเสียงขัดเตอร์ที่บันทึกได้
- หากคุณต้องการบันทึกวิดีโอสรุปโดยไม่มีภาพนิ่ง ให้ปรับการตั้งค่าล่วง หน้า เลือกเมนู [ ] (Д23) > [ชนิดวิดีโอสรุป] > [ไม่มีภาพนิ่ง]
- สามารถแก้ไขแต่ละตอนได้ (📖81)

#### ก่อนการใช้งาน

ดู่มือการใช้งานเบื้องต้น

ดู่มือการใช้งานขั้นสูง

พื้นฐานการใช้กล้อง

โหมดอัตโนมัติ / โหมดอัตโนมัติแบบไฮบริด

โหมดถ่ายภาพอื่นๆ

โหมด P

โหมด Tv, Av และ M

การเล่นภาพ

คุณสมบัติการสื่อสารไร้สาย

เมนูการตั้งค่า

อุปกรณ์เสริม

ภาคผนวก

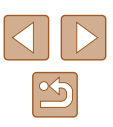

### 📕 การเล่นวิดีโอสรุป

แสดงภาพนิ่งที่ถ่ายในโหมด 🔊 เพื่อเล่นวิดีโอสรุปที่สร้างไว้ในวันเดียวกัน (📖69)

### 📕 ภาพนิ่ง

- ไอคอน [9] ที่กะพริบ เดือนว่าภาพอาจจะเบลอได้เนื่องจากกล้องสั้น ใน กรณีนี้ ให้ดิดขาตั้งกล้องหรือใช้วิธีการอื่นเพื่อทำให้กล้องนิ่ง
  - หากภาพที่คุณถ่ายมืดถึงแม้ว่าจะเปิดแฟลชแล้ว ให้ขยับเข้าไปใกล้วัดถุ มากขึ้น
  - หากกล้องส่งเสียงเดือนหนึ่งครั้งขณะกดปุ่มขัดเตอร์ลงครึ่งหนึ่ง แสดงว่า วัตถุอยู่ใกล้เกินไป
  - หลอดไฟจะสว่างขึ้นขณะถ่ายภาพในสภาวะแสงน้อย เพื่อลดดาแดงและ ข่วยในการโฟกัส
  - ไอคอน [4] ที่กะพริบขึ้นเมื่อคุณพยายามถ่ายภาพ แสดงว่าไม่สามารถถ่าย ภาพได้จนกว่าแฟลชจะได้ชาร์จไฟใหม่ คุณสามารถกลับไปถ่ายภาพได้ ทันทีที่แฟลชพร้อมใช้งาน ให้กดปุ่มขัดเดอร์ลงจนสุดและรอ หรือปล่อยนิ้ว ออกและกดปุ่มอีกครั้ง
  - ถึงแม้ว่าคุณยังสามารถถ่ายภาพได้อีกก่อนที่หน้าจอถ่ายภาพจะแสดงขึ้น ภาพก่อนหน้าอาจเป็นดัวกำหนดโฟกัส ความสว่าง และสีที่ใช้

 คุณสามารถเปลี่ยนแปลงระยะเวลาแสดงภาพหลังจากการถ่ายได้ (П38)

## ุ ภาพเคลื่อนไหว

ควรให้นิ้วของคุณออกห่างจากไมโครโฟน (1) ขณะบันทึกภาพเคลื่อนไหว การปิดบังไมโครโฟนอาจขัดขวางการบันทึกเสียง หรือทำให้เสียงที่บันทึก ไม่ขัดเจน

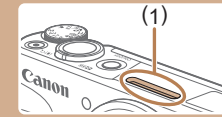

- หลีกเลี่ยงการสัมผัสปุ่มควบคุมต่างๆ ของกล้องนอกจากปุ่มภาพ เคลื่อนไหวขณะบันทึกภาพ เพราะเสียงจากกล้องจะถูกบันทึกด้วย
- เมื่อการบันทึกภาพเคลื่อนไหวเริ่มตันขึ้น พื้นที่แสดงภาพจะเปลี่ยนไปและ วัตถุจะขยายใหญ่ขึ้น ซึ่งเป็นวิธีแก้ไขความผิดเพี้ยนของภาพที่เกิดจากการ สั้นของกล้อง เพื่อบันทึกวัตถุมีขนาดเดียวกับที่แสดงไว้ก่อนการถ่าย ให้ทำ ตามขั้นดอนใน "การบันทึกภาพเคลื่อนไหวที่วัตถุมีขนาดเดียวกับที่แสดง ก่อนการถ่าย" (Д37)
- ภาพเคลื่อนไหวที่มีขนาดไฟล์เกิน 4 GB อาจจะถูกแบ่งออกเป็นหลายไฟล์ จะไม่มีการเล่นภาพต่อเนื่องอัตโนมัติกับภาพเคลื่อนไหวที่ถูกแบ่งบันทึก เล่นแต่ละภาพเคลื่อนไหวโดยแยกกัน
- กล้องอาจใช้ความเร็วขัดเดอร์ด่ำลงภายใต้สภาวะที่มีแสงน้อย ความเร็ว ขัดเดอร์ด่ำลงจะช่วยลดจุดรบกวนบนภาพได้ (ความเร็วขัดเดอร์ด่ำ อัดโนมัติ)

หากคุณต้องการให้ภาพเคลื่อนไหวดูเนียนยิ่งขึ้นซึ่งได้รับผลกระทบจาก วัดถุสั่นไหวน้อยที่สุด ให้ตั้งค่า [ความเร็วชัดเดอร์ต่ำอัดโนมัติ] เป็น [ไม่ใช้งาน] ในโหมด 🀂 แต่โปรดทราบไว้ว่าภาพอาจมืดขึ้น (🎞48)

🔹 เสียงจะถูกบันทึกในรูปแบบสเตอริโอ

#### ไอคอนแสดงฉาก

🕨 ภาพนิ่ง 🕨 ภาพเคลื่อนไหว

ในโหมด 🚰/AUTO ฉากการถ่ายภาพที่กล้องกำหนดจะแสดงด้วยไอคอน และการ ตั้งค่าที่เกี่ยวข้องสำหรับการโฟกัสภาพ ความสว่างของวัตถุ และสีที่เหมาะสมจะถูก เลือกโดยอัดโนมัติ ก่อนการใช้งาน

คู่มือการใช้งานเบื้องต้น

ดู่มือการใช้งานขั้นสูง

พื้นฐานการใช้กล้อง

โหมดอัตโนมัติ / โหมดอัตโนมัติแบบไฮบริด

โหมดถ่ายภาพอื่นๆ

โหมด P

โหมด Tv, Av และ M

การเล่นภาพ

คุณสมบัติการสื่อสารไร้สาย

เมนูการตั้งค่า

อุปกรณ์เสริม

ภาคผนวก

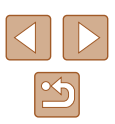

 ลองถ่ายภาพในโหมด P (Д51) หากไอคอนแสดงฉากไม่ตรงกับสภาวะ การถ่ายภาพจริง หรือเมื่อไม่สามารถถ่ายภาพด้วยลูกเล่น สี หรือความ สว่างดามที่คุณต้องการ

## ไอคอนโหมดป้องกันภาพสั่นไหว

🕨 ภาพนิ่ง 🕨 ภาพเคลื่อนไหว

การป้องกันภาพสั่นไหวที่เหมาะสมที่สุดสำหรับสภาวะการถ่ายภาพ (Intelligent IS) จะทำงานอย่างอัดโนมัดิ และไอคอนด่อไปนี้จะแสดงขึ้นมา

| (4)                     | ลดการสั่นไหวของกล้องขณะถ่ายภาพนิ่ง (ปกติ)                                                                                                    |
|-------------------------|----------------------------------------------------------------------------------------------------|
| ((→))                   | ลดการสั่นไหวของกล้องขณะถ่ายภาพนิ่งแบบแพนกล้อง (แพนดาม)*                                                                                                    |
|                         | ิลดการสั่นไหวขณะกล้องสั่นและเลื่อนในการถ่ายภาพแบบมาโคร<br>(Hybrid IS) สำหรับภาพเคลื่อนไหว [ <b>((ชี≱)</b> ] จะแสดงขึ้นและ [((ฟูช)] ลด<br>การสั่นไหวจะถูกใช้งาน                                                                                                    |
| ()                      | ิลดการสั่นไหวของกล้องขณะถ่ายภาพเคลื่อนไหว และการสั่นไหวที่<br>รุนแรงขณะเดินบันทึกภาพ (Dynamic)                                                                                                    |
| ()                      | ิลดการสั่นไหวของกล้องสำหรับการสั่นแบบข้า เช่น ขณะบันทึกภาพ<br>เคลื่อนไหวในระยะไกล (Powered)                                                                                                    |
| (( <u>റ</u> ))<br>((റ)) | ไม่มีการป้องกันภาพสั่นไหว เพราะกล้องยึดดิดกับขาตั้งกล้องหรือถูก<br>จับให้นิ่งโดยวิธีอื่น อย่างไรก็ตาม ในระหว่างการบันทึกภาพเคลื่อนไหว<br>[ <b>(พุฬ</b> )] จะแสดงขึ้น และใช้งานระบบป้องกันภาพสั่นไหวสำหรับแรงสั่น<br>สะเทือนจากลมหรือแหล่งที่มาอื่นๆ (ขาตั้งกล้อง IS) |

\* แสดงขึ้นเมื่อคุณแพนกล้องเพื่อถ่ายภาพดามวัตถุที่เคลื่อนที่ เมื่อคุณถ่ายภาพดามวัตถุที่ เคลื่อนที่ในแนวนอน ระบบป้องกันภาพสั่นไหวจะทำงานกับการสั่นของกล้องในแนวตั้งเท่านั้น และระบบป้องกันภาพสั่นไหวในแนวนอนจะไม่ทำงาน เช่นเดียวกัน เมื่อคุณถ่ายภาพดามวัดถุที่ เคลื่อนที่ในแนวตั้ง ระบบป้องกันภาพสั่นไหวจะทำงานเฉพาะในแนวนอน

- ในการยกเลิกระบบป้องกันภาพสั่นไหว ให้ดั้งค่า [โหมด IS] ไปที่ [ปิด] (ДД36) ในกรณีนี้ ไอคอน IS จะไม่แสดงขึ้นมา
- 🔹 [((🔶))] ไม่สามารถใช้งานได้ในโหมด 🔊 ได้

# **คุณสมบัติที่สะดวกโดยทั่วไป**

## การชูมเข้าหาวัตถุให้ใกล้ยิ่งขึ้น (ดิจิตอลชูม)

🕨 ภาพนิ่ง 🕨 ภาพเคลื่อนไหว

เมื่อวัดถุอยู่ห่างออกไปเกินกว่าที่จะขยายโดยใช้ออฟดิคอลซูม ให้ใช้ดิจิดอลซูมเพื่อ การขยายได้สูงสุดถึง 160 เท่า

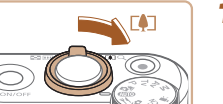

20201 98-38

### 1 เลื่อนคันโยกชูมไปทาง [

- เลื่อนคันโยกค้างไว้จนกว่าการซูมจะหยุด
- การซูมภาพจะหยุดที่กำลังขยายสูงสุด ก่อน ที่จะทำให้คุณภาพของภาพลดลง จากนั้นจะ แสดงระดับบนหน้าจอ
- 2 เลื่อนคันโยกชูมไปทาง 📭 อีกครั้ง
- กล้องจะซูมเข้าหาวัดถุให้ใกล้ยิ่งขึ้น
   (1) คือกำลังขยายปัจจบัน

- การเลือนคันโยกชุมจะแสดงแถบการชุมขึ้นมา (ซึ่งบ่งบอกดำแหน่งการ ชุม) แถบการชุมจะมีรหัสสีเพื่อบ่งบอกระยะการชุม
  - ระยะสีขาว: ระยะออฟติคอลซูมที่ภาพจะไม่ปรากฏเม็ดเล็กๆ
  - ระยะสีเหลือง: ระยะดิจิดอลชูมที่ภาพจะเห็นเม็ดเล็กๆ ไม่ขัด (ZoomPlus)
  - ระยะสีฟ้า: ระยะดิจิตอลซูมที่ภาพจะปรากฏเม็ดเล็กๆ
  - เนื่องจากระยะสีฟ้าจะใช้ไม่ได้ภายได้การตั้งค่าพิกเชลบางอย่าง (ДЗ5) คุณสามารถเข้าถึงกำลังขยายสูงสุดได้ดามขั้นดอนที่ 1

#### ก่อนการใช้งาน

คู่มือการใช้งานเบื้องต้น

ดู่มือการใช้งานขั้นสูง

พื้นฐานการใช้กล้อง

โหมดอัตโนมัติ / โหมดอัตโนมัติแบบไฮบริด

โหมดถ่ายภาพอื่นๆ

โหมด P

โหมด Tv, Av และ M

การเล่นภาพ

คุณสมบัติการสื่อสารไร้สาย

เมนูการตั้งค่า

อุปกรณ์เสริม

ภาคผนวก

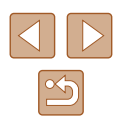

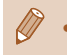

#### ในการปิดใช้งานดิจิตอลซม ให้เลือกเมนู 🚺 (💷23) > [ดิจิตอลซูม] > [ปิด]

## การหาวัตถุได้ง่ายๆ หลังจากการชุมแบบแมนนวล (ช่วยจัดกรอบ – ค้นหา)

#### 🕨 ภาพนิ่ง 🌔 ภาพเคลื่อนไหว

หากคณไม่พบวัตถในขณะที่ทำการชมเข้า คณสามารถที่จะหาวัตถได้ง่ายขึ้นโดย การชมออกชั่วคราว

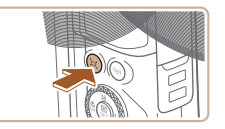

### 1 มองหาวัตถที่หายไป

- กดป่ม เ๋⊏เ๋ ค้างไว้
- กล้องจะชมออกและแสดงกรอบสีขาวรอบพื้นที่ ที่แสดงอย่ก่อนที่คณจะกดป่ม 🗖

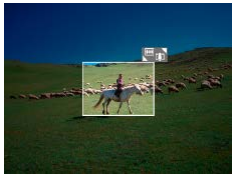

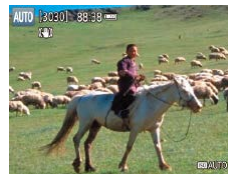

### 2 หาวัตถกลับมาอีกครั้ง

- เล็งกล้องไปทางวัตถให้อยู่ในกรอบสีขาว จาก นั้นปล่อยป่ม ไ⊏ไ
- ภาพขยายใหญ่ก่อนหน้านี้จะกลับคืนมา และ พื้นที่ในกรอบสีขาวจะถกขยายเต็มหน้าจออีก ครั้ง

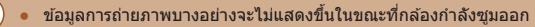

 ในระหว่างการถ่ายภาพเคลื่อนไหว กรอบสีขาวจะไม่แสดงขึ้นหากคณ กดป่ม ไ⊏ไ โปรดทราบว่าเสียงการทำงานของกล้องและการเปลี่ยนกำลัง ขยายจะถูกบันทึกด้วย

- หากคณต้องการถ่ายภาพที่กำลังขยายของหน้าจอในขั้นตอนที่ 1 ให้กดป่ม ข้อเตอร์ลงฉบสด
- คณสามารถปรับให้กล้องกลับส่กำลังขยายเดิมเมื่อปล่อยปุ่ม ่ันไปด์โดย การเลื่อนคันโยกซุมในขณะที่กดปุ่ม ,้่⊏[้ ค้างไว้เพื่อปรับขนาดกรอบสีขาว
- ในการปรับพื้นที่ภาพที่แสดงเมื่อกดปุ่ม , ่ี่□,่ีอยู่ ให้เลือก[,้□,่ีพื้นที่แสดง ภาพ] ในเมน 🚺 (🛄23) และเลือกหนึ่งในสามตัวเลือก
- กำลังขยายไม่สามารถเปลี่ยนได้ด้วยปุ่ม 🗖 หลังจากที่คณกดปุ่มชัตเตอร์ ลงจนสุดในโหมดตั้งเวลาถ่ายภาพ (🛄33)

### <u>การชมอัตโน</u>มัติในการตอบสนองต่อการเคลื่อนไหว ของวัตถ (ชมอัตโนมัติ)

#### 🕨 ภาพบิ่ง 🌔 ภาพเดลื่อนไหว

กล้องจะซุมเข้าและซุมออกโดยอัตโนมัติเพื่อคงสภาพใบหน้าที่ตรวจจับอยู่ (🛄58) ้ให้มีขนาด<sup>ู้</sup>เดิม หากบ<sup>ุ</sup>คคลเคลื่อนที่เข้ามาใกล้ขึ้น กล้องจะชมออกโดยอัตโนมัติ แล*้*ะ ชมเข้าในทางกลับกัน ขนาดยังสามารถปรับแก้ได้ตามต้องการ

### 1 เข้าส่โหมด `⊏` อัตโนมัติ

- กดและปล่อยปุ่ม ไ⊏ไ อย่างรวดเร็ว
- [ไ⊏]] จะแสดงขึ้นมา
- กรอบสีขาวจะแสดงอย่รอบใบหน้าที่ตรวจจับ และกล้องจะชมเข้าแล<sup>้</sup>ะออกเพื่อรักษาวัตถนี้ไว้ บนหน้าจอ
- เมื่อกล้องตรวจจับได้หลายใบหน้า กรอบสี ขาวจะแสดงบนใบหน้าของวัตถหลักและจะมี กรอบสีเทาตั้งแต่สองกรอบขึ้นไปจะแสดงบน ใบหน้าอื่นๆ การที่กล้องซุมเพื่อรักษาวัตถไว้ บนหน้าจอ

# ก่อนการใช้งาน

ด่มือการใช้งานเบื้องตัน

ด่มือการใช้งานขั้นสูง

พื้นฐานการใช้กล้อง

โหมดอัตโนมัติ / โหมดอัตโนมัติแบบไฮบริด

โหมดถ่ายภาพอื่นๆ

โหมด P

โหมด Tv, Av และ M

การเล่นภาพ

คณสมบัติการสื่อสารไร้สาย

เมนการตั้งค่า

อปกรณ์เสริม

กาดผนวก

ดัชนี

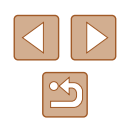

31

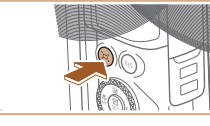

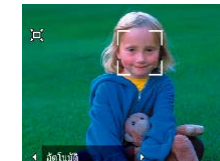

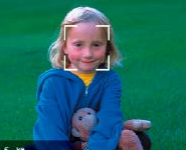

### 2 ถ่ายภาพ

- การซุมอัตโนมัติจะซุมต่อเนื่องไป ถึงแม้ว่า หลังจากที่คุณถ่ายแล้ว และกรอบก็จะยังคง แสดงอยู่
- ในการยกเลิกการซูมอัตโนมัติ ให้กดปุ่ม ,้่่่่่่่่่่่่่่่่่่่่่่่่ อีก ครั้ง [,๋่่่่่่่่่่่่่่่่่่่่่่่่ อัตโนมัติ: ปีด] จะแสดงขึ้นมา
- ใบหน้าอาจจะไม่แสดงขนาดเดิมเมื่อเทียบกับหน้าจอในบางกำลังขยาย หรือหากศีรษะเอียงหรือไม่หันหน้ามาทางกล้องโดยตรง
  - ในระหว่างการบันทึกภาพเคลื่อนไหว เสียงการทำงานของกล้องและการ เปลี่ยนกำลังขยายจะถูกบันทึก
  - เมื่อ ไ□้ไ้ อัดโนมัติเปิดอยู่ ข้อมูลการถ่ายภาพบางอย่างจะไม่แสดงขึ้น และ ไม่สามารถตั้งค่าการถ่ายภาพบางอย่าง
  - ถึงแม่ใบหน้าถูกตรวจจับ การชูมอัดโนมัดิสำหรับหลายๆ ใบหน้า จะไม่ ทำงานในระหว่างการบันทึกภาพเคลื่อนไหว
  - การซูมอัตโนมัติจะไม่ทำงานในขณะถ่ายภาพต่อเนื่อง
- เมื่อวัดถุที่ถูกดรวจพบเคลื่อนที่ไปทางกรอบของหน้าจอ กล้องจะซูมออก เพื่อรักษาวัดถุให้อยู่ในหน้าจอไว้
- กำลังขยายไม่สามารถเปลี่ยนได้ หลังจากที่คุณกดปุ่มขัดเตอร์ลงจนสุดใน โหมดดั้งเวลาถ่ายภาพ (ДЗ3)
- กล้องจะจัดลำดับการซูมเพื่อรักษาวัตถุไว้บนหน้าจอ สำหรับเหตุผลนี้ อาจ จะเป็นไปไม่ได้ที่จะรักษาขนาดใบหน้าเดิมในการแสดง ขึ้นอยู่กับการ เคลื่อนที่ของวัตถุและสภาวะการถ่ายภาพ
- เมื่อไม่มีใบหน้าใดถูกตรวจพบ กล้องจะชูมในระดับคงที่และหยุดการชูมจน กระทั่งตรวจพบใบหน้า

### การปรับขนาดการแสดงใบหน้าคงเดิม

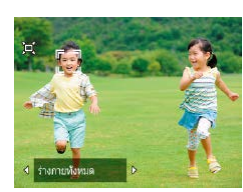

- เมื่อ ไ⊐ไ้ อัตโนมัติเปิดอยู่ ให้กดปุ่ม ◀/▶ เพื่อ เลือกตัวเลือกที่ต้องการ
- กล้องจะซูมโดยอัตโนมัติเพื่อคงใบหน้าตาม ขนาดที่ได้กำหนดไว้

| อัตโนมัดิ          | การซูมอัตโนมัดิจะป้องกันวัตถุเคลื่อนที่ออกจากจอ<br>เมื่อกล้องดรวจจับได้หลายใบหน้า กล้องจะซูมเพื่อรักษาวัตถุ<br>เหล่านี้ไว้บนหน้าจอ |
|--------------------|----------------------------------------------------------------------------------------------------|
| ใบหน้า             | คงใบหน้าให้ใหญ่พอที่จะแสดงอารมณ์ทางใบหน้าได้อย่าง<br>ชัดเจน                                                                        |
| ร่างกายส่วน<br>บน  | คงใบหน้าให้เล็กพอที่จะแสดงร่างกายส่วนบนของบุคคล                                                                                    |
| ร่างกาย<br>ทั้งหมด | คงใบหน้าให้เล็กพอที่จะแสดงร่างกายทั้งหมดของบุคคล                                                                                   |
| แมนนวล             | คงใบหน้าดามขนาดที่กำหนดโดยการเลื่อนคันโยกซูม ปล่อย<br>คันโยกซูมเมื่อได้ขนาดที่ด้องการแล้ว                                          |

ขนาดใบหน้ายังสามารถปรับได้ในเมนู [ ] ([23) > [ ] [ ] ชูมอัตโนมัดิ]

- คุณสามารถซูมเข้าหรือซูมออกโดยใช้คันโยกซูมเมื่อเลือก [ใบหน้า],
   [ร่างกายส่วนบน] หรือ [ร่างกายทั้งหมด] แต่กำลังขยายจะกลับสู่ค่าเดิมใน อีกไม่กี่วินาทีหลังจากที่คุณปล่อยคันโยก
- คุณสามารถยกเลิกขนาดใบหน้าที่คุณกำหนดระหว่างการบันทึกภาพ เคลื่อนไหวได้โดยการกดปุ่ม 」ัน
- ขนาดใบหน้าไม่สามารถเปลี่ยนแปลงได้ระหว่างการบันทึกภาพเคลื่อนไหว

#### ก่อนการใช้งาน

คู่มือการใช้งานเบื้องต้น

ดู่มือการใช้งานขั้นสูง

พื้นฐานการใช้กล้อง

โหมดอัตโนมัติ / โหมดอัตโนมัติแบบไฮบริด

โหมดถ่ายภาพอื่นๆ

โหมด P

โหมด Tv, Av และ M

การเล่นภาพ

ดุณสมบัติการสื่อสารไร้สาย

เมนูการตั้งค่า

อุปกรณ์เสริม

ภาคผนวก

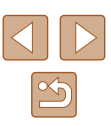

### เพิ่มการบันทึกวันที่

🕨 ภาพนิ่ง 🗼 ภาพเคลื่อนไหว

กล้องสามารถเพิ่มวันที่ที่ถ่ายภาพตรงมุมขวาล่างของภาพ อย่างไรก็ดาม โปรดทราบว่าการบันทึกวันที่ไม่สามารถแก้ไขหรือลบออกได้ ดังนั้น ควรมั่นใจว่าวันที่และเวลาถูกต้อง (Дิ16)

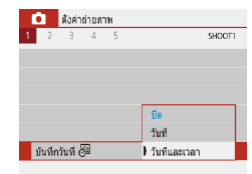

### ปรับการตั้งค่า

 เลือกเมนู [□] (□23) > [บันทึกวันที่ 등] > [วันที่และเวลา] หรือ [วันที่]

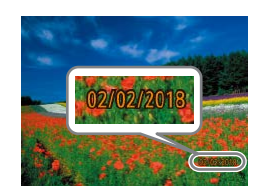

### 2 ถ่ายภาพ

 เมื่อคุณถ่ายภาพ กล้องจะเพิ่มวันที่หรือเวลาที่ ถ่ายภาพตรงมุมล่างขวาของภาพ

#### การบันทึกวันที่ไม่สามารถแก้ไขหรือลบออกได้

- ภาพที่ถ่ายโดยไม่มีการบันทึกวันที่สามารถพิมพ์ได้ดังต่อไปนี้ อย่างไรก็ตาม การบันทึกวันที่โดยวิธีนี้ลงในภาพที่มีวันที่และเวลาอยู่แล้ว อาจทำให้มีการพิมพ์สองครั้ง
  - พิมพ์โดยการใช้ฟังก์ชั่นของเครื่องพิมพ์ (📖113)
  - ใช้การตั้งค่าการพิมพ์ DPOF ของกล้อง (Д113) ในการพิมพ์

### การใช้การตั้งเวลาถ่ายภาพเอง

🕨 ภาพนิ่ง 🗼 ภาพเคลื่อนไหว

ด้วยการตั้งเวลาถ่ายภาพ คุณสามารถรวมตัวเองอยู่ในภาพหมู่และภาพถ่ายอื่นๆ ที่ มีการตั้งเวลา กล้องจะใช้เวลาประมาณ 10 วินาที เพื่อถ่ายภาพหลังจากคุณกดปุ่ม ชัตเดอร์

้โดยการตั้งค่าการตั้งเวลาถ่ายภาพไปที่ 2 วินาที คุณยังสามารถหลีกเลี่ยงการสั่น ของกล้องที่เกิดจากการกดปุ่มขัดเตอร์ได้อีกด้วย

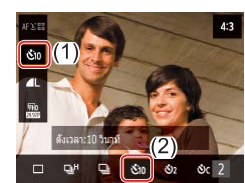

### 1 ปรับการตั้งค่า

บนหน้าจอควบคุมทันใจ (□23) ให้เลือก
 [□ &<sub>0</sub><sub>#</sub>] และเลือก [&10]

## 2 ถ่ายภาพ

- สำหรับภาพนิ่ง: กดปุ่มชัดเตอร์ลงครึ่งหนึ่งเพื่อ โฟกัสที่วัตถุ จากนั้นกดปุ่มชัดเตอร์ลงจนสุด
- เมื่อคุณเริ่มตั้งเวลาถ่ายภาพ หลอดไฟจะ กะพริบและเสียงจับเวลาจะดังขึ้น

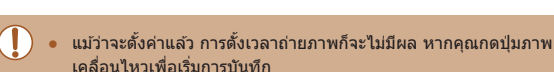

 2 วินาทีก่อนที่การดั้งเวลาถ่ายภาพจะถ่ายไฟจะกะพริบและเสียงจับเวลาจะ เร็วขึ้น (ถ้าแฟลขไม่ยิงออกมา ในกรณีที่หลอดไฟยังคงสว่างอยู่)

#### ก่อนการใช้งาน

ดู่มือการใช้งานเบื้องต้น

คู่มือการใช้งานขั้นสูง

พื้นฐานการใช้กล้อง

โหมดอัตโนมัติ / โหมดอัตโนมัติแบบไฮบริด

โหมดถ่ายภาพอื่นๆ

โหมด P

โหมด Tv, Av และ M

การเล่นภาพ

คุณสมบัติการสื่อสารไร้สาย

เมนูการตั้งค่า

อุปกรณ์เสริม

ภาคผนวก

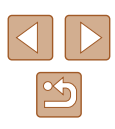

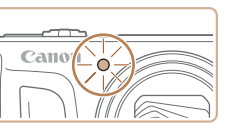

### การถ่ายภาพต่อเนื่อง

🕨 ภาพนิ่ง 🕨 ภาพเคลื่อนไหว

ในโหมด AUTO ให้กดปุ่มชัตเตอร์ลงจนสุดค้างไว้เพื่อถ่ายภาพต่อเนื่อง

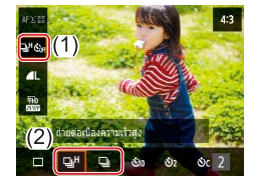

- ปรับการตั้งค่า
- บนหน้าจอควบคมทันใจ (Щ23) ให้เลือก [□ &้)ศ] จากนั้นเลือก [□⊮] หรือ [□⊮]

### 2 ถ่ายภาพ

 กดปุ่มชัตเตอร์ลงจนสดค้างไว้เพื่อถ่ายภาพ ต่อเนื่อง

ระหว่างการถ่ายภาพต่อเนื่อง โฟ่กัส ค่าแสงและสีจะถกล็อคที่ตำแหน่ง/ ระดับที่กำหนด เมื่อคณกดป่มชัตเตอร์ลงครึ่งหนึ่ง

- กล้องอาจหยุดถ่ายภาพกะทั้นหัน หรือความเร็วในการถ่ายภาพแบบต่อ เนื่องอาจลดลงขึ้นอยู่กับสภาวะการถ่ายภาพ การตั้งค่ากล้อง และตำแหน่ง การชม
- เมื่อจำนวนภาพเพิ่มมากขึ้น ความเร็วในการถ่ายภาพอาจลดลง
- การถ่ายภาพอาจช้าลงหากใช้แฟลช

### ไม่สามารถตั้งค่าได้ในโหมด 🛧

# คุณสมบัติการปรับค่าภาพถ่ายด้วยตนเอง

## การเปลี่ยนอัตราส่วนภาพ

🕨 ภาพนิ่ง 🕨 ภาพเคลื่อนไหว

เปลี่ยนอัตราส่วน (ความกว้างต่อความสูง) ของภาพถ่ายได้ดังนี้

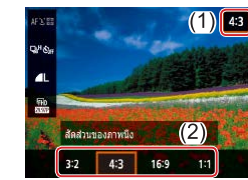

 บนหน้าจอควบคมทันใจ (<sup>[[]</sup>23) ให้เลือก [4.3] จากนั้นให้เลือกตัวเลือกตามต้องการ

อัตราส่วนเท่ากับฟิล์มขนาด 35 มม. ใช้สำหรับพิมพ์ภาพขนาดประมาณ 3:2 12.7 x 17.8 ซม. หรือภาพขนาดโปสการ์ด อัตราส่วนภาพดั้งเดิมของหน้าจอกล้อง ใช้สำหรับแสดงภาพบนหน้าจอ 4:3 โทรทัศน์ที่มีความคมชัดมาตรฐาน หรืออุปกรณ์แสดงผลที่คล้ายกัน และยัง ใช้สำหรับพิมพ์ภาพขนาดประมาณ 8.9 x 12.7 ซม. หรือกระดาษขนาด A ใช้สำหรับแสดงภาพบนหน้าจอโทรทัศน์ระบบ HD แบบจอกว้าง หรือ 16:9 อุปกรณ์แสดงภาพที่คล้ายกัน อัตราส่วนสี่เหลี่ยมจัดรัส 1:1

### 🔹 ไม่สามารถใช้งานได้ในโหมด 💦

| ก่อนการใช้งาน            |                                           |  |
|--------------------------|-------------------------------------------|--|
| ดู่มือการใช้งานเบื้องดัน |                                           |  |
| คู่มือก                  | ารใข้งานขั้นสูง                           |  |
|                          | พื้นฐานการใช้กล้อง                        |  |
|                          | โหมดอัตโนมัติ /<br>โหมดอัตโนมัติแบบไฮบริด |  |
|                          | โหมดถ่ายภาพอื่นๆ                          |  |
|                          | โหมด P                                    |  |
|                          | โหมด Tv, Av และ M                         |  |
|                          | การเล่นภาพ                                |  |
|                          | คุณสมบัติการสื่อสารไร้สาย                 |  |
|                          | เมนูการตั้งค่า                            |  |
|                          | อุปกรณ์เสริม                              |  |
|                          | ภาคผนวก                                   |  |
| ดัชนี                    |                                           |  |
|                          |                                           |  |
|                          |                                           |  |

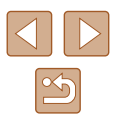

### การปรับคุณภาพของภาพ

🕨 ภาพนิ่ง 🕨 ภาพเคลื่อนไหว

เลือกจาก 5 องค์ประกอบของขนาด (จำนวนพิกเซล) และการบึบอัด (คุณภาพของ ภาพ)

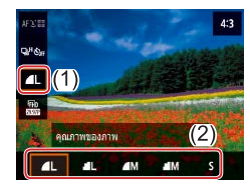

บนหน้าจอควบคุมทันใจ (□23) ให้เลือก
 [▲] จากนั้นให้เลือกดัวเลือกตามต้องการ

### ีดำแนะนำในการเลือกการตั้งค่าพิกเชลโดยยึดตามขนาด กระดาษ (สำหรับอัตราส่วนภาพ 4:3)

| <b>4</b> L, <b>4</b> L | A2 (ประมาณ 41.9 x 59.4 ชม.)                        |
|------------------------|----------------------------------------------------|
| <b>▲</b> M, <b>▲</b> M | A3 – A5 (ประมาณ 29.7 x 41.9 ชม. – 14.7 x 21.1 ชม.) |
| S                      | สำหรับอีเมลและวัดถุประสงค์ที่คล้ายกัน              |

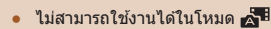

 [▲] และ [▲] บ่งบอกระดับความแดกต่างของคุณภาพของภาพที่ขึ้นอยู่ กับขอบเขตของการบีบอัด ที่ภาพขนาดเดียวกัน (จำนวนพิกเซล) [▲] จะ ทำให้คุณภาพของภาพสูงกว่า แม้ว่าภาพ [▲] จะมีคุณภาพของภาพด่า กว่าเล็กน้อย แต่เหมาะสมกับการบันทึกลงในเมมโมรี่การ์ดมากกว่า

# ดุณสมบัติการถ่ายภาพที่เป็นประโยชน์

#### การแสดงตาราง

🕨 ภาพนิ่ง 🕨 ภาพเคลื่อนไหว

เส้นดารางสามารถแสดงเพื่ออ้างอิงแนวดั้งและแนวนอนขณะที่คุณถ่ายภาพได้

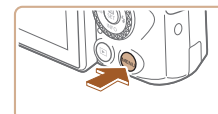

| ſ | 5    | ตั้งค่า | ล่ายภา | 11H |            |
|---|------|---------|--------|-----|------------|
| 1 | 2    | З       | 4      | 5   | SHOOT3     |
|   |      |         |        |     |            |
|   |      |         |        |     |            |
| 1 | เสดง | ดาราง   |        |     | ใม่แสดง    |
|   |      |         |        |     | 3x3 #      |
|   |      |         |        |     | 3x3+diag 🗮 |
|   |      |         |        |     |            |
|   |      |         |        |     |            |

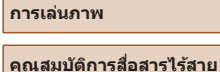

เมนูการตั้งค่า

อุปกรณ์เสริม

ภาคผนวก

ก่อนการใช้งาน

ค่มือการใช้งานเบื้องต้น

คู่มือการใช้งานขั้นสูง

โหมด P

พื้นฐานการใช้กล้อง

โหมดอัตโนมัติแบบไฮบริด

โหมดอัตโนมัติ /

โหมดถ่ายภาพอื่นๆ

โหมด Tv, Av และ M

ดัชนี

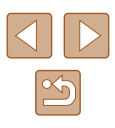

35

### การยกเลิกการปรับระดับอัตโนมัติ

🕨 ภาพนิ่ง 🕨 ภาพเคลื่อนไหว

การปรับระดับอัดโนมัติจะรักษาระดับภาพเคลื่อนไหวให้ดรง เพื่อยกเลิกคุณสมบัดินี้ ให้เลือก [ไม่ใช่งาน]

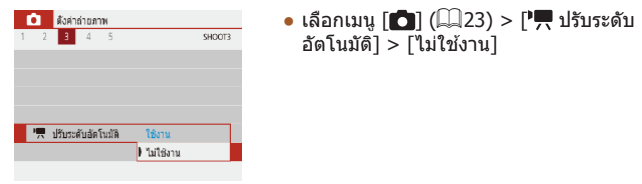

 เมื่อการบันทึกเริ่มขึ้น การแสดงผลจะแคบลงและวัตถุจะดูใหญ่ขึ้น (ДЗ7)

## การเปลี่ยนการตั้งค่าโหมด IS

🕨 ภาพนิ่ง 🕨 ภาพเคลื่อนไหว

### 📕 ปิดการทำงานของระบบป้องกันภาพสั่นไหว

เมื่อกล้องได้ถูกถือนิ่งๆ (เมื่อถ่ายจากขาตั้งกล้อง) คุณควรจะตั้งค่าระบบป้องกันภาพ สั่นไหวเป็น [ปิด] เพื่อปิดการทำงาน

| ลังค่า IS |                 |
|-----------|-----------------|
| โหมด IS   | ) ปิด           |
|           | មើ <del>ន</del> |
|           |                 |

- เลือกเมนู [๗] (ฒ23) > [ตั้งค่า IS] > [โหมด IS] > [ปิด]

| ปิด  | ปิดการทำงานของระบบป้องกันภาพสั่นไหว                                                                          |
|------|----------------------------------------------------------------------------------------------------|
| เปิด | ระบบการป้องกันภาพสั่นไหวที่เหมาะสมจะถูกปรับใช้กับแต่ละ<br>สภาวะการถ่ายภาพโดยอัดโนมัติ (Intelligent IS) (📖30) |

# ก่อนการใช้งาน ดู่มือการใช้งานเบื้องต้น ดู่มือการใช้งานขั้นสูง พื้นฐานการใช้กล้อง โหมดอัตโนมัติ / โหมดอัตโนมัติแบบไฮบริด

โหมดถ่ายภาพอื่นๆ

โหมด P

โหมด Tv, Av และ M

การเล่นภาพ

คุณสมบัติการสื่อสารไร้สาย

เมนูการตั้งค่า

อุปกรณ์เสริม

ภาคผนวก

ด้ชนี

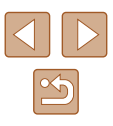
#### การบันทึกภาพเคลื่อนไหวที่วัดถุมีขนาดเดียวกับที่ แสดงก่อนการถ่าย

🕨 ภาพนิ่ง 🕨 ภาพเคลื่อนไหว

โดยปกติ เมื่อการบันทึกภาพเคลื่อนไหวเริ่มดันขึ้น พื้นที่แสดงภาพจะเปลี่ยนไปและ วัดถุจะขยายใหญ่ขึ้น ซึ่งเป็นวิธีจัดภาพให้ดรงและแก้ไขความผิดเพี้ยนของภาพที่ เกิดจากการสั่นของกล้อง

เพื่อบันทึกภาพเคลื่อนไหวที่วัดถุมีขนาดเดียวกันกับวัตถุที่แสดงไว้ก่อนการถ่าย คุณ สามารถลดค่าการป้องกันภาพสั่นไหว และยกเลิกการใช้งานปรับระดับอัดโนมัติ

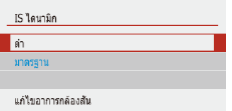

เมื่อถ่ายวิดีโอ

คุณยังสามารถดั้งค่า [โหมด IS] เป็น [ปิด] และวัดถุจะถูกบันทึกในขนาด

อัตโนมัติ่ ] > [ไม่ใช้งาน]

🔹 เลือกเมน [🗖] (📖23) > [ 🖳 ปรับระดับ

• เลือก [ตั้งค่า IS] > [IS ไดนามิก] > [ต่ำ]

- เดียวกับที่แสดงก่อนถ่ำยภาพ
- [IS ไดนามิก] จะไม่ทำงานเมื่อ [โหมด IS] ถูกตั้งค่าเป็น [ปิด] (🎞 36)

## การกำหนดการทำงานของกล**้องด้วย** ตนเอง

กำหนดฟังก์ชั่นการถ่ายภาพในเมนู [💼] (📖23)

ON

OFF

เปิดแสงไฟช่วยปรับโฟกัส

ใช้งาน

ไม่ใช้งาน

### การป้องกันลำแสงช่วยโฟกัสจากการยิงแฟลชภาพนิ่ง

| 🕨 ภาพนิ่ง |  | ภาพเศ | าลื่อนไห |
|-----------|--|-------|----------|
|-----------|--|-------|----------|

หลอดไฟจะสว่างขึ้นเพื่อช่วยคุณโฟกัสในสภาวะแสงน้อย เมื่อคุณกดปุ่มขัดเตอร์ลง ครึ่งหนึ่ง สามารถปิดหลอดไฟนี้ได้

> ดั้งค่า [เปิดแสงไฟช่วยปรับโฟกัส] เป็น [ไม่ ใช้งาน]

ก่อนการใช้งาน ดู่มือการใช้งานเป้องดัน ดู่มือการใช้งานชั้นสูง พื้นฐานการใช้กล้อง โหมดอัตโนมัดิ / โหมดอัตโนมัดิแบบไฮบริด

โหมดถ่ายภาพอื่นๆ

โหมด P

โหมด Tv, Av และ M

การเล่นภาพ

ดุณสมบัติการสื่อสารไร้สาย

เมนูการตั้งค่า

อุปกรณ์เสริม

ภาคผนวก

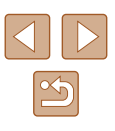

## การป้องกันหลอดไฟลดตาแดงจากแสงไฟที่สว่างขึ้น

🕨 ภาพนิ่ง 🗼 ภาพเคลื่อนไหว

หลอดไฟลดตาแดงจะสว่างขึ้นเพื่อลดตาแดง เมื่อใช้แฟลชในสภาวะแสงน้อย สามารถปิดหลอดไฟนี้ได้

| เปิดหลอดไฟ | លើគ   |   |
|------------|-------|---|
|            | ) ปีด |   |
|            |       | _ |
|            |       |   |
|            |       |   |
|            |       |   |
|            |       |   |

 ใน [ดั้งค่าแฟลช] ดั้งค่า [เปิดหลอดไฟ] เป็น [ปิด]

## การเปลี่ยนระยะเวลาแสดงภาพหลังจากถ่ายภาพ

🕨 ภาพนิ่ง 🕨 ภาพเคลื่อนไหว

| 🔎 ตั้งค่าถ่ายภาพ |                |
|------------------|----------------|
| 1 2 3 4 5        | SHOC           |
|                  |                |
|                  | ปิด            |
| ระยะเวลาแสดงภาพ  | 2 ວິນາທີ       |
|                  | 4 วินาที       |
|                  | 8 วินาที       |
|                  | แสดงภาพค้างไว้ |

 ใน [ระยะเวลาแสดงภาพ] เลือกตัวเลือกที่ ด้องการ

| ปิด                       | ไม่แสดงภาพหลังจากถ่ายภาพ                                                                                                  |
|---------------------------|----------------------------------------------------------------------------------------------------|
| 2 วิ.,<br>4 วิ.,<br>8 วิ. | แสดงภาพดามระยะเวลาที่กำหนด แม้ในขณะแสดงภาพที่ถ่าย<br>คุณสามารถถ่ายภาพถัดไปได้โดยการกดปุ่มขัดเตอร์ลงครึ่งหนึ่ง<br>อีกครั้ง |
| แสดงภาพ<br>ค้างไว้        | แสดงภาพจนกว่าคุณจะกดปุ่มขัดเตอร์ลงครึ่งหนึ่ง                                                                              |

| ก่อนก   | ก่อนการใช้งาน                             |  |  |  |
|---------|-------------------------------------------|--|--|--|
| คู่มือก | ดู่มือการใช้งานเบื้องตัน                  |  |  |  |
| คู่มือก | ดู่มือการใช้งานขั้นสูง                    |  |  |  |
|         | พื้นฐานการใช้กล้อง                        |  |  |  |
|         | โหมดอัตโนมัติ /<br>โหมดอัตโนมัติแบบไฮบริด |  |  |  |
|         | โหมดถ่ายภาพอื่นๆ                          |  |  |  |
|         | โหมด P                                    |  |  |  |
|         | ໂหมด Tv, Av ແລະ M                         |  |  |  |
|         | การเล่นภาพ                                |  |  |  |
|         | คุณสมบัดิการสื่อสารไร้สาย                 |  |  |  |
|         | เมนูการตั้งค่า                            |  |  |  |
|         | อุปกรณ์เสริม                              |  |  |  |
|         | ภาคผนวก                                   |  |  |  |
| ด้ชบี   |                                           |  |  |  |

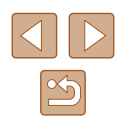

# โหมดถ่ายภาพอื่นๆ

ถ่ายภาพในฉากต่างๆ ให้มีประสิทธิภาพยิ่งขึ้น และเพิ่มเอฟเฟคเฉพาะให้ภาพถ่าย รวมถึงการถ่ายภาพโดยใช้ฟังก์ชั่นพิเศษ

## การทำให้สีดูสดมากขึ้นในภาพถ่าย อาหาร (อาหาร)

🕨 ภาพนิ่ง 🕨 ภาพเคลื่อนไหว

ปรับโทนสีเพื่อทำให้อาหารดสดและน่าทาน

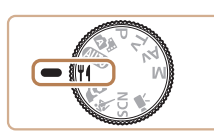

1 เข้าสู่โหมด ᡟ

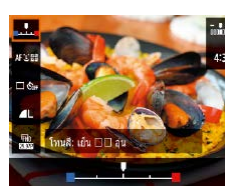

#### 2 เปลี่ยนโทนสี

• บนหน้าจอควบคุมทันใจ 📖23) เลือก [โทนสี] และปรับการตั้งค่า

3 ถ่ายภาพ

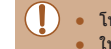

 โทนสีเหล่านี้อาจดูไม่เหมาะสมเมื่อใช้กับบุคคล ในการถ่ายภาพโดยใช้แฟลช โทนสีจะถูกตั้งเป็นการตั้งค่าเริ่มต้น

| ก่อนการใช้งาน                             |  |  |
|-------------------------------------------|--|--|
| ดู่มือการใช้งานเบื้องต้น                  |  |  |
| ดู่มือการใช้งานขั้นสูง                    |  |  |
| พื้นฐานการใช้กล้อง                        |  |  |
| โหมดอัตโนมัดิ /<br>โหมดอัตโนมัดิแบบไฮบริด |  |  |
| โหมดถ่ายภาพอื่นๆ                          |  |  |
| โหมด P                                    |  |  |

โหมด Tv, Av และ M

การเล่นภาพ

คณสมบัติการสื่อสารไร้สาย

เมนูการตั้งค่า

อุปกรณ์เสริม

ภาคผนวก

ดัชนี

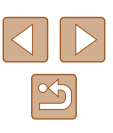

## การถ่ายภาพตัวเองด้วยการตั้งค่าที่ เหมาะสม (ภาพตัวเอง)

🕨 ภาพนิ่ง 🕨 ภาพเคลื่อนไหว

สำหรับการถ่ายภาพตัวเอง จะสามารถปรับการประมวลผลภาพทำให้ผิวดูเรียบสว่าง ขึ้น และปรับพื้นหลังทำให้คุณดูโดดเด่นขึ้น

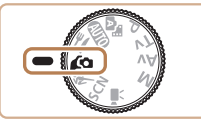

#### 2 ปรับการตั้งค่า

เข้าส่โหมด 🕼

- กดปุ่ม ▼ เพื่อเข้าสู่หน้าจอตั้งค่า จากนั้นปรับ ค่าความสว่างและค่าผิวเนียน

#### 3 เปิดหน้าจอ

เปิดหน้าจอดังที่แสดงในรูป

# 6

#### 4 ถ่ายภาพ

 ถือกล้องให้มั่นขณะที่คุณถ่ายภาพ เมื่อคุณกด ปุ่มขัดเดอร์ลงจนสุดด้วยการตั้งค่าเบลอฉาก หลังเป็น [อัดโนมัดิ] กล้องจะถ่ายภาพสองครั้ง และประมวลภาพ

| เอฟเฟคผิวเนียน | เลือกจากผิวเนียนสามระดับ การทำผิวเนียนจะถูกปรับใช้<br>กับใบหน้าหลัก |
|----------------|---------------------------------------------------------------------|
| ความสว่าง      | เลือกจากความสว่างห้าระดับ                                           |
| เบลอฉากหลัง    | เบลอฉากหลัง                                                         |

- พื้นที่อื่นๆ นอกเหนือจากผิวของบุคคลอาจได้รับการปรับโดยขึ้นอยู่กับ สภาวะการถ่ายภาพ
  - ลองทดสอบการถ่ายภาพก่อน เพื่อความแน่ใจว่าผลที่ได้เป็นไปตามที่คุณ ต้องการ
- ในโหมดแฟลช [\$] การเบลอฉากหลังจะตั้งค่าเป็น [ปิด] และไม่สามารถ เปลี่ยนได้

# ก่อนการใช้งาน

คู่มือการใช้งานเบื้องต้น

คู่มือการใช้งานขั้นสูง

พื้นฐานการใช้กล้อง

โหมดอัตโนมัติ / โหมดอัตโนมัติแบบไฮบริด

โหมดถ่ายภาพอื่นๆ

โหมด P

โหมด Tv, Av และ M

การเล่นภาพ

ดุณสมบัติการสื่อสารไร้สาย

เมนูการตั้งค่า

อุปกรณ์เสริม

ภาคผนวก

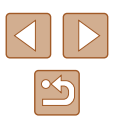

# วัตถุมีการเคลื่อนที่ (กีฬา)

🕨 ภาพนิ่ง 🕨 ภาพเคลื่อนไหว

ถ่ายภาพต่อเนื่องขณะกล้องโฟกัสไปยังวัตถุที่กำลังเคลื่อนที่

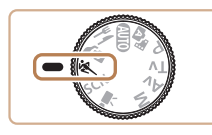

1 เข้าสู่โหมด 💐

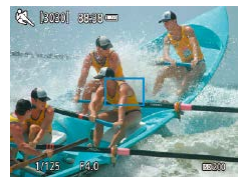

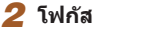

 ขณะคุณกดปุ่มขัดเดอร์ลงครึ่งหนึ่ง กล้องจะเริ่ม ปรับโฟกัสและความสว่างของภาพในกรอบสี ฟ้าที่แสดงขึ้น

#### 3 ถ่ายภาพ

- กดปุ่มชัดเตอร์ลงจนสุดค้างไว้เพื่อถ่ายภาพ ต่อเนื่อง
- ในโหมด & ภาพถ่ายอาจดูไม่ละเอียดเพราะความไวแสง ISO (П)53) ได้เพิ่มขึ้นเพื่อให้เหมาะกับสภาวะการถ่ายภาพ
  - อาจมีความล่าข้าหลังจากการถ่ายภาพต่อเนื่อง ก่อนที่คุณจะสามารถถ่าย ภาพได้อีกครั้ง และเมมโมรี่การ์ดบางประเภทอาจทำให้คุณถ่ายภาพถัดไป ได้ข้าลงอีก
  - การถ่ายภาพอาจข้าลง ขึ้นอยู่กับสภาวะการถ่ายภาพ การตั้งค่ากล้อง และ ดำแหน่งการชูม
  - การถ่ายภาพต่อเนื่องไม่สามารถใช้งานได้ในโหมด ไุ่่่่่่่่่่่่ อัตโนมัติ (่่่่่่่่่่่่่่่่่่่่่่่)

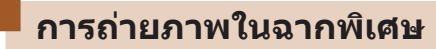

เลือกโหมดที่เหมาะสมกับฉากการถ่ายภาพ และกล้องจะปรับการตั้งค่าโดยอัดโนมัติ เพื่อให้ได้ภาพถ่ายที่ดีที่สุด

1 เข้าส่โหมด SCN

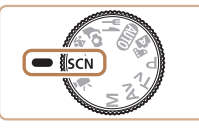

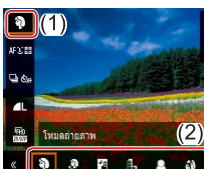

#### 2 เลือกโหมดถ่ายภาพ

- บนหน้าจอควบคุมทันใจ (Д23) ให้เลือก [<sup>\*</sup>) จากนั้นให้เลือกโหมดถ่ายภาพ
- 3 ถ่ายภาพ

💫 การถ่ายภาพบุคคล (ภาพบุคคล)

🕨 ภาพนิ่ง 🕨 ภาพเคลื่อนไหว

ถ่ายภาพบุคคลด้วยเอฟเฟคที่ทำให้ภาพนุ่มลง

## การถ่ายภาพฉากกลางคืนโดยไม่ใช้ขา ตั้งกล้อง (ถ่ายกลางคืนแบบมือถือ) ภาพนิ่ง > ภาพเคลื่อนไหว

- ภาพถ่ายที่สวยงามของฉากตอนพลบค่ำหรือ ภาพบุคคลที่มีพื้นหลังเป็นฉากกลางคืนโดยไม่ ต้องถือกล้องให้นิ่งมาก (เหมือนใช้ขาตั้งกล้อง)
- ภาพหนึ่งภาพที่เกิดจากการรวมภาพถ่ายต่อ เนื่องหลายภาพเข้าด้วยกัน จะช่วยลดอาการ กล้องสั่นและนีอยส์ภายในภาพ

#### ก่อนการใช้งาน

ดู่มือการใช้งานเบื้องต้น

ดู่มือการใช้งานขั้นสูง

พื้นฐานการใช้กล้อง

โหมดอัตโนมัติ / โหมดอัตโนมัติแบบไฮบริด

โหมดถ่ายภาพอื่นๆ

โหมด P

โหมด Tv, Av และ M

การเล่นภาพ

ดุณสมบัติการสื่อสารไร้สาย

เมนูการตั้งค่า

อุปกรณ์เสริม

ภาคผนวก

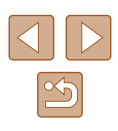

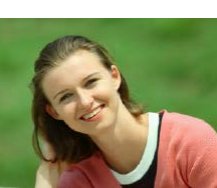

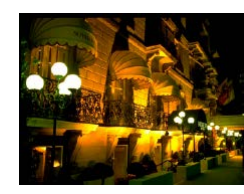

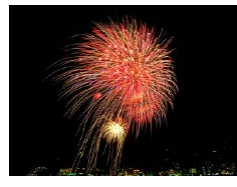

#### 🎆 การถ่ายภาพดอกไม้ไฟ (พลุ)

🕨 ภาพนิ่ง 🕨 ภาพเคลื่อนไหว

ถ่ายภาพดอกไม้ไฟที่มีสีสันสดใส

#### ในโหมด []] ภาพถ่ายอาจดูไม่ละเอียดเพราะความไวแสง ISO (Д53) ได้เพิ่มขึ้นเพื่อให้เหมาะกับสภาวะการถ่ายภาพ

- ถือกล้องให้มั่นขณะถ่ายภาพ เนื่องจากกล้องจะถ่ายภาพต่อเนื่องในโหมด
  [1]
- ในโหมด [1] ภาพเบลอจากการเคลื่อนไหวมากเกินไปหรือในบางสภาวะ การถ่ายภาพ อาจทำให้ผลที่ได้ไม่เป็นไปตามที่คุณต้องการ
- ในโหมด [ﷺ] ให้ดิดขาตั้งกล้องหรือใช้วิธีการอื่นเพื่อทำให้กล้องนิ่งและ ป้องกันการสั่นของกล้อง นอกจากนี้ คุณควรตั้งค่า [โหมด IS] ไปที่ [ปิด] เมื่อใช้ขาตั้งกล้องหรือวิธีการอื่นเพื่อทำให้กล้องนิ่ง (ДЗ36)
- เมื่อคุณใข้ขาตั้งกล้องสำหรับฉากดอนพลบค่ำ ทำการถ่ายภาพในโหมด AUTO แทนการใช้โหมด [1]] จะได้ผลที่ดีกว่า (Д26)
- ในโหมด [] ถึงแม่ไม่มีกรอบแสดงขึ้นขณะที่คุณกดปุ่มขัดเดอร์ลงครึ่ง หนึ่ง แต่จะยังคงมีการกำหนดโฟกัสที่เหมาะสมที่สุด

# การใช้เอฟเฟคพิเศษ

เพิ่มเอฟเฟคต่างๆ ให้กับภาพในขณะที่ถ่าย

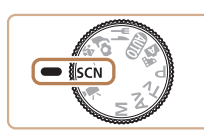

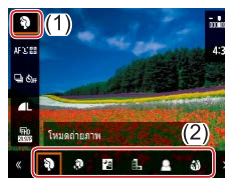

 2 เลือกโหมดถ่ายภาพ
 บนหน้าจอควบคุมทันใจ (Д23) ให้เลือก [จ] จากนั้นให้เลือกโหมดถ่ายภาพ

1 เข้าสู่โหมด SCN

 ๑ ลองทดสอบการถ่ายภาพก่อน เพื่อความแน่ใจว่าผลที่ได้เป็นไปตามที่คุณ ต้องการ

#### ก่อนการใช้งาน

ดู่มือการใช้งานเบื้องต้น

ดู่มือการใช้งานขั้นสูง

พื้นฐานการใช้กล้อง

โหมดอัตโนมัติ / โหมดอัตโนมัติแบบไฮบริด

โหมดถ่ายภาพอื่นๆ

โหมด P

โหมด Tv, Av และ M

การเล่นภาพ

คุณสมบัติการสื่อสารไร้สาย

เมนูการตั้งค่า

อุปกรณ์เสริม

ภาคผนวก

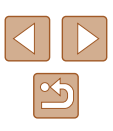

#### การถ่ายภาพด้วยเอฟเฟคการทำผิวเนียน (ผิวเนียน)

1 เลือก [🄊]

ประมวลผลภาพเพื่อทำให้ผิวดูเนียนยิ่งขึ้น

#### ้การถ่ายภาพสีโทนเดียว (ภาพหยาบ ขาว/ดำ)

🕨 ภาพนิ่ง 🕨 ภาพเคลื่อนไหว

ก่อนการใช้งาน

ค่มือการใช้งานเบื้องต้น

ค่มือการใช้งานขั้นสูง

พื้นฐานการใช้กล้อง

โหมดอัตโนมัติ / โหมดอัตโนมัติแบบไฮบริด

โหมดถ่ายภาพอื่นๆ

โหมด P

โหมด Tv, Av และ M

การเล่นภาพ

คณสมบัติการสื่อสารไร้สาย

เมนการตั้งค่า

อปกรณ์เสริม

ภาคผนวก

ดัชนี

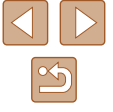

ถ่ายภาพขาวดำที่ให้ความรัสึกเป็นเม็ดหยาบๆ

1 เลือก [ҍ]

ตั้งค่า

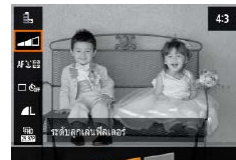

 ภาพด้วอย่างจะแสดงให้เห็นผลของเอฟเฟคที่ ปรับใช้กับภาพถ่ายของคณ

2 เลือกระดับเอฟเฟค

เลือก [ระดับลกเล่นฟิลเตอร์] และปรับการ

3 ถ่ายภาพ

#### ภาพตัวอย่างจะแสดงให้เห็นผลของเอฟเฟคที่ ปรับใช้กับภาพถ่ายของคุณ

เลือก [เอฟเฟคผิวเนียน] และปรับการตั้งค่า

2 เลือกระดับเอฟเฟค

🕨 ภาพนิ่ง 🕨 ภาพเคลื่อนไหว

#### 3 ถ่ายภาพ

พื้นที่อื่นๆ นอกเหนือจากผิวของบุคคลอาจได้รับการปรับโดยขึ้นอยู่กับ สภาวะการถ่ายภาพ

#### การถ่ายภาพโดยใช้เอฟเฟคชอฟต์โฟกัส

🕨 ภาพนิ่ง 🕨 ภาพเคลื่อนไหว

ฟังก์ชั่นนี้ทำให้คุณถ่ายภาพได้ราวกับว่าดิดตั้งฟิลเดอร์ชอฟด์โฟกัสเข้ากับกล้อง คุณสามารถปรับระดับเอฟเฟคได้ดามต้องการ

## 1 เลือก [😫]

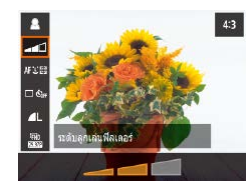

#### 2 เลือกระดับเอฟเฟค

- เลือก [ระดับลูกเล่นฟิลเดอร์] และปรับการ ดั้งค่า
- ภาพดัวอย่างจะแสดงให้เห็นผลของเอฟเฟคที่ ปรับใช้กับภาพถ่ายของคุณ

3 ถ่ายภาพ

#### การถ่ายภาพโดยใช้เอฟเฟคของเลนส์ตาปลา (เอฟเฟคเลนส์ตาปลา)

🕨 ภาพนิ่ง 🕨 ภาพเคลื่อนไหว

ถ่ายภาพโดยใช้เอฟเฟคการบิดภาพของเลนส์ตาปลา

1 เลือก [🎒]

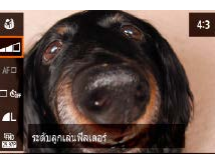

#### 2 เลือกระดับเอฟเฟค

- เลือก [ระดับลูกเล่นฟิลเตอร์] และปรับการ ดั้งค่า
- ภาพตัวอย่างจะแสดงให้เห็นผลของเอฟเฟคที่ ปรับใช้กับภาพถ่ายของคุณ

3 ถ่ายภาพ

ก่อนการใช้งาน

คู่มือการใช้งานเบื้องต้น

ดู่มือการใช้งานขั้นสูง

พื้นฐานการใช้กล้อง

โหมดอัตโนมัติ / โหมดอัตโนมัติแบบไฮบริด

โหมดถ่ายภาพอื่นๆ

โหมด P

โหมด Tv, Av และ M

การเล่นภาพ

ดุณสมบัติการสื่อสารไร้สาย

เมนูการตั้งค่า

อุปกรณ์เสริม

ภาคผนวก

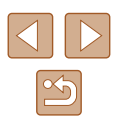

## ภาพถ่ายที่ดูคล้ายภาพวาดสีน้ำมัน (ลูกเล่นศิลปะคมเข้ม)

🕨 ภาพนิ่ง 🕨 ภาพเคลื่อนไหว

#### ทำให้วัตถุดูมีเนื้อมากขึ้น เหมือนวัตถุในภาพวาดสีน้ำมัน

1 เลือก [

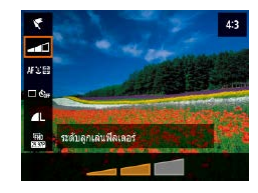

#### 2 เลือกระดับเอฟเฟค

- เลือก [ระดับลูกเล่นฟิลเตอร์] และปรับการ ดั้งค่า
- ภาพดัวอย่างจะแสดงให้เห็นผลของเอฟเฟคที่ ปรับใช้กับภาพถ่ายของคุณ

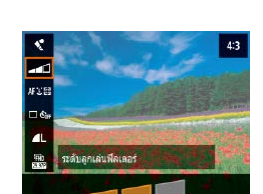

ภาพถ่ายที่ดูคล้ายภาพวาดสีน้ำจะมีสีอ่อนลง

#### 2 เลือกระดับเอฟเฟค

- เลือก [ระดับลูกเล่นฟิลเตอร์] และปรับการ ตั้งค่า
- ภาพดัวอย่างจะแสดงให้เห็นผลของเอฟเฟคที่ ปรับใช้กับภาพถ่ายของคุณ

🕨 ภาพนิ่ง 🕨 ภาพเคลื่อนไหว

3 ถ่ายภาพ

1 เลือก 📢

<u>ภาพถ่ายที่ด</u>ูคล้ายภาพวาดสีน้ำ (ลูกเล่นภาพสีน้ำ)

ค่มือการใช้งานเบื้องต้น

ก่อนการใช้งาน

ดู่มือการใช้งานขั้นสูง

พื้นฐานการใช้กล้อง

โหมดอัตโนมัติ / โหมดอัตโนมัติแบบไฮบริด

โหมดถ่ายภาพอื่นๆ

โหมด P

โหมด Tv, Av และ M

การเล่นภาพ

คุณสมบัติการสื่อสารไร้สาย

เมนูการตั้งค่า

อุปกรณ์เสริม

ภาคผนวก

ดัชนี

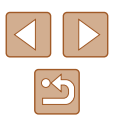

3 ถ่ายภาพ

#### ีการถ่ายภาพโดยใช้ลูกเล่นกล้องของเล่น (ลูกเล่น กล้องของเล่น)

🕨 ภาพนิ่ง 🕨 ภาพเคลื่อนไหว

เอฟเฟคนี้ทำให้ภาพมีลักษณะคล้ายกับภาพถ่ายจากกล้องของเล่น โดยมีขอบมืด (มุมของภาพมึดลงและเบลอ) พร้อมกับเปลี่ยนสีสันโดยรวมของภาพ

1 เลือก [🖸]

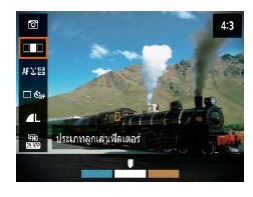

#### 2 เลือกโทนสี

- เลือก [ประเภทลูกเล่นฟิลเตอร์] และปรับการ ตั้งค่า
- ภาพดัวอย่างจะแสดงให้เห็นผลของเอฟเฟคที่ ปรับใช้กับภาพถ่ายของคุณ

## 3 ถ่ายภาพ

| มาตรฐาน      | ภาพจะมีลักษณะคล้ายกับภาพถ่ายจากกล้องของเล่น      |  |
|--------------|--------------------------------------------------|--|
| โทนอบอุ่น    | ภาพจะมีสีที่ดูอบอุ่นกว่าการใช้โทนสี [มาตรฐาน]    |  |
| โทนเยือกเย็น | ภาพจะมีสีที่ดูเยือกเย็นกว่าการใช้โทนสี [มาตรฐาน] |  |

## ภาพถ่ายที่ดูเหมือนโมเดลจำลอง (เอฟเฟคกล้องรูเข็ม)

🕨 ภาพนิ่ง 🗼 ภาพเคลื่อนไหว

สร้างเอฟเฟคภาพแบบโมเดลจำลอง โดยทำให้บริเวณด้านบนและด้านล่างของ พื้นที่ภาพที่คุณเลือกเบลอ

#### 1 เลือก [🔊]

 กรอบสีขาวจะแสดงขึ้น บ่งบอกพื้นที่ภาพส่วนที่ จะไม่ทำให้เบลอ

#### 2 เลือกพื้นที่ที่จะให้อยู่ในโฟกัส

- 🔹 กดปุ่ม 🔻
- 🔸 เพื่อเลื่อนกรอบ ให้กดปุ่ม 🔺/🕶
- ในการเลื่อนจุดโฟกัสอัตโนมัติ ให้กดปุ่ม இ จากนั้นกดปุ่ม ▲/▼/◀/ ▶

#### 3 กลับสู่หน้าจอการถ่ายภาพและถ่ายภาพ

 • ในการเปลี่ยนทิศทางของกรอบ (จากแนวนอนไปแนวตั้ง หรือกลับกัน) ให้ กดปุ่ม ◀/▶ ในขั้นดอนที่ 2 คุณสามารถเลื่อนกรอบในแนวตั้งได้โดยกด ปุ่ม ◀/▶ ก่อนการใช้งาน ด่มือการใช้งาบเบื้องตับ

ดู่มือการใช้งานขั้นสูง

พื้นฐานการใช้กล้อง

โหมดอัตโนมัติ / โหมดอัตโนมัติแบบไฮบริด

โหมดถ่ายภาพอื่นๆ

โหมด P

โหมด Tv, Av และ M

การเล่นภาพ

คุณสมบัติการสื่อสารไร้สาย

เมนูการตั้งค่า

อุปกรณ์เสริม

ภาคผนวก

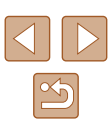

## การบันทึกภาพเคลื่อนไหวแบบต่างๆ

🕨 ภาพนิ่ง 🕨 ภาพเคลื่อนไหว

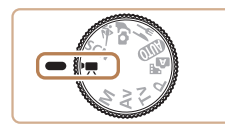

#### เข้าสู่โหมด '💻

- แถบสีดำจะแสดงบริเวณขอบบนและล่างของ หน้าจอ และวัดถุขยายใหญ่ขึ้นเล็กน้อย แถบสี ดำบ่งบอกถึงส่วนของภาพที่ไม่ถูกบันทึก
- 2 ถ่ายภาพ
- กดปุ่มภาพเคลื่อนไหว
- หากต้องการหยุดการบันทึกภาพ ให้กดปุ่มภาพ เคลื่อนไหวอีกครั้ง

#### การเปลี่ยนขนาดการบันทึกภาพเคลื่อนไหว

🕨 ภาพนิ่ง 🕨 ภาพเคลื่อนไหว

้ตั้งขนาดบันทึกภาพเคลื่อนไหวและอัดราเฟรม อัดราเฟรมแสดงถึงจำนวนเฟรมของ ภาพเคลื่อนไหวที่ถูกบันทึกด่อวินาที และดัวเลือกที่สามารถใช้งานได้จะขึ้นอยู่กับ การตั้งค่า NTSC หรือ PAL

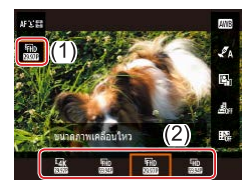

 บนหน้าจอควบคุมทันใจ (Д23) ให้เลือก [#HD29.97P] จากนั้นให้เลือกตัวเลือกตาม ต้องการ  วัดถุจะแสดงด้วยขนาดที่ใหญ่กว่าสำหรับภาพเคลื่อนไหว 4K ในโหมดอื่นๆ
 หากกล้องร้อนจัดเกินไปขั่วขณะระหว่างการบันทึก 4K เป็นระยะเวลา นาน [\*,≹] จะแสดงขึ้นและการบันทึกละหยุด ในขณะนี้การบันทึกภาพ เคลื่อนไหวจะไม่สามารถใช้งานได้แม้ว่าคุณะกดปุ่มภาพเคลื่อนไหวก็ตาม ทำตามคำแนะนำการใช้งานที่แสดงขึ้น คุณอาจจะเลือกขนาดการบันทึก ภาพเคลื่อนไหวอื่นๆ ที่ไม่ใช่ [<sup>8</sup>4K (29.97P) หรือ [<sup>6</sup>.4K (25.00P) หรือปิด กล้องเพื่อปล่อยไหกล่องเย็นลงก่อนที่จะทำการบันทึกต่อ

#### การปรับความสว่างของภาพ (ชดเชยแสง)

🕨 ภาพนิ่ง 🕨 ภาพเคลื่อนไหว

ค่าแสงมาตรฐานที่กำหนดไว้ในกล้องสามารถปรับเพิ่มได้ทีละ 1/3 ระดับในช่วง −3 ถึง +3

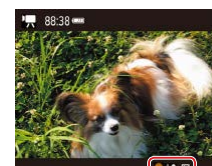

 กดปุ่ม ▲ ขณะที่คุณดูหน้าจอ ให้หมุนปุ่ม ()
 เพื่อปรับความสว่าง จากนั้นกดปุ่ม ▲ อีกครั้ง เมื่อเสร็จสิ้น

 ยังสามารถล็อคความสว่างของภาพได้ ตามที่อธิบายใน "การล็อคความ สว่างภาพ / ค่าแสง (ล็อค AE)" (Дุ52)

# ดู่มือการใช้งานเบื้องดัน ดู่มือการใช้งานชั้นสูง พื้นฐานการใช้กล้อง โหมดอ้อโนมัดิ / โหมดอ้อโนมัดิแบบไฮบริด โหมดถ่ายภาพอื่นๆ โหมด P

โหมด Tv, Av และ M

การเล่นภาพ

ก่อนการใช้งาน

ดุณสมบัติการสื่อสารไร้สาย

เมนูการตั้งค่า

อุปกรณ์เสริม

ภาคผนวก

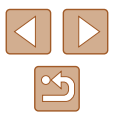

#### การปิดใช้งานความเร็วชัตเตอร์ต่ำอัตโนมัติ

การแก้ไขการสั่นของกล้องที่รุนแรง

🕨 ภาพนิ่ง 🕨 ภาพเคลื่อนไหว

ความเร็วชัดเดอร์ด่ำอัดโนมัดิสามารถปิดใช้งานได้หากการเคลื่อนไหวในภาพ เคลื่อนไหว [#FHD<u>5994P], [#HD5994P], [#FHD5000P]</u> หรือ [#HD<u>5000P]</u> หยาบ อย่างไรก็ตาม ภายใต้แสงน้อยภาพเคลื่อนไหวอาจดมืด

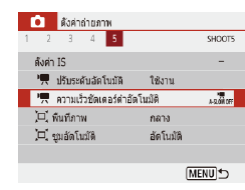

 เลือกเมนู [□] (□23) > [', ความเร็ว ชัดเดอร์ด่่าอัดโนมัดิ] > [ไม่ใช้งาน]

อาพนิ่ง กาพเคลื่อนไหว

ป้องกันการสั่นของกล้องที่รุนแรง เช่น ในระหว่างการบันทึกภาพในขณะที่กำลัง เคลื่อนที่ ส่วนของภาพที่แสดงจะเปลี่ยนแปลงมากกว่า [มาตรฐาน] และวัตถุจะ ขยายใหญ่ขึ้น

IS โละามิก ทำ มาตรฐาน สุง การแก้โดงการกล่องสัน 644คระหว่างสำหวัดโอ  เลือกเมนู [] ([23) > [ตั้งค่า IS] > [IS ไดนามิก] > [สูง] การตั้งค่าเสียง

ລດເລີຍงລຸມ

🕨 ภาพนิ่ง 🕨 ภาพเคลื่อนไหว

#### 📕 การปิดใช้งานฟิลเตอร์ลดเสียงลม

สามารถลดเสียงที่เกิดจากลมแรงได้ แต่เสียงที่ได้จะพังดูไม่เป็นธรรมชาติ หากใช้ ดัวเลือกนี้ในสถานที่ที่ไม่มีลม ในกรณีนี้ คุณสามารถปิดใช้ฟิลเดอร์ลดเสียงลม

| пк |           |        | • เลือก |
|----|-----------|--------|---------|
| 5  |           | SHOOT1 | [ปิด]   |
|    |           |        | [20]    |
|    | อัดโนมัติ |        |         |
|    | 1 4.      |        |         |

เลือกเมนู [**เว้**] (Д23) > [ลดเสียงลม] > [ปิด]

#### 📕 การใช้ตัวลดระดับเสียง

ด้วลดระดับเสียงสามารถลดความเพี้ยนของเสียงจากสภาพแวดล้อมที่อึกทึก อย่างไรก็ดาม ในสภาพแวดล้อมที่เงียบ ก็จะลดระดับการบันทึกเสียงให้ด่ำลงด้วย

 มีเราะที่ประกาพ

 2
 3
 4
 5
 SHOOTI

 เอาระดับแล้อะ
 ) ส์ตาโบบิล
 มีตาโบบิล
 มีตาโบบิล

 เป็ด
 เป็ด
 เป็ด
 เป็ด

เลือกเมนู [
] (
23) > [ลดระดับเสียง]
 จากนั้นเลือกดัวเลือกตามต้องการ

| การเล่นภาพ                |
|---------------------------|
|                           |
| คุณสมบัติการสื่อสารไร้สาย |
|                           |
| เมนูการตั้งค่า            |
|                           |
| อุปกรณ์เสริม              |
|                           |
| ภาคผนวก                   |
|                           |
|                           |
|                           |

ก่อนการใช้งาน

ด่มือการใช้งานเบื้องตัน

คู่มือการใช้งานขั้นสูง

โหมด P

ดัชนี

พื้นฐานการใช้กล้อง

โหมดอัตโนมัติแบบไฮบริด

โหมดอัตโนมัติ /

โหมดถ่ายภาพอื่นๆ

โหมด Tv. Av และ M

🖗 🔹 [IS ไดนามิก] จะไม่ทำงานเมื่อ [โหมด IS] ถูกตั้งค่าเป็น [ปิด] (🎞 36)

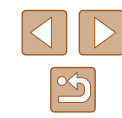

#### การบันทึกภาพเคลื่อนไหวแบบยุ่นเวลา

🕨 ภาพนิ่ง 🌔 ภาพเคลื่อนไหว

ภาพเคลื่อนใหวแบบยุ่นเวลาจะรวมภาพที่ถ่ายโดยอัตโนมัติตามช่วงระยะเวลาที่ ้ กำหนดไว้ ซึ่งการเปลี่ยนแปลงใดๆ ของวัตถที่เกิดขึ้นช้าๆ (เช่น การเปลี่ยนแปลง ของทิวทัศน์) จะมีการเล่นแบบเคลื่อนไหวเร็ว

- 1 เข้าส่หน้าจอ โต้้งค่าการถ่ายวิดีโอ ความเร็วสงไ
- เลือกเมน [🗖] (🛄23) > โภาพเคลื่อนไหว แบบย่นเวลาไ

#### วีดีโอไทม์แลปส่ 🖑 ไทม์แลปส์ จาก 1 ระยะท่าง/จำนวนภาพ 3 วินาที/ 300 FHD ชนาดภาพเคลือนในว ระดับแสงอัตโบบัติ วัดทีเฟรมแรก ปัดหน้าจออัตโนมัต ไม่ใช้งาน ·**m** 00:14:57 ▶ 00:00:10 MENU 5

- 🤈 ปรับการตั้งด่า
- ใน [ไทม์แลปส์] ให้เลือกฉาก
- เลือกรายการ ฉากนั้นเลือกตัวเลือกที่ต้องการ
- ตั้ง โป้ดหน้าจออัตโนมัติไ เป็น [ไม่ใช้งาน] เพื่อไห้หน้าจอเปิดอย่ 30 นาทีหลังจากที่ค<sup>ื</sup>ณ เริ่มถ่ายภาพ ตั้งค่าเป็น โใช้งานไ เพื่อปิดห<sup>ู้</sup>น้า จอลงหลังจากที่เฟรมแร<sup>้</sup>กถกถ่าย<sup>ี่</sup>ไปประมาณ 10 วินาที ในการเปิดใช้งานหรือปิดใช้งานหน้า จอระหว่างการบันทึก ให้กดป่น 🔻
- ตามที่คณกำหนดรายการ เวลาที่ต้องการ ("弄) และระยะเวลาเล่นภาพเคลื่อนไหว (▶) จะ แสดงขึ้น

#### 3 กลับส่หน้าจอการถ่ายภาพ

- กดปุ่ม MENU เพื่อกลับส่หน้าจอการถ่าย ภาพ เพื่อโฟกัสไปยังวัตถ ให้กดป่มชัตเตอร์ ลงครึ่งหยึ่ง
- กดปุ่มภาพเคลื่อนไหว
- อย่ารบกวนการทำงานของกล้องขณะบันทึกภาพ
  - หากต้องการยกเลิกการบันทึกภาพ ให้กดปุ่มภาพเคลื่อนไหวอีกครั้ง
  - วัตถที่มีการเคลื่อนที่อย่างรวดเร็วอาจดบิดเบี้ยวในภาพเคลื่อนไหว
  - เสียงจะไม่ถกบันทึก

#### เอฟเฟคโมเดลจำลองในภาพเคลื่อนไหว (เคลื่อนไหว เอฟเฟครเข็ม)

#### 🕨 ภาพนิ่ง 🅨 ภาพเคลื่อนไหว

สร้างเอฟเฟคภาพแบบโมเดลจำลองในภาพเคลื่อนไหว โดยทำให้บริเวณด้านบอก ของพื้นที่ภาพที่คณเลือกเบลอ

#### ปรับการตั้งค่า

 บนหน้าจอควบคมทันใจ (□23) ให้เลือก [ผื่⊶] จากนั้นให้เลือกตัวเลือก

### 2 เลือกพื้นที่ที่จะให้อยู่ในโฟกัส

- 🔹 กดป่ม 🔻
- ์ เพื่อเลื่อนกรอบ ให้กดป่ม ▲/▼
- 🔸 ในการเลื่อนจดโฟกัสอัตโนมัติ ให้กดป่ม 🛞 จากนั้นกดป่ม่ ▲/▼/◀/ ▶

#### 3 กลับส่หน้าจอการถ่ายภาพและถ่ายภาพ

- ้โฟกั่สไปยังวัตถุ ให้กดปุ่มชัตเตอร์ลงครึ่งหนึ่ง
- กดปุ่มภาพเคลื่อนไหว

#### ระยะเวลาเล่นภาพโดยประมาณ (สำหรับคลิปความยาวหนึ่ง นาที)

| ความเร็ว                                            | ระยะเวลาเล่นภาพ  |
|-----------------------------------------------------|------------------|
| <u>⊿</u> 5×                                         | ประมาณ 12 วินาที |
| <u>∠</u> 0×                                         | ประมาณ 6 วินาที  |
| <u>بط</u> عور کې د کې د کې د کې د کې د کې د کې د کې | ประมาณ 3 วินาที  |

#### ก่อนการใช้งาน

ด่มือการใช้งานเบื้องต้น

คู่มือการใช้งานขั้นสูง

พื้นฐานการใช้กล้อง

โหมดอัตโนมัติ / โหมดอัตโนมัติแบบไฮบริด

โหมดถ่ายภาพอื่นๆ

โหมด P

โหมด Tv, Av และ M

การเล่นภาพ

คณสมบัติการสื่อสารไร้สาย

เมนการตั้งค่า

อปกรณ์เสริม

ภาดผนวก

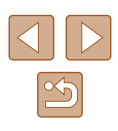

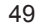

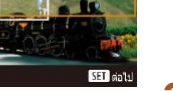

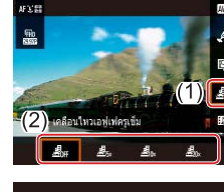

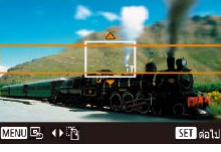

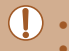

เสียงจะไม่ถูกบันทึก

ดั้งค่าขนาดบันทึกภาพเคลื่อนไหวเป็น [#FHD 29.97P] หรือ [#FHD 25.00P]

#### การบันทึก Video Snapshots

#### 🕨 ภาพนิ่ง 🕨 ภาพเคลื่อนไหว

บันทึกรุ่นของ video snapshots 4, 6, หรือ 8 วินาที และกล้องจะรวมพวกมันเพื่อ สร้างอัลบั้ม video snapshot ที่แสดงไฮไลท์ของทริปหรืออีเว้นท์ของคุณ

| ถ่าย video snapshot |             |
|---------------------|-------------|
| ถ่าย video snapshot | ใช้งาน      |
| การตั้งค่าอัลบัน    | อ้ลบัมใหม่  |
| เวลาเล่น            | 45          |
| ลุกเล่นแสดงภาพ      | ความเร็ว 1x |
| แสดงข้อความยืนยัน   | ใช้งาน      |
| เวลาที่ต้องการ      | 45.         |
|                     | (MENU)      |
|                     |             |

#### เปิดใช้ video snapshots

 เลือกเมนู [
] (
23) > [ถ่าย video snapshot] > [ใช้งาน]

#### 2 ปรับการตั้งค่า

 เลือกรายการเพื่อกำหนดค่า จากนั้นเลือกตัว เลือกที่ต้องการ

| ระยะเวลาเล่นภาพ   | เลือกระยะเวลาเล่นภาพ video snapshot                                              |
|-------------------|----------------------------------------------------------------------------------|
| เอฟเฟคการเล่นภาพ  | เลือกลูกเล่นแสดงภาพ video snapshot                                               |
| แสดงข้อความยืนยัน | เลือกไม่ว่าจะเป็นการแสดงข้อความยืนยันหลังจาก<br>แต่ละ video snapshot จะถูกบันทึก |

- เวลาที่ต้องการใช้เพื่อบันทึก video snapshot จะถูกกำหนด ตามระยะเวลาเล่นภาพและลูก เล่น
- หลังจากที่ video snapshot แรกของคุณถูก บันทึก ใน [การตั้งค่าอัลบั้ม] คุณจะสามารถ เลือกได้ว่าจะบันทึก video snapshot อันถัด ไปของคุณไว้ที่อัลบั้มใด

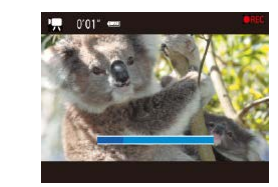

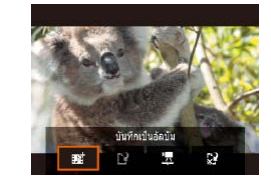

#### 3 ถ่ายภาพ

- กดปุ่ม MENU เพื่อกลับสู่หน้าจอการถ่ายภาพ จากนั้นกดปุ่มภาพเคลื่อนไหว
- แถบแสดงเวลาที่ผ่านไปจะแสดง และจะจบ การบันทึกอัดโนมัดิเมื่อเสร็จแล้ว

#### 4 บันทึกไปยังอัลบั้ม

- ข้อความนี้จะไม่แสดงขึ้นหากคุณดั้งค่า [แสดง ข้อความยืนยัน] เป็น [ไม่ใช้งาน] ในขั้นดอน ที่ 2 และ video snapshot จะถูกบันทึกโดย อัดโนมัดิไปยังอัลบั้มที่คุณเลือกไว้ใน [ดั้งค่า อัลบั้ม] ในขั้นดอนที่ 2
- ทำซ้ำขั้นตอนที่ 3 4 ตามความต้องการ

#### 5 ปิดใช้งาน video snapshots

- บนหน้าจอควบคุมทันใจ (□23) ให้เลือก
   [₽₀]
- Video snapshots จะถูกบันทึกไปยังอัลบั้มใหม่เมื่อระยะเวลาการบันทึก ของอัลบั้มล่าสุดเกิน 5 นาที
  - ระยะเวลาเล่นภาพที่กำหนดต่อ video snapshot เป็นแค่เพียงไกด์ไลน์
  - ตั้งค่าขนาดบันทึกภาพเคลื่อนไหวเป็น [#FHD 29.97P] หรือ [#FHD 25.00P]
  - video snapshots ใดๆ ที่คุณหยุดการบันทึกด้วยด้วเองจะถูกบันทึกเป็น ภาพเคลื่อนไหวปกติ
  - เสียงไม่ถูกบันทึกเมื่อคุณตั้งค่า [ลูกเล่นแสดงภาพ] เป็น [ความเร็ว 2x] หรือ [ความเร็ว 1/2x]

#### ก่อนการใช้งาน

ดู่มือการใช้งานเบื้องต้น

ดู่มือการใช้งานขั้นสูง

พื้นฐานการใช้กล้อง

โหมดอัตโนมัติ / โหมดอัตโนมัติแบบไฮบริด

โหมดถ่ายภาพอื่นๆ

โหมด P

โหมด Tv, Av และ M

การเล่นภาพ

ดุณสมบัติการสื่อสารไร้สาย

เมนูการตั้งค่า

อุปกรณ์เสริม

ภาคผนวก

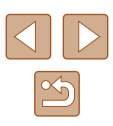

# โหมด P

ภาพถ่ายที่ดน่าสนใจมากยิ่งขึ้น ด้วยสไตล์การถ่ายภาพของคณเอง

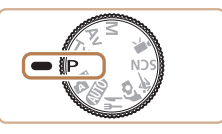

- คำแนะนำการใช้งานในบทนี้ใช้กับกล้องที่ตั้งค่าเป็นโหมด P คุณสมบัติในบาง โหมด **P** ยังสามารถใช้งานได้ในโหมดอื่นๆ
- **P**: โปรแกรมระดับแสงอัดโนมัติ: AE: ค่าแสงอัดโนมัติ

## การถ่ายภาพแบบโปรแกรมระดับแสง อัตโนมัติ (โหมด P)

#### 🕨 ภาพนิ่ง 🕨 ภาพเคลื่อนไหว

้คณสามารถปรับการตั้งค่าในหลายๆ ฟังก์ชั่นให้เหมาะกับสไตล์การถ่ายภาพของคณ เอง

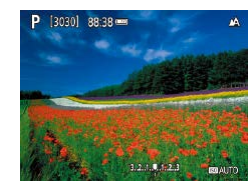

- เข้าส่โหมด P
- 2 ปรับการตั้งค่าตามต้องการ (🛄52 🛄63) จากนั้นจึงถ่ายภาพ
- หากไม่สามารถปรับค่าแสงมาตรฐานได้ในขณะที่คณกดปุ่มขัดเตอร์ลงครึ่ง หนึ่ง ความเร็วขัตเตอร์และค่ารรับแสงจะกะพริบเป็นสีขาว ในกรณีนี้ ให้ลอง ปรับความไวแสง ISO (🕮53) หรือเปิดใช้แฟลช (หากวัตถุมืด 🕮61) ซึ่ง อาจช่วยปรับค่าแสงมาตรจานได้
  - ภาพเคลื่อนไหวสามารถบันทึกได้ในโหมด P เช่นกัน ด้วยการกดปุ่มภาพ เคลื่อนไหว อย่างไรก็ตาม การตั้งค่าของควบคมทันใจ (📖23) และ การ ตั้งค่า MENU (📖23) อาจถูกปรับโดยอัตโนมัติเพื่อบันทึกภาพเคลื่อนไหว
  - คณสามารถปรับความเร็วชัดเตอร์และค่ารรับแสงได้ด้วยการกดปุ่มชัตเตอร์ ลงครึ่งหนึ่งและการหมนปุ่ม 🏶 (เลื่อนค่าโปรแกรม)

# ค่มือการใช้งานเบื้องต้น คู่มือการใช้งานขั้นสูง พื้นฐานการใช้กล้อง โหมดอัตโนมัติ / โหมดอัตโนมัติแบบไฮบริด โหมดถ่ายภาพอื่นๆ โหมด P โหมด Tv, Av และ M การเล่นภาพ คณสมบัติการสื่อสารไร้สาย เมนการตั้งค่า อปกรณ์เสริม ภาคผนวก

ก่อนการใช้งาน

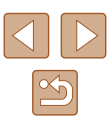

## ้ความสว่างของภาพ (ระดับแสง)

#### การปรับความสว่างของภาพ (ชดเชยแสง)

🕨 ภาพนิ่ง 🕨 ภาพเคลื่อนไหว

ค่าแสงมาดรฐานที่กำหนดไว้ในกล้องสามารถปรับเพิ่มได้ทีละ 1/3 ระดับในช่วง −3 ถึง +3

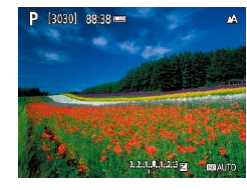

 กดปุ่ม ▲ ขณะที่คุณดูหน้าจอ ให้หมุนปุ่ม ()
 เพื่อปรับความสว่าง จากนั้นกดปุ่ม ▲ อีกครั้ง เมื่อเสร็จสิ้น

#### การล็อคความสว่างภาพ / ค่าแสง (ล็อค AE)

🕨 ภาพนิ่ง 🗼 ภาพเคลื่อนไหว

ก่อนที่จะถ่ายภาพ คุณสามารถล็อคค่าแสง หรือกำหนดโฟกัสและค่าแสงแยกกันได้

#### ล็อคค่าแสง

- เล็งกล้องไปยังวัดถุเพื่อถ่ายภาพโดยใช้ค่าแสง ที่ล็อคไว้ ขณะที่กดปุ่มขัดเดอร์ลงครึ่งหนึ่ง ให้ กดปุ่ม ▲
- [🗙] จะแสดงขึ้นมา และค่าแสงจะถูกล็อค
- การตั้งค่านี้ถูกปลดล็อคโดยอัตโนมัติ เมื่อระยะ เวลาวัดแสงหมดลง

- 2 จัดองค์ประกอบภาพและถ่ายภาพ
- ค่าแสงจะถูกปลดล็อคเมื่อ [¥] ไม่แสดงขึ้นมา

 ในโหมด P, Tv, Av, M หรือ 🐂 ค่าการเปิดรับค่าแสงจะแสดงขึ้น บนการตั้งเวลาใน [ระยะเวลาวัดแสง] ในเมนู [1] (П23)

#### การเปลี่ยนระบบการวัดแสง

AFX'SE

oksiot □ &# (€) (1)

โหมดวัดแสง

🕨 ภาพนิ่ง 🗼 ภาพเคลื่อนไหว

คุณสามารถเปลี่ยนระบบการวัดแสง (วัดค่าความสว่าง) เพื่อให้เหมาะกับสภาวะการ ถ่ายภาพได้ดังนี้

> บนหน้าจอควบคุมทันใจ (<sup>[]</sup>23) ให้เลือก [[©]] จากนั้นให้เลือกตัวเลือกตามต้องการ

| <ul> <li>วัดแสงประเมิน</li> <li>ทั้งภาพ</li> </ul> | สำหรับสภาวะการถ่ายภาพโดยทั่วไป รวมทั้งการถ่ายภาพ<br>แบบย้อนแสง ปรับค่าแสงโดยอัตโนมัติให้เหมาะกับสภาวะ<br>การถ่ายภาพ |
|----------------------------------------------------|----------------------------------------------------------------------------------------------------|
| [•] วัดแสงแบบจุด                                   | การวัดแสงถูกจำกัดอยู่ภายใน [()] (กรอบตามจุดโฟกัส)<br>ที่แสดงขึ้นมาตรงกลางหน้าจอ                                     |
| [] เฉลี่ยหนัก<br>กลางภาพ                           | วัดความสว่างของแสงโดยเฉลี่ยทั่วทั้งภาพ โดยกะน้ำหนัก<br>แสงให้อยู่บริเวณตรงกลางภาพเป็นหลัก                           |

## ก่อนการใช้งาน

คู่มือการใช้งานเบื้องต้น

ดู่มือการใช้งานขั้นสูง

พื้นฐานการใช้กล้อง

โหมดอัดโนมัติ / โหมดอัดโนมัติแบบไฮบริด

โหมดถ่ายภาพอื่นๆ

โหมด P

โหมด Tv, Av และ M

การเล่นภาพ

ดุณสมบัติการสื่อสารไร้สาย

เมนูการตั้งค่า

อุปกรณ์เสริม

ภาคผนวก

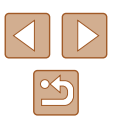

#### การเปลี่ยนความไวแสง ISO

🕨 ภาพนิ่ง 🕨 ภาพเคลื่อนไหว

AFX'S

🗆 🖏

ปรับแสงเหมาะสมอัตโนมัติ ปิดเมือดังระดับแสงเอง [MINU] [7]

ตั้งค่าความไวแสง ISO เป็น [AUTO] สำหรับการปรับค่าอัดโนมัติเพื่อให้เหมาะสม กับโหมดถ่ายภาพและสภาวะในการถ่ายภาพ ซึ่งจะตั้งค่าความไวแสง ISO ที่สูงกว่า สำหรับความไววัดถุที่สูงกว่า หรือค่าความไวแสงที่ต่ำกว่าสำหรับความไววัดถุที่ด่า กว่า

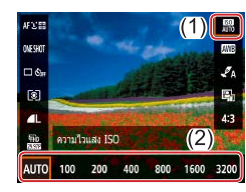

บนหน้าจอควบคุมทันใจ (□23) ให้เลือก
 [闘] จากนั้นให้เลือกตัวเลือกตามต้องการ

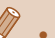

- ถึงแม้ว่าการเลือกค่าความไวแสง ISO ที่ต่ำลงอาจช่วยลดจุดรบกวนภาพ ของภาพได้ แต่อาจมีความเสี่ยงมากขึ้นจากการสั่นของวัตถุและกล้องใน บางสภาวะการถ่ายภาพ
- การเลือกค่าความไวแสง ISO ที่สูงขึ้นจะเพิ่มความเร็วขัดเตอร์ ซึ่งอาจช่วย ลดการสั่นของวัดถุและกล้อง และเป็นการเพิ่มระยะแฟลช แต่ภาพถ่าย อาจดูหยาบ

#### การแก้ไขความสว่างและความเปรียบต่างแบบอัตโนมัติ (ปรับแสงเหมาะสมอัตโนมัติ)

🕨 ภาพนิ่ง 🕨 ภาพเคลื่อนไหว

แก้ไขความสว่างและความเปรียบด่างอัดโนมัติเพื่อหลีกเลี่ยงภาพที่มึดเกินไป หรือ ความเปรียบด่างที่มากหรือน้อยเกินไป

> บนหน้าจอควบคุมทันใจ (<sup>[23]</sup>) ให้เลือก [<sup>[21]</sup>] จากนั้นให้เลือกตัวเลือกตามต้องการ

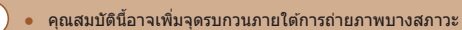

- หากการปรับแสงเหมาะสมอัตโนมัติทำให้ภาพสว่างเกิน ให้ตั้งค่าเป็น [क]] หรือ [b]]
- ภาพอาจยังคงสว่างหรือเอฟเฟคการชดเชยแสงอาจน้อยลงภายใต้การตั้ง ค่าอื่นนอกเหนือจาก [bg];
   หากคุณใช้การตั้งค่าการชดเชยแสงหรือการ ชดเชยแสงแฟลชมิดลง สำหรับการถ่ายภาพที่คุณกำหนดความสว่าง ให้ ตั้งค่านี้เป็น [bg];

ดู่มือการใช้งานเบื้องดัน ดู่มือการใช้งานขั้นสูง พื้นฐานการใช้กล้อง โหมดอัดโนมัดี / โหมออัดโนมัดี (บนไฮบริด

โหมดถ่ายภาพอื่นๆ

โหมด P

ก่อนการใช้งาน

โหมด Tv, Av และ M

การเล่นภาพ

ดุณสมบัติการสื่อสารไร้สาย

เมนูการตั้งค่า

อุปกรณ์เสริม

ภาคผนวก

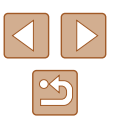

## สีของภาพ

#### การถ่ายภาพสีธรรมชาติ (สมดุลแสงขาว)

#### 🕨 ภาพนิ่ง 🕨 ภาพเคลื่อนไหว

ด้วยการปรับสมดุลแสงขาว (WB) คุณสามารถทำให้สีของภาพในฉากที่คุณถ่ายดู เป็นธรรมชาติมากขึ้น

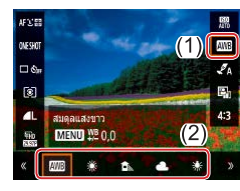

บนหน้าจอควบคุมทันใจ (<sup>[[]</sup>23) ให้เลือก
 [[[]]] จากนั้นให้เลือกตัวเลือกตามต้องการ

| AWB | อัตโนมัติ                       | ดั้งค่าสมดุลแสงขาวที่เหมาะสมกับสภาวะการถ่ายภาพโดย<br>อัดโนมัติ |
|-----|---------------------------------|----------------------------------------------------------------|
| ۲   | แสงแดด                          | สำหรับการถ่ายภาพกลางแจ้งในวันที่มีอากาศแจ่มใส                  |
|     | แสงในร่ม                        | สำหรับการถ่ายภาพในร่ม                                          |
| 2   | เมฆคริ้ม                        | สำหรับการถ่ายภาพในวันที่มีเมฆมาก หรือเวลาพลบค่ำ                |
| *   | หลอดไฟ<br>ทังสเตน               | สำหรับการถ่ายภาพภายใด้แสงไฟทังสเดนปกดิ                         |
| 710 | แสงหลอด<br>ฟลูออเรส<br>เซนต์ขาว | สำหรับการถ่ายภาพภายใต้แสงไฟฟลูออเรสเซนต์สีขาว                  |
|     | ตั้งเอง                         | สำหรับตั้งค่าสมดุลแสงขาวแบบกำหนดเอง                            |

#### 🛛 สมดุลแสงขาวแบบกำหนดเอง

2

SHOOTS

MENU 5

.....

0.0

สัตโบมิติ

MENU

ONESHOT

🗆 🖏

1

กำหนดเอง

ดังค่าถ่ายภาพ

สมดุลแสงขาว สมดุลแสงขาวกำหนดเอง

ลังค่ารูปแบบ

แก้ไขสมดอแสงขาว

SET Q

MENU Nº 0.0

เพื่อให้สีของภาพดูเป็นธรรมชาติ คุณสามารถปรับสมดุลแสงขาวให้เหมาะกับแหล่ง แสงที่ใช้ในการถ่ายภาพ โดยดั้งค่าสมดุลแสงขาวภายใต้สภาวะแสงของฉากที่ ต้องการถ่ายภาพ

#### 1 ถ่ายภาพวัตถุสีขาว

 ถ่ายภาพโดยเล็งกล้องไปที่กระดาษสีขาวหรือ วัดถุที่มีพื้นเรียบสีขาว เพื่อสีขาวจะเดิมเด็ม หน้าจอ

#### 2 เลือก [🛃]

- ทำตามขั้นตอนใน "การถ่ายภาพสีธรรมชาติ (สมดุลแสงขาว)" (<sup>[[]</sup>54) เพื่อเลือก [<del>[]</del>]
- 3 เลือก [การปรับสมดุลแสงขาวแบบ กำหนดเอง]
  - เลือกเมนู [
    ] (
    23) > [การปรับสมดุล แสงขาวแบบกำหนดเอง]

#### 4 โหลดข้อมูลแสงขาว

- เลือกภาพของคุณจากขั้นตอนที่ 1 จากนั้นกด ปุ่ม (இ)
- กดปุ่ม MENU เพื่อกลับสู่หน้าจอการถ่ายภาพ

#### พื้นฐานการใช้กล้อง โหยอร้อโยชัย /

โหมดอัตโนมัดิ / โหมดอัตโนมัติแบบไฮบริด

โหมดถ่ายภาพอื่นๆ

โหมด P

ก่อนการใช้งาน

ค่มือการใช้งานเบื้องต้น

คู่มือการใช้งานขั้นสูง

โหมด Tv, Av และ M

การเล่นภาพ

ดุณสมบัติการสื่อสารไร้สาย

เมนูการตั้งค่า

อุปกรณ์เสริม

ภาคผนวก

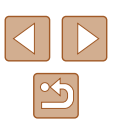

- การถ่ายภาพวัตถุสีขาวที่สว่างหรือมืดเกินไปอาจทำให้คุณไม่สามารถตั้งค่า สมดุลแสงขาวได้อย่างถูกต้อง
- ข้อความจะแสดงขึ้นบนหน้าจอสำหรับการโหลดข้อมูลแสงขาว หากคุณ เลือกภาพที่ไม่เหมาะสม เลือก [ยกเลิก] เพื่อเลือกภาพที่แตกต่าง เลือก [ดกลง] เพื่อใช้ภาพนั้นสำหรับการโหลดข้อมูลแสงขาว แต่อาจไม่ได้ สมดุลแสงขาวที่เหมาะสม
- แทนการใช้วัตถุสีขาว แผนภูมิสีเทาหรือแผ่นสะท้อนแสงสีเทา 18% (ที่มี จำหน่ายทั่วไป) สามารถสร้างสมดุลแสงขาวที่ถูกต้องมากขึ้น
- สมดุลแสงขาวปัจจุบันและการตั้งค่าที่เกี่ยวข้องจะไม่ถูกค่านึงถึง เมื่อคุณ ถ่ายภาพวัดถุสีขาว

#### การแก้ไขสมดุลแสงขาวด้วยตนเอง

คุณสามารถแก้ไขสมดุลแสงขาวได้ด้วยดนเอง การปรับตั้งค่านี้จะคล้ายกับเอฟเฟค ของการใช้ฟิลเตอร์แปลงอุณหภูมิสีหรือฟิลเตอร์การชดเชยค่าสีที่มีจำหน่ายทั่วไป

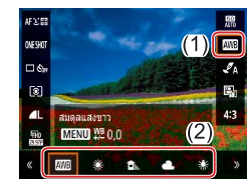

#### ปรับการตั้งค่า

 ทำดามขั้นดอนใน "การถ่ายภาพสีธรรมชาติ (สมดุลแสงขาว)" (ДЗ54) เพื่อเลือกตัวเลือก สมดุลแสงขาว

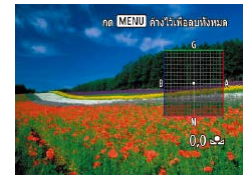

#### 2 ปรับการตั้งค่าขั้นสูง

- ในการปรับรายละเอียดการตั้งค่า ให้กดปุ่ม MENU จากนั้นกดปุ่ม ▲/▼/◀/▶ เพื่อปรับ ระดับการแก้ไข

 ระดับการแก้ไขใดๆ ที่คุณตั้งค่าจะถูกรักษาไว้ แม้ว่าคุณจะเปลี่ยนดัวเลือก สมดุลแสงขาวในขั้นตอนที่ 1

#### B: สีน้ำเงิน; A: สีเหลือง; M: สีแดง; G: สีเขียว

 หนึ่งระดับสำหรับการแก้ไขสึน้ำเงิน/สีเหลืองจะเทียบเท่าประมาณ 5 ไมเรดของฟิลเดอร์แปลงอุณหภูมิสี (Mired: หน่วยการวัดที่แสดงความ เข้มของฟิลเดอร์แปลงอุณหภูมิสี)

#### ้การกำหนดสีเอง (รูปแบบภาพ)

🕨 ภาพนิ่ง 🕨 ภาพเคลื่อนไหว

#### เลือกการตั้งค่าสี ซึ่งแสดงฉากหรือวัตถุได้ดียิ่งขึ้น

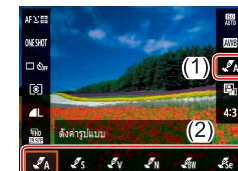

บนหน้าจอควบคุมทันใจ (<sup>[[2]</sup>23) ให้เลือก
 [<sup>4</sup>/<sub>4</sub>] จากนั้นให้เลือกดัวเลือกตามต้องการ

เมื่อใช้ [ "ร] คุณสามารถกดปุ่ม MENU เพื่อปรับค่าความเปรียบด่าง ความอิ่มตัวของสี หรือการตั้งค่าอื่นๆ

#### ก่อนการใช้งาน

ดู่มือการใช้งานเบื้องต้น

ดู่มือการใช้งานขั้นสูง

พื้นฐานการใช้กล้อง

โหมดอัตโนมัติ / โหมดอัตโนมัติแบบไฮบริด

โหมดถ่ายภาพอื่นๆ

โหมด P

โหมด Tv, Av และ M

การเล่นภาพ

ดุณสมบัติการสื่อสารไร้สาย

เมนูการตั้งค่า

อุปกรณ์เสริม

ภาคผนวก

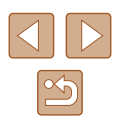

## ระยะการถ่ายภาพและการโฟกัส

เพื่อจำกัดโฟกัสไปยังวัตถุที่อยู่ในระยะใกล้ ให้ตั้งค่ากล้องไปที่ 🔛

#### การถ่ายภาพในโหมดแมนนวลโฟกัส

#### 🕨 ภาพนิ่ง 🌔 ภาพเคลื่อนไหว

เมื่อโฟกัสไม่ได้ในโหมดโฟกัสอัตโนมัติ ให้ใช้โหมดแมนนวลโฟกัส คณสามารถ กำหนดตำแหน่งโฟกัสทั่วไปจากนั้นกดป่มชัตเตอร์ลงครึ่งหนึ่งเพื่อให้ก<sup>ู</sup>่ล้องกำหนด ตำแหน่งโฟกัสที่เหมาะสมที่สดใกล้กับต<sup>่</sup>าแหน่งที่คณระบ

#### 1 เลือก [MF]

- กดป่ม ◀ และเลือก [MF]
- [**MF**] และตัวแสดงระยะโฟกัส MF จะแสดงขึ้น

#### 🤈 กำหนุดตำแหน่งโฟกัสทั่วไป

 การใช้ตัวบอกระยะโฟกัส MF บนหน้าจอ ((1) ซึ่งแสดงระยะและดำแหน่งโฟกัส)เป็นคำแน๊ะน้ำ ้ให้กดป่ม ▲/▼ หรือหมนป่ม 🏶 ้เพื่อกำหนด ตำแหน่งโฟกัสทั่วไป จากนั้นกดป่ม 🛞

#### 3 ปรับโฟกัสแบบละเอียด

- กดปุ่มชัตเตอร์ลงครึ่งหนึ่งเพื่อให้กล้องปรับ ละเอี่ยดตรงตำแหน่งโฟกัส (ระบบช่วย MF)
- ในการโฟกัสที่แม่นยำมากขึ้น ให้ลองติดขาตั้งกล้องเพื่อทำให้กล้องนิ่ง
- ในการปิดใช้งานการปรับโฟกัสละเอียดอัตโนมัติขณะกดปุ่มชัตเตอร์ลงครึ่ง หนึ่ง ให้เลือกเมนู [ 🚺 ] (🛄 23) > [ระบบช่วย MF] > [ปิด]
- สำหรับแมนนวลโฟกัสที่ง่ายขึ้น ให้เลือกเมนู [โอา] (Щ23) > [ดั้งค่าการ เน้นสีจดโฟกัส] > โการเน้นสี] > [เปิด]

#### ก่อนการใช้งาน

ด่มือการใช้งานเบื้องตัน

คู่มือการใช้งานขั้นสูง

พื้นฐานการใช้กล้อง

โหมดอัตโนมัติ / โหมดอัตโนมัติแบบไฮบริด

โหมดถ่ายภาพอื่นๆ

โหมด P

โหมด Tv, Av และ M

การเล่นภาพ

คณสมบัติการสื่อสารไร้สาย

เมนการตั้งค่า

อปกรณ์เสริม

ภาคผนวก

ดัชนี

้การถ่ายภาพระยะใกล้ (มาโคร)

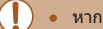

หากมีการยิงแฟลช อาจเกิดขอบมืดบนภาพได้ • ในบริเวณแถบสีเหลืองใต้แถบการชุม [ 🖓 ] จะเปลี่ยนเป็นสีเทาและกล้อง จะไม่ทำการโฟกัส

🔹 กดป่ม ┥ และเลือก [ 🐙 ]

🕨 ภาพนิ่ง 🕨 ภาพเคลื่อนไหว

เพื่อป้องกันไม่ให้กล้องสั้น ให้ลองติดขาตั้งกล้อง และถ่ายภาพโดยตั้งค่า กล้องไปที่ [**ป้2**] (📖33)

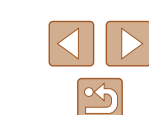

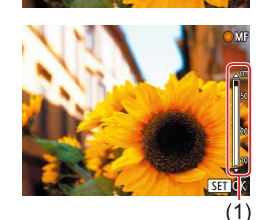

## การระบพื้นที่โฟกัสได้ง่ายา (เน้นสีจดโฟกัส)

ขอบของวัตถุที่อยู่ในโฟกัสจะแสดงเป็นสีเพื่อทำให้การโฟกัสด้วยตนเองง่ายขึ้น คุณ ้สามารถปรับสี่และ<sup>้</sup>ความไว (ระดับการเน้นสี) ของการตรวจจับขอบได้ตามต้องการ

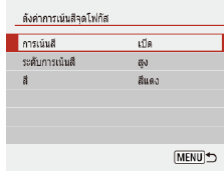

#### 1 เข้าส่หน้าจอการตั้งค่า

โฟกัส] > [เปิด]

#### 2 ปรับการตั้งค่า

 เลือกรายการเพื่อกำหนดค่า จากนั้นเลือกตัว เลือกที่ต้องการ

สีที่แสดงขึ้นสำหรับการเน้นสีจุดโฟกัส จะไม่ถูกบันทึกลงในภาพถ่ายของ คณ

#### เลนส์ถ่ายภาพระยะไกลดิจิตอล

#### 🕨 ภาพนิ่ง 🌔 ภาพเคลื่อนไหว

• เลือกเมนู [💼] (📖23) > [ดิจิตอลซูม] จาก

ภาพที่ปรากฏจะขยายใหญ่ขึ้น และกำลังขยาย

นั้นเลือกตัวเลือกตามต้องการ

จะแสดงบนหน้าจอ

้ความยาวโฟกัสของเลนส์สามารถเพิ่มได้สงสดประมาณ 1.6 เท่า หรือ 2.0 เท่า ซึ่ง ้จะช่วยลดอาการกล้องสั่นเนื่องจากกล้องจ<sup>ื</sup>ะใช้ความเร็วชัตเตอร์ที่สงกว่าปกติ หาก คุณซูมเข้า (รวมถึงการใช้ดิจิตอลซูม) ที่กำลังขยายเท่าเดิม

- SHOOT5 มาตรราน ปีด 1.6x ดิจิตอลชม 2.0x
  - ความเร็วขัตเตอร์อาจเท่ากัน เมื่อคณเลื่อนคันโยกซุมไปจนสดที่ 🚺 สำหรับถ่ายภาพระยะไกลสงสด และเมื่อคณชุมเข้าเพื่อขยายวัตถให้ ้มีขนาดเดียวกันตามขั้นตอนที่ 2 ใน "การซุมเข้าหาวัตถให้ใกล้ยิ่งขึ้น (ดิจิตอลซม)" (📖 30)

## การเลือกวิธีโฟกัสอัตโนมัติ

🕨 ภาพนิ่ง 🌔 ภาพเคลื่อนไหว

เลือกวิธีโฟกัสอัตโนมัติ (AF) สำหรับวัตถุและฉากที่คุณถ่ายภาพ

- วิธีโฟกัสอัตโน AFLIM
- บนหน้าจอควบคุมทันใจ (<sup>[[]</sup>23) ให้เลือก [AF 🕹 🖽] จากนั้นให้เลือกตัวเลื่อกตาม ต้องการ

| ก่อนการใช้งาน                             |  |
|-------------------------------------------|--|
| ดู่มือการใช้งานเบื้องตัน                  |  |
| ดู่มือการใช้งานขั้นสูง                    |  |
| พื้นฐานการใช้กล้อง                        |  |
| โหมดอัตโนมัติ /<br>โหมดอัตโนมัติแบบไฮบริด |  |
| โหมดถ่ายภาพอื่นๆ                          |  |
| โหมด P                                    |  |
| โหมด Tv, Av และ M                         |  |
| การเล่นภาพ                                |  |

คณสมบัติการสื่อสารไร้สาย

เมนการตั้งค่า

อปกรณ์เสริม

ภาคผนวก

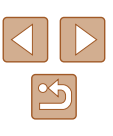

 การโฟกัสอาจใช้เวลานานขึ้นหรือโฟกัสไม่ถูกต้อง เมื่อวัตถุมึดหรือขาด ความเปรียบต่าง หรือในสภาวะที่สว่างจ้า

#### 📕 🕃+การติดตาม

🕨 ภาพนิ่ง 🕨 ภาพเคลื่อนไหว

- หลังจากที่คุณเล็งกล้องไปยังวัตถุ กรอบสีขาวจะแสดงขึ้นรอบใบหน้าที่กล้อง กำหนดให้เป็นวัตถุหลัก
- หลังจากที่กล้องตรวจจับความเคลื่อนไหวได้ กรอบจะเลื่อนตามวัตถุที่กำลัง เคลื่อนที่ภายในระยะการทำงาน
- เมื่อไม่มีใบหน้าถูกตรวจจับ การกดขัดเดอร์ลงครึ่งหนึ่งจะแสดงกรอบสีเขียวรอบ พื้นที่อื่นๆ ในโฟกัส

ตัวอย่างใบหน้าที่กล้องอาจไม่สามารถตรวจจับได้:

- ใบหน้าบุคคลอยู่ไกลหรือใกล้เกินไป
- ใบหน้าบุคคลที่มืดหรือสว่างเกินไป
- ใบหน้าบุคคลในโปรไฟล์ ที่มีลักษณะเอียงข้าง หรือมีบางส่วนถูกปิดบัง
- บางครั้งกล้องอาจตรวจจับวัตถุอื่นเป็นใบหน้าบุคคลโดยผิดพลาด

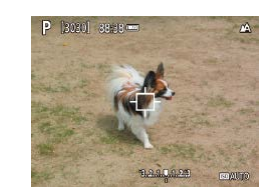

#### 📕 การเลือกวัตถุที่จะโฟกัส (AF แบบติดตาม)

🕨 ภาพนิ่ง 🕨 ภาพเคลื่อนไหว

ถ่ายภาพหลังจากเลือกวัตถุที่จะโฟกัสได้แล้วดังนี้

- 1 เลือก [AF แบบติดตาม]
- ทำตามขั้นตอนใน "การเลือกวิธีโฟกัสอัตโนมัติ" (<sup>((1)</sup>57) เพื่อเลือก [AF แบบดิดดาม]
- [ф] จะแสดงขึ้นที่ตรงกลางหน้าจอ

#### 2 เลือกวัตถุที่จะโฟกัส

- เล็งกล้องเพื่อให้ [中] แสดงอยู่บนวัตถุที่ ด้องการโฟกัส
- กดปุ่มขัดเตอร์ลงครึ่งหนึ่ง และกรอบ [‡] จะ เปลี่ยนเป็นสีฟ้า []] ซึ่งจะคอยดิดตามวัดถุ ในขณะที่กล้องยังคงปรับโฟกัสและค่าแสง (โฟกัสแบบต่อเนื่อง) (]]59)
- 3 ถ่ายภาพ
- กดปุ่มชัดเตอร์ลงจนสุดเพื่อถ่ายภาพ
- [การโฟกัสอัดโนมัติ] (Д59) จะถูกตั้งค่าเป็น [Servo AF] และไม่ สามารถเปลี่ยนแปลงได้
- กล้องอาจไม่สามารถติดตามวัตถุได้หากวัตถุมีขนาดเล็กเกินไปหรือ เคลื่อนไหวเร็วเกินไป หรือเมื่อสีหรือความสว่างของวัตถุใกล้เคียงกับพื้น หลังมากเกินไป
- [ 🖑 ] จะไม่สามารถใช้งานได้
- ขณะทำการถ่ายภาพในโหมด [MF] (□56) กดปุ่ม ◀ ค้างไว้อย่าง น้อยหนึ่งวินาที

ก่อนการใช้งาน

ดู่มือการใช้งานเบื้องต้น

ดู่มือการใช้งานขั้นสูง

พื้นฐานการใช้กล้อง

โหมดอัตโนมัติ / โหมดอัตโนมัติแบบไฮบริด

โหมดถ่ายภาพอื่นๆ

โหมด P

โหมด Tv, Av และ M

การเล่นภาพ

คุณสมบัติการสื่อสารไร้สาย

เมนูการตั้งค่า

อุปกรณ์เสริม

ภาคผนวก

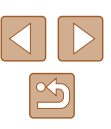

#### จุดกลาง

#### 🕨 ภาพนิ่ง 🕨 ภาพเคลื่อนไหว

จุดโฟกัสอัดโนมัติถูกแสดงขึ้นที่จุดศูนย์กลาง ช่วยให้การโฟกัสมีประสิทธิภาพมากขึ้น

ในการจัดองค์ประกอบภาพเพื่อให้วัตถุอยู่ที่ริมขอบหรือมุม ก่อนอื่นให้เล็ง กล้องไปยังวัตถุให้อยู่ในจุดโฟกัสอัดโนมัติ จากนั้นกดปุ่มขัดเตอร์ลงครึ่ง หนึ่ง ในขณะที่คุณกดปุ่มขัดเตอร์ลงครึ่งหนึ่งค้างไว้ ให้จัดองค์ประกอบ ภาพอีกครั้งตามต้องการ จากนั้นกดปุ่มขัดเตอร์ลงจนสุด (ล็อคจุดโฟกัส)

#### การถ่ายภาพโดยใช้ระบบ Servo AF

🕨 ภาพนิ่ง 🕨 ภาพเคลื่อนไหว

์ โหมดนี้จะช่วยป้องกันไม่ให้พลาดการถ่ายภาพวัดถุที่กำลังเคลื่อนไหว เนื่องจาก กล้องจะโฟกัสอยู่บนวัดถุอย่างต่อเนื่องและปรับค่าแสงจนกว่าคุณจะกดปุ่มชัดเตอร์ ลงครึ่งหนึ่ง

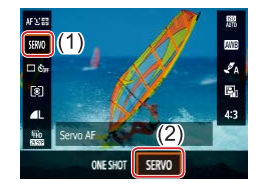

#### 1 ปรับการตั้งค่า

 บนหน้าจอควบคุมทันใจ (Д23) เลือก [ONE SHOT] > [SERVO]

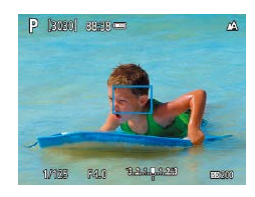

#### 2 โฟกัส

 จุดโฟกัสและค่าแสงจะถูกกำหนดอยู่ที่ดำแหน่ง ของจุดโฟกัสอัตโนมัดิสีฟ้าขณะที่คุณกดปุ่ม ชัดเดอร์ลงครึ่งหนึ่ง

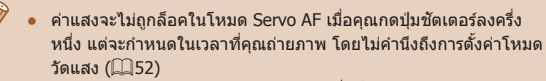

 กล้องอาจไม่สามารถจับโฟกัสได้ถูกต้อง ซึ่งขึ้นอยู่กับระยะห่างจากวัดถุ และความเร็วของวัดถุ

#### ก่อนการใช้งาน

ดู่มือการใช้งานเบื้องตัน

คู่มือการใช้งานขั้นสูง

พื้นฐานการใช้กล้อง

โหมดอัตโนมัติ / โหมดอัตโนมัติแบบไฮบริด

โหมดถ่ายภาพอื่นๆ

โหมด P

โหมด Tv, Av และ M

การเล่นภาพ

คุณสมบัติการสื่อสารไร้สาย

เมนูการตั้งค่า

อุปกรณ์เสริม

ภาคผนวก

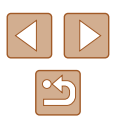

## การเปลี่ยนการตั้งค่าโฟกัส

🕨 ภาพนิ่ง 📄 ภาพเคลื่อนไหว

คุณสามารถเปลี่ยนแปลงค่าเริ่มต้นของกล้องที่จะทำการโฟกัสดลอดเวลาเมื่อเล็ง กล้องไปยังวัตถุใดก็ตาม แม้จะยังไม่ได้กดปุ่มขัดเดอร์ โดยคุณสามารถตั้งค่าให้ กล้องโฟกัสเฉพาะเมื่อกดปุ่มขัดเตอร์ลงครึ่งหนึ่งแทนได้

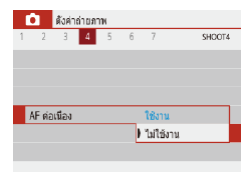

 เลือกเมนู [▲] (□23) > [AF ต่อเนื่อง] > [ไม่ใช้งาน]

| ใช้งาน    | ช่วยป้องกันไม่ให้พลาดโอกาสการถ่ายภาพแบบทันทีทันใด<br>เนื่องจากกล้องจะทำการโฟกัสอยู่บนวัดถุดลอดเวลาจนกว่าคุณ<br>จะกดปุ่มขัดเตอร์ลงครึ่งหนึ่ง |
|-----------|----------------------------------------------------------------------------------------------------|
| ไม่ใช้งาน | เป็นการประหยัดพลังงานแบตเตอรี่ เนื่องจากกล้องจะไม่ทำการ<br>โฟกัสตลอดเวลา อย่างไรก็ตาม อาจทำให้การโฟกัสล่าช้า                                |

#### การถ่ายภาพโดยใช้การล็อคโฟกัส

🕨 ภาพนิ่ง 🗼 ภาพเคลื่อนไหว

คุณสามารถล็อคจุดโฟกัสได้ โดยหลังจากที่ล็อคโฟกัสแล้ว ดำแหน่งโฟกัสจะไม่ เปลี่ยนแปลง แม้ว่าคุณจะปล่อยนิ้วออกจากปุ่มชัดเดอร์

- 1 ล็อคโฟกัส
- 🔹 ขณะที่กดปุ่มชัตเตอร์ลงครึ่งหนึ่ง ให้กดปุ่ม 🗲
- โฟกัสถูกล็อคอยู่ตอนนี้ [MF] และตัวแสดง ระยะโฟกัส MF จะแสดงขึ้น
- ในการปลดล็อคโฟกัส ให้คุณปล่อยปุ่มชัดเดอร์ กดปุ่ม ◀ อีกครั้ง และเลือก [▲] หรือ [♥]
- 2 จัดองค์ประกอบภาพและถ่ายภาพ

ก่อนการใช้งาน

ดู่มือการใช้งานเบื้องต้น

คู่มือการใช้งานขั้นสูง

พื้นฐานการใช้กล้อง

โหมดอัตโนมัติ / โหมดอัตโนมัติแบบไฮบริด

โหมดถ่ายภาพอื่นๆ

โหมด P

โหมด Tv, Av และ M

การเล่นภาพ

ดุณสมบัติการสื่อสารไร้สาย

เมนูการตั้งค่า

อุปกรณ์เสริม

ภาคผนวก

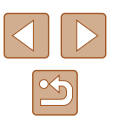

## แฟลช

#### การเปลี่ยนระบบแฟลช

🕨 ภาพนิ่ง 🕨 ภาพเคลื่อนไหว

🚺 ปิดแฟลช

สำหรับการถ่ายภาพโดยไบ่ใช้แฟลช

#### คุณสามารถเปลี่ยนระบบแฟลชให้เหมาะกับฉากการถ่ายภาพ

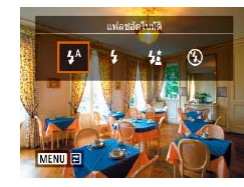

🗕 กดปุ่ม 🕨 และเลือกโหมดแฟลช

## 📕 แฟลชอัตโนมัติ

แฟลชจะทำงานโดยอัดโนมัติในสภาวะแสงน้อย

#### 📕 เปิดแฟลช

แฟลชจะทำงานทุกครั้งที่ถ่ายภาพ

#### 📕 แฟลชความเร็วต่ำ

แฟลชจะส่องไปยังวัดถุหลัก (เช่น บุคคล) ขณะทำการถ่ายภาพด้วยความเร็ว ชัดเตอร์ต่ำเพื่อให้ความสว่างกับพื้นหลังที่อยู่นอกระยะแฟลช

- ในโหมด [\$2] ให้ติดขาดังกล้องหรือใช่วิธีการอื่นเพื่อทำให้กล้องนิ่งและ ป้องกันการสั่นของกล้อง นอกจากนี้ คุณควรดั้งค่า [โหมด IS] ไปที่ [ปิด] เมื่อใช้ขาดั้งกล้องหรือวิธีการอื่นเพื่อทำให้กล้องนิ่ง (ДД36)
  - ในโหมด [\$2] แม้หลังจากที่กล้องยิงแสงแฟลชออกมาแล้ว โปรดแน่ใจว่า วัตถุหลักจะต้องไม่เคลื่อนไหวจนกว่าจะสิ้นสุดเสียงชัดเดอร์

# ก่อนการใช้งาน ค่มือการใช้งานเบื้องต้น คู่มือการใช้งานขั้นสูง พื้นฐานการใช้กล้อง โหมดอัตโนมัติ / โหมดอัตโนมัติแบบไฮบริด โหมดถ่ายภาพอื่นๆ โหมด P โหมด Tv, Av และ M การเล่นภาพ คณสมบัติการสื่อสารไร้สาย เมนูการตั้งค่า อปกรณ์เสริม

ภาคผนวก

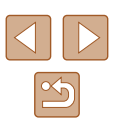

#### การปรับชุดเชยค่าแสงแฟลช

–2 ถึง +2 ระดับโดยเพิ่มขึ้นทีละ 1/3 ระดับ

สว่างขึ้น

SET OK

แฟลช] > [ปิด]

หดเทยระดับแสงแฟอช

มีดลง

**序型**±0

<sup>2</sup>..1..**0**..1..<sup>\*</sup>2

เช่นเดียวกับการชดเชยค่าแสงปกติ (📖52) คุณสามารถปรับค่าแสงแฟลชได้จาก

ตอนนี้

เมื่อมีความเสี่ยงที่จะเปิดรับแสงมากเกินไป กล้องจะปรับความเร็วชัดเตอร์

หรือค่ารรับแสงโดยอัตโนมัติในการถ่ายภาพโดยใช้แฟลชเพื่อลดแสงจ้า

ในภาพ และถ่ายภาพโดยใช้ค่าแสงที่เหมาะสมที่สด อย่างไรก็ตาม คณ

สามารถปิดใช้งานการปรับค่าอัตโนมัติของความเร็วชัดเตอร์และค่ารรับ

แสงได้โดยเลือกเมน [🎑] (📖23) > [ตั้งค่าแฟลช] > [ระบบควบคม

🕨 ภาพนิ่ง 🕨 กาพเคลื่อนไหว

[ตั้งค่าแฟลช] > [ชดเชยระดั้บ<mark>แสง</mark>แฟลช]

ระดับการแก้ไขที่คณกำหนดจะแสดงขึ้นมาใน

การถ่ายภาพโดยการล็อคแสงแฟลช

FF: ด่าแสงแฟลช

ดงระดับของกำลังแฟลช

20201 88-28

🕨 ภาพนิ่ง 🕨 ภาพเคลื่อนไหว

1 ยกแฟลชขึ้นและตั้งค่าระบบแฟลชไปที่

เล็งกล้องไปยังวัตถเพื่อถ่ายภาพโดยใช้ค่าแสง

• กล้องจะยิ่งแสงแฟลช วงกลมจะแสดงขึ้นเพื่อ แสดงช่วงการวัดแสง และ [5\*] แสดงขึ้นมา

แสดงให้เห็นว่าระดับของกำ้ลังแฟลชจะถก

จัดองค์ประกอบภาพและถ่ายภาพ

ที่ล็อคไว้ ขณะที่กด<sup>่</sup>ป่มชัตเตอร์ลงครึ่งหนึ่ง ให้

[**4**] หรือ [**4**<u>\*</u>] (**161**)

กดป่ม 🔺

บันทึกไว้

🙎 บันทึกระดับกำลังแสงแฟลช

ก่อนการใช้งาน

ด่มือการใช้งานเบื้องตัน

คู่มือการใช้งานขั้นสูง

โหมดอัตโนมัติ / โหมดอัตโนมัติแบบไฮบริด

โหมด Tv, Av และ M

การเล่นภาพ

คณสมบัติการสื่อสารไร้สาย

อปกรณ์เสริม

ดัชนี

พื้นฐานการใช้กล้อง

โหมดถ่ายภาพอื่นๆ

โหมด P

เมนการตั้งค่า

ภาคผนวก

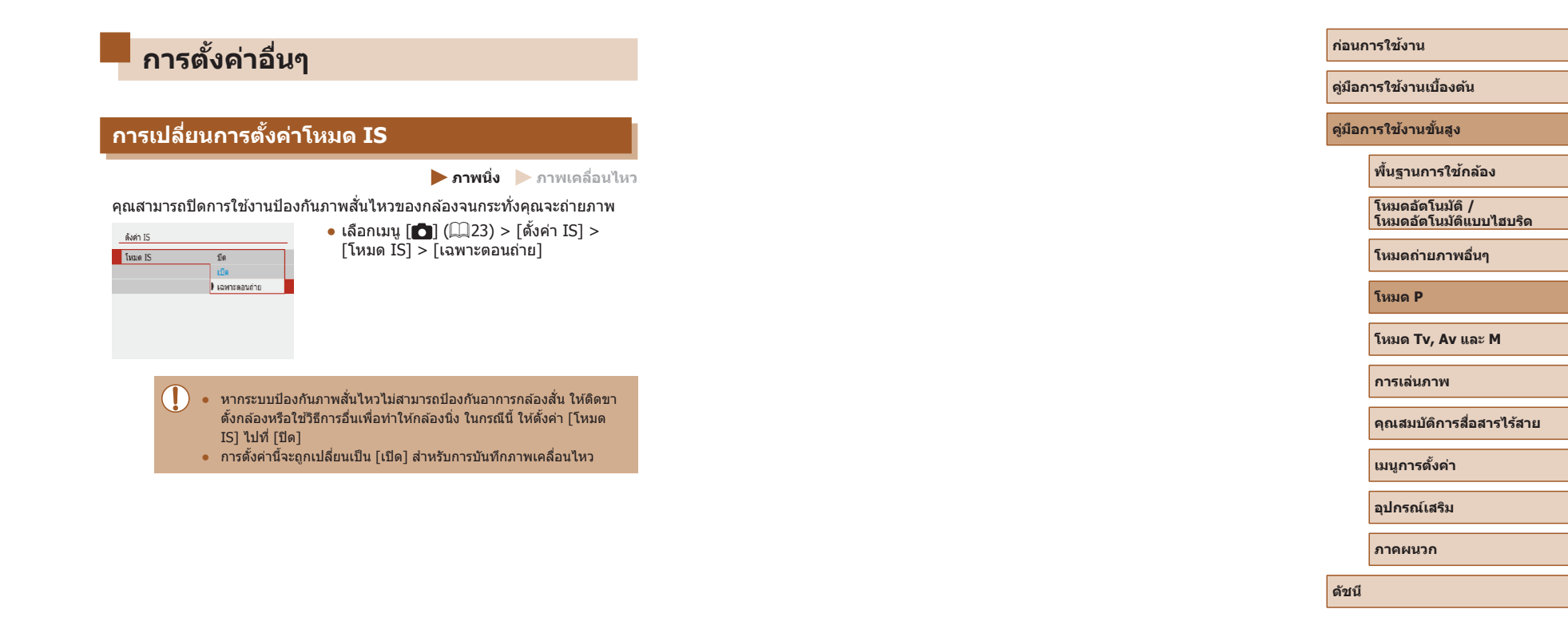

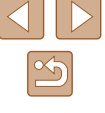

# โหมด Tv, Av และ M

เพื่อการถ่ายภาพที่ยอดเยี่ยมระดับมืออาขีพ และกำหนดการใช้งานกล้องในแบบที่ เป็นตัวคุณ

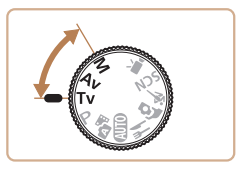

คำแนะนำในบทนี้ใช้กับกล้องที่ตั้งค่าเป็นโหมดดังกล่าว

## ระบุความเร็วชัตเตอร์ (โหมด Tv)

🕨 ภาพนิ่ง 🕨 ภาพเคลื่อนไหว

ตั้งค่าความเร็วขัดเตอร์ที่คุณต้องการก่อนถ่ายภาพได้ดังนี้ กล้องจะปรับค่ารูรับแสง เพื่อทำให้เหมาะสมกับความเร็วขัดเดอร์ของคุณ

1 เข้าสู่โหมด Tv

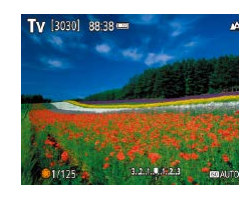

- 2 ตั้งค่าความเร็วชัตเตอร์
- 🔸 หมุนปุ่ม 🌐 เพื่อดั้งค่าความเร็วชัดเตอร์

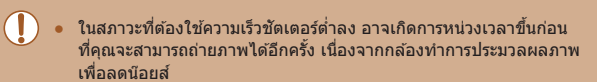

- เมื่อถ่ายภาพด้วยความเร็วชัดเดอร์ด่าบนขาดั้งกล้อง คุณควรดั้งค่า [โหมด IS] เป็น [ปิด] (Д36)
- ความเร็วชัดเตอร์สูงสุดเมื่อใช้แฟลชอยู่ที่ 1/2000 วินาที หากคุณระบุ ความเร็วที่สูงกว่า กล้องจะปรับความเร็วเป็น 1/2000 วินาทีโดยอัตโนมัดิ ก่อนการถ่ายภาพ
- ด้วยความเร็วขัดเตอร์ที่ 1.3 วินาทีหรือข้ากว่า ความไวแสงจะเป็น [100] และเปลี่ยนแปลงไม่ได้
- การเปิดรับแสงมาตรฐานไม่สามารถใช้งานได้หากค่ารูรับแสงกะพริบเป็นสึ ขาวขณะที่คุณกดปุ่มขัดเตอร์ลงครึ่งหนึ่ง ปรับความเร็วขัดเตอร์จนกระทั่ง ค่ารูรับแสงแสดงเป็นสีขาว

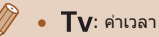

#### ก่อนการใช้งาน

คู่มือการใช้งานเบื้องต้น

คู่มือการใช้งานขั้นสูง

พื้นฐานการใช้กล้อง

โหมดอัตโนมัติ / โหมดอัตโนมัติแบบไฮบริด

โหมดถ่ายภาพอื่นๆ

โหมด P

โหมด Tv, Av และ M

การเล่นภาพ

คุณสมบัติการสื่อสารไร้สาย

เมนูการตั้งค่า

อุปกรณ์เสริม

ภาคผนวก

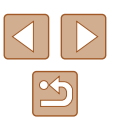

## ระบุค่ารูรับแสง (โหมด Av)

🕨 ภาพนิ่ง 🕨 ภาพเคลื่อนไหว

ตั้งค่ารูรับแสงที่คุณต้องการก่อนถ่ายภาพได้ดังนี้ กล้องจะปรับความเร็วชัดเดอร์เพื่อ ทำให้เหมาะสมกับค่ารูรับแสงของคุณ

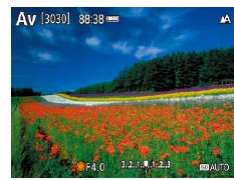

เข้าสู่โหมด Av

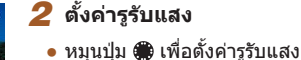

• การเปิดรับแสงมาดรฐานไม่สามารถใช้งานได้หากค่ารูรับแสงกะพริบเป็น สีขาวขณะที่คุณกดปุ่มขัดเตอร์ลงครึ่งหนึ่ง ให้ปรับค่ารูรับแสงจนกระทั่ง ความเร็วขัดเดอร์แสดงเป็นสีขาว

- 🖢 🗛: ค่ารูรับแสง (ขนาดการเปิดของไดอะแฟรมที่อยู่ในเลนส์)
- เพื่อปรับความเร็วขัดเตอร์และค่ารูรับแสงโดยอัดโนมัดิ และเปิดใช้งานการ เปิดรับแสงอัดโนมัดิในโหมด TV/AV แม้อยู่ภายใต้สภาวะที่เปิดรับแสง ที่ไม่น่าพอใจ ให้เลือกเมนู [ ] (Д23) > [ระบบเลื่อนค่าเอง] > [ใช้ งาน]

## ระบุความเร็วชัตเตอร์และค่ารูรับแสง (โหมด M)

#### 🕨 ภาพนิ่ง 🕨 ภาพเคลื่อนไหว

ทำตามขั้นตอนต่อไปนี้ก่อนการถ่ายภาพเพื่อดั้งค่าความเร็วขัดเตอร์และค่ารูรับแสง ของคุณให้ได้ค่าแสงที่ต้องการ

- 1 เข้าสู่โหมด M
- 🙎 ตั้งค่าความไวแสง ISO (🛄53)
- 3 ปรับการตั้งค่า
  - กดปุ่ม 

     เพื่อเลือกความเร็วชัดเดอร์ (1) หรือ
     ค่ารูรับแสง (2) และหมุนปุ่ม (1) เพื่อกำหนดค่า

(1) (2)

1/125 F4.0 12.13.12.1

130301 88-38

- ด้วยความเร็วขัดเตอร์ที่ 1.3 วินาทีหรือข้ากว่า ความไวแสงจะเป็น [100] และเปลี่ยนแปลงไม่ได้
- 🖳 โหมดอัตโนมัติไม่สามารถใช้งานได้ในโหมด M

# ก่อนการใช้งาน ดู่มือการใช้งานเปื้องดัน ดู่มือการใช้งานชั้นสูง

พื้นฐานการใช้กล้อง

โหมดอัตโนมัติ / โหมดอัตโนมัติแบบไฮบริด

โหมดถ่ายภาพอื่นๆ

โหมด P

โหมด Tv, Av และ M

การเล่นภาพ

คุณสมบัติการสื่อสารไร้สาย

เมนูการตั้งค่า

อุปกรณ์เสริม

ภาคผนวก

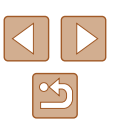

#### •

- M: แมนนวล
- การคำนวณค่าแสงมาตรฐานขึ้นอย่กับระบบการวัดแสงที่กำหนด (Ш52)
- เมื่อความไวแสง ISO ถูกล็อคไว้ คุณสามารถเปรียบเทียบค่าที่คุณกำหนด ้ไว้ (กำหนดโดยเครื่องหมายระดับการวัดแสงจะเปลี่ยนตำแหน่ง) กับระดับ การวัดแสงมาตรฐานด้วยการกดปุ่มชัตเตอร์ลงครึ่งหนึ่ง เครื่องหมายระดับ การวัดแสงจะแสดงเป็น [◀] หรือ [▶] เมื่อมีความแตกต่างจากการวัดแสง มาตรฐานเกิน 3 ระดับ
- หลังจากที่คณตั้งค่าความเร็วชัตเตอร์และค่ารรับแสง ระดับการวัดแสงอาจ เปลี่ยนแปลงหากคณปรับการซมหรือจัดองค์ประกอบภาพใหม่
- เมื่อความไวแสง ISO ถกล็อคไว้ ความสว่างของหน้าจออาจเปลี่ยนแปลง ้ทั้งนี้ขึ้นอยู่กับความเร็วชั้ดเตอร์และค่ารรับแสงที่คณกำหนด อย่างไรก็ตาม ความสว่างของหน้าจอจะคงเดิมเมื่อยกแฟลชขึ้นและตั้งค่าเป็น [**4**]
- การเปิดรับแสงอาจไม่เป็นไปตามที่คาดไว้เมื่อตั้งค่าความไวแสงเป็น [อัตโนมัติ] เนื่องจากความไวแสงจะถกปรับเพื่อให้แน่ใจว่าค่าแสง มาตรฐานสัมพันธ์กับความเร็วชัตเตอร์และค่ารรับแสงที่คณระบ
- ความสว่างของภาพอาจมีผลจากการปรับแสงเหมาะสมอัตโนมัติ ในการ ปิดใช้งานการปรับแสงเหมาะสมอัดโนมัติในโหมด **M** ให้เพิ่มเครื่องหมาย [√] ไปยัง [ปิดเมื่อตั้งระดับแสงเอง] บนหน้าจอการตั้งค่าการปรับแสง เหมาะสมอัตโนมัติ
- เพื่อปรับค่าการเปิดรับแสงเมื่อความไวแสง ISO ถูกตั้งค่าเป็น [AUTO] ให้ เลือกระดับบนแถบการชดเชยแสง

#### การปรับกำลังไฟของแฟลช

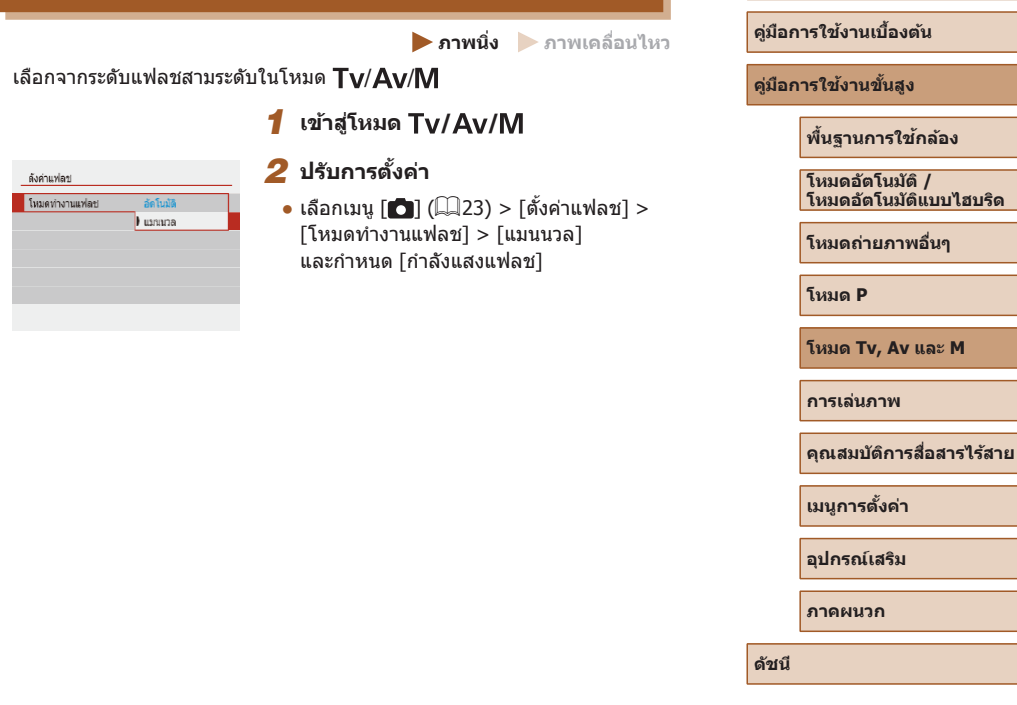

ก่อนการใช้งาน

# การเล่นภาพ

เพลิดเพลินไปกับการชมภาพที่ถ่าย และเลือกดูหรือแก้ไขภาพในหลายๆ รูปแบบ

 สำหรับการเดรียมกล้องเพื่อการใช้งานต่อไปนี้ ให้กดปุ่ม ▶ เพื่อสลับไปที่การ เล่นภาพ

> คุณอาจไม่สามารถเล่นภาพหรือแก้ไขภาพที่ถูกเปลี่ยนชื่อ หรือภาพที่เคยมี การแก้ไขบนคอมพิวเตอร์ รวมทั้งภาพที่ถ่ายจากกล้องอื่นๆ

## ี การดูภาพ

🕨 ภาพนิ่ง 🕨 ภาพเคลื่อนไหว

หลังจากการถ่ายภาพนิ่งหรือภาพเคลื่อนไหว คุณสามารถดูภาพบนหน้าจอได้ดังนี้

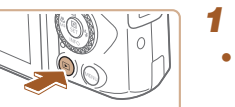

**สลับไปที่การเล่นภาพ** • กดป่ม **โ** 

## 2 เลือกภาพ

- กดปุ่ม ◀ หรือหมุนปุ่ม ∰ ทวนเข็มนาฬิกาเพื่อ ดูภาพก่อนหน้า กดปุ่ม ▶ หรือหมุนปุ่ม ∰ ตาม เข็มนาฬิกาเพื่อดูภาพถัดไป
- กดปุ่ม ◀/▶ ค้างไว้เพื่อดูภาพอย่างเร็ว

 ภาพเคลื่อนไหวจะมีไอคอน [SEI 🔄 แสดง อยู่ กดปุ่ม

## ก่อนการใช้งาน

คู่มือการใช้งานเบื้องต้น

ดู่มือการใช้งานขั้นสูง

พื้นฐานการใช้กล้อง

โหมดอัตโนมัติ / โหมดอัตโนมัติแบบไฮบริด

โหมดถ่ายภาพอื่นๆ

โหมด P

โหมด Tv, Av และ M

การเล่นภาพ

คุณสมบัติการสื่อสารไร้สาย

เมนูการตั้งค่า

อุปกรณ์เสริม

ภาคผนวก

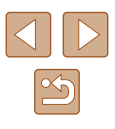

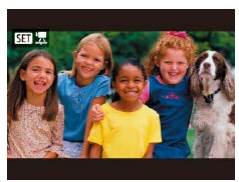

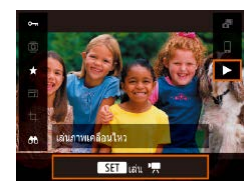

#### 3 เล่นภาพเคลื่อนไหว

- 🔸 เลือก [▶] และกดปุ่ม 🛞
- ในการปรับระดับเสียง ให้กดปุ่ม ▲/▼ ใน ระหว่างการเล่นภาพ
- ในการหยุดเล่นภาพชั่วคราวหรือเล่นภาพอีก ครั้ง ให้กดปุ่ม
- หลังจากภาพเคลื่อนไหวจบลง [SEI 🔄] จะ แสดงขึ้นมา

เพื่อสลับจากการเล่นภาพไปที่โหมดถ่ายภาพ ให้กดปุ่มชัดเตอร์ลงครึ่งหนึ่ง

 หากต้องการแสดงภาพที่ถ่ายล่าสุด เมื่อคุณสลับกลับไปที่การเล่นภาพ ให้ เลือกเมนู [▶] (□23) > [ดูจากภาพที่ดูล่าสุด] > [ไม่ใช้งาน] ที่จะ แสดงภาพที่ถ่ายล่าสุดเมื่อคณเริ่มเล่นภาพหลังจากที่เปิดกล้อง

|      | . e _ |       |        |
|------|-------|-------|--------|
| การส | ລບາເ  | หมดแล | งดงภาพ |
|      |       |       |        |

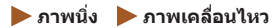

กดปุ่ม ▼ เพื่อดูข้อมูลอื่นๆ บนหน้าจอหรือช่อนข้อมูล สำหรับรายละเอียดเกี่ยวกับ ข้อมูลที่แสดง โปรดดู "การเล่นภาพ (แสดงข้อมูลแบบละเอียด)″ ([[]120)

|                            | ไม่แสดงข้อมูล          |     |
|----------------------------|------------------------|-----|
| 2/14 @## (4 0 E4E 100-0002 | แสดงข้อมูลพื้นฐาน      |     |
| 2/14                       | แสดงข้อมูลแบบละเอียด   | ดับ |
| 2/14                       | แสดงข้อมูลแบบละเอียด 2 |     |

ค่มือการใช้งานเบื้องต้น ค่มือการใช้งานขั้นสูง พื้นฐานการใช้กล้อง โหมดอัตโนมัติ / โหมดอัตโนมัติแบบไฮบริด โหมดถ่ายภาพอื่นๆ โหมด P โหมด Tv, Av และ M การเล่นกาพ คณสมบัติการสื่อสารไร้สาย เมนูการตั้งค่า อุปกรณ์เสริม ภาคผนวก

ก่อนการใช้งาน

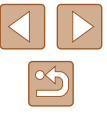

#### 📕 การเดือนค่าแสงสูงเกินไป (สำหรับแสงจ้าในภาพ)

🕨 ภาพนิ่ง 🕨 ภาพเคลื่อนไหว

🕨 ภาพนิ่ง 🌔 ภาพเคลื่อนไหว

บริเวณของภาพที่มีค่าแสงสูงเกินไปจะสว่างให้เห็นบนหน้าจอในการแสดงข้อมูล แบบละเอียด (ДД68)

#### อ ฮิสโตแกรม

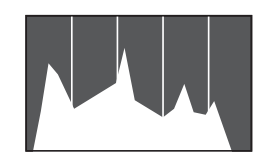

 กราฟที่แสดงข้อมูลแบบละเอียด (Д68) เรียก ว่าฮิสโตแกรม ซึ่งจะแสดงการกระจายความ สว่างในภาพ เส้นในแนวนอนจะแสดงระดับ ความสว่างของภาพ และเส้นในแนวดั้งจะแสดง ค่าปริมาณความสว่าง การดูฮิสโตแกรมทำให้ คุณสามารถดรวจสอบค่าแสงได้

#### 📕 แสดงข้อมูล GPS

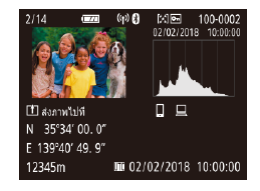

#### 🕨 ภาพนิ่ง 🕨 ภาพเคลื่อนไหว

- ภาพนิ่งและภาพเคลื่อนไหวที่คุณถ่ายจะถูก แท็กที่ตั้งโดยใช้ข้อมูล GPS (เช่น ละดิจูด ลองจิจูด และระดับความสูง) จากสมาร์ทโฟน ที่สามารถใช้งาน Bluetooth (ДД87) คุณ สามารถดรวจดูข้อมูลนี้ได้ในการแสดงข้อมูล GPS
- ละดิจูด ลองจิจูด ระดับความสูง และ UTC (วัน ที่และเวลาถ่ายภาพ) จะเรียงตามรายการจาก ด้านบนลงมาด้านล่าง

การแสดงข้อมูล GPS ไม่สามารถใช้ได้กับภาพที่ไม่มีข้อมูลนี้

 [---] จะแสดงขึ้นแทนด้วเลข สำหรับรายการที่ไม่สามารถใช่ได้บนสมาร์ท โฟนของคุณหรือรายการที่บันทึกไม่ถูกต้อง

UTC: Coordinated Universal Time ซึ่งตรงกับเวลามาตรฐานของกรีนิช

## 📕 บันทึกของภาพที่ส่งแล้ว

ภาพที่คุณส่งไปยังสมาร์ทโฟนหรือคอมพิวเดอร์จะแสดงด้วยไอคอนของอุปกรณ์ นั้นๆ

#### การดูภาพเคลื่อนไหวสั้นๆ ที่สร้างขึ้นขณะถ่ายภาพนิ่ง (วิดีโอสรุป)

#### 🕨 ภาพนิ่ง 🕨 ภาพเคลื่อนไหว

ดูวิดีโอสรุปที่บันทึกอัตโนมัติในโหมด 🞥 (📖28) ในวันที่ถ่ายภาพนิ่งได้ดังนี้

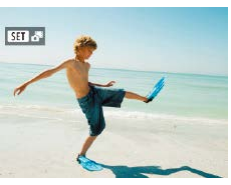

SET USIL OF

เลือกภาพ

• เลือกภาพนิ่งที่มีไอคอน [SET 🖧]

#### 2 เล่นวิดีโอสรุป

บนหน้าจอควบคุมทันใจ (Д23) ให้เลือก
 [ลา]

- ภาพวิดีโอสรุปที่บันทึกอัดโนมัติในวันที่ถ่าย ภาพนิ่งจะเริ่มเล่นจากจุดเริ่มดัน
- หลังจากครู่หนึ่ง ไอคอน [SET 📲] จะหายไปเมื่อคุณใช้กล้องโดยปิด ใช้งานการแสดงข้อมูล (印68)

## คู่มือการใช้งานเบื้องต้น คู่มือการใช้งานขั้นสูง

พื้นฐานการใช้กล้อง

โหมดอัตโนมัติ / โหมดอัตโนมัติแบบไฮบริด

โหมดถ่ายภาพอื่นๆ

โหมด P

ก่อนการใช้งาน

โหมด Tv, Av และ M

การเล่นภาพ

ดุณสมบัติการสื่อสารไร้สาย

เมนูการตั้งค่า

อุปกรณ์เสริม

ภาคผนวก

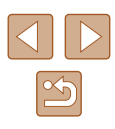

## การเรียกดและการคัดกรองภาพ

การแสดงภาพหลายภาพในแบบดัชนีภาพ จะช่วยให้คณสามารถค้นหาภาพที่

การคันหาภาพโดยใช้ดัชนีภาพ

#### การคันหาภาพที่ตรงกับเงื่อนไขที่กำหนด

#### 🕨 ภาพนิ่ง 🌔 ภาพเคลื่อนไหว

ด่มือการใช้งานเบื้องตัน

คู่มือการใช้งานขั้นสูง

ก่อนการใช้งาน

พื้นฐานการใช้กล้อง

โหมดอัตโนมัติ / โหมดอัตโนมัติแบบไฮบริด

โหมดถ่ายภาพอื่นๆ

โหมด P

โหมด Tv, Av และ M

การเล่นกาพ

คณสมบัติการสื่อสารไร้สาย

เมนการตั้งค่า

อปกรณ์เสริม

ดัชนี

ภาคผนวก

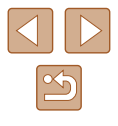

คณสามารถค้นหาภาพที่ต้องการได้อย่างรวดเร็วในเมมโมรี่การ์ดที่มีภาพอย่มากมาย ้โดยการคัดกรองภาพตามเงื่อนไขที่คณกำหนด และยังสามารถป้องกันหรือ<sup>ั</sup>ลบภาพ ทั้งหมดเหล่านี้ได้ในคราวเดียว

| ★ คะแนน       | แสดงภาพที่คุณให้คะแนน                                                     |
|---------------|---------------------------------------------------------------------------|
| ⊘ วันที่      | แสดงภาพที่ถ่ายดามวันที่กำหนด                                              |
| 🖿 โฟลเดอร์    | แสดงภาพในโฟลเดอร์ที่ระบุ                                                  |
| От ป้องกัน    | การแสดงภาพที่ถูกป้องกันหรือไม่ถูกป้องกันบนเมมโมรี่<br>การ์ด               |
| 🛱 ชนิดของไฟล์ | แสดง [🖸 ภาพนิ่ง], ['☴ ภาพเคลื่อนไหว] หรือภาพ<br>เคลื่อนไหวที่ถ่ายในโหมด 🚰 |

#### เลือกเงื่อนไขการค้นหา 1

- บนหน้าจอควบคมทันใจ (<sup>[[]</sup>23) ให้เลือก [66]
- กดป่ม ▲/▼ เพื่อค้นหาและกดป่ม ◀/▶ เพื่อ เลือกตัวเลือก
- เมื่อเสร็จเรียบร้อยแล้ว ให้กดปุ่ม MFNU

#### 2 ดภาพที่คัดกรอง

- ภาพที่ตรงกับเงื่อนไขที่คณกำหนดจะแสดงใน กรอบสีเหลือง ในการดูเฉพาะภาพเหล่านี้ ให้ ึกดป่ม ◀/ ▶ หรือหมนป่ม 🏶
- เพื่อยกเลิกแสดงภาพที่คัดกรอง ให้เลือก [🚓] ในขั้นตอนที่ 1และกดป่ม 🏛
- หากกล้องไม่พบภาพที่ตรงกับเงื่อนไขบางอย่าง แสดงว่าเงื่อนไขเหล่านั้น ไม่สามารถใช้ได้

ต้องการได้อย่างรวดเร็ว

#### แสดงภาพแบบดัชเบี

🔸 เลื่อนคันโยกซมไปทาง 🎞 เพื่อแสดงภาพ แบบดัชนี การเลื่อนคันโยกอีกครั้งจะทำให้ จำบวบภาพที่แสดงเพิ่มขึ้บ

🕨 ภาพนิ่ง 🕨 ภาพเคลื่อนไหว

 ในการแสดงภาพให้น้อยลง ให้เลื่อนคันโยกซม ไปทาง Q จำนวนภาพจะลดลงในแต่ละครั้งที่ คณเลื่อนคั้นโยก

- 2 เลือกภาพ
- ์ หมนป่ม 🏶 หรือกดป่ม ▲/▼/◀/ ▶ เพื่อเลือก ภาพ
- กรอบสีส้มจะแสดงรอบๆ ภาพที่เลือก
- ทีละภาพ

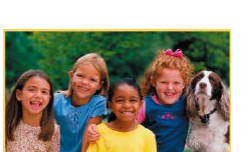

- 17 .
  - 🔹 ในการล้างประวัติการค้นหา ให้กดปุ่ม 面 บนหน้าจอการตั้งค่า
  - คุณยังสามารถป้องกันภาพ ให้คะแนนหรือดำเนินการอื่นๆ เฉพาะกับภาพที่ ดรงดามเงื่อนไข ซึ่งจะแสดงในกรอบสีเหลือง โดยกดปุ่ม (இ)
  - หากคุณแก้ไขภาพและบันทึกเป็นภาพใหม่ ข้อความจะแสดงขึ้นมา และ ภาพที่พบจะไม่แสดงขึ้นอีก
  - การดำเนินการเดียวกันสามารถใช้ได้โดยการเลือกเมนู [▶] > [ดั้งเงื่อนไขคันหาภาพ]

## ตัวเลือกในการดูภาพ

#### การขยายภาพ

🕨 ภาพนิ่ง 🗼 ภาพเคลื่อนไหว

#### 1 ขยายภาพ

- การเลื่อนค้นโยกซุมไปทาง Q จะทำการซูม เข้าและขยายภาพให้ใหญ่ขึ้น คุณสามารถ ขยายภาพได้สูงสุดประมาณ 10 เท่าโดยการ เลื่อนค้นโยกซูมค้างไว้อย่างต่อเนื่อง
- ดำแหน่งโดยประมาณของพื้นที่ที่แสดง (1) จะ แสดงขึ้นเพื่อการอ้างอิง
- ในการชูมออก ให้เลื่อนคันโยกชูมไปทาง และกลับสู่การแสดงภาพทีละภาพได้โดยการ เลื่อนคันโยกชูมค้างไว้อย่างด่อเนื่อง
- 2 ย้ายดำแหน่งที่แสดงและสลับภาพตาม ด้องการ
- เพื่อย้ายดำแหน่งการแสดง ให้กดปุ่ม
   ▲/▼/◀/▶
- 🔸 เพื่อสลับไปยังภาพอื่นขณะซูม ให้หมุนปุ่ม 🏶

## ก่อนการใช้งาน

ดู่มือการใช้งานเบื้องต้น

คู่มือการใช้งานขั้นสูง

พื้นฐานการใช้กล้อง

โหมดอัตโนมัติ / โหมดอัตโนมัติแบบไฮบริด

โหมดถ่ายภาพอื่นๆ

โหมด P

โหมด Tv, Av และ M

การเล่นภาพ

คุณสมบัติการสื่อสารไร้สาย

เมนูการตั้งค่า

อุปกรณ์เสริม

ภาคผนวก

ดัชนี

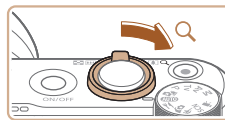

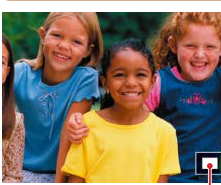

(1)

#### การเล่นภาพแบบต่อเนื่อง

🕨 ภาพนิ่ง 🕨 ภาพเคลื่อนไหว

เล่นภาพโดยอัตโนมัติจากเมมโมรี่การ์ดได้ดังนี้

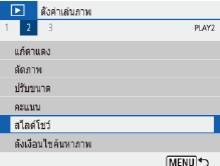

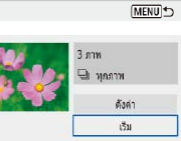

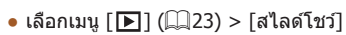

- เพื่อเริ่มการสไลโชว์ เลือก [เริ่ม]
- คุณสามารถกำหนดระยะเวลาแสดงภาพต่อการ เล่นภาพต่อเนื่องข้ำและรูปแบบระหว่างภาพ โดยการเลือก [ตั้งค่า]
- กดปุ่ม MENU เพื่อหยุดการเล่นภาพต่อเนื่อง

## 📕 การป้องกันภาพ

**•**---

ป้องกับกาพ

ไม่ใช้งาน

ปี เลือกหลายภาพ

#### 🕨 ภาพนิ่ง 🕨 ภาพเคลื่อนไหว

ป้องกันภาพที่มีความสำคัญ เพื่อไม่ให้ถูกลบออกจากกล้องโดยไม่ดั้งใจ (📖74)

- บนหน้าจอควบคุมทันใจ (่่่⊇23) ให้เลือก
   [От] > [ใช้งาน]
- หลังการใช้งานการป้องกันภาพ [
   ๆ] จะแสดง ขึ้นมา
- เพื่อทำการยกเลิกการป้องกันภาพ ให้ทำซ้ำขั้น ดอนนี้และเลือก [ไม่ใช้งาน]

 ภาพในเมมโมรี่การ์ดที่ถูกป้องกันไว้จะถูกลบไปด้วยหากคุณฟอร์แมดการ์ด (印102)

 ภาพที่ถูกป้องกันไว้จะไม่สามารถลบได้ด้วยพึงก์ชั่นการลบภาพของกล้อง หากต้องการลบภาพ ให้ยกเลิกการป้องกันภาพก่อน

#### การป้องกันภาพหลายภาพ

คุณสามารถเลือกภาพได้หลายภาพเพื่อป้องกันในคราวเดียว

1

#### การเลือกวิธีการเลือกภาพ

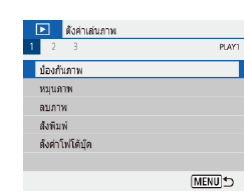

เข้าสู่หน้าจอการตั้งค่า เรืออเมฆ [โร]] (∩าวว) ⊳ [ฮ่อะอั

• เลือกเมนู [▶] (Щ23) > [ป้องกันภาพ]

#### ก่อนการใช้งาน

ดู่มือการใช้งานเบื้องต้น

ดู่มือการใช้งานขั้นสูง

พื้นฐานการใช้กล้อง

โหมดอัตโนมัติ / โหมดอัตโนมัติแบบไฮบริด

โหมดถ่ายภาพอื่นๆ

โหมด P

โหมด Tv, Av และ M

การเล่นภาพ

คุณสมบัติการสื่อสารไร้สาย

เมนูการตั้งค่า

อุปกรณ์เสริม

ภาคผนวก

ดัชนี

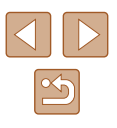

พึงก์ชั่นการประหยัดพลังงานของกล้อง (🎞 101) จะไม่ทำงานในระหว่าง การเล่นภาพแบบต่อเนื่อง

- 🦻 🔹 ในการหยุดการเล่นภาพต่อเนื่องชั่วคราวหรือเล่นต่อ ให้กดปุ่ม 🕀
  - คุณสามารถสลับไปยังภาพอื่นๆ ในระหว่างการเล่นได้โดยกดปุ่ม ◀/▶ หรือหมุนปุ่ม ∰ สำหรับการกรอไปข้างหน้าหรือการกรอกลับ ให้กดปุ่ม ◀/▶ ค้างไว้
  - ในการแสดงภาพแบบคัดกรอง (Д70) จะเล่นเฉพาะภาพที่ตรงตาม เงื่อนไขการคันหาเท่านั้น

การเล่นภาท

MENU 5
| <b>o</b> ∞ป้องกันภาพ |        |
|----------------------|--------|
| เลือกภาพ             |        |
| ເລືອກช่วงของภาพ      |        |
| ทุกภาพในโฟลเดอร์     |        |
| ถอนทุกภาพในโฟลเดอร์  |        |
| ทุกภาพในการ์ด        |        |
| ถอนทุกภาพในการ์ด     |        |
|                      | MENU € |

### 📕 การเลือกภาพที่ละภาพ

### 2 เลือกวิธีการเลือกภาพ

เลือกตัวเลือกที่ต้องการ

1 เลือก [เลือกภาพ]

[เลือกภาพ]

2 เลือกภาพ

กดป่ม 🕀

และ [🗝] จะหายไป

• เลือกเมนู [▶] (Щ23) > [ป้องกันภาพ] >

• [🗝] จะแสดงขึ้นหลังจากที่คุณเลือกภาพและ

ในการยกเลิกการเลือก ให้กดปุ่ม (இ) อีกครั้ง

ทำตามขั้นตอนนี้ซ้ำเพื่อเลือกภาพอื่นๆ

### 📕 การเลือกช่วงของภาพ

### 1 เลือก [เลือกช่วงของภาพ]

- เลือกเมนู [▶] (□23) > [ป้องกันภาพ] > [เลือกช่วงของภาพ]
- 2 เลือกภาพเริ่มต้น
- 🔹 เลือกภาพและกดป่ม 🛞

### 3 เลือกภาพสุดท้าย

- 🔸 เลือกภาพและกดปุ่ม 🛞
- ภาพที่มีหมายเลขไฟล์อยู่ในช่วงที่ระบจะถูก ป้องกัน

### ก่อนการใช้งาน

ดู่มือการใช้งานเบื้องตัน

ค่มือการใช้งานขั้นสูง

พื้นฐานการใช้กล้อง

โหมดอัตโนมัติ / โหมดอัตโนมัติแบบไฮบริด

โหมดถ่ายภาพอื่นๆ

โหมด P

โหมด Tv, Av และ M

การเล่นภาพ

คณสมบัติการสื่อสารไร้สาย

เมนูการตั้งค่า

อุปกรณ์เสริม

ภาคผนวก

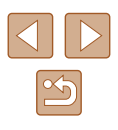

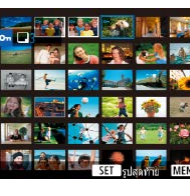

### 📕 การระบุภาพทั้งหมดในคราวเดียว

**o**∞ป้องกันภาพ

ป้องกันทุกภาพ

ในการ์ต

ดกลง

ยกเลิก

#### 1 เลือก [ทุกภาพในโฟลเดอร์] หรือ [ทุก ภาพในการ์ด]

- เลือกเมนู [▶] (Щ23) > [ป้องกันภาพ]
- เลือก [ทุกภาพในโฟลเดอร์] เพื่อป้องกันภาพ ทั้งหมดในโฟลเดอร์ หรือเลือก [ทุกภาพใน การ์ด] เพื่อป้องกันภาพทั้งหมดบนเมมโมรี่ การ์ด

🔄 🙎 ป้องกันภาพ

#### เมื่อเลือก [ทุกภาพในโฟลเดอร์] เลือก โฟลเดอร์และป้องกันภาพ

 เพื่อยกเฉิกการป้องกันภาพทั้งหมดในคราวเดียว ให้เลือก [ถอนทุกภาพใน โฟลเดอร์] หรือ [ถอนทุกภาพในการ์ด]

### 📕 การลบภาพ

🕨 ภาพนิ่ง 🕨 ภาพเคลื่อนไหว

คุณสามารถเลือกและลบภาพที่ไม่ด้องการได้ทีละภาพ โปรดระวังเมื่อทำการลบ ภาพ เนื่องจากภาพที่ลบแล้วไม่สามารถกู้คืนได้ อย่างไรก็ตาม ภาพที่ถูกป้องกัน (Д72) จะไม่สามารถลบได้

### 1 เลือกภาพที่จะลบ

- 2 ลบภาพ
- 🗕 กดปุ่ม 面
- ภาพปัจจุบันจะถูกลบออกไปโดยการเลือก [ลบ]

### ุการล<sup>ิ</sup>บภาพหลายภาพในคราวเดียว

คุณสามารถเลือกภาพได้หลายภาพเพื่อลบในคราวเดียว โปรดระวังเมื่อทำการลบ ภาพ เนื่องจากภาพที่ลบแล้วไม่สามารถกู้คืนได้ อย่างไรก็ดาม ภาพที่ถูกป้องกัน (Д72) จะไม่สามารถลบได้

### 📕 การเลือกวิธีการเลือกภาพ

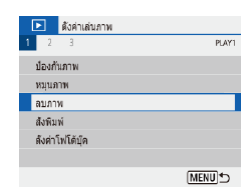

#### เข้าสู่หน้าจอการตั้งค่า

• เลือกเมนู [▶] (Щ23) > [ลบภาพ]

#### ก่อนการใช้งาน

ดู่มือการใช้งานเบื้องต้น

คู่มือการใช้งานขั้นสูง

พื้นฐานการใช้กล้อง

โหมดอัตโนมัติ / โหมดอัตโนมัติแบบไฮบริด

โหมดถ่ายภาพอื่นๆ

โหมด P

โหมด Tv, Av และ M

การเล่นภาพ

คุณสมบัติการสื่อสารไร้สาย

เมนูการตั้งค่า

อุปกรณ์เสริม

ภาคผนวก

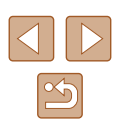

| ป้อมภาพ                                               | 2 เลือกวิธีการเลือกภาพ                                                                                                    | 📕 การเลือกช่วงของส                  | ภาพ                                                                                        | ก่อนค   | าารใช้งาน                                     |
|-------------------------------------------------------|----------------------------------------------------------------------------------------------------|-------------------------------------|--------------------------------------------------------------------------------------------|---------|-----------------------------------------------|
| เลือกและลบภาพ<br>เลือกข่วงของภาพ<br>ทุกภาพในโท่ลเตอร์ | <ul> <li>เลือกตัวเลือกที่ต้องการ</li> </ul>                                                                                     |                                     | 1 เลือก [เลือกช่วงของภาพ]                                                                  | คู่มือก | าารใช้งานเบื้องต้น                            |
| ขุกภาพในการด                                          |                                                                                                    |                                     | • ເລືอกเมนู [▶] (Щ23) > [ລນภาพ] ><br>[ເລືອกช่วงของภาพ]                                     | ดู่มือก | าารใข้งานขึ้นสูง                              |
|                                                       |                                                                                                    |                                     | 2 เลือกภาพ                                                                                 |         | พื้นฐานการใช้กล้อง                            |
| 📕 การเลือกภาพทีละเ                                    | กาพ                                                                                                    |                                     | <ul> <li>ทำดามขั้นดอนที่ 2 − 3 ใน "การเลือกช่วงของ<br/>ภาพ" (Щ73) เพื่อกำหนดภาพ</li> </ul> |         | <br>โหมดอัตโนมัติ /<br>โหมดอัตโนมัติแบบไฮบริด |
|                                                       | 1 เลือก [เลือกและลบภาพ]                                                                                                    |                                     | 3 อนอาพ                                                                                    |         | โหมดก่ายภาพอื่มๆ                              |
|                                                       | <ul> <li>เลือกเมนู [▶] (Щ23) &gt; [ลบภาพ] &gt;</li> </ul>                                                                       |                                     | ุ กองไข MENILเพื่อเลือก [ตกอง]                                                             |         |                                               |
|                                                       | [เลือกและลบภาพ]                                                                                                    | ลบภาพที่เลือก<br>(ยกเว้นภาพที่มี 🖭) |                                                                                            |         | โหมด P                                        |
|                                                       | 2 เลือกภาพ                                                                                                    |                                     |                                                                                            |         | โหมด Tv. Av และ M                             |
|                                                       | <ul> <li>[√] จะแสดงขึ้นหลังจากที่คุณเลือกภาพและ<br/>กดปุ่ม ()</li> </ul>                                                        | ຍກເລັກ ຊຸກລູງ                       |                                                                                            |         | การเล่นภาพ                                    |
|                                                       | <ul> <li>เนการยกเฉกการเฉอก เหกิดบุม (m) อกครง</li> <li>และ [√] จะหายไป</li> <li>ทำครงข้มคองเขี้ข้าเพื่อเลือกกาพอื่นๆ</li> </ul> |                                     |                                                                                            |         | คุณสมบัดิการสื่อสารไร้สาย                     |
| มาพ                                                   | 3 ลบภาพ                                                                                                    |                                     |                                                                                            |         | เมนูการตั้งค่า                                |
|                                                       | ● กดปุ่ม MENU เพื่อเลือก [ตกลง]                                                                                                 |                                     |                                                                                            |         | อุปกรณ์เสริม                                  |
| ลบภาพที่เลือก                                         |                                                                                                    |                                     |                                                                                            |         | ภาคผนวก                                       |
| ຍກເລັກ ຄກລະ                                           |                                                                                                    |                                     |                                                                                            | ดัชนี   |                                               |
|                                                       |                                                                                                    |                                     |                                                                                            |         |                                               |

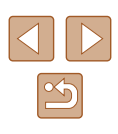

### 📕 การระบุภาพทั้งหมดในคราวเดียว

- 1 เลือก [ทุกภาพในโฟลเดอร์] หรือ [ทุก ภาพในการ์ด]
- เลือกเมนู [▶] (Щ23) > [ลบภาพ]
- เลือก [ทุกภาพในโฟลเดอร์] เพื่อลบภาพ ทั้งหมดในโฟลเดอร์ หรือเลือก [ทุกภาพใน การ์ด] เพื่อลบภาพทั้งหมดบนเมมโมรีการ์ด

### 2 ลบภาพ

 เมื่อเลือก [ทุกภาพในโฟลเดอร์] เลือก โฟลเดอร์และลบภาพ

#### ຍກເລັກ ທຸກລູງ

ลบพกภาพในการ์ด

(ຍຸດເວັນການທີ່ມີ 🖭)

ปิ๊ลบภาพ

### การหมุนภาพ

🕨 ภาพนิ่ง 🕨 ภาพเคลื่อนไหว

เปลี่ยนทิศทางของภาพแล้วบันทึกไว้ได้ดังนี้

ĒΠ

- บนหน้าจอควบคุมทันใจ (<sup>[[2]</sup>23) ให้เลือก [<sup>[0]</sup>] จากนั้นให้เลือกทิศทางการหมุน
- เลือก [□]] เพื่อหมุนรูปไปทางข้าย 90° หรือ [□] หมุนไปทางขวา 90°

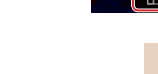

@ (1

พมพภา

ก่อนการใช้งาน

คู่มือการใช้งานเบื้องต้น

คู่มือการใช้งานขั้นสูง

พื้นฐานการใช้กล้อง

โหมดอัตโนมัติ / โหมดอัตโนมัติแบบไฮบริด

โหมดถ่ายภาพอื่นๆ

โหมด P

โหมด Tv, Av และ M

การเล่นภาพ

คุณสมบัติการสื่อสารไร้สาย

เมนูการตั้งค่า

อุปกรณ์เสริม

ภาคผนวก

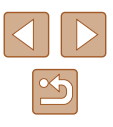

## การให้คะแนนภาพ

#### 🕨 ภาพนิ่ง 🌔 ภาพเดลื่อนไหว

้จัดภาพโดยการให้คะแนนภาพบนสเกล 1 – 5 โดยการดภาพที่มีคะแนนตามที่ระบ ้เท่านั้น คณสามารถจำกัดการดำเนินการต่อไปนี้กับภาพทั้งหมดที่มีคะแนนตามที่ระบ

 "การดูภาพ" (Ш67), "การเล่นภาพแบบต่อเนื่อง" (Ш72), "การป้องกันภาพ" (Щ72), "การลบภาพ" (Ш74), "การเพิ่มภาพลงในรายการสั่งพิมพ์ (DPOF)" (□113), "การเพิ่มภาพไปยังสมดภาพ" (□115)

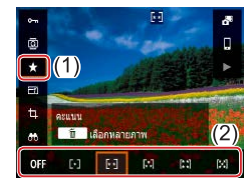

- บนหน้าจอควบคุมทันใจ (Щ23) ให้เลือก [+] จากนั้นให้เลือกคะแนน
- ในการยกเลิกการให้คะแนน ให้ทำตามขั้นตอน นี้ซ้ำและเลือก [**OFF**]

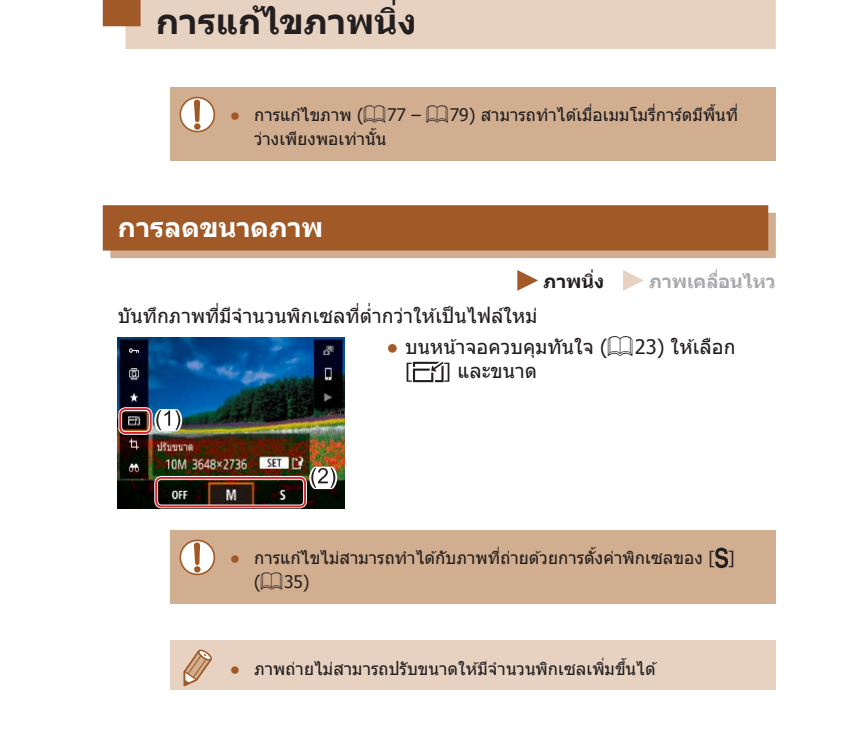

# ก่อนการใช้งาน ค่มือการใช้งานเบื้องต้น ด่มือการใช้งานขั้นสูง พื้นฐานการใช้กล้อง โหมดอัตโนมัติ / โหมดอัตโนมัติแบบไฮบริด โหมดถ่ายภาพอื่นๆ โหมด P โหมด Tv, Av และ M การเล่นภาพ คณสมบัติการสื่อสารไร้สาย เมนการตั้งค่า อปกรณ์เสริม ภาคผนวก

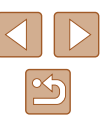

#### การตัดภาพ

🕨 ภาพนิ่ง 🕨 ภาพเคลื่อนไหว

คุณสามารถระบุส่วนของภาพที่ต้องการบันทึกเป็นไฟล์ใหม่ได้

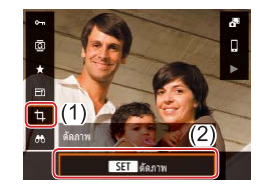

#### เลือก [ตัดภาพ]

 บนหน้าจอควบคุมทันใจ (□23) ให้เลือก [口]

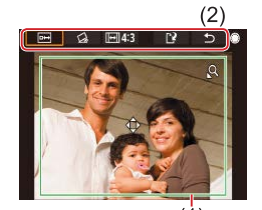

#### 2 ปรับพื้นที่การตัดภาพ

- กรอบจะแสดงขึ้นมารอบส่วนของภาพที่จะถูก ดัด (1)
- ในการปรับขนาดกรอบ ให้เลื่อนคันโยกซูม
- ในการเลื่อนกรอบ ให้กดปุ่ม ▲/▼/◀/ ▶
- เพื่อทำการเลื่อนท่ามกลางรายการที่ด้านบน ของหน้าจอ (2) ให้หมุน (\*\*\*)
- 🔸 เพื่อทำการยืดภาพ ให้เลือก [🔂]
- เพื่อเปลี่ยนสัดส่วนของภาพ ให้เลือก [[[↔]]]

#### 3 ตรวจสอบภาพที่ถูกแก้ไข

- เลือก [⊡↔] เพื่อแสดงภาพที่ถูกตัด
- 🔸 เพื่อยกเลิกการแก้ไข ให้เลือก [👈]

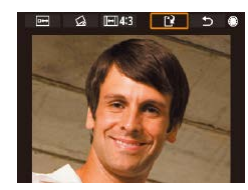

#### 4 บันทึกภาพใหม่

- เลือก [[\*)]
- ภาพจะถูกบันทึกเป็นไฟล์ใหม่
- ภาพที่ถูกตัดจะมีจำนวนพิกเซลน้อยกว่าภาพที่ไม่ได้ถูกตัด

ก่อนการใช้งาน

ดู่มือการใช้งานเบื้องต้น

ดู่มือการใช้งานขั้นสูง

พื้นฐานการใช้กล้อง

โหมดอัตโนมัติ / โหมดอัตโนมัติแบบไฮบริด

โหมดถ่ายภาพอื่นๆ

โหมด P

โหมด Tv, Av และ M

การเล่นภาพ

คุณสมบัติการสื่อสารไร้สาย

เมนูการตั้งค่า

อุปกรณ์เสริม

ภาคผนวก

ด้ชนี

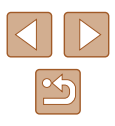

### การแก้ไขตาแดง

🕨 ภาพนิ่ง 🕨 กาพเคลื่อนไหว

คณสามารถแก้ไขภาพที่มีตาแดงโดยอัตโนมัติ และบันทึกภาพที่แก้ไขแล้วเป็นไฟล์ ใหม่

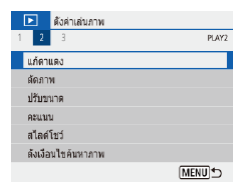

- เลือก โแก้ตาแดงไ
- เลือกเมน [▶] (□23) > [แก้ตาแดง]

- 2 เลือกภาพ
- 3 แก้ไขภาพ
- 🔸 กดป่ม 🕀
- ตาแดงที่กล้องตรวจพบจะถูกทำการแก้ไข และ กรอบจะแสดงขึ้นรอบบริเวณภาพที่แก้ไขแล้ว
- ขยายหรือย่อขนาดของภาพได้ ทำตามขั้นตอน ใน ``การขยายภาพ″ (📖71)

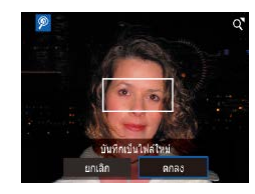

- บันทึกภาพใหม่
- ภาพจะถกบันทึกเป็นไฟล์ใหม่

#### ภาพบางภาพอาจแก้ไขได้ไม่สมบรณ์

# การแก้ไขภาพเคลื่อนไหว

🕨 ภาพนิ่ง 🌔 ภาพเคลื่อนไหว

### <u>การล<sup>ู</sup>บตอนเริ่มตัน/ตอนจบของภาพเคลื่อนไหว</u>

้คณสามารถลบส่วนที่ไม่จำเป็นจากจดเริ่มต้นและจดสดท้ายของภาพเคลื่อนไหว (ไม่รวมวิดีโอสรป (🛄28) และ video snapshots (🛄50))

- เลือกภาพเคลื่อนไหว
- 2 เล่นวิดีโอ
- ิ บนหน้าจอควบคมทันใจ (Щ23) ให้เลือก [▶]

#### 3 เลือก [%]

- กดป่ม 🛞 ระหว่างการเล่นภาพเคลื่อนไหว เพื่อแสดงแผงควบคมภาพเคลื่อนไหว จากนั้น เลือก [%]
- แผงควบคมการแก้ไขภาพเคลื่อนไหว และแถบ แก้ไขภาพเคลื่อนไหวจะแสดงขึ้น

#### กำหนดช่วงของภาพที่ต้องการตัด Δ

- (1) คือแผงควบคมการแก้ไขภาพเคลื่อนไหว และ (2) คือแถบการแก้ไข
- เลือก [มั่น] หรือ [บี่/ม]
- 🔹 เพื่อดส่วนที่คณสามารถตัดได้ (แสดง [🗶] บน หน้าจ๋อ) ให้กดป่ม ◀/ ▶ หรือหมุ่นปุ่ม 🏶 เพื่อ เลื่อน 🖪 ในตำแหน่งที่จะตัด ให้กดป่ม 🛞
- ถ้าคณเลื่อน [
   ไปยังตำแหน่งอื่นนอกเหนือ จากจด [่҄ ไม่ส่วน [่҄ม่มี] ก่อนจดที่ใกล้ที่สด ทางซ้าย [太] จะถกตัด ในขณะที่ในส่วนของ [ี่⊈ี่∦] หลังจากจดที่ใกล้ที่สดทางด้านขวา [่ไ}] จะถกตัดออก

#### ก่อนการใช้งาน

ด่มือการใช้งานเบื้องต้น

ด่มือการใช้งานขั้นสูง

พื้นฐานการใช้กล้อง

โหมดอัตโนมัติ / โหมดอัตโนมัติแบบไฮบริด

โหมดถ่ายภาพอื่นๆ

โหมด P

โหมด Tv, Av และ M

การเล่นกาพ

คณสมบัติการสื่อสารไร้สาย

เมนการตั้งค่า

อปกรณ์เสริม

กาดผนวก

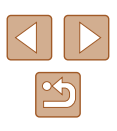

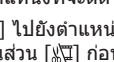

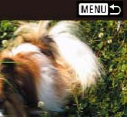

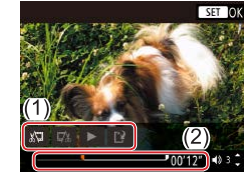

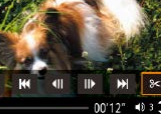

- 5 แสดงภาพเคลื่อนไหวที่แก้ไขแล้ว
- เลือก [▶] เพื่อเล่นภาพเคลื่อนไหวที่แก้ไขแล้ว
- ในการแก้ไขภาพเคลื่อนไหวอีกครั้ง ให้ทำตาม ขั้นตอนที่ 4 ซ้ำ
- ในการยกเลิกการแก้ไข ให้กดปุ่ม MENU

### 6 บันทึกภาพเคลื่อนไหวที่แก้ไขแล้ว

🔸 เลือก [🗳] จากนั้นเลือก [ไฟล์ใหม่]

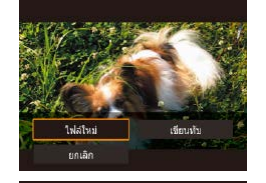

ยกเลิก

- เลือก [บันทึกโดยไม่บีบอัด]
   ภาพเคลื่อนไหวจะถูกบันทึกเป็นไฟล์ใหม่
  - ในการบันทึกภาพเคลื่อนไหวที่ถูกแก้ไขทับดันฉบับ ให้เลือก [เขียนทับ] ในขั้นดอนที่ 6 และภาพเคลื่อนไหวดันฉบับจะถูกฉบออกไป
  - หากเมมโมรี่การ์ดมีพื้นที่ว่างไม่เพียงพอ จะเลือกได้เฉพาะ [เขียนทับ] เท่านั้น
  - หากแบดเดอรี่หมดระหว่างการบันทึก ภาพเคลื่อนไหวที่แก้ไขอาจไม่ถูก บันทึก
  - เมื่อทำการแก้ไขภาพเคลื่อนไหว คุณควรใช้แบตเตอรื่แพ็คที่ชาร์จเต็ม

### ีการแยกกรอบของภาพเคลื่อนไหว 4K เป็นภาพนิ่ง

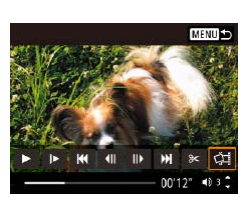

 คุณสามารถบันทึกเฟรมของภาพเคลื่อนไหว เป็นภาพนิ่งได้โดยเลือก [斗] ในแผงควบคุม ภาพเคลื่อนไหวในขั้นดอนที่ 3 ของ "การ ลบดอนเริ่มตัน/ตอนจบของภาพเคลื่อนไหว" (Д79)

### การลดขนาดไฟล์

ูลดขนาดของไฟล์ภาพเคลื่อนไหวโดยการบีบอ**ัดได้ดังนี้** 

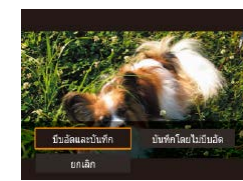

- บนหน้าจอในขั้นดอนที่ 4 ของ "การลบดอนเริ่ม ดัน/ดอนจบของภาพเคลื่อนไหว" (Щ79) ให้ เลือก [[ํ๚] จากนั้นเลือก [ไฟล์ใหม่]
- เลือก [บีบอัดและบันทึก]

| ก่อนการบีบอัด                                                            | หลังการบีบอัด           |
|--------------------------------------------------------------------------|-------------------------|
| <sup>L</sup> 4K 29.97P, <sup>I</sup> FHD 59.94P, <sup>I</sup> FHD 29.97P | <sup>I</sup> FHD 29.97P |
| <sup>L</sup> 4K 25.00P, <sup>I</sup> FHD 50.00P, <sup>I</sup> FHD 25.00P | EFHD 25.00P             |
| <sup>₤</sup> HD59.94P                                                    | <sup>⊥</sup> HD29.97P   |
| EHD 20.00P                                                               | EHD 25.00P              |

 ภาพเคลื่อนไหวที่มีการแก้ไขไม่สามารถบันทึกในรูปแบบที่ถูกบีบอัดได้ เมื่อคุณเลือก [เขียนทับ]

#### ก่อนการใช้งาน

ดู่มือการใช้งานเบื้องต้น

ดู่มือการใช้งานขั้นสูง

พื้นฐานการใช้กล้อง

โหมดอัตโนมัติ / โหมดอัตโนมัติแบบไฮบริด

โหมดถ่ายภาพอื่นๆ

โหมด P

โหมด Tv, Av และ M

การเล่นภาพ

คุณสมบัติการสื่อสารไร้สาย

เมนูการตั้งค่า

อุปกรณ์เสริม

ภาคผนวก

ด้ชนี

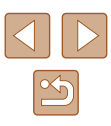

### การแก้ไขวิดีโอสรุป

🕨 ภาพนิ่ง 🕨 ภาพเคลื่อนไหว

(คลิป)แต่ละตอน (Д28) ที่บันทึกในโหมด 🚰 สามารถลบได้ดามต้องการ โปรด ระมัดระวังขณะลบคลิป เพราะคุณจะไม่สามารถกู้คืนข้อมูลที่ลบกลับมาได้

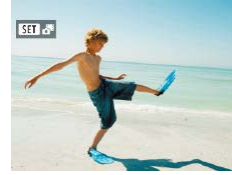

## 1 เลือกภาพ

🔸 เลือกภาพนิ่งที่มีไอคอน [**SET 🖧**]

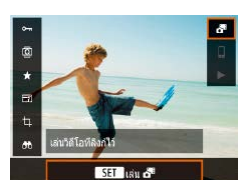

MENU 5

00'12" 40 3

### 2 เล่นวิดีโอสรุป

- บนหน้าจอควบคุมทันใจ (<sup>[]</sup>23) ให้เลือก
   [กา]
- ภาพวิดีโอสรุปที่บันทึกอัดโนมัติในวันที่ถ่าย ภาพนิ่งจะเริ่มเล่นจากจุดเริ่มดัน

### 3 เลือกคลิปที่ต้องการลบ

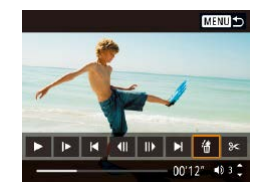

▶ |**4** (|| ||) ▶ |<del>4</del> 8<

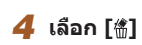

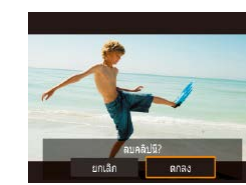

#### 5 ยืนยันการลบ

 คลิปที่เลือกจะถูกลบ และไฟล์ภาพเคลื่อนไหว จะถูกเขียนทับ

 อัลบั้มจะถูกสร้างขึ้นเมื่อการบันทึก Video Snapshots ยังสามารถแก้ไขได้ อัลบั้มที่สร้างขึ้นด้วย [▶] > [สร้างอัลบั้ม] ไม่สามารถแก้ไขได้ ดู่มือการใช้งานขั้นสูง

พื้นฐานการใช้กล้อง

โหมดอัดโนมัติ / โหมดอัดโนมัติแบบไฮบริด

โหมดถ่ายภาพอื่นๆ

โหมด P

ก่อนการใช้งาน

ค่มือการใช้งานเบื้องต้น

โหมด Tv, Av และ M

การเล่นภาพ

คุณสมบัติการสื่อสารไร้สาย

เมนูการตั้งค่า

อุปกรณ์เสริม

ภาคผนวก

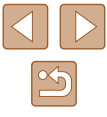

## การรวม Video Snapshots

🕨 ภาพนิ่ง 🕨 ภาพเคลื่อนไหว

รวม video snapshot เพื่อสร้างภาพเคลื่อนไหวใหม่ (อัลบั้ม)

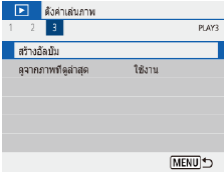

เข้าสู่หน้าจอการแก้ไข
 เลือกเมน [▶] (□23) > [สร้างอัลบั้ม]

MENU 1

49 3 2

00.00.

7 1 1

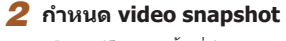

- 🔸 เลือกวิดีโอ (อัลบั้มที่มีอยู่) และกดปุ่ม 🛞
- เมื่อเสร็จเรียบร้อยแล้ว ให้กดปุ่ม MENU เพื่อ ออกจากการเลือกภาพเคลื่อนไหว

### **3** แก้ไขอัลบั้ม

- Video snapshot ในภาพเคลื่อนไหวที่เลือก ดามขั้นดอนที่ 2 จะแสดงขึ้นมา
- เลือกรายการในการแก้ไขเมนูที่ด้านล่าง และ กดปุ่ม (இ)
- ดามแนวด้านบนหน้าจอ เลือก Video snapshot เพื่อแก้ไข และแก้ไขได้ตามต้องการ

| [컱] จัด video snapshot ใหม่   | จัด video snapshot ใหม่ เลือก video<br>snapshot เพื่อเลื่อน และกดปุ่ม ∰ เพื่อ<br>ทำการเลื่อน ให้ใช้ปุ่ม ◀/▶                                            |
|-------------------------------|----------------------------------------------------------------------------------------------------|
| [໌ ຼົ ລາ video snapshot       | เลือก video snapshot เพื่อแยกออกจาก<br>อัลบั้มใหม่ Video snapshots ที่มีไอคอน<br>[፹] ไม่ถูกรวมอยู่ในอัลบั้มใหม่ แต่จะไม่ถูก<br>ฉบออกจากอัลบั้มดั้งเดิม |
| [▶] ເລ່น video snapshot       | เล่น video snapshot ที่เลือก                                                                                                    |
| [ <b>[_</b> ] สิ้นสุดการแก้ไข | ออกจากการแก้ไขอัลบั้ม                                                                                                    |

### 4 ออกจากการแก้ไข

 กดปุ่ม MENU เพื่อย้อนกลับไปที่เมนูการ แก้ไขและเลือก [[]] เพื่อออกจากการแก้ไข

### 5 บันทึกอัลบั้ม

สร้างอัลบัม

ดด้วอย่าง

ดนตรีฉากหลัง

บันทึก

ไม่บันทึก

- เลือก [บันทึก]
- เพื่อเพิ่มดนตรีประกอบ ให้เลือก [ดนตรี ฉากหลัง]
- เลือก [ดูตัวอย่าง] เพื่อดูตัวอย่างอัลบั้มที่คุณ แก้ไข
- หลังจากที่บันทึกอัลบั้มแล้ว หน้าจอการเล่น ภาพจะแสดงขึ้น
- อัลบั้มที่สร้างขึ้นด้วย [สร้างอัลบั้ม] ไม่สามารถแก้ไขได้

# ก่อนการใช้งาน ด่มือการใช้งานเบื้องตัน คู่มือการใช้งานขั้นสูง พื้นฐานการใช้กล้อง โหมดอัตโนมัติ / โหมดอัตโนมัติแบบไฮบริด โหมดถ่ายภาพอื่นๆ โหมด P โหมด Tv, Av และ M การเล่นภาพ คณสมบัติการสื่อสารไร้สาย เมนการตั้งค่า อปกรณ์เสริม

цшпаемеенам

ภาคผนวก

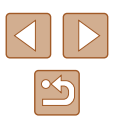

# คุณสมบัติการสื่อสารไร้สาย

ส่งภาพแบบไร้สายจากกล้องไปยังอุปกรณ์ที่รองรับอันหลากหลาย และใช้กล้องกับ บริการบนเว็บ

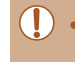

ก่อนใช้คุณสมบัติการสื่อสารไร้สาย โปรดแน่ใจว่าได้อ่าน "ข้อควรระวัง สำหรับคุณสมบัติการสื่อสารไร้สาย" (🎞 127)

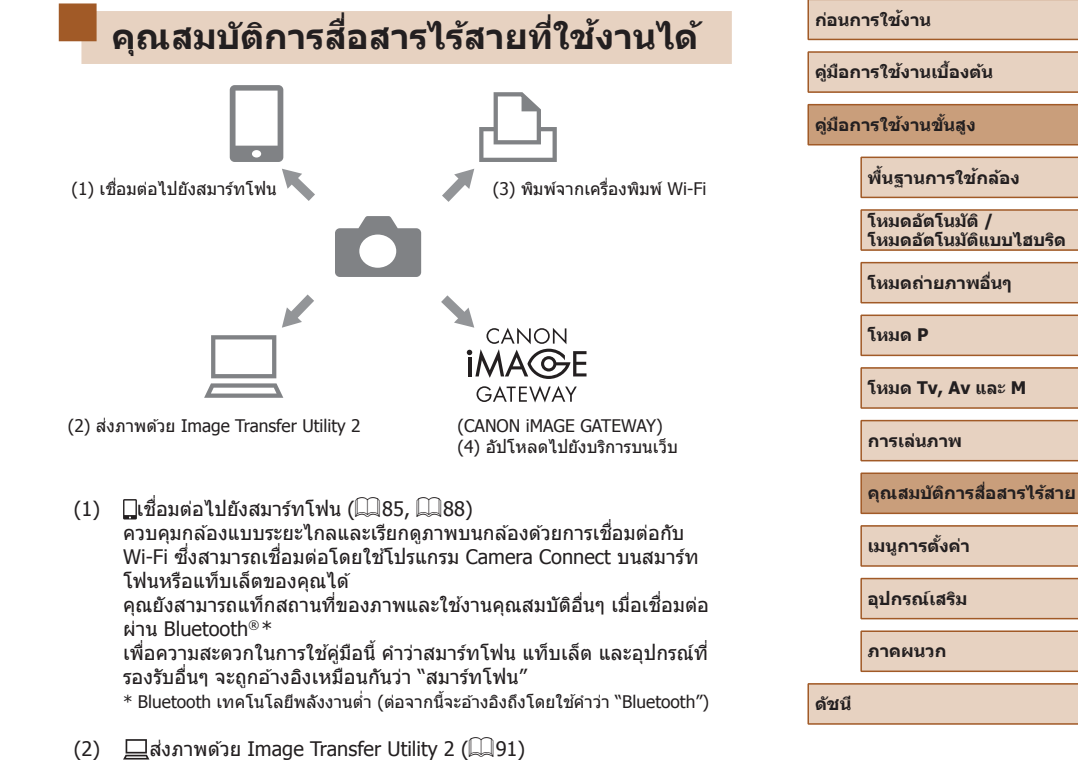

- (3) 凸พิมพ์จากเครื่องพิมพ์ Wi-Fi (□93) พิมพ์ภาพด้วยการเชื่อมต่อกับ Wi-Fi โดยเชื่อมต่อจากเครื่องพิมพ์ที่รองรับ ระบบ PictBridge (LAN แบบไร้สาย)
- (4) การอัพโหลดไปยังบริการบนเว็บ (П94) แบ่งปันภาพกับเพื่อนหรือครอบครัวบนโซเซียลมีเดียหรือใช้บริการภาพถ่าย ออนไลน์ CANON iMAGE GATEWAY สำหรับลูกค้าของแคนนอนหลังจาก คุณทำการลงทะเบียนสมาชิกเสร็จสมบูรณ์ (ไม่คิดค่าธรรมเนียม)

# การเตรียมพร้อมเพื่อใช้งานคุณสมบัติ การสื่อสารไร้สาย

ลำดับแรกเตรียมพร้อมเพื่อใช้งานคุณสมบัติการสื่อสารไร้สาย

### การเตรียมกล้อง

ป๊อเล่น

abc

Ó

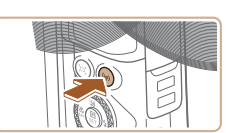

ลงหะเบียนชื่อเล่น เพื่อระบุกล้อง ชื่อเล่นนี้ จะใช้สำหรับการเชื่อมต่อ Wi-Fi และ Bluetooth

ตกลง

qwertyuiop

asdfqhikl

c v b n m

**\* \*** 

K MENUOK

3/8

#### 1 กดปุ่ม (เรฺง)

 ถ้าหน้าจอตั้งค่าการสื่อสารไร้สายไม่ได้แสดง ก่อน เมื่อคุณกดปุ่ม ((p))ให้กดปุ่ม ((p)) อีกครั้ง

#### 2 ลงทะเบียน [ชื่อเล่น]

- ในการใช้ชื่อเล่นที่แสดงขึ้น ให้กดปุ่ม MENU
- เลือก [ตกลง] บนหน้าจอถัดไปเพื่อกลับสู่เมนู การตั้งค่าฟังก์ชั่น
- ชื่อเล่นคือตัวอักษร 1 8 ตัวและสามารถ เปลี่ยนได่ในภายหลัง

| ก่อนการใช้งาน |                                           |  |  |
|---------------|-------------------------------------------|--|--|
| คู่มือก       | ารใช้งานเบื้องต้น                         |  |  |
| คู่มือก       | ารใข้งานขั้นสูง                           |  |  |
|               | พื้นฐานการใช้กล้อง                        |  |  |
|               | โหมดอัตโนมัติ /<br>โหมดอัตโนมัติแบบไฮบริด |  |  |
|               | โหมดถ่ายภาพอื่นๆ                          |  |  |
|               | โหมด P                                    |  |  |
|               | โหมด Tv, Av และ M                         |  |  |
|               | การเล่นภาพ                                |  |  |
|               | คุณสมบัติการสื่อสารไร้สาย                 |  |  |
|               | เมนูการตั้งค่า                            |  |  |
|               | อุปกรณ์เสริม                              |  |  |
|               | ภาคผนวก                                   |  |  |
| ดัชนี         |                                           |  |  |
|               |                                           |  |  |
|               |                                           |  |  |

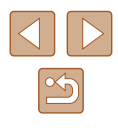

- การส่งสัญญาณ Wi-Fi และ Bluetooth สามารถปิดได้ตามขั้นตอนต่อไปนี้ Wi-Fi: เลือกเมน [♥] (Щ23) > [ดั้งค่าการสื่อสารไร้สาย] > [ดั้งค่า Wi-Fi] และใน [Wi-Fi] ให้เลือก [ไม่ใช้งาน]
  - Bluetooth: เลือกเมน [♥] (Щ23) > [ตั้งค่าการสื่อสารไร้สาย] > [พึงก์ชัน Bluetooth] และใน [พึงก์ชัน Bluetooth] ให้เลือก [ไม่ใช้ งานไ
- คณสามารถเปลี่นชื่อเล่นกล้องในเมน [¥] (□23) > [ตั้งค่าการสื่อสาร ไร้สาย] > [ชื่อเล่น]

### เตรียมความพร้อมสมาร์ทโฟน

- ก่อนการเชื่อมต่อกับกล้อง คุณจำเป็นต้องติดตั้งแอพ Camera Connect ที่ใช้ได้ ฟรีบนสบาร์ทโฟน
- สำหรับรายละเอียดเกี่ยวกับโปรแกรมนี้ (สมาร์ทโฟนที่สนับสนุนและฟังก์ชั่นที่มี) สามารถดรายละเอียดได้ที่เว็บไซต์ของแคนนอน
- สามารถติดตั้ง Camera Connect จาก Google Play หรือ App Store คุณยัง สามารถเข้าสู่ Google Play หรือ App Store จากรหัส QR ที่แสดงบนกล้องเมื่อ บันทึกสมาร์ท<sup>ุ</sup>โฟนบ<sup>ี</sup>นกล้อง
- ใช้เวอร์ชั่นล่าสดของระบบปฏิบัติการสมาร์ทโฟน
- เปิดใช้งาน Bluetooth และ Wi-Fi บนสมาร์ทโฟน

# การจับคู่สมาร์ทโฟนผ่าน Bluetooth

จับค่กล้องกับสมาร์ทโฟนที่เปิดใช้งาน Bluetooth ตามขั้นตอนต่อไปนี้

SET UP1

MENU 5

MENU 5

18014

ต่อเพื่อง

เป็กอิ

ตั้งค่าพังก์ชัน

7 3 4 5

เลือกโฟลเดอร์

หมายเลขใฟล์ภาพ

หมนภาพอัตโนมัติ

พังก์สัน Bluetooth

พังก์ชันจะถกจำกัด

พังก์ชัน Bluetooth

พังก่ชัน Bluetooth

Bluetooth uaninsa

ก่าลังจับค่

หากไม่ใต้ตั้ง Wi-Fi ไว้ที่ [ใช้งาน]

ไม่ใช้งาน

ใช้งาน

ฟอร์แบตการ์ต ตั้งต่าการสื่อสารใร้สาย ลังค่า GPS

- เลือก [ตั้งค่าการสื่อสารไร้สาย]
- เลือกเมนู [¥] (□23) > [ตั้งค่าการสื่อสาร ไร้สายไ

### 2 ตั้งค่า Bluetooth เป็น [ใช้งาน]

- เลือก โฟ้งก์ชั่น Bluetooth]
- เลือก [ฟังก์ชั่น Bluetooth] อีกครั้งจากนั้น [ใช้งาน]

### 3 จับค่อปกรณ์

- เลือก [กำลังจับค่] > [ไม่แสดง]
- มีข้อความแสดงขึ้นระบว่าการจับคู่กำลังดำเนิน การ
- ใช้งานสมาร์ทโฟน จับคู่กล้องและสมาร์ทโฟน ตามที่ได้อธิบายไว้ในขั้นตอนก่อนหน้า

| ก่อนการใช้งาน          |                                           |  |  |  |
|------------------------|-------------------------------------------|--|--|--|
| คู่มือกา               | ดู่มือการใช้งานเบื้องตัน                  |  |  |  |
| ดู่มือการใช้งานขั้นสูง |                                           |  |  |  |
| [                      | พื้นฐานการใช้กล้อง                        |  |  |  |
| [                      | โหมดอัตโนมัติ /<br>โหมดอัตโนมัติแบบไฮบริด |  |  |  |
| โหมดถ่ายภาพอื่นๆ       |                                           |  |  |  |
| [                      | โหมด P                                    |  |  |  |
| [                      | โหมด Tv, Av และ M                         |  |  |  |
| [                      | การเล่นภาพ                                |  |  |  |
| [                      | คุณสมบัดิการสื่อสารไร้สาย                 |  |  |  |
| [                      | เมนูการตั้งค่า                            |  |  |  |
| ĺ                      | อปกรณ์เสริม                               |  |  |  |

ภาคผนวก

ดัชนี

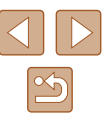

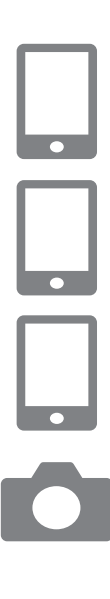

#### 4 เปิด Camera Connect บนสมาร์ทโฟน

#### 5 เลือกกล้องเพื่อจับคู่

- แตะที่ชื่อเล่นของกล้องเพื่อการจับคู่
- ใน Android ให้ไปที่ขั้นตอนที่ 7

#### 6 แตะที่ [Pair] (iOS เท่านั้น)

#### 7 เสร็จสิ้นกระบวนการจับคู่บนกล้อง

- เลือก [ตกลง] เมื่อข้อความยืนยันการจับคู่ แสดงขึ้น
- 🔹 บนหน้าจอแจ้งเดือนการจับคู่ ให้กดปุ่ม 🚇
- การจับคู่เสร็จสิ้นและกล้องเชื่อมต่อกับสมาร์ท โฟนผ่าน Bluetooth

 การเชื่อมต่อ Bluetooth ที่ใช้ได้ใดๆ จะหายไปหากคุณถอดแบดเดอรื่แพ็ คออกจากกล้อง การเชื่อมต่อจะถูกสร้างใหม่อีกครั้งเมื่อคุณใส่แบดเตอรื่ แพ็คและเปิดกล้อง

### หน้าจอ [ฟึงก์ชั่น Bluetooth]

### 📕 ฟังก์ชั่น Bluetooth

• เลือก [ใช้งาน] เมื่อใช้การเชื่อมต่อ Bluetooth กับสมาร์ทโฟน

### กำลังจับคู่

จับคู่กล้องกับสมาร์ทโฟน

### 📕 เช็ค/ลบข้อมูลการเชื่อมต่อ

- ช่วยให้คุณสามารถตรวจสอบชื่อและสถานะการเชื่อมต่อของอุปกรณ์ที่จับคู่
- ก่อนที่จะจับคู่กับสมาร์ทโฟนเครื่องอื่น ให้ลบข้อมูลการเชื่อมต่อสำหรับอุปกรณ์ ที่จับคู่ในปัจจุบันผ่าน Bluetooth (Д)99)

### 📕 ที่อยู่ Bluetooth

• ช่วยให้คุณสามารถตรวจสอบที่อยู่ Bluetooth ของกล้อง

### การควบคุมกล้องจากสมาร์ทโฟน

- ใน Camera Connect เลือก [Bluetooth remote controller]
- ควบคุมกล้องแบบระยะไกลหรือเรียกดูภาพ ขณะที่คุณดูหน้าจอจำลองกล้อง

 เวลาใช้งานของแบดเดอรื่อาจสั้นลง เมื่อคุณใช้กล้องหลังจากการจับคู่ เนื่องจากพลังงานจะถูกใช้ไป แม้ว่าจะปิดกล้องอยู่ก็ตาม
 ก่อนที่จะนำกล้องไปยังสถานที่ที่จำกัดการใช้งานของอปกรณ์

 กอนที่จะนำกลองไปยังสถานที่ที่จำกัดการใช่งานของอุปกรณ อิเล็กทรอนิกส์ ให้ตั้งค่า ไม่ใช่งาน Bluetooth แม้ว่าปิดกล้องอยู่ก็ตาม โดยการเลือกเมนู [] ([]23) > [ดั้งค่าการสื่อสารไร้สาย] > [ฟังก์ชัน Bluetooth] (สองครั้ง) > [ไม่ใช้งาน]

# ก่อนการใข้งาน ดู่มือการใข้งานเป้องดัน ดู่มือการใข้งานขั้นสูง ดู่มือการใข้งานขั้นสูง พื้นฐานการใข้กล้อง โหมดอัดโนมัดี,/ โหมดอัดโนมัดี,/ โหมดอัดโนมัดี, โหมด กาะเล่นภาพ ดุณสมบัดิการสื่อสารไร้สาย

เมนูการตั้งค่า

อุปกรณ์เสริม

ภาคผนวก

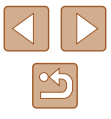

### การแท็กสถานที่ของภาพขณะที่คุณถ่ายภาพ

ภาพที่คุณถ่ายจะได้รับการแท็กสถานที่โดยใช่ข้อมูล GPS (เช่น ละดิจูด ลองจิจูด และระดับความสูง) จากสมาร์ทโฟนที่เชื่อมต่อ Bluetooth

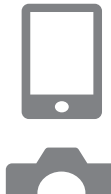

#### ເรັ່ນ Camera Connect

 ให้สมาร์ทโฟนยังคงใช้งาน Camera Connect และอยู่ภายในระยะที่มือเอื้อมถึง

#### 2 เปิด GPS

- ิ เลือกเมนู [**∳**] (Щ23) > [ตั้งค่า GPS]
- ใน [GPS ผ่านมือถือ] ให้เลือก [ใช้งาน]
- 🔹 เปิดใช้งานบริการดำแหน่งบนสมาร์ทโฟน

#### 3 ถ่ายภาพ

- ก่อนการถ่ายภาพตรวจสอบให้แน่ใจว่าไอคอน
   [8] และ [693] แสดงอยู่บนกล้อง หาก ไอคอนยังไม่แสดงขึ้น กดปุ่ม INFO ข้ำๆ
- ภาพที่คุณถ่ายได้รับการแท็กสถานที่
- ต่อจากนี้ไปภาพที่คุณถ่ายโดยใช้ Camera Connect จะแท็กสถานที่

#### 📕 การตรวจสอบข้อมูลตำแหน่ง

- สลับไปที่ "หน้าจอข้อมูลแบบละเอียด 2" (Д68) เพื่อดูข้อมูล GPS ในภาพที่ ได้แท็กที่ตั้ง
- วันที่และเวลาของ UTC ซึ่งตรงกับเวลามาตรฐานของกรีนิช
- ใช้โปรแกรม Map Utility จะทำให้คุณสามารถดูข้อมูลดำแหน่งบนแผนที่ได้
  - ข้อมูล GPS ที่เพิ่มลงในภาพเคลื่อนไหวจะได้มาตั้งแต่แรก เมื่อคุณเริ่ม การบันทึก
    - ภาพอาจไม่ถูกแท็กที่ตั้งโดยทันทีหลังจากที่เปิดกล้อง
    - ผู้อื่นอาจระบุดำแหน่งหรือตัวตนของคุณได้โดยใช้ข้อมูลที่ตั้งในภาพนิ่ง หรือภาพเคลื่อนไหวที่มีการแท็ก โปรดระมัดระวังเมื่อมีการแบ่งปืนภาพ กับผู้อื่น รวมไปถึงการโพสต์ภาพออนไลน์ ซึ่งทำให้ผู้อื่นสามารถเห็นภาพ เหล่านั้นได้

ดู่มือการใช้งานเปื้องดัน ดู่มือการใช้งานขึ้นสูง พื้นฐานการใช้กล้อง โหมดอัดโนมัดิ / โหมดอัดโนมัดิ / โหมดถ่ายภาพอื่นๆ โหมด P โหมด Tv, Av และ M การเล่นภาพ คุณสมบัดิการสื่อสารไร้สาย

ก่อนการใช้งาน

เมนูการตั้งค่า

อุปกรณ์เสริม

ภาคผนวก

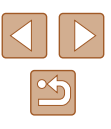

# การเชื่อมต่อเข้ากับสมาร์ทโฟนผ่าน Wi-Fi

เชื่อมต่อกล้องกับสมาร์ทโฟนผ่าน Wi-Fi ด้วยวิธีต่อไปนี้ การปิดกล้องจะสิ้นสุดการเชื่อมต่อ Wi-Fi

### เชื่อมต่อเข้ากับสมาร์ทโฟนที่เชื่อมต่อ Bluetooth ผ่าน Wi-Fi

คุณสามารถเชื่อมต่อผ่าน Wi-Fi ดามขั้นดอนต่อไปนี้ เมื่อกล้องและสมาร์ทโฟนถูก จับคู่ผ่าน Bluetooth

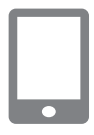

### 1 เลือกฟังก์ชั่นการเชื่อมต่อกับกล้อง

- เลือก [Images on camera]
- ใน iOS ให้เลือก [Connect] เมื่อข้อความ ยืนยันการเชื่อมต่อกล้องแสดงขึ้น

#### 2 ยืนยันอุปกรณ์ที่ถูกเชื่อมต่อผ่าน Wi-Fi

- หลังจากอุปกรณ์ได้เชื่อมต่อผ่าน Wi-Fi แล้ว หน้าจอสำหรับฟังก์ชั่นที่เลือกจะแสดงขึ้นบน สมาร์ทโฟน
- [Wi-Fi เปิด] จะแสดงขึ้นบนกล้อง

### เชื่อมต่อเข้ากับสมาร์ทโฟนผ่าน Wi-Fi ด้วยปุ่ม Wi-Fi

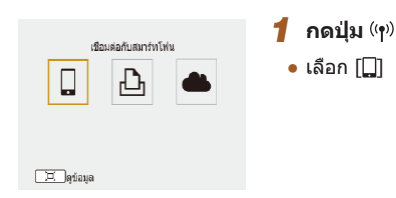

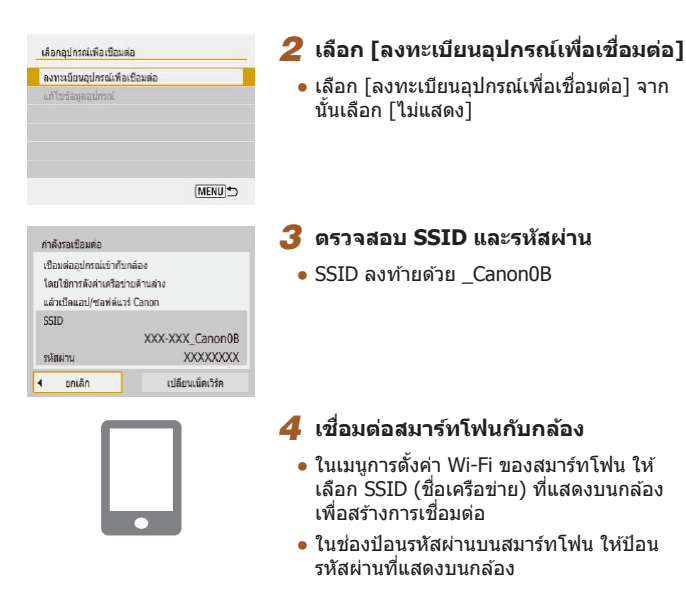

#### 5 ເรົ່ມ Camera Connect

 หลังจาก [เริ่มใช้งานแอป/ขอฟด์แวร์ Canon บนสมาร์ทโฟน] แสดงขึ้นบนกล้อง Camera Connect จะเริ่มการทำงานบนสมาร์ทโฟน

#### 6 เลือกกล้องเพื่อเชื่อมต่อ

 ในรายการ [Cameras] ใน Camera Connect แดะที่กล้องเพื่อเชื่อมต่อผ่าน Wi-Fi

### ก่อนการใช้งาน ค่มือการใช้งานเบื้องต้น

ดู่มือการใช้งานขั้นสูง

พื้นฐานการใช้กล้อง

โหมดอัตโนมัติ / โหมดอัตโนมัติแบบไฮบริด

โหมดถ่ายภาพอื่นๆ

โหมด P

โหมด Tv, Av และ M

การเล่นภาพ

คุณสมบัติการสื่อสารไร้สาย

เมนูการตั้งค่า

อุปกรณ์เสริม

ภาคผนวก

| เชื่อมต่อกับสมาร์ทโพ่นนี |        |  |  |
|--------------------------|--------|--|--|
| SmartPhon                | ie     |  |  |
| ภาพที่เห็นได้            |        |  |  |
|                          | ทุกภาพ |  |  |
| 💻 ภาพทีเห็นได้           |        |  |  |
| ยกเลิก                   | ตกลง   |  |  |

#### 7 สร้างการเชื่อมต่อ Wi-Fi

- 🔸 เลือก [ตกลง] และกดปุ่ม 🚇
- [Wi-Fi เปิด] จะแสดงขึ้นบนกล้อง
- หน้าจอเชื่อมต่อกับกล้องหลักจะแสดงขึ้นบน สมาร์ทโฟน
- อุปกรณ์จะเชื่อมต่อผ่าน Wi-Fi

### 📕 สร้างการเชื่อมต่อผ่าน Access Point

กล้องและสมาร์ทโฟนยังสามารถเชื่อมต่อผ่าน Access Point ลำดับแรกเชื่อมต่อ สมาร์ทโฟนกับ Access Point

เชื่อมต่ออุปกรณ์ใกล้กับ Access Point เนื่องจากคุณจำเป็นต้องกดปุ่ม WPS

- 1 เลือก [WPS (โหมด PBC)]
- เลือก [ลงทะเบียนอุปกรณ์เพื่อเชื่อมด่อ] จาก นั้นเลือก [ไม่แสดง]
- เลือก [เปลี่ยนเน็ตเวิร์ค] บนหน้าจอ [กำลังรอ เชื่อมต่อ]
- เลือก [เชื่อมต่อด้วย WPS] จากนั้นเลือก [WPS (โหมด PBC)]

### 2 กดปุ่ม WPS บน Access Point

#### 3 เลือก [ดั้งค่าอัดโนมัติ] บนหน้าจอ [ดั้งค่าหมายเลข IP] ของกล้อง

 ความพยายามในการเชื่อมต่อระหว่างกล้องกับ Access Point

- 4 หลังจากการเชื่อมต่อถูกสร้างขึ้น ให้ ไปที่ขั้นตอนที่ 5 ใน "เชื่อมต่อเข้ากับ สมาร์ทโฟนผ่าน Wi-Fi ด้วยปุ่ม Wi-Fi″ (
   88)
- หากคุณเลือก [WPS (โหมด PIN)] ในขั้นดอนที่ 1 รหัส PIN จะแสดงบน หน้าจอ ควรแน่ใจว่าได้ตั้งค่ารหัสนี้ใน Access Point เลือกอุปกรณ์ในหน้า จอ [เลือกอุปกรณ์สำหรับการเชื่อมต่อ] สำหรับรายละเอียดเพิ่มเดิม โปรด ดูคู่มือการใช้งานที่ให้มาพร้อมกับ Access Point ของคุณ

### การควบคุมกล้องจากสมาร์ทโฟน

ใช้ Camera Connect เพื่อเรียกดูภาพบนกล้อง หรือถ่ายภาพจากระยะไกล

### 📕 รูปภาพบนกล้อง

เรียกดูภาพบนกล้องและบันทึกภาพลงในสมาร์ทโฟน

### 📕 การถ่ายภาพแบบ Live View จากระยะไกล

ถ่ายภาพจากระยะไกลขณะคุณดูภาพสดจากกล้องบนสมาร์ทโฟน

 หากกล้องร้อนจัดเกินไปขั่วขณะระหว่างการบันทึก 4K หรือ Full HD ที่ อัตราเฟรมสูง เป็นระยะเวลานาน ("K) จะแสดงขึ้นและการบันทึกจะหยุด ในขณะนี้การบันทึกภาพเคลื่อนไหวจะไม่สามารถใช้งานได้แม้ว่าคุณจะกด ปุ่มภาพเคลื่อนไหวก็ตาม ทำตามคำแนะน่าที่แสดงขึ้น คุณอาจจะเลือก ขนาดบันทึกภาพเคลื่อนไหวอื่นๆ ที่ไม่ใช่ [<sup>E</sup>4K 29.97P], [<sup>E</sup>4K 25.00P], [<sup>E</sup>FHD59.94P] หรือ [<sup>E</sup>FHD50.00P] หรือปิดกล้องเพื่อปล่อยให้กล้องเย็นลง ก่อนที่จะทำการบันทึกด่อ ก่อนการใช้งาน

ดู่มือการใช้งานเบื้องต้น

ดู่มือการใช้งานขั้นสูง

พื้นฐานการใช้กล้อง

โหมดอัตโนมัติ / โหมดอัตโนมัติแบบไฮบริด

โหมดถ่ายภาพอื่นๆ

โหมด P

โหมด Tv, Av และ M

การเล่นภาพ

คุณสมบัติการสื่อสารไร้สาย

เมนูการตั้งค่า

อุปกรณ์เสริม

ภาคผนวก

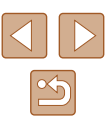

### การส่งภาพไปยังสมาร์ทโฟน

รปภาพสามารถส่งจากกล้องไปยังสมาร์ทโฟนที่เชื่อมต่อผ่าน Wi-Fi

#### ส่งภาพไปยังสมาร์ทโฟนจากเมนกล้อง

ส่งภาพไปยังสมาร์ทโฟนขณะเล่นภาพ

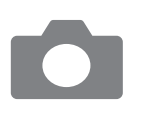

#### เข้าส่เมน

 เลือกเมนู [¥] (□23) > [ตั้งค่าการสื่อสาร ไร้สาย] > โล่งภาพไปยังสมาร์ทโฟน]

หลังจากคณเลือกตัวเลือกในการส่งภาพอื่นๆ

บนหน้าจอ<sup>่</sup>ที่แสดงขึ้น ภาพจะถกส่งไปยัง

๑ ภาพฉะแสดงขึ้น

🔸 เลือกภาพและกดป่ม 🚇

2 เลือกภาพ

สมาร์ทโฟน

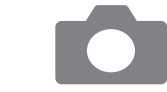

#### 1 เลือก โส่งไปยังสมาร์ทโฟนหลังถ่าย ภาพไ

หลังจากคณเลือกตัวเลือกในการส่งภาพอื่นๆ

บนหน้าจอ<sup>่</sup>ที่แสดงขึ้น ภาพจะถกส่งไปยัง

 เลือกเมนู [¥] (□23) > [ตั้งค่าการสื่อสาร ไร้สาย] > [ตั้งค่า Wi-Fi] > [ส่งไปยังสมาร์ท ์ โฟนหล**ั้**งถ่า<sup>้</sup>ยภาพไ

### 2 ตั้งค่าส่งอัตโนมัติ

เลือกภาพ

สมาร์ทโฟน

ส่งภาพไปยังสมาร์ทโฟนโดยอัตโนมัติขณะที่คณถ่ายภาพ

🔸 เลือกภาพและกดป่ม 🛞

Δ

ภาพถ่ายของคณสามารถส่งไปยังสมาร์ทโฟนโดยอัตโนมัติ

- เลือก [ส่งอัตโนมัติ] จากนั้นเลือก [ใช้งาน]
- เลือกขนาดใน [ขนาดที่ส่ง]
- 3 ถ่ายภาพ
- ภาพถ่ายของคณถกส่งไปยังสมาร์ทโฟน

### 📕 การระบุภาพที่สามารถดูได้

้จำกัดรูปภาพที่สามารถส่งไปยังสมาร์ทโฟนหรือเรียกดูจากสมาร์ทโฟน

1 ยกเลิกการเชื่อมต่อ Wi-Fi (🛄91)

#### ก่อนการใช้งาน

ด่มือการใช้งานเบื้องตัน

ด่มือการใช้งานขั้นสูง

พื้นฐานการใช้กล้อง

โหมดอัตโนมัติ / โหมดอัตโนมัติแบบไฮบริด

โหมดถ่ายภาพอื่นๆ

โหมด P

โหมด Tv, Av และ M

การเล่นภาพ

คณสมบัติการสื่อสารไร้สาย

เมนการตั้งค่า

อปกรณ์เสริม

ภาคผนวก

ดัชนี

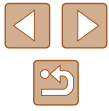

เล่นภาพ

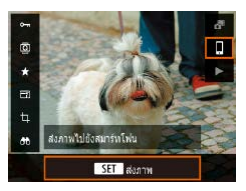

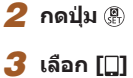

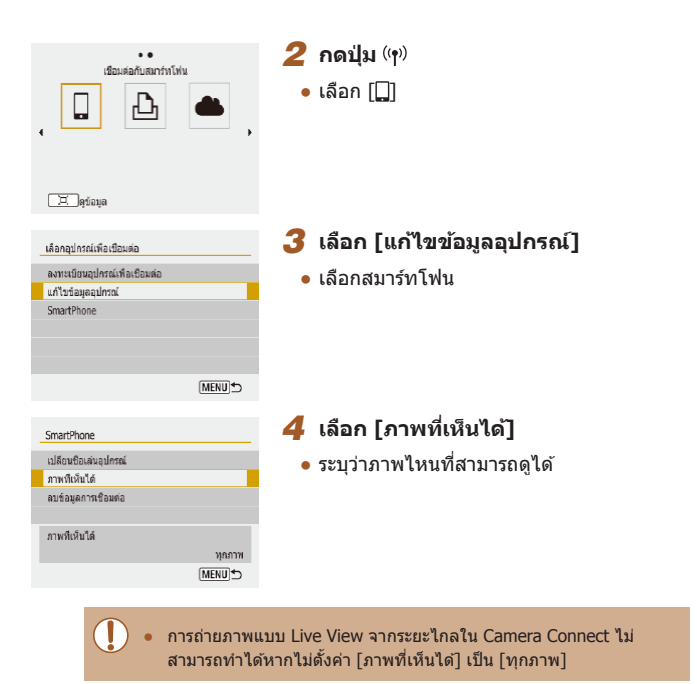

### ียกเลิกการเชื่อมต่อ Wi-Fi

| 🔲 Wi-Fi เปิด   |  |
|----------------|--|
| ด.เชื่อม ออก   |  |
| ยืนยันดังค่า   |  |
| ราย.ช่อผิดพลาด |  |
|                |  |

- เลือกเมนู [♥] (□23) > [ดั้งค่าการสื่อสารไร้ สาย] > [ฟังก์ชั่น Wi-Fi] > [ด.เชื่อม ออก]
- คุณยังสามารถตัดการเชื่อมต่อโดยแตะที่ [x] บนหน้าจอเชื่อมต่อกับกล้อง

## การส่งภาพไปยังคอมพิวเตอร์โดย อัตโนมัติ

รูปภาพบนกล้องสามารถส่งไปยังคอมพิวเดอร์ที่เชื่อมต่อกับ Access Point โดย อัตโนมัติ (ยังสามารถตั้งค่าสำหรับการเชื่อมต่อ Wi-Fi บนกล้อง) เมื่อกล้องอยู่ใน ระยะ เหมือนเมื่อคุณนำกล้องกลับมาบ้านหลังจากถ่ายภาพ

#### ีการเชื่อมต่อผ่าน Wi-Fi

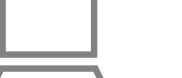

#### เชื่อมต่อคอมพิวเตอร์กับ Access Point

- ดิดตั้ง Image Transfer Utility 2 บน คอมพิวเตอร์
- 2 เริ่มดัน Image Transfer Utility 2
- 3 ใน Image Transfer Utility 2 เข้าสู่ หน้าจอการตั้งค่าการจับคู่
- หน้าจอการตั้งค่าการจับคู่จะแสดง เมื่อคุณ ทำตามคำแนะนำที่แสดงขึ้นในครั้งแรกที่เริ่ม Image Transfer Utility 2

#### **4** เลือกประเภทของการเชื่อมต่อ

- เลือกเมนู [♥] (□23) > [ดั้งค่าการสื่อสาร ไร้สาย] > [ดั้งค่า Wi-Fi] > [ส่งภาพไป คอมพิวเตอร์อัดโนมัติ]
- เลือก [ส่งอัตโนมัติ] > [ใช้งาน] จากนั้นเลือก [ตกลง]
- เลือก [เชื่อมต่อด้วย WPS] จากนั้นเลือก [WPS (โหมด PBC)]

#### ก่อนการใช้งาน

คู่มือการใช้งานเบื้องต้น

ดู่มือการใช้งานขั้นสูง

พื้นฐานการใช้กล้อง

โหมดอัตโนมัติ / โหมดอัตโนมัติแบบไฮบริด

โหมดถ่ายภาพอื่นๆ

โหมด P

โหมด Tv, Av และ M

การเล่นภาพ

คุณสมบัติการสื่อสารไร้สาย

เมนูการตั้งค่า

อุปกรณ์เสริม

ภาคผนวก

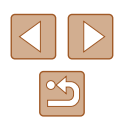

### 5 กดปุ่ม WPS

 กดปุ่ม WPS บน Access Point เพื่อให้กล้อง เชื่อมต่อ

### 6 เลือกติดตั้งโดยอัตโนมัติ

 หน้าจอ [ตั้งค่าหมายเลข IP] จะแสดงขึ้น เลือก [ตั้งค่าอัดโนมัติ]

### 7 เลือกคอมพิวเตอร์

 ชื่อของคอมพิวเดอร์ที่เชื่อมต่อกับ Access Point ถูกบันทึกไว้ เลือกคอมพิวเดอร์สำหรับ การถ่ายโอนภาพอัดโนมัดิ

#### 8 เลือกกล้องเพื่อทำการจับคู่บน คอมพิวเตอร์

- ชื่อเล่นของกล้องจะแสดงอยู่บนหน้าจอการจับ คู่ใน Image Transfer Utility 2
- เลือกกล้องที่จะเชื่อมต่อและคลิก [Pairing]
   เพื่อเชื่อมต่อกล้องและคอมพิวเตอร์

#### การตั้งค่าการถ่ายโอนภาพอัตโนมัติ

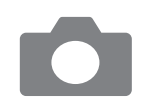

### 9 ระบุตัวเลือกการส่ง

- เลือกเมนู [♥] (□23) > [ตั้งค่าการสื่อสาร ไร้สาย] > [ตั้งค่า Wi-Fi] > [ส่งภาพไป คอมพิวเตอร์อัดโนมัติ]
- ระบุเงื่อนไขการถ่ายโอนใน [ตัวเลือกส่งภาพ]
- ปิดกล้องให้เรียบร้อย

#### การส่งภาพโดยอัตโนมัติ

- ทำดามดัวเลือกการส่งในขั้นดอนที่ 9 ภาพบน กล้องจะส่งไปยังคอมพิมเดอร์โดยอัดโนมัติ คุณจะเข้าสู่ระบบเมื่อคุณนำกล้องมาอยู่ในระยะ ของ Access point และเปิดกล้อง
- เมื่อใช้งานการถ่ายโอนภาพอัดโนมัติโปรดแน่ใจว่าแบตเดอรื่นพืคชาร์จ เพียงพอแล้ว ระบบประหยัดพลังงานของกล้องถูกปิดใช้งาน
- ภาพที่ถ่ายหลังจากการถ่ายโอนภาพอัดโนมัดิจะไม่สามารถส่งไปยัง คอมพิวเตอร์ได้ แต่จะถูกส่งโดยอัดโนมัดิ เมื่อเปิดกล้องใหม่อีกครั้ง
- การถ่ายโอนภาพอัดโนมัดไปยังคอมพิวเตอร์จะจับเวลาเมื่อกล้องเริ่ม ภายในช่วงของ Access Point หากการถ่ายโอนภาพไม่เริ่มต้นโดย อัดโนมัติ ให้ลองปิดแล้วเปิดกล้องใหม่
- หากต้องการหยุดการส่งภาพโดยอัดโนมัติ ให้เลือก [การส่งภาพโดย อัตโนมัติ] > [ส่งอัตโนมัติ] > [ไม่ใช้งาน]

#### ก่อนการใช้งาน

ดู่มือการใช้งานเบื้องตัน

คู่มือการใช้งานขั้นสูง

พื้นฐานการใช้กล้อง

โหมดอัตโนมัติ / โหมดอัตโนมัติแบบไฮบริด

โหมดถ่ายภาพอื่นๆ

โหมด P

โหมด Tv, Av และ M

การเล่นภาพ

ดุณสมบัติการสื่อสารไร้สาย

เมนูการตั้งค่า

อุปกรณ์เสริม

ภาคผนวก

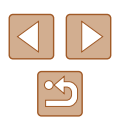

#### 6 เลือกเครื่องพิมพ์ที่จะเชื่อมต่อผ่าน เชื่อมต่อเข้ากับเครื่องพิมพ์ผ่าน Wi-Fi Wi-Fi Canon Printe 🔹 เลือกเครื่องพิมพ์ที่ใช้และกดป่ม 🛞 ภาพบนกล้องสามารถพิมพ์ได้บนเครื่องพิมพ์ที่เชื่อมต่อกับกล้องผ่าน Wi-Fi ภาพในเมมโมรี่การ์ดจะแสดงขึ้นหลังจากเชื่อม ต่ออปกรณ์ผ่าน Wi-Fi 1 กดป่ม (เข) ແຄເລັດ 2 เลือก [฿ๅ] 7 เลือกภาพที่จะพิมพ์ พิมพ์จากเครื่องพิมพ์ Wi-Fi Д 🔹 เลือกภาพและกดป่ม 🛞 เลือกหรือระบุรายการที่แสดง จากนั้นพิมพ์ (1112) 🗵 ดข้อมล 3 เลือก [ลงทะเบียนอุปกรณ์เพื่อเชื่อมต่อ] เลือกอปกรณ์เพื่อเปือมต่อ ลงทะเบียนอุปกรณ์เพื่อเชื่อมต่อ MENU 5 4 ตรวจสอบ SSID และรหัสผ่าน กำลังรอเชือมต่อ เชื่อมด่ออปกรณ์เข้ากับกล้อง • SSID ลงท้ายด้วย \_Canon0B โดยใช้การดังค่าเครือข่าย ด้านอ่าง SSID XXX-XXX Canon0B XXXXXXXX รหัสผ่าน แกเล็ก เปลี่ยนเน็คเวิร์ค 5 ใช้เครื่องพิมพ์ที่เชื่อมต่อกับกล้องผ่าน Wi-Fi ในเมนการตั้งค่า Wi-Fi ของเครื่องพิมพ์ ให้ เลือก <sup>-</sup>SSID (ชื่อเครือข่าย) ที่แสดงบนกล*้*อง เพื่อสร้างการเชื่อมต่อ ในช่องป้อนรหัสผ่านบนเครื่องพิมพ์ ให้ป้อน

รหัสผ่านที่แสดงบนกล้อง

# ต่อผ่าน <sub>ก่อนการใช้งาน</sub>

ดู่มือการใช้งานเบื้องตัน

ดู่มือการใช้งานขั้นสูง

พื้นฐานการใช้กล้อง

โหมดอัตโนมัติ / โหมดอัตโนมัติแบบไฮบริด

โหมดถ่ายภาพอื่นๆ

โหมด P

โหมด Tv, Av และ M

การเล่นภาพ

คุณสมบัติการสื่อสารไร้สาย

เมนูการตั้งค่า

อุปกรณ์เสริม

ภาคผนวก

ด้ชนี

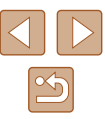

#### 93

### 📕 สร้างการเชื่อมต่อผ่าน Access Point

กล้องสามารถเชื่อมต่อเข้ากับ Access point ที่เครื่องพิมพ์เชื่อมอยู่ เพื่อพิมพ์ผ่าน Access point

เชื่อมต่ออุปกรณ์ใกล้กับ Access Point เนื่องจากคุณจำเป็นต้องกดปุ่ม WPS

- 1 เลือก [WPS (โหมด PBC)]
- เลือกเมนู [♀] (□23) > [ตั้งค่าการสื่อสาร ไร้สาย] > [ฟังก์ชั่น Wi-Fi] > [凸]
- เลือก [ลงทะเบียนอุปกรณ์เพื่อเชื่อมด่อ] และบนหน้าจอ [กำลังรอเชื่อมด่อ] ให้เลือก [เปลี่ยนเน็ดเวิร์ค]
- เลือก [เชื่อมต่อด้วย WPS] จากนั้นเลือก [WPS (โหมด PBC)]

#### 2 กดปุ่ม WPS บน Access Point

- 3 เลือก [ตั้งค่าอัตโนมัติ] บนหน้าจอ [ตั้งค่าหมายเลข IP] ของกล้อง
- ความพยายามในการเชื่อมต่อระหว่างกล้องกับ Access Point
- 4 หลังจากการเชื่อมต่อถูกสร้างขึ้น ให้ ไปที่ขั้นตอนที่ 6 ใน "เชื่อมต่อเข้ากับ เครื่องพิมพ์ผ่าน Wi-Fi" (<sup>[]</sup>93)

# การอัพโหลดภาพไปยังบริการบนเว็บ

### การลงทะเบียนใช้บริการบนเว็บ

ใช้สมาร์ทโฟนหรือคอมพิวเตอร์เพื่อเพิ่มบริการบนเว็บเข้ากับกล้อง

- คุณจำเป็นต้องใช้สมาร์ทโฟนหรือคอมพิวเดอร์ที่มีเบราว์เซอร์และการเชื่อมต่อ อินเทอร์เน็ด เพื่อทำการตั้งค่ากล้องสำหรับ CANON iMAGE GATEWAY และ บริการบนเว็บอื่นๆ
- โปรดเข้าสู่เว็บไซด์ CANON iMAGE GATEWAY เพื่อตรวจสอบรายละเอียดข้อ กำหนดของเบราว์เซอร์ (Microsoft Internet Explorer ฯลฯ) รวมทั้งข้อมูลการ ดั้งค่าและรุ่น
- สำหรับข้อมูลเกี่ยวกับประเทศและภูมิภาคที่ CANON iMAGE GATEWAY สามารถให้บริการได้ โปรดเยี่ยมชมเว็บไซด์ของแคนนอน (http://www.canon.com/cig/)
- สำหรับคำแนะนำและรายละเอียดการตั้งค่า CANON iMAGE GATEWAY โปรดดู ข้อมูลที่เป็นประโยชน์สำหรับ CANON iMAGE GATEWAY
- ในการใช้บริการบนเว็บอื่นๆ นอกเหนือจาก CANON iMAGE GATEWAY คุณ ด้องมีบัญชีผู้ใช้กับบริการนั้น สำหรับรายละเอียดเพิ่มเดิม ตรวจสอบที่เว็บไซด์ ของแต่ละบริการที่คุณต้องการลงทะเบียน
- อาจมีค่าธรรมเนียมการเชื่อมต่อ ISP และการเข้าใช้

# ก่อนการใช้งาน ด่มือการใช้งานเบื้องตัน คุ่มือการใช้งานขั้นสูง พื้นฐานการใช้กล้อง โหมดอัตโนมัติ / โหมดอัตโนมัติแบบไฮบริด โหมดถ่ายภาพอื่นๆ โหมด P โหมด Tv, Av และ M การเล่นภาพ คณสมบัติการสื่อสารไร้สาย เมนการตั้งค่า อปกรณ์เสริม ภาดผนวก ดัชนี

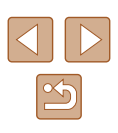

#### การลงทะเบียน CANON iMAGE GATEWAY

เชื่อมต่อกล้องและ CANON iMAGE GATEWAY โดยการเพิ่ม CANON iMAGE GATEWAY เป็นปลายทางการบริการบนเว็บของกล้อง เชื่อมต่ออุปกรณ์ใกล้กับ Access Point เนื่องจากคุณจำเป็นต้องกดปุ่ม WPS โปรดทราบว่าคุณต้องป้อนที่อยู่อีเมลที่ใช้ในคอมพิวเตอร์หรือสมาร์ทโฟนของคุณ เพื่อรับข้อความการแจ้งเดือนสำหรับทำการตั้งค่าการเชื่อมต่อให้เสร็จสมบูรณ์

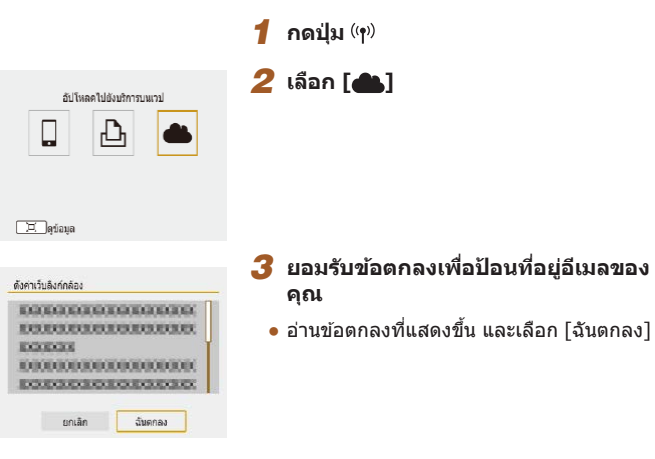

| ดังค่าเว็บลิงก์กล้อง         |                                                              |
|------------------------------|--------------------------------------------------------------|
| กรอกว่<br>รับอิงศ<br>(สูงสุด | ไอยู่อิเมล์ของคุณเพื่อ<br>ที่ไข้เว็มคิงค่า<br>1254 ตัวอักษร) |
| XXXXXX                       |                                                              |
|                              |                                                              |
| ยกเลิก                       | ອກລະ                                                         |

Þ

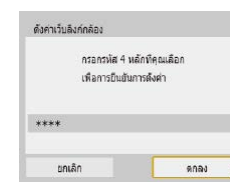

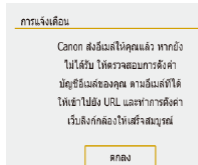

#### 4 สร้างการเชื่อมต่อกับ Access Point

- เลือก [เชื่อมด่อด้วย WPS] จากนั้นเลือก [WPS (โหมด PBC)]
- กดปุ่ม WPS บน Access Point
- เลือก [ตั้งค่าอัดโนมัดิ] บนหน้าจอ [ตั้งค่า หมายเลข IP] ของกล้องเพื่อเชื่อมด่อกล้องกับ Access Point

#### 5 ป้อนที่อยู่อีเมลของคุณ

- เมื่อกล้องถูกเชื่อมต่อกับ CANON iMAGE GATEWAY หน้าจอจะแสดงให้ป้อนที่อยู่อีเมล
- ป้อนที่อยู่อีเมลของคุณและดำเนินการต่อไป

#### 6 ป้อนตัวเลขสี่หลัก

- ป้อนตัวเลขสี่หลักที่คุณเลือกและดำเนินการ ต่อไป
- คุณจำเป็นต้องใช้ตัวเลขสี่หลักนี้เมื่อตั้งค่าการ เชื่อมต่อด้วย CANON iMAGE GATEWAY ใน ขั้นดอนที่ 8

#### 7 ตรวจสอบข้อความการแจ้งเตือน

- เมื่อข้อมูลได้ส่งไปยัง CANON iMAGE GATEWAY คุณจะสามารถรับข้อความการแจ้ง เดือนในที่อยู่อีเมลที่ป้อนไว้ในขั้นดอนที่ 5

#### ก่อนการใช้งาน

คู่มือการใช้งานเบื้องต้น

ดู่มือการใช้งานขั้นสูง

พื้นฐานการใช้กล้อง

โหมดอัดโนมัติ / โหมดอัดโนมัติแบบไฮบริด

โหมดถ่ายภาพอื่นๆ

โหมด P

โหมด Tv, Av และ M

การเล่นภาพ

คุณสมบัติการสื่อสารไร้สาย

เมนูการตั้งค่า

อุปกรณ์เสริม

ภาคผนวก

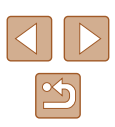

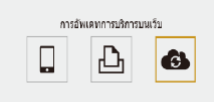

🗵 ดข้อมล

• [🌰] ดอนนี้เปลี่ยนเป็น [🔁]

🔏 เข้าส่หน้าในข้อความการแจ้งเดือนและ

สิ้นส<sup>ู้</sup>ดการตั้งค่าการเชื่อมต่อของกล้อง

เข้าส่หน้าที่ลิงก์ในข้อความการแจ้งเดือนจาก

ทำตามคำแนะนำเพื่อสิ้นสุดการตั้งค่าบนหน้า

🧿 การตั้งค่า CANON iMAGE GATEWAY

CANON iMAGE GATEWAY ได้ถกเพิ่มเป็น

คอม<sup>์</sup>พิวเตอร์หรือสมาร์ทโฟน

บนกล้องเสร็จสมบุรณ์

ปลายทางบริการบนเว็บแล้ว

🔹 เลือก [🚯]

การตั้งค่าการเชื่อมต่อของกล้อง

### 📕 การลงทะเบียนใช้บริการบนเว็บอื่นๆ

คุณยังสามารถเพิ่มบริการบนเว็บนอกเหนือจาก CANON iMAGE GATEWAY ไปยัง กล้องได้

1

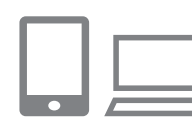

การอัพเดทการบริการบนเว็บ

Ъ

6

🗵 ดูข้อมูล

#### ล็อกอิน CANON iMAGE GATEWAY และเข้าสู่หน้าการตั้งค่าการเชื่อมต่อ ของกล้อง

 ใช้คอมพิวเดอร์หรือสมาร์ทโฟน เข้าสู่ http://www.canon.com/cig/ เพื่อไปยัง CANON iMAGE GATEWAY

#### 2 กำหนดบริการบนเว็บที่คุณต้องการใช้

- ทำตามคำแนะนำที่แสดงบนสมาร์ทโฟนหรือ คอมพิวเดอร์เพื่อตั้งค่าบริการบนเว็บ
- 3 เลือก [෯]
   กดปุ่ม (ๆ) เพื่อเลือก [෯]

- หากการตั้งค่าที่กำหนดมีการเปลี่ยนแปลง ทำตามขั้นตอนเหล่านี้ข้ำเพื่อ อัพเดทการตั้งค่าของกล้อง
- ก่อนการใช้งาน ค่มือการใช้งานเบื้องต้น ด่มือการใช้งานขั้นสูง พื้นฐานการใช้กล้อง โหมดอัตโนมัติ / โหมดอัตโนมัติแบบไฮบริด โหมดถ่ายภาพอื่นๆ โหมด P โหมด Tv, Av และ M การเล่นภาพ คณสมบัติการสื่อสารไร้สาย เมนการตั้งค่า อปกรณ์เสริม ภาคผนวก ดัชนี

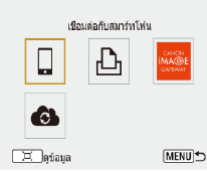

 ดรวจสอบให้แน่ใจก่อนว่าโปรแกรมอีเมลในคอมพิวเตอร์หรือสมาร์ทโฟน ของคุณไม่ได้ตั้งค่าบล็อกอีเมลจากโดเมนที่เกี่ยวข้อง ซึ่งอาจขัดขวางให้ คุณไม่ได้รับข้อความการแจ้งเดือน

### การอัพโหลดภาพไปยังบริการบนเว็บ

### 

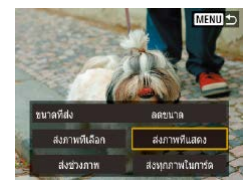

### 1 กดปุ่ม (พ)

### 2 เลือกปลายทาง

- เลือกไอคอนการบริการบนเว็บ
- หากมีหลายผู้รับหรือตัวเลือกการแบ่งปันที่ใช้ กับบริการบนเว็บ ให้เลือกรายการที่แสดงบน หน้าจอสำหรับเลือกผู้รับ

### 3 ส่งภาพ

- เลือกตัวเลือกการส่งและอัพโหลดภาพ
- เมื่อทำการอัพโหลดขึ้น YouTube ควรอ่านข้อ ตกลงในการใช้งาน และเลือก [ฉันตกลง]
- หลังจากภาพได้ถูกส่งแล้ว [ตกลง] จะแสดง ขึ้นมา กดปุ่ม (இ) เพื่อกลับสู่หน้าจอการเล่น ภาพ
- หากต้องการดูภาพที่อัพโหลดสู่ CANON iMAGE GATEWAY บนสมาร์ท โฟน ลองใช้แอพ Canon Online Photo Album ดาวน์โหลดและดิดดั้ง Canon Online Photo Album สำหรับ iPhone หรือ iPad จาก App Store หรือสำหรับอุปกรณ์ Android จาก Google Play

# เชื่อมต่อผ่าน Wi-Fi อีกครั้ง

••

SmartPhone

🕒 Canon Printer

🗵 ิดข้อมล

4

1

การเชื่อมด่อกับอุปกรณ์หรือบริการบนเว็บผ่าน Wi-Fi อีกครั้งจะทำได้ก็ต่อเมื่อได้ บันทึกการตั้งค่าการเชื่อมด่อแล้ว

### กดปุ่ม ((ț<sup>.)</sup>

#### 2 เลือกรายการ

- จากการเชื่อมต่อก่อนหน้าที่แสดงขึ้นมา เลือก รายการที่จะเชื่อมต่อผ่าน Wi-Fi หากรายการ ไม่แสดงขึ้นมา ให้กดปุ่ม ◀/▶ เพื่อสลับไปยัง หน้าจออื่น
- ไม่มีการเชื่อมด่อก่อนหน้าแสดงขึ้นเมื่อเมนู
   [♥] (□23) > ดั้งค่าการสื่อสารไร้สาย] >
   [ดั้งค่า Wi-Fi] > [ประวัติการเชื่อมต่อ] ถูกตั้ง
   เป็น [ช่อน]

#### บริการบนเว็บ

- ขั้นตอนที่ 3 ไม่จำเป็น
- 3 เตรียมพร้อมอุปกรณ์อื่นๆ

#### 🛛 สมาร์ทโฟน

- เปิดใช้งาน Wi-Fi จากนั้นเริ่ม Camera Connect บนสมาร์ทโฟน
- หากการตั้งค่าของสมาร์ทโฟนถูกเปลี่ยนเป็น เชื่อมด่อไปยังอุปกรณ์อื่น ให้คืนค่าการตั้งค่า เป็นเชื่อมด่อไปยังกล้องหรือ Access Point ของกล้องผ่าน Wi-Fi ในการเชื่อมด่อ Wi-Fi โดยตรงระหว่าง กล้องและสมาร์ทโฟน SSID จะลงท้ายด้วย \_Canon0B

#### ก่อนการใช้งาน

ดู่มือการใช้งานเบื้องต้น

ดู่มือการใช้งานขั้นสูง

พื้นฐานการใช้กล้อง

โหมดอัตโนมัติ / โหมดอัตโนมัติแบบไฮบริด

โหมดถ่ายภาพอื่นๆ

โหมด P

โหมด Tv, Av และ M

การเล่นภาพ

คุณสมบัติการสื่อสารไร้สาย

เมนูการตั้งค่า

อุปกรณ์เสริม

ภาคผนวก

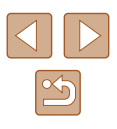

#### 占 เครื่องพิมพ์

 หากการตั้งค่าของเครื่องพิมพ์ถูกเปลี่ยนเป็น เชื่อมต่อไปยังอุปกรณ์อื่น ให้คืนค่าการตั้งค่า เป็นเชื่อมต่อไปยังกล้องหรือ Access Point ของกล้องผ่าน Wi-Fi ในการเชื่อมต่อ Wi-Fi โดยตรงระหว่าง กล้องและเครื่องพิมพ์ SSID จะลงท้ายด้วย Canon0B

# การแก้ไขหรือการลบการตั้งค่าการ สื่อสารไร้สาย

### เปลี่ยนหรือลบการตั้งค่าการเชื่อมต่อ

••

••

เชือมต่อกับสมาร์ทโฟน

ß

SmartPhone

🖒 Canon Printer

🗵 ดข้อมล

Ξ ดุข้อมูล

เลือกอุปกรณ์เพื่อเปือมต่อ ลงทะเบียนอุปกรณ์เพื่อเปือมต่อ

แก้ไขข้อมูลอุปกรณ์

SmartPhone

การตั้งค่าการเชื่อมต่อถูกบันทึกไว้บนกล้อง ซึ่งสามารถเปลี่ยนหรือลบได้ หากจะ เปลี่ยนหรือลบการตั้งค่าการเชื่อมต่อ ให้สิ้นสุดการเชื่อมต่อ Wi-Fi ก่อน

1 กดปุ่ม (ๆ)

#### 2 เลือกรายการ

- บนหน้าจอที่แสดงขึ้นทางด้านซ้าย คุณสามารถ สลับไปยังหน้าจออื่นได้ โดยกดปุ่ม ◀/▶
- บนหน้าจอที่แสดงขึ้นทางด้านซ้าย เลือก รายการที่จะลบหรือเปลี่ยนการดั้งค่าการเชื่อม ต่อ

### 3 เลือก [แก้ไขข้อมลอปกรณ์]

 บนหน้าจอที่แสดงขึ้น เลือกอุปกรณ์ที่จะลบ หรือเปลี่ยนการตั้งค่าการเชื่อมต่อ จากนั้น เปลี่ยนหรือลบการตั้งค่า

# คู่มือการใช้งานเบื้องต้น คู่มือการใช้งานขั้นสูง พื้นฐานการใช้กล้อง โหมดอัดโนมัติ / โหมดอัดโนมัติแบบไฮบริด โหมดถ่ายภาพอื่นๆ โหมด P โหมด Tv, Av และ M การเล่นภาพ

ก่อนการใช้งาน

คุณสมบัติการสื่อสารไร้สาย

เมนูการตั้งค่า

อุปกรณ์เสริม

ภาคผนวก

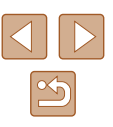

### การคืนค่ามาตรฐานการตั้งค่าการสื่อสารไร้สาย

การตั้งค่าการสื่อสารไร้สายทั้งหมดสามารถลบได้ ซึ่งสามารถป้องกันการรั่วไหลของ ข้อมูล หากคุณให้ยืมหรือส่งต่อกล้องให้ผู้อื่น

| ลบการดังค่า                 |      |  |  |  |
|-----------------------------|------|--|--|--|
| รีเข้ดการดังค่าไร้สายหังหมด |      |  |  |  |
| เป็นคาเร่มดน                |      |  |  |  |
|                             |      |  |  |  |
| ยกเลิก                      | ตกลง |  |  |  |

 เลือกเมนู [♥] (□23) > [ดั้งค่าการสื่อสารไร้ สาย] > [ฉบการดั้งค่า]

### การล้างข้อมูลของอุปกรณ์ที่จับคู่ผ่าน Bluetooth

ก่อนที่จะจับคู่กับสมาร์ทโฟนเครื่องอื่น ให้ลบข้อมูลเกี่ยวกับสมาร์ทโฟนที่เคยเชื่อม ต่อทั้งหมด

#### ขั้นตอนบนกล้อง

 เลือกเมนู [♥] (□23) > [ดั้งค่าการสื่อสารไร้สาย] > [ฟังก์ชัน Bluetooth] > [เช็ค/ลบข้อมูลการเชื่อมต่อ] และกดปุ่ม ,ั⊏

#### ขั้นตอนบนสมาร์ทโฟน

 ในเมนูการตั้งค่า Bluetooth บนสมาร์ทโฟน ให้ลบข้อมูลกล้องที่บันทึกไว้บน สมาร์ทโฟน ก่อนการใช้งาน

ดู่มือการใช้งานเบื้องต้น

ดู่มือการใช้งานขั้นสูง

พื้นฐานการใช้กล้อง

โหมดอัตโนมัติ / โหมดอัตโนมัติแบบไฮบริด

โหมดถ่ายภาพอื่นๆ

โหมด P

โหมด Tv, Av และ M

การเล่นภาพ

คุณสมบัติการสื่อสารไร้สาย

เมนูการตั้งค่า

อุปกรณ์เสริม

ภาคผนวก

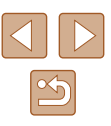

# เมนูการตั้งค่า

ดั้งค่าหรือปรับฟังก์ชั่นพื้นฐานของกล้องเพื่อความสะดวกยิ่งขึ้น

# การปรับฟังก์ชั่นพื้นฐานของกล้อง

การดั้งค่าเหล่านี้จะถูกกำหนดค่าในเมนู [**إ**] (Д]23) โดยกำหนดพึงก์ชั่นที่ใช้เป็น ประจำได้เองตามต้องการ เพื่อความสะดวกในการใช้งานยิ่งขึ้น

### การปิดเสียงกล้อง

กล้องจะไม่มีเสียงเมื่อคุณกดปุ่มชัดเตอร์ลงครึ่งหนึ่งหรือใช้การตั้งเวลาถ่ายภาพ

ตั้งค่า [เสียงเดือน] เป็น [ปิด]

- สังหาสังหรีย

   1
   2
   3
   4
   5
   551 UP3

   เสียงเดือน
   เป็ด
   1
   2
   6

### การปรับระดับเสียง

ปรับระดับเสียงการทำงานต่างๆ ของกล้องได้ดังนี้

[MENU] €

- - เลือก [เสียง]
     เลือกรายการ จากนั้นกดปุ่ม ◀/▶ เพื่อปรับ ระดับเสียง

| คู่มือการใช้งานเปื้องต้น<br>คู่มือการใช้งานชั้นสูง |
|----------------------------------------------------|
| ดู่มือการใช้งานขั้นสูง                             |
|                                                    |
| พื้นฐานการใช้กล้อง                                 |
| ์ โหมดอัตโนมัติ /<br>โหมดอัตโนมัดิแบบไฮบริด        |
| โหมดถ่ายภาพอื่นๆ                                   |
| โหมด P                                             |
| โหมด Tv, Av และ M                                  |
| การเล่นภาพ                                         |
| <b>ดุณสมบัติการสื่อสารไร้สาย</b>                   |
| เมนูการตั้งค่า                                     |
| อุปกรณ์เสริม                                       |
| ภาคผนวก                                            |
| ดัขนึ                                              |
|                                                    |

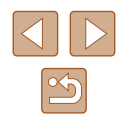

### ึการเปลี่ยนเวลาสำหรับเก็บเลนส์

เพื่อความปลอดภัย เลนส์จะถกเก็บในเวลาประมาณหนึ่งนาทีหลังจากคณกดป่ม 下 เมื่ออย่ในโหมดถ่ายภาพ (📖20) หากต้องการให้เลนส์เลื่อนเก็บทันทีหลังจากที่กด ป่ม 下 ให้ตั้งค่าเวลาการเก็บเลนส์เป็น [0 วินาที]

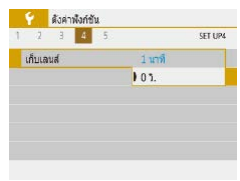

ตั้งค่า [เก็บเลนส์] เป็น [0 วิ.]

### การใช้โหมด Eco

้ ฟังก์ชันนี้จะช่วยให้คณประหยัดพลังงานแบตเตอรี่ในโหมดถ่ายภาพ เมื่อไม่ได้ใช้ งานกล้อง หน้าจอจะมีดลงอย่างรวดเร็วเพื่อลดการใช้แบตเตอรี่

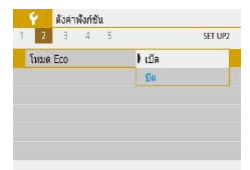

#### 1 ปรับการตั้งค่า

- ตั้งค่า [โหมด Eco] เป็น [เปิด]
- หน้าจอจะมืดลงเมื่อไม่ได้ใช้กล้องประมาณสอง วินาที และอีกประมาณสิบวินาทีหลังจากที่หน้า จอมืดลง หน้าจอจะถกปิด กล้องจะปิดหลังจาก ไม่มีการใช้งานประม<sup>้</sup>าณสามนาที

#### 2 ถ่ายภาพ

 ในการเปิดหน้าจอและเตรียมพร้อมสำหรับการ ถ่ายภาพ เมื่อหน้าจอดับไปแล้วแต่เลนส์ยังไบ่ เลื่อนกลับ ให้กดปุ่มชัตเตอร์ลงครึ่งหนึ่ง

### การปรับฟังก์ชันประหยัดพลังงาน

ปรับเวลาการปิดใช้งานกล้องและหน้าจอโดยอัตโนมัติ (ปิดกล้องอัตโนมัติและปิด หน้าจอตามลำดับ) ได้ตามต้องการ เลือก [ประหยัดพลังงาน] ประหยัดพลังงาน

- หลังจากเลือกรายการ ให้กดป่ม ▲/▼ เพื่อ ปรับด่าตาบต้องการ

#### MENU 🕤

1 นาที

30 วินาที

ปีดหน้าจอ

ปีดสวิตช์อัตโนมัติ

- เพื่อเป็นการประหยัดพลังงานแบตเตอรี่ คุณควรเลือก [30 วินาที] สำหรับ [ปิดกล้องอัตโนมัติ] และ [1 นาที] หรือน้อยกว่าสำหรับ [ปิดหน้าจอ]
- การตั้งค่า [ปิดหน้าจอ] ยังคงใช้ได้แม้ว่าคณจะตั้งค่า [ปิดกล้องอัตโนมัติ] เป็น [ปิด]
- พึงก์ชั่นการประหยัดพลังงานเหล่านี้จะไม่สามารถใช้ได้เมื่อคณได้ตั้งค่า โหมด Eco (🛄101) เป็น [เปิด]

### <u>ความสว่างของหน้าจอ</u>

#### ปรับความสว่างของหน้าจอได้ดังนี้

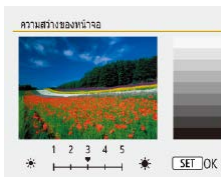

 เลือก [ความสว่างของหน้าจอ] จากนั้นกดปุ่ม ◀/▶ เพื่อปรับความสว่าง

#### ก่อนการใช้งาน

ด่มือการใช้งานเบื้องตัน

ด่มือการใช้งานขั้นสูง

พื้นฐานการใช้กล้อง

โหมดอัตโนมัติ / โหมดอัตโนมัติแบบไฮบริด

โหมดถ่ายภาพอื่นๆ

โหมด P

โหมด Tv, Av และ M

การเล่นภาพ

คณสมบัติการสื่อสารไร้สาย

เมนการตั้งค่า

อปกรณ์เสริม

ภาดผนวก

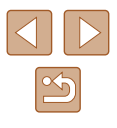

สำหรับการปรับใช้ความสว่างสูงสุด ให้กดปุ่ม 🔻 ค้างไว้อย่างน้อยหนึ่ง วินาที ขณะที่หน้าจอการถ่ายภาพแสดงขึ้น หรือขณะแสดงภาพทีละภาพ (จะเป็นการเขียนทับการตั้งค่า [ความสว่างของหน้าจอ] บนแท็บ 🐓]) ให้ กดป่ม ▼ และค้างไว้อย่างน้อยหนึ่งวินาทีอีกครั้ง หรือปิดแล้วเปิดกล้อง ใหม่ เพื่อกลับไปใช้ด่าดาาบสว่างเดิบ

### การช่อนหน้าจอเริ่มต้น

คณสามารถปิดการแสดงหน้าจอเริ่มต้นซึ่งปกติจะแสดงขึ้นเมื่อเปิดกล้องได้หาก ต้องการ

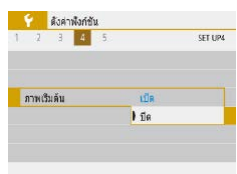

• ตั้งค่า [ภาพเริ่มต้น] เป็น [ปิด]

### การฟอร์แมตเมมโมรี่การ์ด

ก่อนที่จะใช้เมมโมรี่การ์ดใหม่ หรือการ์ดที่เคยฟอร์แมดจากอปกรณ์อื่น คณควร ฟอร์แมตการ์ดโดยใช้กล้องนี้ก่อน

การฟอร์แมตจะลบข้อมูลทั้งหมดในเมมโมรี่การ์ด ควรคัดลอกภาพจากเมมโมรี่การ์ด ้ไปยังคอมพิวเตอร์ก่อน<sup>์</sup>ทำการฟอร์แมต หรือใช้วิธีอื่นในการสำรองข้อมล

| ไอร์แม                                | ดการ์ด      |           |         |
|---------------------------------------|-------------|-----------|---------|
| ฟอร์แมดการ์ด<br>ข้อมูลเร็งหมดจะถูกลบ! |             |           |         |
| น<br>เชเป<br>()                       | แล้ว 160 KB | Low Level | 29.7 GB |
|                                       | ยกเลิก      | ດກລະ      |         |

- เลือก [ฟอร์แมตการ์ด]
- เริ่มตันการฟอร์แมตโดยเลือก [ตกลง]

• การฟอร์แมตหรือล้างข้อมูลในเมมโมรี่การ์ด เป็นเพียงการเปลี่ยนข้อมูลการ จัดการไฟล์บนการ์ดเท่านั้น และไม่สามารถลบข้อมลทั้งหมดได้โดยสิ้นเชิง ้โปรดระบัดระวังเมื่อให้ผ้อื่นใช้การ์ด หรือก่อนทิ้งเม<sup>ื</sup>่มโมรี่การ์ด ควรป้องกัน ข้อมูลส่วนตัวหากจำเป็น เช่น การทำลายการ์ด

ความจทั้งหมดของการ์ดที่แสดงบนหน้าจอฟอร์แมต อาจน้อยกว่าความ ຈຈຊີ່

#### การฟอร์แมตการ์ดแบบ Low Level

้โปรดล้างข้อมลแบบ Low Level ในกรณีต่อไปนี้: เมื่อข้อความ โแผ่นบันทึกภาพ ีบกพร่อง] แส<sup>้</sup>ดงขึ้นบนหน้าจอนั่นหมายถึงการทำงานของกล้องไ<sup>้</sup>ม่ปกติ, ความเร็ว ในการบันทึก/การอ่านข้อมูลของแผ่นบันทึกภาพลดลง, ความเร็วการถ่ายภาพต่อ เนื่องลดลง ห<sup>ู</sup>่รือการบันทึก<sup>ั</sup>ภาพเคลื่อนไหวหยดลงทันที่ การฟอร์แมตแบบ Low Level จะลบข้อมลทั้งหมดในเมมโมรี่การ์ด คว<sup>ิ</sup>รศัดลอกภาพจากเมมโมรี่การ์ดไปยัง ้คอมพิวเตอร์ก่อน<sup>ู้</sup>ทำการฟอร์แมตแบบ Low Level หรือใช้วิธีอื่นในการสำรองข้อมูล

- ฟอร์แมดการ์ด ฟอร์แบดการ์ด ข้อมูลทั้งหมดจะอกอา ใช้ไปแล้ว 160 KB 29.7 GB 🗵 🗸 wasuusuun Low Level ยกเล็ก ດຄາລະ
- บนหน้าจอ "การฟอร์แมตเมมโมรี่การ์ด" (ุุ่∭102) ให้กดป่ม (ัฺ่⊡ฺ้ เพื่อแสดง [√]
- เริ่มตันการฟอร์แมตโดยเลือก [ตกลง]

การฟอร์แมตแบบ Low Level จะใช้เวลานานกว่า ``การฟอร์แมตเมมโมรี่ การ์ด″ (🛄102) เนื่องจากข้อมูลทั้งหมดจะถูกลบออกไป

• คณสามารถยกเลิกการฟอร์แมตแบบ Low Level ที่กำลังดำเนินการได้ ้ โดยเลือก [ยกเลิก] ในกรณีนี้ ข้อมูลทั้งหมดจะยังถกลบ แต่เมมโมรี่การ์ด สามารถใช้งานได้ตามปกติ

| ดู่มือการใช้งานขั้นสูง |                                           |  |  |
|------------------------|-------------------------------------------|--|--|
|                        | พื้นฐานการใช้กล้อง                        |  |  |
|                        | โหมดอัตโนมัติ /<br>โหมดอัตโนมัติแบบไฮบริด |  |  |
|                        | โหมดถ่ายภาพอื่นๆ                          |  |  |
|                        | โหมด P                                    |  |  |
|                        | โหมด Tv, Av และ M                         |  |  |
|                        | การเล่นภาพ                                |  |  |
|                        | คุณสมบัติการสื่อสารไร้สาย                 |  |  |
|                        | เมนูการตั้งค่า                            |  |  |
|                        | อุปกรณ์เสริม                              |  |  |
|                        | ภาคผนวก                                   |  |  |
| ดัชนี                  |                                           |  |  |
|                        |                                           |  |  |
|                        |                                           |  |  |
|                        |                                           |  |  |
|                        |                                           |  |  |

ก่อนการใช้งาน

ด่มือการใช้งานเบื้องตัน

### การเลือกและสร้างโฟลเดอร์

คุณสามารถเลือกหรือสร้างโฟลเดอร์ในที่ที่ภาพถูกบันทึก โฟลเดอร์ใหม่สามารถถูก สร้างขึ้นโดยเลือก [สร้างโฟลเดอร์] บนหน้าจอการเลือกโฟลเดอร์

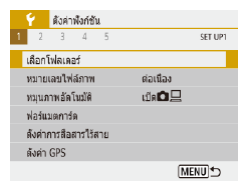

### 1 เข้าสู่หน้าจอ [เลือกโฟลเดอร์]

เลือก [เลือกโฟลเดอร์]

| เลือกโฟลเดอร์ |     | _                       |
|---------------|-----|-------------------------|
| 100CANON      | 46  | 10                      |
| 101CANON      | 2   | a constant              |
| 102CANON      | 320 | No. of Concession, Name |
| 103CANON      | 214 | 10                      |
| 104CANON      | 84  |                         |
| 105CANON      | 15  |                         |
| สร้างโฟลเดอร์ |     |                         |

.

### 2 ปรับการตั้งค่า

เลือกโฟลเดอร์เพื่อจัดเก็บภาพ

โฟลเดอร์ที่ใช้ชื่อ 100CANON จะประกอบไปด้วยหมายเลขโฟลเดอร์สาม

โฟลเดอร์ที่ประกอบด้วยตัวเลขในช่วง 100-999 สามารถสร้างได้

หลักและตามด้วย 5 ตัวอักษรหรือตัวเลข

 เพื่อสร้างโฟลเดอร์ใหม่ ให้เลือก [สร้าง โฟลเดอร์]

### .

การตั้งชื่อไฟล์

) ต่อเนื่อง

รีเพื่อสัตโหร้ได้

หมายเลขใฟล์ภาพ

กำหนดหมายเลข

ภาพถ่ายของคุณจะถูกกำหนดชื่อไฟล์เป็นหมายเลขดามลำดับโดยอัดโนมัติ (ตั้งแด่ 0001 – 9999) และบันทึกได้สูงสุด 9,999 ภาพในแต่ละโฟลเดอร์ คุณสามารถ เปลี่ยนวิธีกำหนดหมายเลขไฟล์ของกล้องได้

> เลือก [หมายเลขไฟล์ภาพ] จากนั้นเลือกตัวเลือกที่ ต้องการ

| ด่อเนื่อง       | กำหนดหมายเลขภาพแบบต่อเนื่อง (จนกระทั่งภาพที่ 9999<br>ถูกถ่าย/บันทึก) แม้ว่าคุณจะเปลี่ยนเมมโมรี่การ์ดใหม่ |
|-----------------|----------------------------------------------------------------------------------------------------|
| รีเซ็ดอัดโนมัติ | กำหนดหมายเลขภาพเป็น 0001 อีกครั้ง เมื่อคุณเปลี่ยน<br>เมมโมรี่การ์ด หรือสร้างโฟลเดอร์ใหม่                 |
| ผู้ใช้รีเซ็ตเอง | เลือกโฟลเดอร์ใหม่และเริ่มตั้งชื่อไฟล์ภาพจาก 0001                                                         |

 ภาพใหม่อาจถูกกำหนดชื่อไฟล์ต่อจากภาพที่มีอยู่แล้วในเมมโมรี่การ์ด ที่ใส่เข้าไปใหม่ แม้จะเลือกตัวเลือกนี้ในการตั้งค่าเรียบร้อยแล้ว หากเริ่ม บันทึกการถ่ายภาพใหม่ตั้งแต่ 0001 ให้ใช้เมมโมรี่การ์ดที่ว่างเปล่า (หรือที่ ฟอร์แมดแล้ว, Д102)

#### ก่อนการใช้งาน

ดู่มือการใช้งานเบื้องต้น

ดู่มือการใช้งานขั้นสูง

พื้นฐานการใช้กล้อง

โหมดอัตโนมัติ / โหมดอัตโนมัติแบบไฮบริด

โหมดถ่ายภาพอื่นๆ

โหมด P

โหมด Tv, Av และ M

การเล่นภาพ

คุณสมบัติการสื่อสารไร้สาย

เมนูการตั้งค่า

อุปกรณ์เสริม

ภาคผนวก

ด้ชนี

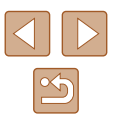

### การปิดใช้งานการกลับภาพอัตโนมัติ

ทำดามขั้นดอนต่อไปนี้เพื่อปิดใช้งานการกลับภาพอัดโนมัดิ ที่ซึ่งหมุนภาพที่แสดง บนกล้องหรือคอมพิวเตอร์ตามการวางแนวกล้อง

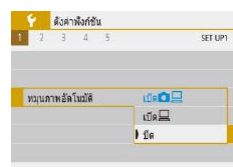

● ตั้งค่า [หมนภาพอัตโนมัติ] เป็น [ปิด]

 เปิด
 การหมุนภาพโดยอัดโนมัติในระหว่างการเล่นภาพทั้งบนกล้องและ

 เปิด
 การหมุนภาพโดยอัดโนมัติในระหว่างการเล่นภาพบนคอมพิวเตอร์

 เปิด
 อย่าหมุนภาพอัดโนมัติ

 ภาพที่ถ่ายโดยที่ดั้งค่า [หมุนภาพอัดโนมัติ] ไปที่ [ปิด] จะไม่หมุนอัดโนมัดแม้ คุณดั้งค่าเป็น [เปิด] ในภายหลัง

### การแสดงหน่วยในระบบเมตริก/ไม่ใช่เมตริก

เปลี่ยนหน่วยการวัดที่แสดงในแถบการชูม (囗26) ดัวแสดงระยะโฟกัส MF (囗56) และจุดอื่นๆ จาก ม./ชม. เป็น ฟุต/นิ้ว ตามต้องการ

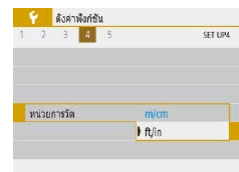

● ตั้งค่า [หน่วยการวัด] เป็น [ft/in]

### การตรวจสอบโลโก้รับรอง

บางโลโก้ซึ่งผ่านการรับรองว่าดรงกับความต้องการของกล้องสามารถดูได้บนหน้าจอ โลโก้รับรองอื่นๆ ได้พิมพ์อยู่ในคู่มือนี้ และบนกล่องบรรจุกล้อง หรือบนดัวกล้อง

### ภาษาที่แสดง

#### เปลี่ยนภาษาที่แสดงบนหน้าจอได้ตามต้องการ

| Deutsch    | Tiếng Việt |
|------------|------------|
| Français   | हिन्दी     |
| Nederlands | Română     |
| Dansk      | Türkçe     |
| Português  | العربية    |
| Suomi      | ภาษาไทย    |
| Italiano   | 简体中文       |
| Українська | 繁體中文       |
|            |            |

● ใน [ภาษาเ≽ิ] เลือกภาษา

ก่อนการใช้งาน

ดู่มือการใช้งานเบื้องต้น

ดู่มือการใช้งานขั้นสูง

พื้นฐานการใช้กล้อง

โหมดอัตโนมัติ / โหมดอัตโนมัติแบบไฮบริด

โหมดถ่ายภาพอื่นๆ

โหมด P

โหมด Tv, Av และ M

การเล่นภาพ

ดุณสมบัติการสื่อสารไร้สาย

เมนูการตั้งค่า

อุปกรณ์เสริม

ภาคผนวก

ดัชนี

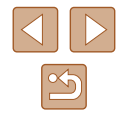

104

### ้เปลี่ยนค่าความละเอียดสัญญาณออก HDMI

เมื่อคณปรับเปลี่ยนค่าความละเอียดต่างๆ ของภาพเคลื่อนไหวอาจจะใช้เวลาก่อนที่ จะแสดงบนโทรทัศน์ผ่าน HDMI คณสามารถแก้ปัญหาความช้าก่อนการแสดงภาพ ้โดยการเปลี่ยนภาพเคลื่อนไหว 4K เป็น Full HD และตั้งค่าความละเอียดเป็น Full HD

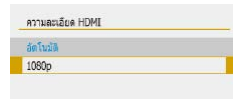

• ตั้งค่า [ความละเอียด HDMI] เป็น [1080p]

### การปรับการตั้งค่าอื่นๆ

การตั้งค่าต่อไปนี้ยังสามารถปรับได้จากเมน [

- [ระบบวิดีโอ] ([]108)
- [ตั้งค่าการสื่อสารไร้สาย] (📖83)
- [ตั้งค่า GPS] (Д 87)
- กลับหน้าจอ (<sup>[]</sup>22)

#### การคืนค่ามาตรฐานของกล้อง

คณสามารถคืนการตั้งค่าของกล้องกลับไปยังการตั้งค่ามาตรจานได้ หากมีการ เปลี่ยนแปลงค่าโดยไม่ตั้งใจ

#### การคืนค่ามาตรฐานของกล้อง

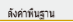

- ใน โรีเซตกล้องไ เลือก โการตั้งค่าพื้นฐานไ
- เมื่อคณเลือก โตกลงไ กล้องจะคืนค่าเป็นค่า มาตรฐาน

ฟังก์ชั่นต่อไปนี้จะไม่กลับส่การตั้งค่ามาตรฐาน

- ์ เมนการตั้งค่า [**∳**] (Щ23) > [วันที่/เวลา/โซน] (Щ16), [ภาษาเว∋] (🛄 104) และ [ระบบวิดีโอ] (🛄 108)
- ข้อมูลที่ไม่ใช่ [พึงก์ชัน Bluetooth] ที่บันทึกไว้ใน [ดั้งค่าการสื่อสารไร้ สาย] (🛄83)

### 🛯 การคืนค่ามาตรฐานการตั้งค่าการสื่อสารไร้สาย

- ใน [รีเซตกล้อง] ให้เลือก [ตั้งค่าการสื่อสาร ไร้ส<sup>้</sup>ายไ
- เมื่อคณเลือก (ตกลง) การตั้งค่าของการสื่อสาร ไร้สายกล้องจะคืนค่าเป็นค่ามาตรฐาน

### การช่อนคุณสมบัติคำแนะนำ

MENU 5

้โดยปกติแล้วคณสมบัติคำแนะนำจะแสดงเมื่อคณเลือกใช้งานฟังก์ชันควบคมทันใจ ้ควบคมทันใจ (📖23) หรือ MENU (🛄23) คณสามารถปิดการใช้งานนี้ได้ตาม ต้องการ

สังค่าระดับการแสดงผล DISPLAY LEVEL ແນະນ່ວຍຄາສາເຫັຍ 18314

) ไม่ใช้งาน

รีเชดกล่อง

ด้งค่าพื้นราย สังค่าการสือสารใช้สาย

> [ไม่ใช้งาน]

คณสามารถเปลี่ยนแปลงวิธีการแสดงเมนได้ใน เมน 🕰 (📖23) > [แสดงเมนู]

#### ก่อนการใช้งาน

ด่มือการใช้งานเบื้องตัน

ด่มือการใช้งานขั้นสูง

พื้นฐานการใช้กล้อง

โหมดอัตโนมัติ / โหมดอัตโนมัติแบบไฮบริด

โหมดถ่ายภาพอื่นๆ

โหมด P

โหมด Tv, Av และ M

การเล่นภาพ

คณสมบัติการสื่อสารไร้สาย

เมนการตั้งค่า

อปกรณ์เสริม

ภาดผนวก

ดัชนี

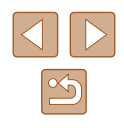

ยกเลิก ດຄາສປ

ลบการดังค่ากล่องทั้งหมดคืนส่ค่าเว็บต้น

# อุปกรณ์เสริม

เพลิดเพลินกับการใช้กล้องในหลากหลายรูปแบบยิ่งขึ้น ด้วยชุดอุปกรณ์เสริมจาก แคนนอน และอุปกรณ์เสริมแยกจำหน่ายอื่นๆ ที่รองรับการใช้งาน

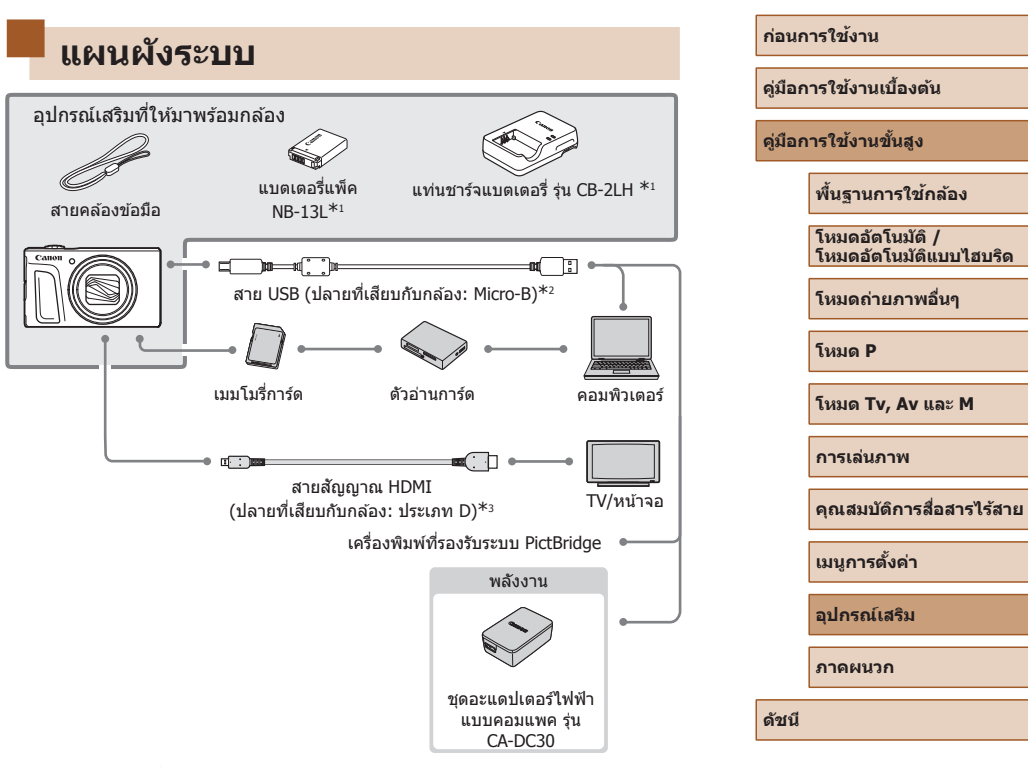

\*1 สามารถแยกซื้อได้ต่างหาก

\*2 สามารถใช้อุปกรณ์เสริมของแท้ของแคนนอนได้เช่นกัน (สายเชื่อมต่อ รุ่น IFC-600PCU)

\*3 ใช้สายเชื่อมต่อที่มีจำหน่ายทั่วไปแบบยาวไม่เกิน 2.5 ม. (8.2 ฟุต)

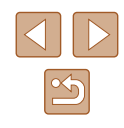

#### แนะนำให้ใช้อุปกรณ์เสริมของแท้ของแคนนอน

ผลิดภัณฑ์นี้ถูกออกแบบเพื่อให้มีประสิทธิภาพการทำงานที่ดีเยี่ยม เมื่อใช้คู่กับ อุปกรณ์เสริมแท้ของแคนนอน

แคนนอนไม่สามารถรับผิดชอบต่อความเสียหายที่เกิดขึ้นจากอุบัติเหตุ เช่น ไฟไหม้ เป็นตัน หรือเกิดจากการทำงานที่ผิดปกติอันเนื่องมาจากการใช้กล้องคู่กับอุปกรณ์ เสริมที่ไม่ใช่ของแท้จากแคนนอน (เช่น การรั่วซึม และ/หรือ การระเบิดของ แบตเดอรี่แพ็ค) โปรดทราบว่าการส่งซ่อมใดๆ ของผลิตภัณฑ์แคนนอนของคุณอัน เนื่องมาจากการทำงานผิดปกติ จะไม่อยู่ภายใต้การรับประกัน และจะต้องมีค่าใช้จ่าย ในการซ่อม

## อุปกรณ์เสริม

อุปกรณ์เสริมของกล้องต่อไปนี้เป็นอุปกรณ์แยกจำหน่าย โปรดทราบว่าอุปกรณ์เสริม บางรายการไม่มีจำหน่ายในบางประเทศ หรืออาจไม่มีจำหน่ายอีกต่อไป

### อุปกรณ์ที่ให้พลังงาน

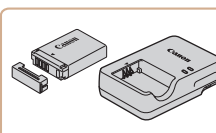

### แบดเดอรี่แพ็ค รุ่น NB-13L

แบดเตอรี่ลิเธียมไอออนแบบชาร์จซ้ำได้

แท่นชาร์จแบตเตอรี่ รุ่น CB-2LH

แท่นชาร์จสำหรับแบตเตอรี่แพ็ค รุ่น NB-13L

 แท่นชาร์จแบดเดอรี่สามารถใช้ได้ในพื้นที่ที่มีกระแสไฟฟ้า AC 100 – 240 V (50/60 Hz)

- ส้ำหรับเด้ารับที่มีรูปแบบด่างกัน ให้ใช้ดัวต่อปลั๊กที่สามารถหาซื้อได้ ห้าม ใช้อุปกรณ์ด้วแปลงไฟฟ้าที่ออกแบบเพื่อใช้สำหรับการเดินทาง เพราะอาจ ทำให้แบดเดอรื่แพ็คเสียหายได้
- หากคุณใช้แบดเดอรื่แพ็คที่ไม่ใช่ของแท้ของแคนนอน ข้อความ [การสื่อสาร กับแบดเดอรี่ขัดข้อง] จะแสดงขึ้น และต้องมีการตอบสนองจากผู้ใช้ โปรดทราบว่าแคนนอนไม่สามารถรับผิดชอบต่อความเสียหายอันเป็นผล มาจากอุบัติเหดุ เช่น การทำงานผิดพลาดหรือไฟไหม่ ซึ่งเกิดขึ้นเนื่องจาก ใช้งานแบดเดอรื่แพ็คที่ไม่ใช่ของแท้ของแคนนอน

 แบดเดอรื่แพ็คประกอบด้วยฝ่าครอบที่ช่วยให้คุณสามารถรู้สถานะการชาร์จ ได้ทันที ดิดฝ่าครอบเพื่อให้ ▲ สามารถมองเห็นได้บนแบดเตอรี่ที่ชาร์จ แล้ว และดิดฝ่าครอบจะไม่เเสดง ▲ บนแบดเตอรี่ที่ยังไม่ได้ชาร์จ

#### ก่อนการใช้งาน

คู่มือการใช้งานเบื้องต้น

ดู่มือการใช้งานขั้นสูง

พื้นฐานการใช้กล้อง

โหมดอัตโนมัติ / โหมดอัตโนมัติแบบไฮบริด

โหมดถ่ายภาพอื่นๆ

โหมด P

โหมด Tv, Av และ M

การเล่นภาพ

ดุณสมบัติการสื่อสารไร้สาย

เมนูการตั้งค่า

อุปกรณ์เสริม

ภาคผนวก

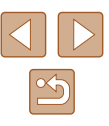

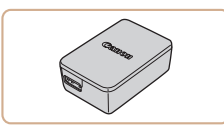

#### ชุดอะแดปเตอร์ไฟฟ้าแบบคอมแพค รุ่น CA-DC30

 ใส่แบดเดอรี่แพ็คที่ให้มา ลงในกล้องเพื่อชาร์จ จำเป็นต้องใช้สายเชื่อมต่อ รุ่น IFC-600PCU (แยกจำหน่าย) เพื่อเชื่อมต่ออะแดปเดอร์เข้า กับกล้อง

### อุปกรณ์เสริมอื่นๆ

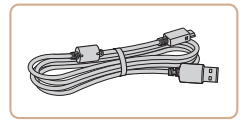

#### สายเชื่อมต่อ รุ่น IFC-600PCU

 สำหรับเชื่อมต่อกล้องเข้ากับคอมพิวเตอร์หรือ เครื่องพิมพ์

# การใช้อุปกรณ์เสริม

### การเล่นภาพบนหน้าจอโทรทัศน์

#### 🕨 ภาพนิ่ง 🕨 ภาพเคลื่อนไหว

คุณสามารถดูภาพที่ถ่ายบนหน้าจอโทรทัศน์ได้ด้วยการเชื่อมต่อกล้องเข้ากับ โทรทัศน์ระบบ HDTV โดยใช้สายสัญญาณ HDMI ที่มีจำหน่ายทั่วไป (แบบยาวไม่ เกิน 2.5 ม. / 8.2 ฟุต มีขั้วประเภท D บนปลายที่เสียบกับกล้อง) สำหรับรายละเอียดเกี่ยวกับการเชื่อมต่อหรือวิธีการเปลี่ยนช่องรับสัญญาณ โปรดดู คู่มือการใช้งานโทรทัศน์ประกอบ

🖗 🔹 ข้อมูลบางอย่างอาจไม่แสดงขึ้นเมื่อดูภาพบนหน้าจอโทรทัศน์ (📖120)

1

#### ปิดการทำงานของกล้องและโทรทัศน์ให้ เรียบร้อย

- 2 เชื่อมต่อกล้องเข้ากับโทรทัศน์
- บนดัวเครื่องโทรทัศน์ ให้คุณเสียบสายเชื่อม ต่อเข้ากับช่องต่อรับสัญญาณ HDMI จนสุด ดัง ภาพดัวอย่างนี้
- บนดัวกล้อง ให้คุณเปิดฝาครอบช่องเชื่อมต่อ อุปกรณ์ และเสียบปลั๊กสายสัญญาณจนสุดเข้า กับช่องต่อบนดัวกล้อง

### ดู่มือการใช้งานเบื้องต้น ดู่มือการใช้งานขั้นสง

ก่อนการใช้งาน

พื้นฐานการใช้กล้อง

โหมดอัตโนมัติ / โหมดอัตโนมัติแบบไฮบริด

โหมดถ่ายภาพอื่นๆ

โหมด P

โหมด Tv, Av และ M

การเล่นภาพ

ดุณสมบัติการสื่อสารไร้สาย

เมนูการตั้งค่า

อุปกรณ์เสริม

ภาคผนวก

ดัชนี

### เครื่องพิมพ์

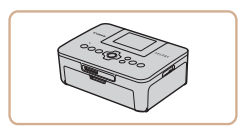

#### เครื่องพิมพ์ที่รองรับระบบ PictBridge ของ แคนนอน

 คุณสามารถพิมพ์ภาพได้แม้ไม่ได้ใช้
 คอมพิวเดอร์ โดยเชื่อมต่อกล้องเข้ากับ เครื่องพิมพ์โดยตรง

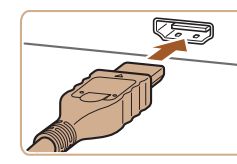

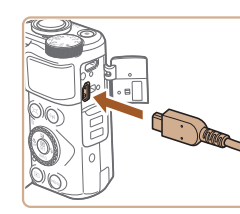
## 3 เปิดโทรทัศน์และเปลี่ยนไปที่ช่องรับ สัญญาณภายนอก

 สลับจากช่องรับสัญญาณโทรทัศน์ไปที่ช่อง รับสัญญาณภายนอกที่คุณต่อสายเชื่อมต่อ สัญญาณเข้าไป ในขั้นดอนที่ 2

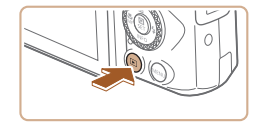

## 4 เปิดกล้อง

- 🔸 กดปุ่ม 🕩 เพื่อเปิดกล้อง
- ภาพจากกล้องจะแสดงบนโทรทัศน์ (ไม่มีการ แสดงผลใดๆ บนหน้าจอกล้อง)
- เมื่อเสร็จสิ้นการแสดงภาพ ให้ปิดกล้องและ โทรทัศน์ก่อนที่จะดึงปลั๊กออก

• ระหว่างการส่งสัญญาณแบบ HDMI แสดงภาพถัดไปอาจใช้เวลาเล็ก น้อย หากคุณสลับระหว่างภาพ 4K และภาพเคลื่อนไหว HD หรือภาพ เคลื่อนไหวที่มีความต่างของอัดราเฟรม

 เมื่อกล้องและโทรทัศน์เชื่อมต่อกัน คุณยังสามารถถ่ายภาพได้ในขณะที่ ดูภาพที่เพิ่งถ่ายบนหน้าจอโทรทัศน์ ในการถ่ายภาพ ให้ทำตามขั้นตอน เดียวกันกับเมื่อใช้หน้าจอกล้อง

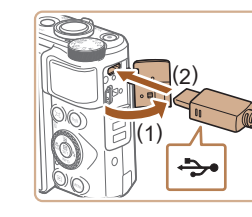

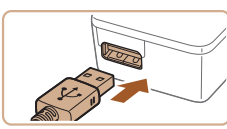

# การใส่และการชาร์จแบตเตอรื่แพ็ค

ชาร์จแบดเดอรื่แพ็คโดยใช้แท่นชาร์จแบดเดอรี่ที่จัดให้ กับอุปกรณ์เสริมอะแดปเดอร์ ไฟฟ้าแบบคอมแพค รุ่น CA-DC30 และสายเชื่อมต่อ รุ่น IFC-600PCU

# 1 ใส่แบตเตอรี่แพ็ค

- ทำตามขั้นดอนที่ 1 ใน "การใส่แบดเตอรี่แพ็ค และเมมโมรี่การ์ดของคุณ" (Д]15) เพื่อเปิด ฝา
- ใส่แบดเดอร์รี่แพ็คดามคำอธิบายในขั้นดอนที่
   2 ของ "การใส่แบดเดอรี่แพ็คและเมมโมรี่การ์ด ของคุณ" (Д15)
- ทำตามขั้นตอนที่ 4 ใน "การใส่แบตเดอรี่แพ็ค และเมมโมรี่การ์ด" (Д16) เพื่อปิดฝา

## 2 เชื่อมต่ออะแดปเตอร์ไฟฟ้าแบบ คอมแพคเข้ากับกล้อง

- ปิดกล้อง จากนั้นเปิดฝาครอบช่องด่อสาย อุปกรณ์ (1) ถือปลายด้านที่เล็กกว่าของสาย เชื่อมด่อ (แยกจำหน่าย) ในทิศทางที่แสดงใน ภาพ และเสียบเข้าไปในช่องเชื่อมด่อของดัว กล้องจนสุด (2)
- เสียบปลั๊กของสายเชื่อมด่อด้านที่ใหญ่กว่าเข้า กับอะแดปเตอร์ไฟฟ้าแบบคอมแพค

# ก่อนการใช้งาน ดู่มือการใช้งานเปื้องต้น ดู่มือการใช้งานขึ้นสูง พื้นฐานการใช้กล้อง

โหมดอัตโนมัติ / โหมดอัตโนมัติแบบไฮบริด

โหมดถ่ายภาพอื่นๆ

โหมด P

โหมด Tv, Av และ M

การเล่นภาพ

คุณสมบัติการสื่อสารไร้สาย

เมนูการตั้งค่า

อุปกรณ์เสริม

ภาคผนวก

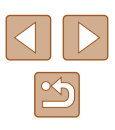

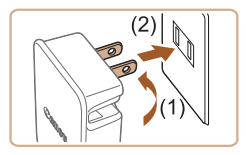

## 3 ชาร์จแบตเตอรี่แพ็ค

- เสียบปลั๊กอะแดปเตอร์ใฟฟ้าแบบคอมแพคเข้า กับเด้ารับดามที่แสดงในภาพ
- หากอะแดปเตอร์ไฟฟ้าแบบคอมแพคของคุณ มีสายไฟ เสียบสายไฟเข้ากับอะแดปเตอร์ จาก นั้นเสียบปลายอีกด้านหนึ่งเข้ากับเด้ารับจนสุด

- หากหลอดไฟชาร์จ USB ไม่สว่างขึ้น ให้เชื่อมต่อสายเชื่อมต่ออีกครั้ง
- แบดเดอรื่แพ็คที่ชาร์จไว้จะค่อยๆ หมดลงถึงแม้ไม่ได้ใช้ก็ตาม ให้ชาร์จ แบดเดอรื่แพ็คใน (หรือทันที<sub>้</sub>ก่อน) วันที่จะใช้
- แท่นชาร์จสามารถใช้ได้ในพื้นที่ที่มีกระแสไฟฟ้า AC 100 240 V (50/60 Hz) สำหรับเด้ารับที่มีรูปแบบด่างกัน ให้ใช้ด้วด่อปลั๊กที่สามารถหา ชื้อได้ ห้ามใช้อุปกรณ์ด้วแปลงไฟฟ้าที่ออกแบบเพื่อใช้สำหรับการเดินทาง เพราะอาจทำให้แบดเดอรื่แพ็คเสียหายได้

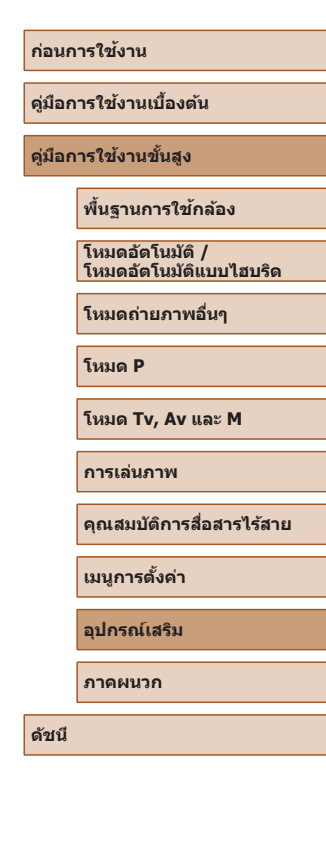

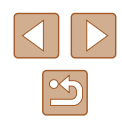

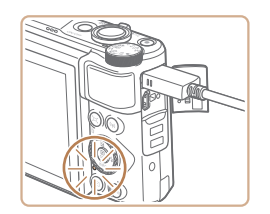

- การชาร์จเริ่มและหลอดไฟชาร์จ USB จะสว่าง ขึ้น
- หลอดไฟจะดับลง เมื่อเสร็จสิ้นการชาร์จ
- ถอดอะแดปเตอร์ไฟฟ้าแบบคอมแพคออกจาก เต้ารับและถอดสายเชื่อมต่อออกจากตัวกล้อง
- ในการปกป้องและรักษาแบดเดอรื่แพ็คให้อยู่ในสภาพดี อย่าชาร์จ แบดเดอรี่ทั้งไว้นานเกิน 24 ชั่วโมง
  - เมื่อชาร์จแบดเดอรื่แพ็คก้อนอื่น ก่อนที่จะเปลี่ยนแบดเดอรื่แพ็คเพื่อทำการ ชาร์จ ให้ถอดสายเชื่อมต่อออกจากกล้องเสมอ

110

# 📕 การใช้คอมพิวเตอร์เพื่อชาร์จแบตเตอรี่

คุณยังสามารถชาร์จแบดเดอรื่แพ็คโดยการเสียบปลายด้านที่ใหญ่กว่าของสายเชื่อม ต่อเข้ากับช่องเชื่อมต่อ USB ของคอมพิวเดอร์ในขั้นดอนที่ 2 ของ "การใส่และการ ชาร์จแบดเดอรื่แพ็ค" (Д]109) สำหรับรายละเอียดเกี่ยวกับการเชื่อมต่อสาย USB บนเครื่องคอมพิวเดอร์ โปรดดูคู่มือการใช้งานคอมพิวเดอร์ เราขอแนะนำให้ใช้สาย เชื่อมต่อ รุ่น IFC-600PCU (แยกจำหน่าย)

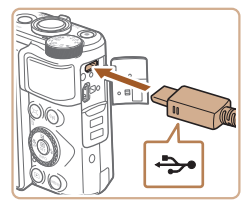

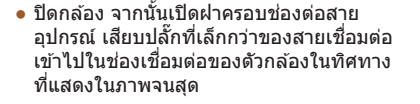

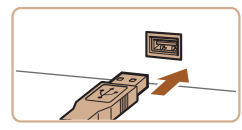

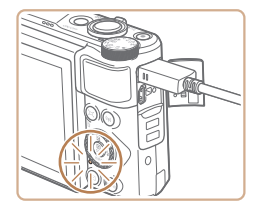

- เชื่อมต่อปลั๊กที่หัวปลั๊กใหญ่กว่าเข้ากับ คอมพิวเตอร์ สำหรับรายละเอียดในการเชื่อม ต่อบนคอมพิวเตอร์ โปรดดูคู่มือการใช้งาน คอมพิวเตอร์
- การชาร์จเริ่มตันขึ้นในขณะนี้ และไฟสัญญาณที่ อยู่ด้านหลังดัวกล้องกะพริบเป็นสีส้ม
- อย่างไรก็ตาม การชาร์จอาจใช้เวลานานขึ้น หากคุณส่งภาพจากกล้องไปยังคอมพิวเตอร์ ดามที่อธิบายไว้ใน "การบันทึกภาพลงใน คอมพิวเตอร์" (Д112)
- หลอดไฟจะดับลง เมื่อเสร็จสิ้นการชาร์จ
- การชาร์จอาจใช้เวลานานขึ้นหากคุณส่งภาพจากกล้องไปยังคอมพิวเตอร์ ตามที่อธิบายไว้ใน "การบันทึกภาพลงในคอมพิวเตอร์" (Д112)
- หลังจากที่คุณเริ่มต้นการชาร์จตามที่อธิบายไว้ข้างต้น หากคุณกดปุ่มเพื่อ ปิดกล้อง การชาร์จจะหยุดและไฟสัญญาณจะดับลง
- ในคอมพิวเตอร์บางเครื่อง การชาร์จแบดเดอร์รื่อาจต้องมีเมมโมรี่การ์ดอยู่ ในกล้อง ใส่เมมโมรี่การ์ดลงในกล้อง (Д15) ก่อนที่จะต่อสายเชื่อมต่อไป ยังช่องเสียบ USB ของคอมพิวเดอร์

# การใช้ซอฟต์แวร์

เพื่อใช้ประโยชน์จากซอฟด์แวร์ต่อไปนี้ ให้ดาวน์โหลดซอฟด์แวร์จากเว็บไซด์ของ แคนนอนและดิดตั้งซอฟด์แวร์บนคอมพิวเตอร์ของคุณ

- Image Transfer Utility 2
  - ส่งภาพไปยังคอมพิวเตอร์โดยอัตโนมัติ (📖91)
- Map Utility
  - ใช้แผนที่เพื่อดูข้อมูล GPS ที่ได้มีการเพิ่มลงในภาพ
    - ในการดูและแก่ไขภาพบนคอมพิวเตอร์ ให้ใช้ชอฟต์แวร์ที่ดิดตั้งก่อนหน้านี้ หรือชอฟต์แวร์ทั่วไปที่รองรับภาพถ่ายที่ถ่ายด้วยกล้อง

🔴 💿 ดาวน์โหลดและติดตั้งซอฟต์แวร์เวอร์ชั่นล่าสุดจากเว็บไซต์ของแคนนอน

คู่มือการใช้งานเปื้องดัน คู่มือการใช้งานชั้นสูง

พื้นฐานการใช้กล้อง

โหมดอัตโนมัติ / โหมดอัตโนมัติแบบไฮบริด

โหมดถ่ายภาพอื่นๆ

โหมด P

ก่อนการใช้งาน

โหมด Tv, Av และ M

การเล่นภาพ

ดุณสมบัติการสื่อสารไร้สาย

เมนูการตั้งค่า

อุปกรณ์เสริม

ภาคผนวก

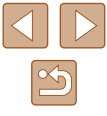

# การบันทึกภาพลงในคอมพิวเตอร์

การใช้สายเชื่อมต่อ รุ่น IFC-600PCU หรือสาย USB (แยกจำหน่ายทั้งคู่; ปลายที่ เสียบกับกล้อง: Micro-B) คุณสามารถเชื่อมต่อกล้องเข้ากับคอมพิวเตอร์และบันทึก ภาพถ่ายลงในคอมพิวเตอร์ได้

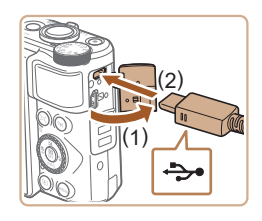

## เชื่อมต่อกล้องเข้ากับคอมพิวเตอร์

 ปิดกล้อง จากนั้นเปิดฝาครอบช่องด่อสาย อุปกรณ์ (1) และเสียบปลายของสาย USB ด้านที่เล็กกว่าเข้าไปในช่องเชื่อมด่อของดัว กล้องในทิศทางที่แสดงในภาพจนสุด (2)

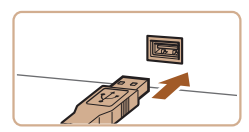

- เชื่อมต่อปลั๊กที่หัวปลั๊กใหญ่กว่าเข้ากับ คอมพิวเตอร์ สำหรับรายละเอียดในการเชื่อม ต่อบนคอมพิวเตอร์ โปรดดูคู่มือการใช้งาน คอมพิวเตอร์
- กล้องจะเปิดการทำงานโดยอัตโนมัติเมื่อเชื่อม ต่อกับคอมพิวเตอร์

## 2 บันทึกภาพลงในคอมพิวเตอร์

 หากต้องการเปิดภาพ ให้ใช้ชอฟด์แวร์ที่ดิด ดั้งก่อนหน้านี้หรือชอฟด์แวร์ทั่วไปที่รองรับ ภาพถ่ายที่ถ่ายด้วยกล้อง

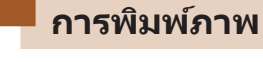

🕨 ภาพนิ่ง 🗼 ภาพเคลื่อนไหว

คุณสามารถสั่งพิมพ์ภาพได้ง่ายๆ โดยการเชื่อมต่อกล้องเข้ากับเครื่องพิมพ์ บนด้ว กล้อง คุณสามารถระบุภาพเพื่อตั้งค่าการพิมพ์แบบหลายๆ ภาพ หรือเตรียมคำสั่ง พิมพ์สำหรับนำภาพไปล้างที่ร้านรับอัดภาพ และเตรียมหรือพิมพ์ภาพสำหรับการจัด ทำสมุดภาพ

โดยเร่าได้ใช้เครื่องพิมพ์ภาพของแคนนอนในชีรี่ส์ SELPHY CP ประกอบการอธิบาย ในคู่มือนี้ หน้าจอที่แสดงและฟังก์ชั่นที่สามารถใช้งานได้อาจแตกด่างกันไปดาม เครื่องพิมพ์ ดังนั้นโปรดดูข้อมูลเพิ่มเดิมจากคู่มือการใช้งานเครื่องพิมพ์นั้นๆ

# การพิมพ์ภาพอย่างง่าย

<del>ارد</del>.

🕨 ภาพนิ่ง 🕨 ภาพเคลื่อนไหว

พิมพ์ภาพของคุณโดยเชื่อมต่อกล้องเข้ากับเครื่องพิมพ์ที่รองรับระบบ PictBridge ด้วยสาย USB (แยกจำหน่าย; ปลายที่เสียบกับกล้อง: Micro-B)

> 1 ปิดการทำงานของกล้องและเครื่องพิมพ์ ให้เรียบร้อย

# 2 เชื่อมต่อกล้องเข้ากับเครื่องพิมพ์

- เปิดฝาครอบช่องเชื่อมด่ออุปกรณ์ และเสียบ ปลั๊กที่มีขนาดเล็กเข้าไปในช่องด่อบนดัวกล้อง จนสุดดามทิศทางที่แสดง
- เชื่อมต่อปลั๊กที่หัวปลั๊กใหญ่กว่าเข้ากับ เครื่องพิมพ์ สำหรับรายละเอียดการเชื่อมต่อ อื่นๆ โปรดดูคู่มือการใช้งานเครื่องพิมพ์

การเล่นภาพ คณสมบัติการสื่อสารไร้สาย เมนการตั้งค่า

อุปกรณ์เสริม

ภาคผนวก

ก่อนการใช้งาน

ด่มือการใช้งานเบื้องต้น

ด่มือการใช้งานขั้นสูง

โหมด P

พื้นฐานการใช้กล้อง

โหมดอัตโนมัติแบบไฮบริด

โหมดอัตโนมัติ /

โหมดถ่ายภาพอื่นๆ

โหมด Tv, Av และ M

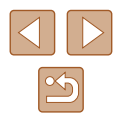

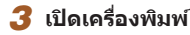

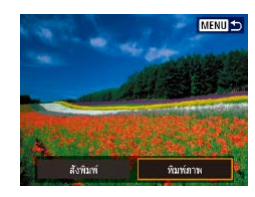

# 4 เลือกภาพ

## 5 เข้าสู่หน้าจอการพิมพ์

# ๑๐ ในใส่ ๑๐ ในใส่ ๑๐ 1 ภาพ ด้องกาพ อัสบาลรฐาน ๗ สามพระทาพ ๗ สามพระทาพ ๗ สามพระทาพ ๗ สามพระทาพ ๗ สามพระทาพ ๗ สามพระทาพ ๗ สามพระทาพ

# 6 พิมพ์ภาพ

- เลือก [พิมพ์]
- การพิมพ์ภาพเริ่มดันขึ้น
- ในการพิมพ์ภาพอื่นๆ หลังจากการพิมพ์เสร็จ สมบูรณ์ให้ทำตามขั้นตอนที่ 4 ซ้ำ
- เมื่อคุณพิมพ์เสร็จ ให้ปิดกล้องและเครื่องพิมพ์ และถอดสายเชื่อมต่อออก

# การกำหนดการตั้งค่าการพิมพ์

## 🕨 ภาพนิ่ง 🕨 ภาพเคลื่อนไหว

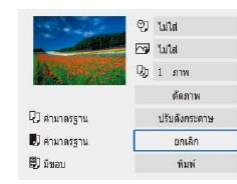

## เข้าสู่หน้าจอการพิมพ์

 ทำตามขั้นตอนที่ 1 – 5 ใน "การพิมพ์ภาพ อย่างง่าย" (Д112) เพื่อเข้าสู่หน้าจอนี้

# 2 ปรับการตั้งค่า

• เลือกรายการ จากนั้นเลือกตัวเลือกที่ต้องการ

# การเพิ่มภาพลงในรายการสั่งพิมพ์ (DPOF)

🕨 ภาพนิ่ง 🗼 ภาพเคลื่อนไหว

ตั้งค่าการพิมพ์แบบหลายภาพ (ได้สูงสุด 400 ภาพ) หรือสั่งพิมพ์จากร้านที่ให้บริการ โดยเลือกภาพจากเมมโมรี่การ์ดและจำนวนสำเนา (ได้สูงสุด 998 ภาพ) ข้อมูลการ พิมพ์ที่คุณเตรียมด้วยวิธีการนี้จะมีความสอดคล้องตามมาตรฐานคำสั่งพิมพ์ DPOF (Digital Print Order Format)

🖗 🔹 ภาพเคลื่อนไหวจะไม่สามารถเลือกได้

# การกำหนดการตั้งค่าการพิมพ์

กำหนดรูปแบบการพิมพ์ ว่าด้องการเพิ่มวันที่หรือเลขที่ภาพหรือไม่ และการตั้งค่า อื่นดามขั้นตอนด้านล่าง ซึ่งการดั้งค่าเหล่านี้จะใช้กับภาพทั้งหมดที่อยู่ในรายการสั่ง พิมพ์

|         | ดังค่าเล่นภาพ |        |
|---------|---------------|--------|
| 1 2     | 3             | PLAY   |
| ป้องก่  | ำนภาพ         |        |
| หมุนร   | พกา           |        |
| ลบภา    | IN            |        |
| สังพิม  | เพี           |        |
| ตั้งค่า | โฟโด้บุ๊ค     |        |
|         |               |        |
|         |               | MENU + |

# 1 เลือก [สั่งพิมพ์]

เลือกเมนู [▶] (□23) > [สั่งพิมพ์]

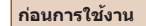

คู่มือการใช้งานเบื้องต้น

คู่มือการใช้งานขั้นสูง

พื้นฐานการใช้กล้อง

โหมดอัตโนมัติ / โหมดอัตโนมัติแบบไฮบริด

โหมดถ่ายภาพอื่นๆ

โหมด P

โหมด Tv, Av และ M

การเล่นภาพ

ดุณสมบัติการสื่อสารไร้สาย

เมนูการตั้งค่า

อุปกรณ์เสริม

ภาคผนวก

ด้ชนี

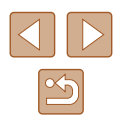

| ได้สังพิมพ์       |         |                  |
|-------------------|---------|------------------|
| 🗖 มาตรฐาน         |         | 0 บุต            |
| วันที<br>เลขทีภาพ |         | ไม่ใส่<br>ไม่ใส่ |
| เลือกภาพ          | หลายภาพ | ดังค่า           |
|                   |         |                  |

ดังต่า

มาตรฐาน

ไม่ใส่

ไม่ไส่

[MENU] ↔

**ໄ**ລ້ວທຶນທ໌

แบบการทีมท่

เลขทึภาพ

วันที

# 2 เลือก [ตั้งค่า]

## เลือกรายการเพื่อกำหนดค่า จากนั้นเลือกตัว เลือกที่ต้องการ

## กดปุ่ม MENU เพื่อกลับสู่หน้าจอการพิมพ์

- ในบางกรณีการตั้งค่า DPOF บางอย่างอาจไม่สามารถใช้ในการพิมพ์ได้ โดยเครื่องพิมพ์ หรือร้านที่ให้บริการล้างอัดภาพ
- อย่าใข้กล้องนี้เพื่อกำหนดการตั้งค่าการพิมพ์ภาพด้วยการตั้งค่า DPOF ให้ ดั้งค่าบนกล้องตัวอื่น การเปลี่ยนการตั้งค่าการพิมพ์โดยใข้กล้องเครื่องนี้ อาจเป็นการบันทึกทับการตั้งค่าเดิมทั้งหมด
- การตั้งค่า [วันที่] เป็น [ใส่] อาจทำให้เครื่องพิมพ์บางเครื่องพิมพ์วันที่ลง บนภาพข้าสองครั้ง

# 📕 ระบุภาพที่จะพิมพ์

| ได้สังพิมพ์ |           |        |       |
|-------------|-----------|--------|-------|
| -           |           |        |       |
| 🖬 มาตรฐาน   |           | 0 บุต  |       |
| วันที       |           | ไม่ใส่ |       |
| เลขที่ภาพ   |           | ไม่ใส่ |       |
|             |           |        |       |
| เลอกราท     | MATERITIK | ы      | QR1   |
|             |           | M      | ENU * |

## 1 เลือกภาพที่จะพิมพ์

- ทำดามขั้นดอนที่ 1 ใน "การกำหนดการตั้ง ค่าการพิมพ์" (Д113) เพื่อเข้าสู่หน้าจอทาง ด้านข้าย
- เลือก [เลือกภาพ] หรือ [หลายภาพ] จากนั้น กดปุ่ม ()
- ทำตามคำแนะนำที่แสดงขึ้นเพื่อเพิ่มภาพ สำหรับการพิมพ์ จากนั้นกดปุ่ม MENU

# 📕 การพิมพ์ภาพที่เพิ่มลงในรายการสั่งพิมพ์ (DPOF)

ได้สังพิมพ์

🗖 มาตรราน

วันที

เลขที่ภาพ

เลือกภาพ

พิมพ์

49 1/A

ដែ

หลายภาพ

ไม่ใส่

ดังค่า

MENU 5

🕨 ภาพนิ่ง 🕨 ภาพเคลื่อนไหว

 หน้าจอการเล่นภาพจะแสดงขึ้น เมื่อคุณเชื่อม ต่อกล้องเข้ากับเครื่องพิมพ์ที่รองรับระบบ PictBridge

เพื่อเข้าสู่หน้าจอนี้ ให้กดปุ่ม (இ) และเลือก [สั่ง พิมพ์] บนหน้าจอที่แสดง

- เลือก [พิมพ์] จากนั้นเลือก [OK] บนหน้าจอ ถัดไปเพื่อพิมพ์รูปภาพ
- งานสั่งพิมพ์ DPOF ที่ถูกหยุดพิมพ์ไว้ชั่วคราว จะเริ่มพิมพ์ต่อจากภาพถัดไปทันที

## ก่อนการใช้งาน

ดู่มือการใช้งานเบื้องตัน

คู่มือการใช้งานขั้นสูง

พื้นฐานการใช้กล้อง

โหมดอัตโนมัติ / โหมดอัตโนมัติแบบไฮบริด

โหมดถ่ายภาพอื่นๆ

โหมด P

โหมด Tv, Av และ M

การเล่นภาพ

คุณสมบัติการสื่อสารไร้สาย

เมนูการตั้งค่า

อุปกรณ์เสริม

ภาคผนวก

ด้ชนี

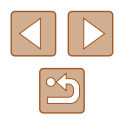

# การเพิ่มภาพไปยังสมุดภาพ

คุณสามารถสร้างโฟโต้บุ๊คโดยเลือกภาพจากเมมโมรี่การ์ดสูงสุด 998 ภาพ

# 📕 การเพิ่มภาพทีละภาพ

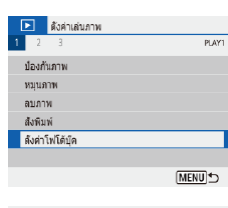

|   | เลือก [ตั้งค่าโฟโต้บุ๊ค]                 |  |
|---|------------------------------------------|--|
| • | เลือกเมนู [▶] (ฒ23) > [ตั้งค่าโฟโต้บุ๊ค] |  |

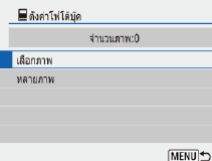

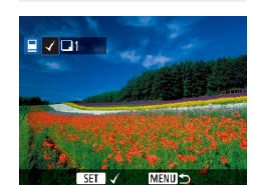

## 3 เลือกภาพ

- 🔹 เลือกภาพและกดปุ่ม 🚇
- [✔] จะแสดงขึ้นมา

2 เลือก [เลือกภาพ]

- ทำตามขั้นตอนนี้ซ้ำเพื่อเลือกภาพอื่นๆ
- เมื่อเสร็จเรียบร้อยแล้ว ให้กดปุ่ม MENU เพื่อ กลับสู่หน้าจอเมนู

# 📕 การเพิ่มภาพหลายภาพในคราวเดียว

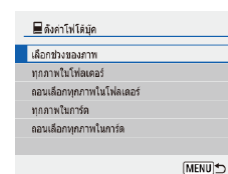

- ขั้นดอนที่ 2 ใน "การเพิ่มภาพทีละภาพ" (Д115) เลือก [หลายภาพ] เพื่อเข้าสู่หน้าจอ ทางด้านข้าย
- 🔸 เลือกรายการ จากนั้นกดปุ่ม 🚇
- ทำตามคำแนะนำที่แสดงขึ้นเพื่อเพิ่มภาพ
- อย่าใช้กล้องนี้เพื่อกำหนดการตั้งค่าการพิมพ์ภาพด้วยการตั้งค่า DPOF ให้ ดั้งค่าบนกล้องตัวอื่น การเปลี่ยนการตั้งค่าการพิมพ์โดยใช้กล้องเครื่องนี้ อาจเป็นการบันทึกทับการตั้งค่าเดิมทั้งหมด

• ภาพเคลื่อนไหวจะไม่สามารถเลือกได้

# คู่มือการใช้งานเบื้องดัน คู่มือการใช้งานขั้นสูง พื้นฐานการใช้กล้อง

โหมดอัดโนมัติ / โหมดอัตโนมัติแบบไฮบริด

โหมดถ่ายภาพอื่นๆ

โหมด P

ก่อนการใช้งาน

โหมด Tv, Av และ M

การเล่นภาพ

คุณสมบัติการสื่อสารไร้สาย

เมนูการตั้งค่า

อุปกรณ์เสริม

ภาคผนวก

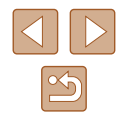

# ภาคผนวก

ข้อมูลที่เป็นประโยชน์สำหรับการใช้งานกล้อง

# การแก้ไขปัญหา

หากคุณประสบบีญหาในการใช้งานกล้อง โปรดดรวจสอบรายการต่อไปนี้ หากยังคง มีปัญหาอยู่ โปรดดิดต่อศูนย์บริการลูกค้า

## พลังงาน

ไม่มีสิ่งใดเกิดขึ้นเมื่อกดปุ่มเปิด/ปิดกล้อง

 หากขั้วแบดเตอรี่สกปรก ประสิทธิภาพการทำงานของแบดเดอรี่จะลดลง ให้ทำความสะอาด ขั้วแบดเตอรี่ด้วยไม้พันสำลี ถอดและใส่แบดเดอรี่แพ็คใหม่อีกครั้ง

## แบตเตอรื่แพ็คพลังงานหมดอย่างรวดเร็ว

- ประสิทธิภาพของแบดเดอรี่จะลดลงเมื่ออยู่ในที่ที่มีอุณหภูมิด่ำ ควรทำให้แบดเดอรี่แพ็คอุ่น ขึ้นเล็กน้อย เช่น การเก็บแบดเดอรี่ไว้ในกระเป๋า และระวังอย่าให้ขั้วแบดเดอรี่สัมผัสกับวัดถุ ที่เป็นโลหะ
- หากขั้วแบดเตอรี่สกปรก ประสิทธิภาพการทำงานของแบดเตอรี่จะลดลง ให้ทำความสะอาด ขั้วแบดเตอรี่ด้วยไม้พันสำลี ถอดและใส่แบดเตอรี่แพ็คใหม่อีกครั้ง
- หากวิธีนี้ไม่สามารถช่วยได้และแบดเดอรื่แพ็คยังคงหมดพลังงานอย่างรวดเร็วหลังจากการ ชาร์จ แสดงว่าแบดเดอรื่อาจหมดอายุการใช้งานแล้ว ให้ชื้อแบดเดอรื่แพ็คใหม่

## แบดเดอรี่แพ็คบวม

 อาการบวมของแบดเตอรี่เป็นเรื่องปกติและไม่ก่อให้เกิดอันตรายใดๆ แต่หากแบดเตอรี่บวม จนไม่สามารถใส่ลงในกล้องได้ โปรดดิดต่อศูนย์บริการลูกค้า

## การถ่ายภาพ

กล้องไม่สามารถถ่ายภาพ

ในโหมดเล่นภาพ (Д67) ให้คุณกดปุ่มขัตเตอร์ลงครึ่งหนึ่ง (Д21)

การแสดงภาพบนหน้าจอผิดปกดิขณะถ่ายภาพ

- โปรดทราบว่าบัญหาการแสดงภาพต่อไปนี้ จะไม่ส่งผลกระทบต่อภาพนิ่งแต่จะมีผลต่อการ บันทึกภาพเคลื่อนไหว
  - หน้าจออาจมีแสงงูบวาบหรือปรากฏเส้นแนวนอนบนหน้าจอภายใต้แสงไฟฟลูออเรสเซนด์ หรือแสงไฟ LED

## ก่อนการใช้งาน

คู่มือการใช้งานเบื้องต้น

ดู่มือการใช้งานขั้นสูง

พื้นฐานการใช้กล้อง

โหมดอัตโนมัติ / โหมดอัตโนมัติแบบไฮบริด

โหมดถ่ายภาพอื่นๆ

โหมด P

โหมด Tv, Av และ M

การเล่นภาพ

คุณสมบัติการสื่อสารไร้สาย

เมนูการตั้งค่า

อุปกรณ์เสริม

ภาคผนวก

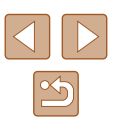

การบันทึกภ<u>าพเคลื่อน</u>ไหวหร<u>ือเล่นภาพ</u>หยุดกะทันหัน

สำหรับ [<sup>±</sup>4K 29.97P] หรือ [<sup>±</sup>4K 25.00P] ให้ใช้เมมโมรี่การ์ด UHS-I ขั้น 3

ภาพถ่ายไม่อยู่ในโฟกัส

- ตรวจสอบว่าได้ปิดฟังก์ชั่นที่ไม่จำเป็นต้องใช้ เช่น การถ่ายภาพมาโคร
- ถ่ายภาพโดยใช้การล็อคจุดโฟกัส หรือล็อคโฟกัส (Д59, Д60)

ไม่มีจุดโฟกัสอัดโนมัดิแสดงขึ้น และกล้องไม่ทำการโฟกัสเมื่อกดปุ่มขัดเดอร์ลงครึ่ง หนึ่ง

 เพื่อให้จุดโฟกัสอัตโนมัติแสดง และกล้องโฟกัสได้อย่างถูกต้อง พยายามจัดองค์ประกอบ ภาพในบริเวณที่เห็นวัตถุเด่นขัดตรงกลางภาพ ก่อนที่จะกดปุ่มขัดเดอร์ลงครึ่งหนึ่ง (หรือกดปุ่ม ขัดเดอร์ลงครึ่งหนึ่งข้าๆ)

วัตถุในภาพที่ถ่ายดูมืดเกินไป

- ปรับความสว่างโด้ยใช้การชดเชยค่าแสง (🛄 52)
- ใช้การล็อคค่าแสงหรือการวัดแสงเฉพาะจุด (🏹 52, 斗 52)

วัตถุดูสว่างเกินไป และแสงในภาพสว่างจำ

- ปรับความสว่างโดยใช้การชดเชยค่าแสง (🛄 52)
- ใช้การล็อคค่าแสงหรือการวัดแสงเฉพาะจุด (µ52, µ52)
- ลดความสว่างของแสงที่ส่องไปยังวัตถุ

## ภาพยังคงมืดแม้จะใช้แฟลช (📖29)

- ปรับความสว่างโดยใช้การชดเชยระดับแสงแฟลชหรือเปลี่ยนแปลงระดับกำลังแสงแฟลช (µ62, µ66)
- เพิ่มความไวแสง ISO (🛄53)

วัตถุในภาพที่ถ่ายโดยใช้แฟลชดูสว่างเกินไป และแสงในภาพสว่างจ้า

 ปรับความสว่างโดยใช้การชดเชยระดับแสงแฟลชหรือเปลี่ยนแปลงระดับกำลังแสงแฟลช (Ш62, Ш66)

## การถ่ายภาพเคลื่อนไหว

## ภาพวัตถุดูผิดเพี้ยน

• วัตถุที่ผ่านเข้ามาหน้ากล้องอย่างรวดเร็วอาจดูผิดเพี้ยนได้

## Wi-Fi

ไม่สามารถเข้าสู่เมนู Wi-Fi ได้โดยการกดปุ่ม <sup>((</sup>))

 ไม่สามารถเข้าสู่เม<sup>ื</sup>่น Wi-Fi ได้ในขณะที่เชื่อมต่อกล้องไปยังเครื่องพิมพ์หรือคอมพิวเตอร์ ผ่านสายเชื่อมต่อ ให้ถอดสายเชื่อมต่อออก

## ไม่สามารถเชื่อมด่อไปยัง Access Point

 แน่ใจว่าได้ตั้งค่าช่องสัญญาณ Access Point ที่กล้องสามารถรองรับ (Д123) แนะนำให้ ระบุช่องสัญญาณที่รองรับด้วยดัวเองแทนการกำหนดแบบอัดโนมัติ

## การส่งภาพใช้เวลานาน/การเชื่อมต่อแบบไร้สายขัดข้อง

- อย่าใช้กล้องใกล้กับแหล่งที่มีการรบกวนสัญญาณ Wi-Fi เช่น เดาไมโครเวฟ หรืออุปกรณ์อื่น ที่ทำงานอยู่ในย่านความถี่ 2.4 GHz
- วางกล้องไว้ใกล้กับอุปกรณ์ที่คุณต้องการเชื่อมต่อ (เช่น Access Point) และตรวจดูให้แน่ใจ ว่าไม่มีวัตถุอื่นอยู่ระหว่างอุปกรณ์

| ก่อนการใช้งาน            |                                           |  |
|--------------------------|-------------------------------------------|--|
| ดู่มือการใช้งานเบื้องต้น |                                           |  |
| คู่มือก                  | ารใข้งานขั้นสูง                           |  |
|                          | พื้นฐานการใช้กล้อง                        |  |
|                          | โหมดอัตโนมัติ /<br>โหมดอัตโนมัติแบบไฮบริด |  |
|                          | โหมดถ่ายภาพอื่นๆ                          |  |
|                          | โหมด P                                    |  |
|                          | โหมด Tv, Av และ M                         |  |
|                          | การเล่นภาพ                                |  |
|                          | ดุณสมบัดิการสื่อสารไร้สาย                 |  |
|                          | เมนูการตั้งค่า                            |  |
|                          | อุปกรณ์เสริม                              |  |
|                          | ภาคผนวก                                   |  |
| ดัชนี                    |                                           |  |
|                          |                                           |  |
|                          |                                           |  |
|                          |                                           |  |

# ข้อผิดพลาดและคำเตือน

หากเกิดข้อความแสดงข้อผิดพลาดขึ้น ให้ทำตามคำแนะนำต่อไปนี้

## รหัสข้อผิดพลาด

 ในกรณีที่กล้องเกิดบัญหา รหัสข้อผิดพลาด (ในรูปแบบ Errxx) และคำแนะนำการดำเนินการ ดอบสนองจะแสดงขึ้น

| รหัส                           | ข้อความและการดำเนินการตอบสนอง                                                      |
|--------------------------------|------------------------------------------------------------------------------------|
| 02                             | ไม่สามารถอ่านการ์ดได้ ใส่/เปลี่ยนการ์ดอีกครั้งหรือฟอร์แมด<br>การ์ดโดยใช้กลัอง      |
|                                | → ใส่เมมโมรี่การ์ดอีกครั้ง ใช้การ์ดอื่นหรือฟอร์แมตการ์ด                            |
|                                | ไม่สามารถบันทึกภาพได้ เนื่องจากการ์ดเด็ม เปลี่ยนการ์ด                              |
| 04                             | → ใช้เมมโมรี่การ์ดอื่น ลบภาพที่ไม่ต้องการหรือฟอร์แมด<br>การ์ด                      |
| 10, 20, 30, 40,<br>50, 60, 70, | ข้อผิดพลาดป้องกันไม่ให้ถ่ายภาพ ให้ปิดแล้วเปิดกล้องใหม่<br>หรือใส่แบดเดอรี่อีกครั้ง |
| 80, 99                         | → ใช้ปุ่มเปิด/ปิดกล้องหรือใส่แบตเตอรื่แพ็คอีกครั้ง                                 |

\* หากยังคงมีปัญหาอยู่ ให้จดหมายเลขข้อผิดพลาด (Errxx) และดิดต่อศูนย์บริการลูกค้าของ แคนนอน

## Wi-Fi

บนเครือข่ายที่ถูกเลือกมีอุปกรณ์ที่มี IP address เดียวกันอยู่

ดั้งค่า IP address ใหม่เพื่อไม่ให้ขัดแย้งกับแอดเดรสอื่น

## ถูกตัดการเชื่อมต่อ/ไม่สามารถส่งภาพได้

- คุณอาจอยู่ในสภาพแวดล้อมที่มีการขัดขวางสัญญาณ Wi-Fi
- หลีกเลี่ยงการใช้พังก์ชั่น Wi-Fi ของกล้องในบริเวณที่มีเดาไมโครเวฟ และอุปกรณ์อื่นที่ ทำงานในย่านความถี่ 2.4 GHz
- วางกล้องไว้ใกล้กับอุปกรณ์ที่คุณต้องการเชื่อมต่อ (เช่น Access Point) และตรวจดูให้แน่ใจ ว่าไม่มีวัตถุอื่นอยู่ระหว่างอุปกรณ์
- ตรวจสอบอุ่ปกรณ์ที่เชื่อมต่อให้แน่ใจว่าไม่มีข้อผิดพลาดใดๆ

## พื้นที่ว่างบนเซิร์ฟเวอร์ไม่เพียงพอ

 ฉบภาพที่ไม่ต้องการบนเชิร์ฟเวอร์และตรวจสอบพื้นที่ว่างก่อนที่คุณจะลองถ่ายโอนข้อมูล อีกครั้ง

ตรวจสอบการตั้งค่าเครือข่าย

 ดรวจสอบให้แน่ใจว่าคอมพิวเตอร์ของคุณสามารถเชื่อมต่ออินเทอร์เน็ตได้ด้วยการตั้งค่า เน็ตเวิร์คปัจจุบัน

## ก่อนการใช้งาน

คู่มือการใช้งานเบื้องต้น

ดู่มือการใช้งานขั้นสูง

พื้นฐานการใช้กล้อง

โหมดอัตโนมัติ / โหมดอัตโนมัติแบบไฮบริด

โหมดถ่ายภาพอื่นๆ

โหมด P

โหมด Tv, Av และ M

การเล่นภาพ

คุณสมบัติการสื่อสารไร้สาย

เมนูการตั้งค่า

อุปกรณ์เสริม

ภาคผนวก

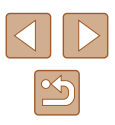

# ข้อมูลที่แสดงบนหน้าจอ

# การถ่ายภาพ (แสดงข้อมูลแบบละเอียด)

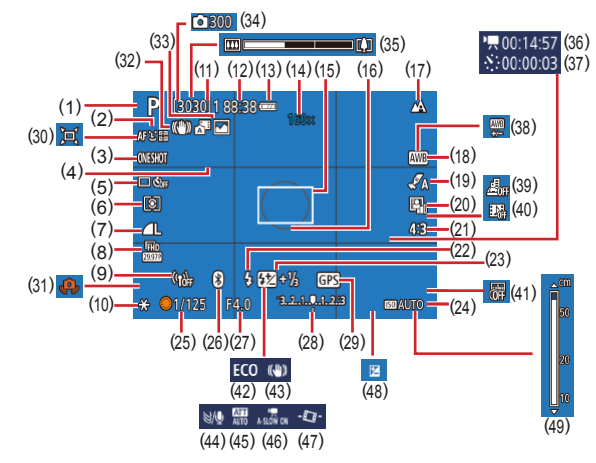

- โหมดถ่ายภาพ, ไอคอนแสดงฉาก (<sup>[[2]</sup>29)
- (2) วิธีโฟกัสอัดโนมัดิ (🛄57)
- (3) การโฟกัสอัตโนมัติ (🛄59)
- (4) เส้นดาราง (📖 35)
- (5) โหมดขับเคลื่อน (<sup>[]</sup>33, <sup>[]</sup>34)
- (6) โหมดวัดแสง (<sup>[]]</sup>52)
- (7) คุณภาพของภาพ (📖35)
- (8) ขนาดบันทึกภาพเคลื่อนไหว (🛄47)
- (9) ความแรงของสัญญาณ Wi-Fi
- (10) ล็อคค่าแสง (🛄52)

- (11) ภาพที่สามารถบันทึกได้ ภาพถ่ายต่อเนื่องสูงสุด
- (12) เวลาที่เหลือ
- (13) ระดับแบตเตอรี่ (斗119)
- (14) กำลังขยายการชูม (□30), เลนส์ถ่าย ภาพระยะไกลดิจิตอล (□57)
- (15) จุดโฟกัสอัตโนมัติ (🕮57)
- (16) กรอบตามจุดโฟกัส (📖52)
- (17) ระยะโฟกัส (🎞56, 🛄56), ล็อคโฟกัส (Щ60)
- (18) สมดุลแสงขาว (📖54)

- (19) ตั้งค่ารูปแบบ (📖55)
- (20) ปรับแสงเหมาะสมอัตโนมัดิ (🛄53)
- (21) สัดส่วนของภาพนิ่ง (📖34)
- (22) โหมดแฟลช (□61), ล็อคแสงแฟลช (□62)
- (23) ชดเชยระดับแสงแฟลช (📖 62), โหมดแฟลช (🛄 66)
- (24) ความไวแสง ISO (🛄 53)
- (25) ความเร็วชัตเดอร์ (🎞64, 🛄65)
- (26) สถานะการเชื่อมด่อ Bluetooth (📖85)
- (27) ค่ารูรับแสง (Щ65, Щ65)
- (28) ระดับการวัดแสง (🕮65)
- (29) การเชื่อมด่อสมาร์ทโฟนผ่าน Bluetooth, สถานะการรับ GPS ((2)87)
- (30) 📜 ์ อัตโนมัติ (📖 31)
- (31) การเดือนกล้องสั้น (📖29)
- (32) อัจฉริยะ IS (📖 30)
- (33) โหมดอัตโนมัดิแบบไฮบริด / ประเภท วิดีโอสรุป (Q28)

# 📕 ระดับแบตเตอรี่

้ ใอคอนหรือข้อความบนหน้าจอต่อไปนี้แสดงถึงระดับพลังงานของแบตเตอรี่

| หน้าจอแสดงผล        | รายละเอียด                                             |
|---------------------|--------------------------------------------------------|
| • 774               | แบดเตอรี่ชาร์จเพียงพอ                                  |
| - 14                | แบดเตอรี่กำลังลดลง แต่เพียงพอสำหรับการใช้              |
| 🗖 (กะพริบเป็นสีแดง) | ี แบดเดอรี่ใกล้หมดพลังงาน—เดรียมชาร์จแบดเดอรี่<br>แพ็ค |
| •                   | แบดเตอรี่หมดพลังงาน—ชาร์จแบดเตอรื่แพ็คทันที            |

## (34) 🖑 จำนวนภาพ (📖49)

- (35) แถบชม (🛄26)
- (36) 🔬 เวลาที่ต้องการ (🛄49)
- (37) 💒 ระยะเวลาเล่นภาพ (🎞 49)
- (38) แก้ไขสมดลแสงขาว (🛄55)
- (39) ภาพเคลื่อนไหวเอฟเฟกต์รูเข็ม(□49)
- (40) Video snapshot (1,50)
- (41) บันทึกวันที่ (📖33)
- (42) โหมด Eco (🛄101)
- (43) โหมด IS (🛄63)
- (44) ลดเสียงลม (🛄48)
- (45) ลดระดับเสียง (🛄48)
- (47) 🍢 ปรับระดับอัดโนมัดิ (📖 36)
- (48) ระดับการชดเชยแสง (🛄52)
- (49) ด้วแสดงระยะโฟกัส MF (🛄 56)

# โหมดถ่ายภาพอื่นๆ โหมด P โหมด Tv, Av และ M การเล่นภาพ ดุณสมบัติการสื่อสารไร้สาย เมนูการตั้งค่า อุปกรณ์เสริม ภาคผนวก

ก่อนการใช้งาน

ดัชนี

ด่มือการใช้งานเบื้องต้น

ด่มือการใช้งานขั้นสูง

พื้นฐานการใช้กล้อง

โหมดอัตโนมัติแบบไฮบริด

โหมดอัตโนมัติ /

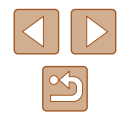

# การเล่นภาพ (แสดงข้อมูลแบบละเอียด)

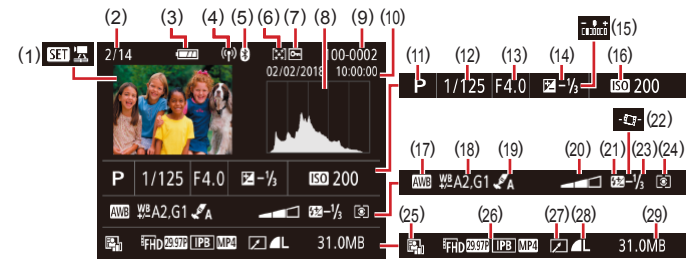

- เล่นภาพเคลื่อนไหว (Д26, Д67), การเล่นวิดีโอสรุป (Д28)
- (2) จำนวนภาพปัจจุบัน / จำนวนภาพ ทั้งหมด
- (3) ระดับแบตเตอรี่ (📖119)
- (4) ความแรงของสัญญาณ Wi-Fi
- (5) สถานะการเชื่อมต่อ Bluetooth (<sup>[[2]</sup>85)
- (6) คะแนน (🎞 77)
- (7) การป้องกันภาพ (📖72)
- (8) ฮิสโตแกรม (🛄69)
- (9) หมายเลขโฟลเดอร์ หมายเลขไฟล์
   (Д103)
- (10) วันที่/เวลาที่ถ่ายภาพ (📖16)
- (11) โหมดถ่ายภาพ
- (12) ความเร็วชัตเตอร์ (📖64, 🛄65)
- (13) ค่ารูรับแสง (🕮65, 🕮65)
- (14) ระดับการชดเชยแสง (🛄52)
- \* ภาพที่ตัดจะแสดงสัญลักษณ์ด้วย [中]

- (15) ความสว่าง (📖 39)
- (16) ความไวแสง ISO (🛄53)
- (17) สมดุลแสงขาว (📖54)
- (18) แก้ไขสมดุลแสงขาว (🕮55)
- (19) ตั้งค่ารูปแบบ (🛄55)
- (20) ลูกเล่นฟิลเตอร์ (📖39)
- (21) แฟลช (🛄61)
- (22) 🏴 ปรับระดับอัตโนมัติ (📖 36)
- (23) ชดเชยระดับแสงแฟลช (<sup>[[]</sup>62), การบีบอัดภาพเคลื่อนไหว (<sup>[]</sup>80)
- (24) ระบบการวัดแสง (🛄52)
- (25) ปรับแสงเหมาะสมอัตโนมัติ (🕮53)
- (26) ขนาดบันทึกภาพเคลื่อนไหว (🎞47)
- (27) แก้ไขภาพ (🕮77)
- (28) ภาพนิ่ง: คุณภาพของภาพ (🛄35)\* ภาพเคลื่อนไหว: ระยะเวลาเล่นภาพ
- (29) ขนาดไฟล์

ก่อนการใช้งาน ค่มือการใช้งานเบื้องต้น ด่มือการใช้งานขั้นสูง พื้นฐานการใช้กล้อง โหมดอัตโนมัติ / โหมดอัตโนมัติแบบไฮบริด โหมดถ่ายภาพอื่นๆ โหมด P โหมด Tv, Av และ M การเล่นภาพ คณสมบัติการสื่อสารไร้สาย เมนการตั้งค่า อปกรณ์เสริม ภาคผนวก ดัชนี

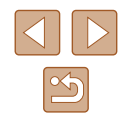

# ข้อควรระวังในการใช้งาน

- กล้องเป็นอุปกรณ์อิเล็กทรอนิกส์ที่มีความแม่นยำสูง หลีกเลี่ยงการดกหล่นหรือ ได้รับการกระทบอย่างรุนแรง
- อย่านำกล้องเข้าใกล้แม่เหล็ก มอเดอร์ หรืออุปกรณ์อื่นๆ ที่มีสนามแม่เหล็ก ไฟฟ้าแรงสูง สนามแม่เหล็กไฟฟ้าแรงสูงอาจก่อให้เกิดความผิดปกติหรือข้อมูล ภาพถูกลบ
- หากมีหยดน้ำหรือสิ่งสกปรกดิดอยู่บนกล้องหรือหน้าจอ ให้เช็ดด้วยผ้านุ่มแห้ง เช่น ผ้าเช็ดแว่นดา อย่าถูโดยใช้แรงมาก
- อย่าใช่น้ำยาทำความสะอาดที่มีดัวทำละลายอินทรีย์ในการทำความสะอาดกล้อง หรือหน้าจอ
- ใช้แปรงเป่าลมเพื่อกำจัดฝุ่นออกจากเลนส์ หากการทำความสะอาดเป็นเรื่องยาก โปรดดิดต่อศูนย์บริการลูกค้า
- โปรดเก็บแบดเตอรื่แพ็คที่ไม่ได้ใช้ไว้ในถุงพลาสดิกหรือหีบห่ออื่นๆ ในการคง สภาพการทำงานของแบดเดอรี่ หากคุณจะไม่ใช้แบดเดอรื่แพ็คในบางเวลา ให้ชาร์จแบดเดอรี่ประมาณหนึ่งครั้งต่อปี จากนั้นใช้กล้องจนกระทั่งแบดเดอรี่ พลังงานหมดก่อนเก็บแบดเดอรื่แพ็ค

# ข้อมูลจำเพาะ

# เซนเซอร์ภาพ

ขนาดภาพ......1/2.3 นิ้ว ความละเอียดของภาพในกล้อง (การประมวลผลภาพอาจทำให้ จำนวนพิกเซลลดลง)......ประมาณ 20.3 ล้านพิเซล ความละเอียดทั้งหมด ......บระมาณ 21.1 ล้านพิกเซล

# เลนส์

ระยะการถ่ายภาพ (วัดจากส่วนปลายสุดของเลนส์)

| โหมดถ่าย<br>ภาพ             | ระยะโฟกัส | มุมกว้างสูงสุด (🗰)                 | ระยะไกลสูงสุด ([]])              |
|-----------------------------|-----------|------------------------------------|----------------------------------|
| AUTO*                       | -         | 1 ซม. (0.4 นิ้ว) –<br>ระยะอนันต์   | 2.0 ม. (6.6 ฟุต) –<br>ระยะอนันด์ |
| โหมดถ่าย<br>ภาพอื่นนอก      | A         | 5 ซม. (2.0 นิ้ว) –<br>ระยะอนันต์   | 2.0 ม. (6.6 ฟุต) –<br>ระยะอนันด์ |
| เหนือจากที่<br>กล่าวข้างต้น |           | 1 – 50 ซม.<br>(0.4 นิ้ว – 1.6 ฟุต) | -                                |

\* เหมือนกันกับแมนนวลโฟกัส

## ก่อนการใช้งาน

คู่มือการใช้งานเบื้องต้น

ดู่มือการใช้งานขั้นสูง

พื้นฐานการใช้กล้อง

โหมดอัตโนมัติ / โหมดอัตโนมัติแบบไฮบริด

โหมดถ่ายภาพอื่นๆ

โหมด P

โหมด Tv, Av และ M

| 000 |          |
|-----|----------|
| 111 | วเดนสาทท |
|     |          |

คุณสมบัติการสื่อสารไร้สาย

เมนูการตั้งค่า

อุปกรณ์เสริม

ภาคผนวก

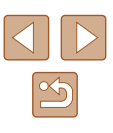

# ชัดเตอร์

| ความเร็วชัดเตอร์                    |                                       |
|-------------------------------------|---------------------------------------|
| โหมดอัตโนมัติ (การตั้งค่าอัตโนมัติ) |                                       |
| Tv สูงสุด                           | 1 วินาที                              |
| Tv ด่ำสด                            | 1/3200 วินาที                         |
| ช่วงในโหมดดถ่ายภาพทั้งหมด           |                                       |
| Tv สูงสุด                           | 15 วินาที                             |
| Tv ต่ำสด                            | 1/3200 วินาที                         |
| ค่า Tv ที่ใช้ได้ (วินาที)           |                                       |
| โหมดถ่ายภาพ์                        | โหมด M / โหมด Tv                      |
|                                     | 15, 13, 10, 8, 6, 5, 4, 3.2, 2.5, 2,  |
|                                     | 1.6, 1.3, 1, 0.8, 0.6, 0.5, 0.4, 0.3, |
|                                     | 1/4, 1/5, 1/6, 1/8, 1/10, 1/13,       |
|                                     | 1/15, 1/20, 1/25, 1/30, 1/40, 1/50,   |
|                                     | 1/60, 1/80, 1/100, 1/125, 1/160,      |
|                                     | 1/200, 1/250, 1/320, 1/400,           |
|                                     | 1/500, 1/640, 1/800, 1/1000,          |
|                                     | 1/1250, 1/1600, 1/2000, 1/2500,       |
|                                     | 1/3200                                |

# 📕 ค่ารูรับแสง

| F number    |           |
|-------------|-----------|
| ภาพมุมกว้าง | 3.3 – 8.0 |
| ภาพระยะไกล  | 6.9 – 8.0 |

# 📕 ควบคุมระบบแฟลช

แฟลชในตัวกล้อง

| ว้างสูงสุด)              |
|--------------------------|
| ประมาณ 50 ซม. (1.6 ฟุต)  |
| ประมาณ 5.0 ม. (16.4 ฟุต) |
| ระยะไกล)                 |
| ประมาณ 2.0 ม. (6.6 ฟุต)  |
| ประมาณ 2.5 ม. (8.2 ฟต)   |
|                          |

# หน้าจอ

| ประเภท     | จอ LCD สี TFT       |
|------------|---------------------|
| ขนาดหน้าจอ | 3.0 นิ้ว            |
| จำนวนจุด   | ประมาณ 0.92 ล้านจุด |

# 📕 การถ่ายภาพ

## ดิจิตอลซูม

ขยายภาพ.....ประมาณ 4 เท่า ออฟดิคอลชุมสูงสุด.....ประมาณ 160 เท่า ความยาวโฟกัส (การถ่ายภาพระยะไกล เทียบเท่าฟิล์ม 35 มม.)......เทียบเท่าประมาณ 3840 มม. ZoomPlus (จำนวนพิกเซล L ที่ใช้บันทึกภาพ)......ประมาณ 80 เท่า

ค่า Tv/ค่า Av/สภาพวัดถุ/สภาวะแวดล้อมของการถ่ายภาพ/การใช้แฟลช/ความไวแสง ISO/ ดำแหน่งชูม

| ก่อนการใช้งาน                             |  |  |
|-------------------------------------------|--|--|
| ดู่มือการใช้งานเบื้องต้น                  |  |  |
| ดู่มือการใช้งานขั้นสูง                    |  |  |
| พื้นฐานการใช้กล้อง                        |  |  |
| โหมดอัตโนมัติ /<br>โหมดอัตโนมัติแบบไฮบริด |  |  |
| โหมดถ่ายภาพอื่นๆ                          |  |  |
| โหมด P                                    |  |  |
| ໂหมด Tv, Av ແລະ M                         |  |  |
| การเล่นภาพ                                |  |  |
| ดุณสมบัติการสื่อสารไร้สาย                 |  |  |
| เมนูการตั้งค่า                            |  |  |
| อุปกรณ์เสริม                              |  |  |
| ภาดผนวก                                   |  |  |
| ดัชนี                                     |  |  |
|                                           |  |  |

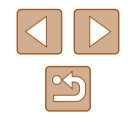

# 📕 การบันทึก

รูปแบบไฟล์ ..... ดามมาตรฐาน DCF ที่รองรับ DPOF (เวอร์ชั่น 1.1)

ประเภทของข้อมูล

| ภา | พนง                |                             |
|----|--------------------|-----------------------------|
|    | รูปแบบการบันทึกภาพ | Exif 2.31 (DCF 2.0)         |
|    | ภาพ                | JPEG เท่านั้น               |
| ภา | พเคลื่อนไหว        |                             |
|    | รูปแบบการบันทึกภาพ | MP4                         |
|    | วิดีโอ             | MPEG-4 AVC/H.264            |
|    | เสียง              | MPEG-4 AAC-LC (แบบสเตอริโอ) |
|    |                    |                             |

# พลังงาน

แบตเตอรื่แพ็ค .....รุ่น NB-13L

| จำนวนภาพนิ่งที่ถ่ายได้ (ดามมาตรฐาน CIPA:<br>ที่อุณหภูมิห้อง 23°C / 73°F)      | ประมาณ 265 ภาพ   |
|-------------------------------------------------------------------------------|------------------|
| จำนวนภาพนิ่งที่ถ่ายได้ (เปิดโหมด Eco)                                         | ประมาณ 370 ภาพ   |
| ระยะเวลาบันทึกภาพเคลื่อนไหว (ตามมาตรฐาน<br>CIPA: ที่อุณหภูมิห้อง 23°C / 73°F) | ประมาณ 60 นาที   |
| ระยะเวลาบันทึกภาพเคลื่อนไหว (ถ่ายภาพต่อเนื่อง)                                | ประมาณ 100 นาที  |
| ระยะเวลาเล่นภาพ*                                                              | ประมาณ 4 ชั่วโมง |

\* เวลาเมื่อกำลังเล่นภาพนิ่งแบบต่อเนื่อง

# 📕 การเชื่อมต่อ

```
แบบมีสาย
 ช่องสัญญาณดิจิตอล..... Micro USB
 ช่องสัญญาณ HDMI OUT ..... Type D
แบบไร้สาย
 Bluetooth
   รองรับมาตรฐาน..... Bluetooth รุ่น 4.1
                              (Bluetooth เทคโนโลยีพลังงานต่ำ)
 Wi-Fi
   รองรับมาตรฐาน.....IEEE802.11n/g/b
   ความถี่ของการส่งสัญญาณ
      ความถึ่...... 2.4 GHz
      ช่องสัญญาณ ..... 1-11 ช่อง
    ความปลอดภัย
      โหมด Infrastructure ...... WPA2-PSK (AES/TKIP),
                              WPA-PSK (AES/TKIP), WEP
                               * ดรงตามมาตรฐาน Wi-Fi Protected
                                Setup
      โหมด Camera Access Point..... WPA2-PSK (AES)
```

# 📕 สภาพแวดล้อมในการทำงาน

อุณหภูมิ.....ด่ำสุด 0 °C, สูงสุด 40 °C (ด่าสุด 32 °F, สูงสุด 104 °F)

# 📕 ขนาด (ตามมาตรฐาน CIPA)

| W | ประมาณ | 110.1 ນນ. (4.33 ນີ້  | 3) |
|---|--------|----------------------|----|
| Н | ประมาณ | 63.8 มม. (2.51 นิ้ว) | )  |
| D | ประมาณ | 39.9 มม. (1.57 นิ้ว) | )  |

# 📕 น้ำหนัก (ตามมาตรฐาน CIPA)

| รวมแบดเดอรี่แพ็ค, | เมมโมรี่การ์ด | ประมาณ | 299 f | ารัม ( | ประมาณ  | 10.5  | ออนซ์) |
|-------------------|---------------|--------|-------|--------|---------|-------|--------|
| เฉพาะตัวกล้อง     |               | ประมาณ | 275   | กรัม   | (ประมาณ | เ 9.7 | ออนซ์  |

# ก่อนการใช้งาน ค่มือการใช้งานเบื้องต้น คู่มือการใช้งานขั้นสูง พื้นฐานการใช้กล้อง โหมดอัตโนมัติ / โหมดอัตโนมัติแบบไฮบริด โหมดถ่ายภาพอื่นๆ โหมด P โหมด Tv, Av และ M การเล่นภาพ คณสมบัติการสื่อสารไร้สาย เมนการตั้งค่า อปกรณ์เสริม ภาคผนวก ดัชนี

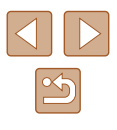

# 📕 แบตเตอรี่แพ็ค รุ่น NB-13L

ประเภท: แบดเดอรี่ลิเธียมไอออนแบบชาร์จซ้ำได้ แรงดันไฟฟ้าที่ระบุ: 3.6 V DC ความจุที่ระบุ: 1250 mAh รอบการชาร์จ: ประมาณ 300 ครั้ง อุณหภูมิในการทำงาน: 0 – 40 °C (32 – 104 °F)

# 📕 แท่นชาร์จแบตเตอรี่ รุ่น CB-2LHE

| กระแสไฟเข้า:                                            | 100 – 240 V AC (50/60 Hz)                                                               |
|---------------------------------------------------------|-----------------------------------------------------------------------------------------|
|                                                         | 0.09 A (100 V) – 0.06 A (240 V)                                                         |
| กระแสไฟออก:                                             | 4.2 V DC, 0.7 A                                                                         |
| ระยะเวลาการชาร์จ:                                       | ประมาณ 2 ชั่วโมง 10 นาที (เมื่อใช้ NB-13L)                                              |
| อุณหภูมิในการทำงาน:                                     | 5 – 40 °C (41 – 104 °F)                                                                 |
| กระแสไฟออก:<br>ระยะเวลาการชาร์จ:<br>อุณหภูมิในการทำงาน: | 4.2 V DC, 0.7 A<br>ประมาณ 2 ชั่วโมง 10 นาที (เมื่อใช้ NB-13L<br>5 – 40 °C (41 – 104 °F) |

# 🔳 อะแดปเตอร์ไฟฟ้าแบบคอมแพค รุ่น CA-DC30E

| กระแสไฟเข้า:        | 100 – 240 V AC (50/60 Hz)                                       |
|---------------------|-----------------------------------------------------------------|
|                     | 0.07 A (100 V) – 0.045 A (240 V)                                |
| กระแสไฟออก:         | 5.0 V DC, 0.55 A                                                |
| ระยะเวลาการชาร์จ:   | ประมาณ 2 ชั่วโมง 50 นาที* (เมื่อชาร์จกับ                        |
|                     | NB-13L ในกล้อง)                                                 |
|                     | * ระยะเวลาในการชาร์จขึ้นอยู่กับระดับของแบตเตอรี่ที่<br>เหลืออย่ |
|                     | เทตออกิ                                                         |
| อุณหภูมิในการทำงาน: | 5 – 40 °C (41 – 104 °F)                                         |

| ก่อนการใช้งาน                             |  |  |  |  |
|-------------------------------------------|--|--|--|--|
| ดู่มือการใช้งานเปื้องต้น                  |  |  |  |  |
| ดู่มือการใช้งานขั้นสูง                    |  |  |  |  |
| พื้นฐานการใช้กล้อง                        |  |  |  |  |
| โหมดอัดโนมัดิ /<br>โหมดอัดโนมัดิแบบไฮบริด |  |  |  |  |
| โหมดถ่ายภาพอื่นๆ                          |  |  |  |  |
| โหมด P                                    |  |  |  |  |
| โหมด Tv, Av และ M                         |  |  |  |  |
| การเล่นภาพ                                |  |  |  |  |
| <b>คุณสมบัติการสื่อสารไร้สาย</b>          |  |  |  |  |
| เมนูการตั้งค่า                            |  |  |  |  |
| อุปกรณ์เสริม                              |  |  |  |  |
| ภาคผนวก                                   |  |  |  |  |
| ดัชนี                                     |  |  |  |  |

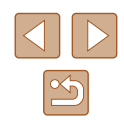

# ดัชนี

## อักษรโรมัน

AF แบบดิดดาม 58 Av (โหมดถ่ายภาพ) 65 Bluetooth 83 Camera Connect 83 CANON iMAGE GATEWAY 94 DPOF 113 M (โหมดถ่ายภาพ) 65 P (โหมดถ่ายภาพ) 51 Tv (โหมดถ่ายภาพ) 64

## ก

การแก้ไขบัญหา 116 การถ่ายภาพต่อเนื่อง 34 แก้ไขภาพ แก้ดาแดง 79 แก้ไขหรือลบข้อมูลการเชื่อมต่อ 98 แก้ตาแดง 79

## ข

ข้อความแสดงข้อผิดพลาด 118

#### ค

คันหาภาพ 70 ความไวแสง ISO 53 ค่าเริ่มตัน → รีเช็ด ค่าแสง ชดเชยแสง 52 ล็อคค่าแสง 52 ล็อคเสงแฟลช 62 คุณภาพของภาพ 35 คุณสมบัติ Wi-Fi 83

## ช

ช่วยจัดกรอบ 31 ช่องต่อสายอุปกรณ์ 112

### ช

ชอฟด์โฟกัส (โหมดถ่ายภาพ) 44 ชอฟด์แวร์ บันทึกภาพลงในคอมพิวเตอร์ 112 ชูม 27, 30

## ด

ดิจิดอลซูม 30 ดูภาพ 19 คันหาภาพ 70 เล่นภาพต่อเนื่อง 72 แสดงภาพทีละภาพ 19 แสดงภาพบนหน้าจอโทรทัศน์ 108 แสดงภาพแบบขยาย 71 แสดงภาพแบบขยาย 70

## ด

ตั้งค่าโฟโต้บุ๊ค 115 ตั้งชื่อไฟล์ 103 ตั้งเวลาถ่ายภาพ 33

### ถ

ถ่ายกลางคืนโดยใช้มือ (โหมดถ่ายภาพ) 41 ถ่ายภาพ ข้อมูลการถ่ายภาพ 119 วันที่/เวลาที่ถ่ายภาพ → วันที่/เวลา/โชน **ท** แท็กที่ดั้งของภาพ 87

#### บ

บันทึกภาพลงในคอมพิวเตอร์ 112 แบดเตอรื่แพ็ค ชาร์จ 15 ประหยัดพลังงาน 101 ระดับ 119 โหมด Eco 101

## ป

ประหยัดพลังงาน 101 ป้องกันภาพ 72 โปรแกรม AE 51

ผิวเนียน (โหมดถ่ายภาพ) 43

#### พ

ผ

พลังงาน 107 → แท่นชาร์จแบดเดอรื่, → แบดเดอรื่แพ็ค พลุ (โหมดถ่ายภาพ) 42 พิมพ์ภาพ 112

## ฟ

แฟลช ชดเชยระดับแสงแฟลช 62 ปิดแฟลช 61 เปิดแฟลช 61 แฟลชความเร็วด่ำ 61 โฟกัส เน้นสีจุดโฟกัส 57 โฟกัสแบบต่อเนื่อง 59 ล้อคโฟกัส 60 วิธีโฟกัสอัตโนมัติ 57 โฟกัสแบบต่อเนื่อง 59 ไฟสัญญาณ 25, 37, 38

## ภ

ภาพ ป้องกันภาพ 72 ระยะเวลาแสดงภาพ 38 ลบภาพ 74 เล่นภาพ → การดูภาพ ภาพเคลื่อนไหว แก้ไขภาพ 79 ภาพดัวเอง (โหมดถ่ายภาพ) 40 ภาพบุคคล (โหมดถ่ายภาพ) 41 ภาพหยาบ ขาว/ดำ (โหมดถ่ายภาพ) 43 ภาษาที่แสดง 17

#### ม

มาโคร (ระยะโฟกัส) 56 เมนู การทำงานขั้นพื้นฐาน 23 เมมโมรี่การ์ด 2 เมมโมรี่การ์ด SD/SDHC/SDXC → เมมโมรี่การ์ด แมนนวลโฟกัส (ระยะโฟกัส) 56

#### ร

ระบบการวัดแสง 52 ระยะโฟกัส มาโคร 56 แมนนวลโฟกัส 56 รายการของในบรรจุภัณฑ์ 2 รีเซ็ต 105 รีเซตกล้อง 105

#### ລ

ลดขนาดภาพ 77 ลดเสียงลม 48

## ก่อนการใช้งาน

คู่มือการใช้งานเบื้องต้น

ดู่มือการใช้งานขั้นสูง

พื้นฐานการใช้กล้อง

โหมดอัตโนมัติ / โหมดอัตโนมัติแบบไฮบริด

โหมดถ่ายภาพอื่นๆ

#### โหมด P

โหมด Tv, Av และ M

#### การเล่นภาพ

คุณสมบัติการสื่อสารไร้สาย

เมนูการตั้งค่า

อุปกรณ์เสริม

ภาคผนวก

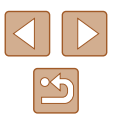

|                                                                             | ก่อนก   | ารใช้งาน                                  |
|-----------------------------------------------------------------------------|---------|-------------------------------------------|
| อดราสวนภาพ 34<br>อุปกรณ์เสริม 107                                           | คู่มือก | ารใช้งานเบื้องดัน                         |
| เอกเพศกลองของเล่น<br>(โหมดถ่ายภาพ) 46<br>เวลฟมฟออร์อรรเซ็น (โมนออ่ายอาพ) 46 | คู่มือก | ารใช้งานชั้นสูง                           |
| เอฟเฟคเลนส์ตาปลา (โหมดถ่ายภาพ) 44                                           |         | พื้นฐานการใช้กล้อง                        |
|                                                                             |         | โหมดอัตโนมัติ /<br>โหมดอัตโนมัติแบบไฮบริด |
|                                                                             |         | โหมดถ่ายภาพอื่นๆ                          |
|                                                                             |         | โหมด P                                    |
|                                                                             |         | โหมด Tv, Av และ M                         |
|                                                                             |         | การเล่นภาพ                                |
|                                                                             |         | คุณสมบัติการสื่อสารไร้สาย                 |
|                                                                             |         | เมนูการดั้งค่า                            |
|                                                                             |         | อุปกรณ์เสริม                              |
|                                                                             |         | ภาคผนวก                                   |
|                                                                             | ดัชนี   |                                           |
|                                                                             |         |                                           |
|                                                                             |         |                                           |

## ลบภาพ 74 ล็อคค่าแสง 52 ล็อคโฟกัส 60 ล็อคแสงแฟลช 62 เล่นภาพ → การดุภาพ เล่นภาพต่อเนื่อง 72 เลนส์ถ่ายภาพระยะไกลดิจิตอล 57

## Э

วันที่/เวลา/โซน การตั้งค่า 16 วิธีโฟกัสอัตโนมัติ 57

## ส

ส่งภาพ 94 ส่งภาพไปยังบริการบนเว็บ 94 ส่งภาพไปยังสมาร์ทโฟน 83 สมดลแสงขาว (สี) 54 สมดลแสงขาวแบบกำหนดเอง 54 สายคล้อง 2,14 สายคล้องข้อมือ → สายคล้อง สายสัญญาณ HDMI 108 สี (สมดุลแสงขาว) 54 เสียงเดือน 100 แสดงข้อมูล GPS 69 แสดงตาราง 35 แสดงภาพบนหน้าจอโทรทัศน์ 108 แสดงภาพแบบขยาย 71

## ห

หน้าจอ ภาษาที่แสดง 17 เมนู → เมนูควบคุมทันใจ ไอคอน 119, 120 หมุนภาพ 76 โหมด Eco 101 โหมดอัตโนมัติ (โหมดถ่ายภาพ) 18, 26 ให้คะแนน 77

# ข้อควรระวังสำหรับคุณสมบัติการสื่อสารไร้สาย

- ก่อนการส่งออก (ประกอบด้วยการนำออกนอกประเทศญี่ปุ่น หรือแสดงต่อผู้ที่ ไม่ได้อาศัยอยู่ในประเทศญี่ปุ่น) สินค้าหรือเทคโนโลยีในกล้องที่ถูกกำหนดโดย ข้อบังคับการแลกเปลี่ยนและการค้าระหว่างประเทศนั้น อาจมีความจำเป็นต้อง ได้รับการอนุญาตในการดำเนินการทางการค้าการบริการและการส่งออกจาก รัฐบาลญี่ปุ่น
- เพราะผลิตภัณฑ์ชนิดนี้ใช้รายการสิ่งของที่มีการเข้ารหัสของอเมริกาจึงตกอยู่ ภายใต้ข้อกำหนดควบคุมการส่งออกแห่งสหรัฐอเมริกา และไม่สามารถส่งออก หรือชื้อเข้าไปยังประเทศที่สั่งห้ามการค้ากับสหรัฐอเมริกา
- โปรดแน่ใจว่าคุณได้บันทึกการตั้งค่า Wi-Fi ที่ใช้ การตั้งค่าการสื่อสารไร้สาย ที่บันทึกลงในผลิดภัณฑ์นี้อาจถูกเปลี่ยนแปลงหรือถูกลบ เนื่องจากผลิดภัณฑ์ ทำงานไม่ถูกต้อง ซึ่งเป็นผลจากคลื่นวิทยุ หรือไฟฟ้าสถิตย์ หรืออุบัติเหตุ หรือ ความผิดพลาด โปรดทราบว่าแคนนอนจะไม่รับผิดชอบต่อความเสียหายทั้งทาง ตรงหรือทางอ้อม หรือการสูญเสียรายได้อันเนื่องมาจากการเสื่อมสภาพหรือการ เลือนหายของเนื้อหา
- เมื่อมีการโอนความเป็นเจ้าของ ละทิ้งผลิตภัณฑ์ หรือส่งผลิตภัณฑ์ไปช่อม ควร คืนการตั้งค่าการสื่อสารไร้สายเป็นค่าเริ่มตัน โดยการลบการตั้งค่าทั้งหมดที่คุณ เคยป้อน
- แคนนอนจะไม่ชดเชยความเสียหายอันเนื่องมาจากการสูญหายหรือผลิดภัณฑ์ ถูกลักขโมย

แคนนอนจะไม่รับผิดชอบต่อความเสียหายหรือความสูญเสียที่เกิดจากการเข้า ถึงโดยไม่ได้รับอนุญาด หรือการใช้อุปกรณ์เป้าหมายที่บันทึกลงในผลิตภัณฑ์นี้ เนื่องมาจากการสูญหายหรือผลิตภัณฑ์ถูกลักขโมย

 โปรดแน่ใจว่า คุณใช้ผลิดภัณฑ์นี้ดามที่คู่มือแนะนำ
 โปรดแน่ใจว่า คุณใช้พึงก์ชั่นการสื่อสารไร้สายของผลิดภัณฑ์นี้ดามคำแนะนำใน คู่มือฉุบับนี้ แคนนอนจะไม่รับผิดชอบต่อความเสียหายหรือความสูญเสีย หาก พึงก์ชั้นและผลิตภัณฑ์ถูกใช้ด้วยวิธีอื่นนอกเหนือจากที่อธิบายไว้ในคู่มือนี้

## ข้อควรระวังด้านการรักษาความปลอดภัย

เนื่องจาก Wi-Fi ใช้คลื่นวิทยุเพื่อส่งสัญญาณ ข้อควรระวังด้านการรักษาความ ปลอดภัยจึงเข้มงวดกว่าเวลาที่ใช้สาย LAN โปรดปฏิบัติดามข้อควรระวังด่อไปนี้เมื่อมีการใช้งาน Wi-Fi

ใช้งานเฉพาะเครือข่ายที่คุณมีอำนาจใช้

ผลิดภัณฑ์นี้คันหาเครือข่าย Wi-Fi จากบริเวณใกล้เคียงและแสดงผลบนหน้า จอ อาจแสดงเครือข่ายที่คุณไม่มีอำนาจใช้ (เครือข่ายที่ไม่รู้จัก) ด้วยเช่นกัน อย่างไรก็ตาม การพยายามเชื่อมต่อหรือใช้งานเครือข่ายดังกล่าวอาจนับเป็นการ เข้าถึงโดยไม่ได้รับอนุญาด โปรดแน่ใจว่าคุณใช้งานเฉพาะเครือข่ายที่คุณมี อำนาจใช้เท่านั้น และอย่าพยายามเชื่อมต่อไปยังเครือข่ายที่ไม่รู้จักอื่นๆ

หากการตั้งค่าความปลอดภัยยังไม่ผ่านการตั้งค่าอย่างถูกต้อง อาจก่อให้เกิดปัญหา ต่อไปนี้

- การสังเกตการณ์การถ่ายโอนข้อมูล บุคคลที่สามที่มีเจตนามุ่งร้ายอาจเฝ้าสังเกตการณ์การถ่ายโอนข้อมูล Wi-Fi และ พยายามดึงข้อมูลที่คุณกำลังส่ง
- การเข้าถึงเครือข่ายโดยไม่ได้รับอนุญาต

บุคคลที่สามที่มีเจตนามุ่งร้ายอาจเข้าโึงเครือข่ายที่คุณใช้งานอยู่โดยไม่ได้รับ อนุญาดเพื่อขโมย แก้ไข หรือทำลายข้อมูล นอกจากนี้ คุณอาจตกเป็นเหยื่อ ของการเข้าถึงโดยไม่ได้รับอนุญาตชนิดอื่นๆ เช่น การปลอมตัว (เมื่อใครบาง คนปลอมตัวตนเพื่อเข้าถึงข้อมูลที่ไม่ได้รับอนุญาต) หรือการโจมดีแบบสปริงส์ บอร์ด (เมื่อใครบางคนเข้าถึงเครือข่ายของคุณโดยไม่ได้รับอนุญาตแล้วใช้เครือ ข่ายเป็นสปริงส์บอร์ดเพื่อปิดบังเส้นทางของตนขณะแทรกซึมไปยังระบบอื่น)

เพื่อป้องกันไม่ให้เกิดปัญหาประเภทนี้ โปรดแน่ใจว่าคุณป้องกันเครือข่าย Wi-Fi ของคุณอย่างทั่วถึง

ใช้พึ่งก์ชั่น Wi-Fi ของกล้องเมื่อเข้าใจการรักษาความปลอดภัย Wi-Fi เป็นอย่าง ดีแล้วเท่านั้น และหาความสมดุลระหว่างความเสี่ยงและความสะดวกเมื่อปรับการตั้ง ค่าความปลอดภัย

| ดู่มือการใช้งานเบื้องต้น |                                           |  |  |
|--------------------------|-------------------------------------------|--|--|
| คู่มือกา                 | รใช้งานขั้นสูง                            |  |  |
| พื้นฐานการใช้กล้อง       |                                           |  |  |
| 4                        | โหมดอัตโนมัติ /<br>โหมดอัตโนมัติแบบไฮบริด |  |  |
| •                        | โหมดถ่ายภาพอื่นๆ                          |  |  |
| •                        | โหมด P                                    |  |  |
| •                        | โหมด Tv, Av และ M                         |  |  |
| 1                        | การเล่นภาพ                                |  |  |
| •                        | คุณสมบัดิการสื่อสารไร้สาย                 |  |  |
| 1                        | เมนูการตั้งค่า                            |  |  |
| i                        | อุปกรณ์เสริม                              |  |  |
| đ                        | ภาคผนวก                                   |  |  |
| ดัชนี                    |                                           |  |  |

ດ່ວນດວຣໃຫ້ນວນ

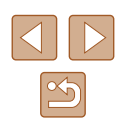

## 📕 ขอฟต์แวร์บุคคลที่สาม

AES-128 Library

Copyright (c) 1998-2008, Brian Gladman, Worcester, UK. All rights reserved.

## LICENSE TERMS

The redistribution and use of this software (with or without changes) is allowed without the payment of fees or royalties provided that: 1. source code distributions include the above copyright notice, this list of conditions and the following disclaimer;

2. binary distributions include the above copyright notice, this list of conditions and the following disclaimer in their documentation;

3. the name of the copyright holder is not used to endorse products built using this software without specific written permission.

## DISCLAIMER

This software is provided 'as is' with no explicit or implied warranties in respect of its properties, including, but not limited to, correctness and/ or fitness for purpose.

• CMSIS Core header files Copyright (C) 2009-2015 ARM Limited. All rights reserved.

Redistribution and use in source and binary forms, with or without modification, are permitted provided that the following conditions are met:

- Redistributions of source code must retain the above copyright notice, this list of conditions and the following disclaimer.
- Redistributions in binary form must reproduce the above copyright notice, this list of conditions and the following disclaimer in the documentation and/or other materials provided with the distribution.
- Neither the name of ARM nor the names of its contributors may be used to endorse or promote products derived from this software without specific prior written permission.

THIS SOFTWARE IS PROVIDED BY THE COPYRIGHT HOLDERS AND CONTRIBUTORS "AS IS" AND ANY EXPRESS OR IMPLIED WARRANTIES, INCLUDING, BUT NOT LIMITED TO, THE IMPLIED WARRANTIES OF MERCHANTABILITY AND FITNESS FOR A PARTICULAR PURPOSE ARE DISCLAIMED. IN NO EVENT SHALL COPYRIGHT HOLDERS AND CONTRIBUTORS BE LIABLE FOR ANY DIRECT, INDIRECT, INCIDENTAL, SPECIAL, EXEMPLARY, OR CONSEQUENTIAL DAMAGES (INCLUDING, BUT NOT LIMITED TO, PROCUREMENT OF SUBSTITUTE GOODS OR SERVICES; LOSS OF USE, DATA, OR PROFITS; OR BUSINESS INTERRUPTION) HOWEVER CAUSED AND ON ANY THEORY OF LIABILITY, WHETHER IN CONTRACT, STRICT LIABILITY, OR TORT (INCLUDING NEGLIGENCE OR OTHERWISE) ARISING IN ANY WAY OUT OF THE USE OF THIS SOFTWARE, EVEN IF ADVISED OF THE POSSIBILITY OF SUCH DAMAGE.

| ก่อนการใช้งาน |                                           |  |
|---------------|-------------------------------------------|--|
| คู่มือก       | ารใช้งานเบื้องตัน                         |  |
| คู่มือก       | ารใช้งานขั้นสูง                           |  |
|               | พื้นฐานการใช้กล้อง                        |  |
|               | โหมดอัตโนมัติ /<br>โหมดอัตโนมัติแบบไฮบริด |  |
|               | โหมดถ่ายภาพอื่นๆ                          |  |
|               | โหมด P                                    |  |
|               | ໂหมด Tv, Av ແລະ M                         |  |
|               | การเล่นภาพ                                |  |
|               | คุณสมบัดิการสื่อสารไร้สาย                 |  |
|               | เมนูการตั้งค่า                            |  |
|               | อุปกรณ์เสริม                              |  |
|               | ภาคผนวก                                   |  |
| ดัชนี         |                                           |  |
|               |                                           |  |

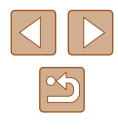

 KSDK Peripheral Drivers, Flash / NVM, KSDK H/W Abstraction Layer (HAL)

(c) Copyright 2010-2015 Freescale Semiconductor, Inc. All rights reserved.

Redistribution and use in source and binary forms, with or without modification, are permitted provided that the following conditions are met:

- \* Redistributions of source code must retain the above copyright notice, this list of conditions and the following disclaimer.
- \* Redistributions in binary form must reproduce the above copyright notice, this list of conditions and the following disclaimer in the documentation and/or other materials provided with the distribution.
- \* Neither the name of the <organization> nor the names of its contributors may be used to endorse or promote products derived from this software without specific prior written permission.

THIS SOFTWARE IS PROVIDED BY THE COPYRIGHT HOLDERS AND CONTRIBUTORS "AS IS" AND ANY EXPRESS OR IMPLIED WARRANTIES, INCLUDING, BUT NOT LIMITED TO, THE IMPLIED WARRANTIES OF MERCHANTABILITY AND FITNESS FOR A PARTICULAR PURPOSE ARE DISCLAIMED. IN NO EVENT SHALL <COPYRIGHT HOLDER> BE LIABLE FOR ANY DIRECT, INDIRECT, INCIDENTAL, SPECIAL, EXEMPLARY, OR CONSEQUENTIAL DAMAGES (INCLUDING, BUT NOT LIMITED TO, PROCUREMENT OF SUBSTITUTE GOODS OR SERVICES; LOSS OF USE, DATA, OR PROFITS; OR BUSINESS INTERRUPTION) HOWEVER CAUSED AND ON ANY THEORY OF LIABILITY, WHETHER IN CONTRACT, STRICT LIABILITY, OR TORT (INCLUDING NEGLIGENCE OR OTHERWISE) ARISING IN ANY WAY OUT OF THE USE OF THIS SOFTWARE, EVEN IF ADVISED OF THE POSSIBILITY OF SUCH DAMAGE.

## ข้อควรระวังด้านการรักษาความปลอดภัยและข้อมูลส่วน บุคคล

หากคุณบันทึกข้อมูลส่วนบุคคล และ/หรือการตั้งค่าความปลอดภัย Wi-Fi เช่น รหัส ผ่าน และอื่นๆ ไว้ในกล้อง โปรดตระหนักว่าข้อมูลและการตั้งค่าเหล่านี้อาจยังคงอยู่ ในกล้อง

เมื่อมีการส่งต่อกล้องให้บุคคลอื่น ละทั้ง หรือส่งไปช่อม โปรดแน่ใจว่าได้ทำตาม มาดรการในการป้องกันการรั่วไหลของข้อมูลและการตั้งค่าต่างๆ แล้ว

 ฉบข้อมูลการรักษาความปลอดภัย Wi-Fi ที่บันทึกไว้ได้ โดยการเลือก [รีเซด การตั้งค่า] ในการตั้งค่า Wi-Fi

# 📕 เครื่องหมายการค้าและสิทธิการใช้งาน

- Microsoft และ Windows เป็นเครื่องหมายการค้าหรือเครื่องหมายการค้าจด ทะเบียนของ Microsoft Corporation ในสหรัฐอเมริกาและ/หรือประเทศอื่นๆ
- Macintosh และ Mac OS เป็นเครื่องหมายการค้าของ Apple Inc. ที่จดทะเบียน ในสหรัฐอเมริกาและประเทศอื่นๆ
- App Store, iPhone และ iPad เป็นเครื่องหมายการค้าของ Apple Inc.
- โลโก้ SDXC เป็นเครื่องหมายการค้าของ SD-3C, LLC.
- HDMI, โฉโก้ HDMI และ High-Definition Multimedia Interface เป็น เครื่องหมายการค้าหรือเครื่องหมายการค้าจดทะเบียนของ HDMI Licensing, LLC.
- Wi-Fi®, Wi-Fi Alliance®, WPA™, WPA2™ และ Wi-Fi Protected Setup™ เป็นเครื่องหมายการค้าหรือเครื่องหมายการค้าจดทะเบียนของ Wi-Fi Alliance
- สัญลักษณ์คำและโลโก้ของ Bluetooth<sup>®</sup> ได้จดทะเบียนในฐานะเป็น เครื่องหมายการค้าของ Bluetooth SIG, Inc. ซึ่ง Canon Inc. ได้รับสิทธิ์ใน การใช้เครื่องหมายเหล่านี้ เครื่องหมายการค้าและชื่อทางการค้าอื่นๆ เป็นของ เจ้าของที่เกี่ยวข้อง
- เครื่องหมายการค้าอื่นทั้งหมดเป็นของเจ้าของเครื่องหมายการค้านั้นๆ
- อุปกรณ์นี้ใช้เทคโนโลยี exFAT ที่ได้รับสิทธิการใช้งานจาก Microsoft

| ก่อนก   | ารใช่งาน                                  |
|---------|-------------------------------------------|
| คู่มือก | ารใช้งานเบื้องตัน                         |
| คู่มือก | ารใช้งานขั้นสูง                           |
|         | พื้นฐานการใช้กล้อง                        |
|         | โหมดอัตโนมัดิ /<br>โหมดอัตโนมัดิแบบไฮบริด |
|         | โหมดถ่ายภาพอื่นๆ                          |
|         | โหมด P                                    |
|         | โหมด Tv, Av และ M                         |
|         | การเล่นภาพ                                |
|         | คุณสมบัติการสื่อสารไร้สาย                 |
|         | เมนูการตั้งค่า                            |
|         | อุปกรณ์เสริม                              |
|         | ภาคผนวก                                   |
| ดัชนี   |                                           |
|         |                                           |

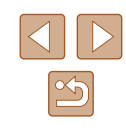

• This product is licensed under AT&T patents for the MPEG-4 standard and may be used for encoding MPEG-4 compliant video and/or decoding MPEG-4 compliant video that was encoded only (1) for a personal and non-commercial purpose or (2) by a video provider licensed under the AT&T patents to provide MPEG-4 compliant video. No license is granted or implied for any other use for MPEG-4 standard.

ผลิตภัณฑ์นี้ได้รับอนุญาดภายใต้สิทธิบัดร AT&T สำหรับมาตรฐาน MPEG-4 และสามารถใช้งานได้สำหรับการเข้ารหัสวิดีโอตามมาตรฐาน MPEG-4 และ/ หรือการถอดรหัสวิดีโอตามมาตรฐาน MPEG-4 ที่ได้รับการเข้ารหัส (1) เพื่อ วัดถุประสงค์การใช้งานส่วนตัวและไม่ใช้เพื่อการค้า หรือ (2) นำไปใช้งานโดยผู้ จัดหาวิดีโอซึ่งได้รับอนุญาตภายใต้สิทธิบัดร AT&T เพื่อการเผยแพร่วิดีโอตาม มาตรฐาน MPEG-4 ไม่มีการอนุญาตให้ใช้งานมาตรฐาน MPEG-4 ในลักษณะ อื่นๆ นอกเหนือจากที่กล่าวไว้ข้างดัน

# 📕 ข้อสงวนสิทธิ์

- ไม่อนุญาดให้พิมพ์ข้ำ ถ่ายโอน หรือจัดเก็บส่วนใดๆ ของคู่มือนี้ในระบบรับข้อมูล โดยไม่ได้รับอนุญาดจากแคนนอน
- คุณสมบัติทั้งหมดอยู่ภายใต้มาตรฐานการทดสอบของแคนนอน
- ข้อมูลจำเพาะหรือลักษณะภายนอกของผลิตภัณฑ์อาจมีการเปลี่ยนแปลง โดย ไม่จำเป็นต้องแจ้งให้ทราบล่วงหน้า
- ภาพประกอบและภาพหน้าจอในคู่มือฉบับนี้อาจแตกต่างจากอุปกรณ์จริงเล็กน้อย
- แคนนอนจะไม่รับผิดชอบด่อความสูญเสียที่เกิดจากการใช้งานผลิตภัณฑ์ ถึงแม้ว่าปฏิบัติตามรายการข้างดันแล้วก็ดาม

| ก่อนการใช้งาน                             |  |  |
|-------------------------------------------|--|--|
| ดู่มือการใช้งานเบื้องตัน                  |  |  |
| ดู่มือการใช้งานขั้นสูง                    |  |  |
| พื้นฐานการใช้กล้อง                        |  |  |
| โหมดอัตโนมัติ /<br>โหมดอัตโนมัติแบบไฮบริด |  |  |
| โหมดถ่ายภาพอื่นๆ                          |  |  |
| โหมด P                                    |  |  |
| โหมด Tv, Av และ M                         |  |  |
| การเล่นภาพ                                |  |  |
| <b>ดุณสมบัติการสื่อสารไร้สาย</b>          |  |  |
| เมนูการตั้งค่า                            |  |  |
| อุปกรณ์เสริม                              |  |  |
| ภาคผนวก                                   |  |  |
| ดัชนี                                     |  |  |

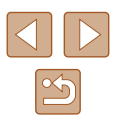